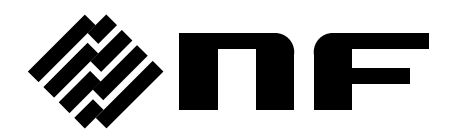

# PROGRAMMABLE AC/DC POWER SOURCE

# **KP3000GS**

**INSTRUCTION MANUAL** 

DA00033845-005

# PROGRAMMABLE AC/DC POWER SOURCE

# **KP3000GS**

INSTRUCTION MANUAL

# — Preface — —

Thank you for purchasing our Programmable AC Power Source KP3000GS.

For safe and correct use of the electrical product, please first read "Safety Precautions" on the next page.

#### • Alert symbols in this manual

This manual uses the following alert symbols. The instructions by these alert symbols shall be carefully obeyed to ensure equipment operator's safety and prevent damage to equipment.

#### 

Equipment handling could result in death or serious injury. This symbol contains information to avoid such risk.

#### 

Equipment handling could result in minor or moderate injury, or property damage. This symbol contains information to avoid such risk.

#### • This manual consists of the following chapters.

If it is the first time for you to use this product, start with "1. Outline."

- 1. Outline: Explains the overview, configuration, and features of this product.
- 2. Preparation before Use: Explains the preparations carried out before installation or operation.
- 3. Basic operation: Explains the component names and basic operations.
- 4. Advanced Operation: Explains the operations more extensively.
- 5. Description of Screen and Menu: Explains the screen configuration and menu composition.
- 6. Remote Control: Explains the remote control via communication interface.
- 7. Options: Explains the available options.
- 8. Troubleshooting: Explains the remedies when an error message is displayed, or when a failure is suspected.
- 9. Maintenance: Explains the methods of storage, repackaging, transportation, and maintenance.
- 10. Specifications: Provides the list of specifications of functions and performance.

#### • Scope of contents

The description of this manual applies to products with firmware version 1.20 and above. For details on checking the firmware version, see Chapter **9.4**.

# — Safety Precautions ——

For safe use, ensure to obey the following warnings and considerations.

We are not responsible for damage resulting from failure to obey these warnings and considerations. This product is an insulation Class I device (with a protective conductor terminal) complying with the JIS and IEC standards.

#### • Ensure you obey the instructions in this instruction manual.

This instruction manual contains instructions for safe operation and use of this product. Before using the product, please read this manual first.

All the warning items contained in this instruction manual are intended for preventing risks that may

lead to serious accidents. Ensure to obey them.

#### • Ensure to ground.

Ensure to connect the protective conductor terminal of the power input terminal of this product to an earth ground so that ground resistance is 100  $\Omega$  or less. If the product is not certainly grounded, an electric shock might occur.

To prevent electric shock, ensure that the protective grounding conductor is connected before you connect a cable to the power input terminals L and N.

For grounding, use the supplied power cable or an equivalent cable whose diameter is same or greater.

#### • Check the power supply voltage.

This product operates on the power supply voltage specified in "2.4 Grounding and Power Connections". Before connecting the product to a power supply, make sure that the voltage of distribution board conforms to the power supply voltage rating of the product.

#### • If you notice anything strange

If this product produces smoke, unusual odor, or strange sound, immediately cut the power to the product and stop using it.

Should you encounter any anomaly like above, immediately contact us or our agent. Never use it until the repair is completed.

#### • Do not use in a gaseous atmosphere.

This may pose a risk of explosion or other.

#### • Do not remove the cover.

This product has high-voltage portions inside. Never remove the cover.

When inspection into the inside of the product is needed, never allow anybody to touch the innards except our certified service engineers.

• Do not modify the product.

Never modify the product. Modification to the product may pose a new risk. We may refuse the repair of a modified product at fault.

#### • Prevention of electric shock by output voltage

The maximum output of this product is  $\pm 440$  V. Be careful to avoid electric shock. Directly touching the output or changing the cable connection while the output is on may cause electric shock.

This product weights over 18 kg.
 Do not carry it alone, or you may suffer physical injury.

#### • Do not expose this product to water.

When this product is used in wet condition, it may cause an electric shock and a fire. If this product is exposed to water, cut the power at the distribution board immediately, and contact NF Corporation or one of our representatives.

• If lightning occurs, power off this product and cut the power at the distribution board. A lightning may cause an electric shock, a fire and a failure.

#### Safety symbols

The following shows the general definitions of the safety symbols used on the product main unit and in the instruction manual.

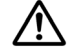

#### Refer to the instruction manual

This notifies the user of potential hazards and indicates that he/she must refer to the instruction manual.

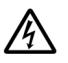

#### Electric shock hazard

This indicates that an electric shock may occur under specific conditions.

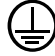

#### Protection conductor terminal

This indicates that the terminal needs to be grounded in order to prevent electric shock accidents.

Before operating the equipment, ensure to connect this terminal to an earth ground so that ground resistance  $100 \Omega$  or less.

#### A WARNING Warning

Equipment handling could result in death or serious injury. This symbol contains information to avoid such risk.

#### ▲ CAUTION Caution

Equipment handling could result in minor or moderate injury, or property damage. This symbol contains information to avoid such risk.

#### • Other symbol

# Chassis

This indicates that the terminal (or external conductor for a connector) is connected to the chassis.

#### Request about disposal

For environmental preservation, this product shall be disposed of through an appropriate industrial waste disposer.

This product does not include a battery.

# Table of Contents

|           |                                                                 | Page |
|-----------|-----------------------------------------------------------------|------|
| Preface   |                                                                 | i    |
| Safety F  | Precautions                                                     | ii   |
| List of F | igures                                                          | X    |
| List of T | ables                                                           | xii  |
| 1. Outli  | ne                                                              | 1    |
| 1.1       | Overview                                                        | 2    |
| 1.2       | Features                                                        | 2    |
| 2. Prep   | aration before Use                                              | 5    |
| 2.1       | Check before Use                                                | 6    |
| 2.2       | About Installation Environment                                  | 6    |
| 2.3       | Cautions during Moving and Transportation                       | 8    |
| 2.4       | Grounding and Power Connections                                 |      |
| 2.5       | Output Cable Connection                                         | 14   |
| 2.6       | How to Tilt Control Panel                                       | 17   |
| 2.7       | Simple Operation Check                                          |      |
| 2.8       | Calibration                                                     |      |
| 3. Basi   | c Operation                                                     | 21   |
| 3.1       | Component Name                                                  |      |
| 3.1.      | 1 Front                                                         |      |
| 3.1.      | 2 Rear                                                          | 23   |
| 3.1.      | 3 Control Panel                                                 |      |
| 3.2       | Power On/Off                                                    |      |
| 3.2.      | 1 Before Turning on the Power                                   |      |
| 3.2.      | 2 Power On                                                      |      |
| 3.2.      | 3 Screen Display and Operations at Starting Up                  |      |
| 3.2.      | 4 The Settings Loaded after Startup                             |      |
| 3.2.      | 5 Checking the Rated Power                                      |      |
| 3.2.      | 6 Power Off                                                     |      |
| 3.3       | Basic Key Operations                                            |      |
| 3.3.      | 1 Changing the Output Function (Continuous/Sequence/Simulation) |      |
| 3.3.      | 2 Item Selection                                                |      |
| 3.3.      | 3 Using Soft-keys                                               |      |
| 3.3.      | 4 Closing Windows                                               |      |
| 3.3.      | 5 Entering Values (Numerical Entry Box)                         |      |
| 3.3.      | 6 Entering Strings (Character String Entry Box)                 |      |
| 3.3.      | 7 Using Shortcut Operations (SHIFT Key)                         |      |
| 3.4       | Using the Continuous Function                                   |      |

| 3.4.1      | Setting the AC/DC Mode and the Signal Source                     | 34  |
|------------|------------------------------------------------------------------|-----|
| 3.4.2      | Setting the Output Range                                         | 37  |
| 3.4.3      | Setting Waveforms                                                | 38  |
| 3.4.4      | Setting the Output Voltage                                       | 40  |
| 3.4.5      | Setting the Output Frequency                                     | 41  |
| 3.4.6      | Setting the Output On/Off Phase                                  | 41  |
| 3.4.7      | Turning the Output On or Off                                     | 43  |
| 3.4.8      | Using the Measurement Function                                   | 44  |
| 3.4.9      | Switching the Display Format (RMS/AVG/Peak)of the Measured Value | 44  |
| 3.4.10     | Enlarge Display Letters for the Measured Value                   | 46  |
| 3.4.11     | Clearing the Output Current Peak-hold Value                      | 48  |
| 4. Advance | d Operation                                                      | 51  |
| 4.1 Usi    | ng Limiter, Setting Limiter                                      | 52  |
| 4.1.1      | Use Peak Current Limiter                                         | 52  |
| 4.1.2      | Using RMS Current Limiter                                        | 54  |
| 4.1.3      | Using Voltage Setting Range Limit                                | 56  |
| 4.1.4      | Using Frequency Setting Range Limit                              | 57  |
| 4.1.5      | About Wattage Limiter                                            | 58  |
| 4.2 Usi    | ng Sequence Function                                             | 59  |
| 4.2.1      | Basics                                                           | 59  |
| 4.2.2      | Parameters of Sequence Function                                  | 62  |
| 4.2.3      | Example of Output Using Sequence Function                        | 65  |
| 4.2.4      | Process Flow in a Step                                           | 65  |
| 4.2.5      | Edit a Sequence                                                  | 67  |
| 4.2.6      | Load a Sequence                                                  | 69  |
| 4.2.7      | Execute a Sequence                                               | 73  |
| 4.2.8      | Save a Sequence                                                  | 77  |
| 4.2.9      | Clear/Rename Sequence                                            | 81  |
| 4.2.10     | Set so as the Sequence Function is Selected at Power-on          | 85  |
| 4.2.11     | Sequence Control by External Control                             | 86  |
| 4.2.12     | Screen Overview                                                  | 86  |
| 4.3 Usi    | ng Power Fluctuation Testing (Simulation) Function               | 88  |
| 4.3.1      | Basics                                                           | 88  |
| 4.3.2      | Simulation Function Parameters                                   | 89  |
| 4.3.3      | Output Examples Using Simulation Function                        | 91  |
| 4.3.4      | Process Flow in a Step                                           | 93  |
| 4.3.5      | Editing Simulation                                               | 93  |
| 4.3.6      | Loading a Simulation                                             | 96  |
| 4.3.7      | Executing Simulation                                             | 99  |
| 4.3.8      | Saving Simulation                                                | 101 |
| 4.3.9      | Clear/Rename Simulation                                          | 105 |
| 4.3.10     | Set so as the Simulation Function is Selected at Power-on        | 109 |

| 4.3  | .11 Sim   | ulation Control by External Control                                    | 110 |
|------|-----------|------------------------------------------------------------------------|-----|
| 4.3  | 12 Scr    | een Overview                                                           | 110 |
| 4.4  | Measuri   | ng Harmonic Current                                                    | 112 |
| 4.4  | .1 Har    | monic current                                                          | 112 |
| 4.4  | .2 Bas    | sics                                                                   | 113 |
| 4.4  | .3 Mea    | asured Value Display Method                                            | 113 |
| 4.5  | Measuri   | ng Inrush Current                                                      | 114 |
| 4.5  | .1 Inru   | Ish Current                                                            | 114 |
| 4.5  | .2 Bas    | sics                                                                   | 115 |
| 4.5  | .3 Mea    | asurement Method                                                       | 115 |
| 4.5  | .4 Mea    | asurement Tips                                                         | 116 |
| 4.6  | Using C   | lipped Sine Wave                                                       | 116 |
| 4.7  | Outputti  | ng Arbitrary Waveform                                                  | 119 |
| 4.7  | .1 Bas    | sics                                                                   | 119 |
| 4.7  | 2 Arb     | itrary Waveform Creation Procedure                                     | 120 |
| 4.7  | .3 Arb    | itrary Waveform Creation Example                                       | 120 |
| 4.7  | .4 Trai   | nsferring Arbitrary Waveform                                           | 120 |
| 4.7  | .5 Out    | putting Arbitrary Waveform                                             | 123 |
| 4.8  | Using M   | emory Function                                                         | 124 |
| 4.8  | .1 Bas    | sic Setting Memory                                                     | 125 |
| 4.8  | .2 Arb    | itrary Waveform Memory                                                 | 132 |
| 4.8  | .3 Seq    | quence Memory                                                          | 136 |
| 4.8  | .4 Sim    | ulation Memory                                                         | 137 |
| 4.9  | Using U   | SB Memory Function                                                     | 138 |
| 4.10 | Using M   | lonitor Function                                                       | 139 |
| 4.11 | Using R   | emote Sensing Function                                                 | 142 |
| 4.12 | Using A   | GC Function                                                            | 144 |
| 4.13 | Using Au  | utocal Function                                                        | 147 |
| 4.14 | Adjustin  | g DC Offset                                                            | 151 |
| 4.15 | Using as  | s DC Power Supply                                                      | 152 |
| 4.16 | Setting V | Voltage using External DC Input Signal                                 | 153 |
| 4.10 | 6.1 Usir  | ng External Signal in AC-VCA Mode                                      | 154 |
| 4.10 | 6.2 Usir  | ng External Signal in DC-VCA Mode                                      | 155 |
| 4.17 | Control   | Using External Control Function                                        | 157 |
| 4.18 | Synchro   | nizing the Output Frequency with the Power Line or the External Signal | 162 |
| 4.19 | Amplifyi  | ng the External Signal Input                                           | 163 |
| 4.20 | Turning   | the Output On or Off Rapidly                                           | 165 |
| 4.21 | Enabling  | g Automatic Output-On at Power-On                                      | 167 |
| 4.22 | Using th  | e Emission CO <sub>2</sub> Calculator                                  | 168 |
| 4.23 | Power U   | Init Energization Setting (Using Under the Restricted Rated Power)     | 170 |
| 4.24 | Key Loc   | k                                                                      | 172 |
| 4.25 | Веер      |                                                                        | 172 |

| 4.26     | Changing the Background Color and the Contrast of the Screen |  |
|----------|--------------------------------------------------------------|--|
| 4.27     | Restoring to the Factory Default Setting (Reset)             |  |
| 5. Desc  | ription of Screen and Menu                                   |  |
| 5.1      | Screen Configuration                                         |  |
| 5.1.     | 1 Status Icon                                                |  |
| 5.1.     | 2 Measured Value Display Items                               |  |
| 5.1.     | 3 Output Setting Display Items                               |  |
| 5.1.     | 4 Warning and Error Display                                  |  |
| 5.2      | Menu Composition                                             |  |
| 5.2.     | 1 Menus of the Continuous Function                           |  |
| 5.2.     | 2 Menus of the Sequence Function                             |  |
| 5.2.     | 3 Menus of the Simulation Function                           |  |
| 5.2.     | 4 Menus of the Memory Function                               |  |
| 5.2.     | 5 System Menus                                               |  |
| 6. Rem   | ote Control                                                  |  |
| 6.1      | Communication Interface                                      |  |
| 6.1.     | 1 USB                                                        |  |
| 6.1.     | 2 RS232                                                      |  |
| 6.1.     | 3 GPIB                                                       |  |
| 6.1.     | 4 LAN                                                        |  |
| 6.2      | Remote/Local State Switching                                 |  |
| 6.2.     | 1 Remote State                                               |  |
| 6.2.     | 2 Local State                                                |  |
| 7. Optic | ns                                                           |  |
| 7.1      | Outlet                                                       |  |
| 7.2      | Application Software                                         |  |
| 7.3      | Remote Controller                                            |  |
| 7.4      | Rack-Mount Adapter                                           |  |
| 7.5      | Replacement Air Filter                                       |  |
| 8. Trou  | bleshooting                                                  |  |
| 8.1      | Error Messages and Error Handling                            |  |
| 8.1.     | 1 Error Message Screen                                       |  |
| 8.1.     | 2 If An Error Message is Displayed                           |  |
| 8.1.     | 3 If An Error Occurs Repeatedly                              |  |
| 8.1.     | 4 Protection Operation Types                                 |  |
| 8.1.     | 5 Error Message List                                         |  |
| 8.2      | When a Failure is Suspected                                  |  |
| 9. Main  | tenance                                                      |  |
| 9.1      | Preface                                                      |  |
| 9.2      | Daily Maintenance                                            |  |
| 9.3      | Storage, Repackaging, Transportation                         |  |
| 9.4      | Checking Firmware Version                                    |  |

| 10. Spec | ifications                                                       |     |
|----------|------------------------------------------------------------------|-----|
| 10.1     | Output Function                                                  |     |
| 10.2     | Output Range                                                     |     |
| 10.3     | AC/DC Mode                                                       |     |
| 10.4     | Signal Source                                                    |     |
| 10.5     | AC Output                                                        |     |
| 10.6     | DC Output                                                        |     |
| 10.7     | Output Voltage Stability                                         |     |
| 10.8     | Distortion of Output Voltage Waveform                            |     |
| 10.9     | Power Input                                                      |     |
| 10.10    | Withstand Voltage and Insulation Resistance                      |     |
| 10.11    | Measurement Function                                             |     |
| 10.12    | Power Unit Energization Setting                                  |     |
| 10.13    | Current Limiter                                                  |     |
| 10.14    | Setting Range Limit Function                                     |     |
| 10.15    | Remote Sensing                                                   |     |
| 10.16    | AGC                                                              |     |
| 10.17    | Autocal (Output Voltage Compensation)                            |     |
| 10.18    | Sequence                                                         |     |
| 10.19    | Simulation                                                       |     |
| 10.20    | Clipped Sine Wave                                                |     |
| 10.21    | Arbitrary Wave                                                   |     |
| 10.22    | External Signal Input                                            |     |
| 10.2     | 22.1 External Synchronous Signal Input (Signal Source SYNC only) | 241 |
| 10.2     | 22.2 Voltage Setting Signal Input (Signal Source VCA only)       | 241 |
| 10.2     | 22.3 External Signal Input (only EXT and ADD)                    |     |
| 10.23    | General Function                                                 |     |
| 10.24    | Memory Function                                                  |     |
| 10.25    | Self-diagnosis/Protection Function                               |     |
| 10.26    | External Control I/O                                             |     |
| 10.27    | External Interface                                               |     |
| 10.28    | USB Memory Interface                                             |     |
| 10.29    | Waveform Monitor Output                                          |     |
| 10.30    | Safety and EMC                                                   |     |
| 10.31    | Operation Environment                                            |     |
| 10.32    | Externals, Weight, and Terminal Block                            |     |
| 10.33    | Option                                                           |     |
| 10.34    | Outline Dimensional Drawing                                      |     |
| Index    |                                                                  |     |

# Figures and Tables

# ■List of Figures

|                                                                            | Page |
|----------------------------------------------------------------------------|------|
| Figure 2-1 How to Use the Adjuster Foot                                    | 7    |
| Figure 3-1 Component Name (Front)                                          | 22   |
| Figure 3-2 Component Name (Rear)                                           | 23   |
| Figure 3-3 Component Name (Control Panel)                                  | 25   |
| Figure 3-4 The Rated Power Icon                                            |      |
| Figure 3-5 The Root Menu                                                   |      |
| Figure 3-6 The Example of a Selection Box                                  | 29   |
| Figure 3-7 The Example of a Data List Box                                  | 29   |
| Figure 3-8 Soft-key Function                                               |      |
| Figure 3-9 The Example of the Window with the [Close] Button               |      |
| Figure 3-10 The Example of the Window with the [OK]/[Cancel] Button        | 31   |
| Figure 3-11 The Numerical Entry Box                                        | 31   |
| Figure 3-12 Character String Entry Box                                     |      |
| Figure 3-13 The Normal View (left) and the Simple View Mode (right)        | 46   |
| Figure 4-1 Step-control Parameters and intra-Step Parameters               | 60   |
| Figure 4-2 Step Behavior                                                   | 61   |
| Figure 4-3 Stop Phase                                                      | 64   |
| Figure 4-4 Example of Sequence                                             | 65   |
| Figure 4-5 Process Flow in Sequence Step                                   | 66   |
| Figure 4-6 Branch Operation/Stop Operation                                 | 66   |
| Figure 4-7 Sequence Edit View                                              |      |
| Figure 4-8 Sequence Control View (Output Off State)                        |      |
| Figure 4-9 Sequence Control View (Output On State/Sequence in Execution)   |      |
| Figure 4-10 Sequence Control View (Output On State/Sequence Stopped)       |      |
| Figure 4-11 Simulation Function Steps                                      | 90   |
| Figure 4-12 Voltage Dip Simulation Example                                 | 91   |
| Figure 4-13 Voltage Change Simulation Example                              | 92   |
| Figure 4-14 Process Flow through Simulation Steps                          | 93   |
| Figure 4-15 Stop Operation                                                 | 93   |
| Figure 4-16 Simulation Edit View                                           | 111  |
| Figure 4-17 Simulation Control View (Output Off State, Simulation Stopped) | 111  |
| Figure 4-18 Simulation Control View (Output On State, Simulation Running)  | 111  |
| Figure 4-19 Simulation Control View (Output On State, Simulation Stopped)  | 112  |
| Figure 4-20 Current Waveform Containing Many Harmonic Components           | 112  |
| Figure 4-21 Inrush Current Example                                         | 114  |
| Figure 4-22 Clipped Sine Wave                                              | 116  |

| -igure 4-23 USB Memory Folder Structure1                                            | 138 |
|-------------------------------------------------------------------------------------|-----|
| Figure 4-24 The Message Window to be Shown Before the Automatic Output-On After the |     |
| Power-On                                                                            | 67  |
| -igure 5-1 Component Name (Display Areas on the Screen)1                            | 80  |
| -igure 5-2 Menu Composition1                                                        | 84  |
| -igure 7-1 Remote Controller External View2                                         | 203 |
| Figure 7-2 Front Grills2                                                            | 204 |
| -igure 8-1 Error Message Screen Example2                                            | 206 |
| -igure 10-1 Range of Ambient Temperature/Humidity2                                  | 248 |
| -igure 10-2 Outline Dimensional Drawing2                                            | 250 |

#### ■List of Tables

| Pa                                                                                                    | ge                         |
|----------------------------------------------------------------------------------------------------|----------------------------|
| Table 2-1 List of Content                                                                                                    | . 6                        |
| Table 2-2 Heat Value                                                                                                    | . 6                        |
| Table 2-3 Mass                                                                                                    | .7                         |
| Table 2-4 Power Input Terminal                                                                                                    | 11                         |
| Table 2-5 Maximum Input Power/Current and Power Input Cable                                                                                                    | 11                         |
| Table 2-6 Output Terminals         1                                                                                                    | 14                         |
| Table 2-7 Outlet List 1                                                                                                    | 16                         |
| Table 3-1 Component Name (Front)   2                                                                                                    | 22                         |
| Table 3-2 Component Name (Rear)   2                                                                                                    | 24                         |
| Table 3-3 Component Name (Control Panel)       2                                                                                                    | 25                         |
| Table 3-4 How the Rated Power Icon is Displayed Depending on the Power Unit Energization                                                                                                    | ۱                          |
| Setting                                                                                                    | 28                         |
| Table 3-5 Character String Entry List                                                                                                    | 32                         |
| Table 3-6 Shortcut Operations                                                                                                    | 33                         |
| Table 3-7 Description of the AC/DC Mode                                                                                                    | 34                         |
| Table 3-8 The Description of the Signal Source                                                                                                    | 34                         |
| Table 3-9 List of the Selectable Combinations of the AC/DC Mode and the Signal Source                                                                                                    | 35                         |
| Table 3-10 The Setting Range per Output Range                                                                                                    | 37                         |
| Table 3-11 Main Measurement Functions                                                                                                    | 44                         |
| Table 3-12 The Measuring Mode for the Measured Values of the Output Voltage and Output                                                                                                    |                            |
| Current                                                                                                    | 44                         |
| Table 4-1 Wattage Limiter Value                                                                                                    | 59                         |
| Table 4-2 Parameters of Sequence Function6                                                                                                    | 62                         |
| Table 4-3 Example of Editing Sequence6                                                                                                    | 65                         |
| Table 4-4 Simulation Function Parameters         8                                                                                                    | 89                         |
| Table 4-5 Simulation Function Steps and Settable Step Parameters                                                                                                    | 90                         |
| Table 4-6 Voltage Dip Simulation Edit Example                                                                                                    | 92                         |
| Table 4-7 Voltage Change Simulation Edit Example                                                                                                    | 92                         |
| Table 4-8 Different Output Voltage Settings Depending on Clip Depth Setting Method 11                                                                                                    | 17                         |
| Table 4-9 Content Saved in Sequence Memory13                                                                                                    | 36                         |
| Table 4-10 Content Saved in Simulation Memory         13                                                                                                    | 37                         |
| Table 4-11 Setting Range of DC Offset Adjustment Value                                                                                                    | 51                         |
| Table 4-12 CONTROL I/O Pin Assignment                                                                                                    | 58                         |
| Table 4-13 Step svnc code                                                                                                    |                            |
| · · · · · · · · · · · · · · · · · · ·                                                                                                    | 59                         |
| Table 4-14 Memory specification                                                                                                    | 59<br>59                   |
| Table 4-14 Memory specification       15         Table 4-15 The Output Terminal Impedance in the Output Off State when the Activation of                                                                                                    | 59<br>59                   |
| Table 4-14 Memory specification                                                                                                    | 59<br>59<br>65             |
| Table 4-14 Memory specification                                                                                                    | 59<br>59<br>65<br>74       |
| Table 4-14 Memory specification       15         Table 4-15 The Output Terminal Impedance in the Output Off State when the Activation of the Output Relay is Disabled       16         Table 4-16 Setting Items to be Reset       17         Table 5-1 Component Name (Display Areas on the Screen)       18 | 59<br>59<br>65<br>74<br>80 |

| Table 5.4 Output Satting Diaplay Itama            |
|---------------------------------------------------|
| Table 5-4 Output Setting Display items            |
| Table 5-5 Menus of the Continuous Function        |
| Table 5-6 Menus of the Sequence Function          |
| Table 5-7 Menus of the Simulation Function        |
| Table 5-8 Menus of the Memory Function            |
| Table 5-9 System Menus                            |
| Table 7-1 Outlet                                  |
| Table 7-2 Rack-Mount Adapter Model Names          |
| Table 8-1 Description of the Error Message Screen |
| Table 8-2 Error Message List                      |
| Table 8-3 Actions When a Failure is Suspected     |

# 1. Outline

| 1.1 | Overview ·····2 |
|-----|-----------------|
| 1.2 | Features ·····2 |

#### 1.1 Overview

Programmable AC/DC power source KP3000GS is a multifunction power source which can output 3 kVA AC / 3 kW DC at a maximum. It also provides various interfaces such as the external control input/output, communication interface, and remote controller (optional) to address a wide variety of usage.

#### 1.2 Features

#### Various interfaces to address a variety of usage

The interface to use for the remote controlling from a computer or sequencer is equipped. USB and RS232 interface are standard, and either GPIB or LAN (LXI 1.4) interface can be chosen when ordering. You can use a contact/TTL signal to turn the output on/off or switch the memory without using a computer. The product also offers the status output for showing the device status and the output which is synchronized with Sequence or Simulation step. With these functions you can achieve various types of systemization and automatization. The AGC function and Autocal function for calibrating the output voltage drop are also provided.

#### Sequence function

User can program a sequence to change output voltage, frequency, waveforms and so on with this function, which provides automation of switching continuously a number of testing conditions.

#### Power fluctuation test (=Simulation) function

User can simulate power line abnormalities, such as blackout, voltage rise, voltage drop, abrupt phase change, abrupt frequency change, and so on.

#### Variable current limiter

This function can limit the effective value and the positive/negative peak value of the output current where the limiting value is variable. You can set the limiter so that the output is turned off when the limited condition continues for a certain time.

#### The power input supports worldwide power supply environments

The KP3000GS supports a wide range of power input from 100 V to 230 V.

#### Feature-rich measurement function

On the panel the product displays the effective value, peak value, average DC value, current peak-hold value, and active/apparent power of the output voltage/current, the power factor, crest factor, reactive power, and harmonic current.

#### ■ Control Software (Optional)

You can perform the following operations by using Control Software included in the attached CD-ROM:

- Operations same as those performed on the control panel
- Editing/transferring/exporting the arbitrary waveform data\*
- Data logging (importing the measured values)
- Editing/transferring/exporting\*/performing Sequence
- Editing/transferring/exporting\*/performing Simulation

\*Exporting the data to USB memory allows the data to be set to the KP3000GS.

■ USB memory support (supported format type: FAT32)

You can write/read the following data to/from a commercial USB memory stick:

- Basic setting
- Sequence
- Simulation
- Arbitrary waveform
- Restriction of CO<sub>2</sub> emission (= power usage) and the display of CO<sub>2</sub> emission (= power usage) during operation

The efficiency is improved by about 27 % compared to the linear amplifier method by adopting the switching amplifier method. When the power output is low, the internal loss can be lowered by reducing the number of power units being powered on. The function for calculating and displaying the  $CO_2$  emission from the internal loss or output power is equipped.

Options (partial)

• Remote Controller

A remote controller with the numeric keypad, jog, and shuttle.

# 2. Preparation before Use

| 2.1 | Check before Use ······6                   |
|-----|--------------------------------------------|
| 2.2 | About Installation Environment ······6     |
| 2.3 | Cautions during Moving and Transportation8 |
| 2.4 | Grounding and Power Connections10          |
| 2.5 | Output Cable Connection ······14           |
| 2.6 | How to Tilt Control Panel 17               |
| 2.7 | Simple Operation Check ······18            |
| 2.8 | Calibration 20                             |

# 2.1 Check before Use

#### Check the safety.

To ensure equipment operator's safety, be sure to read the following sections of the instruction manual at the beginning.

- Safety Precautions (Page ii)
- 2.4 Grounding and Power Connections

■ Check the appearance and contents.

If there is any problem, contact the seller (NF Corporation or our agent) from whom you purchased this product.

• Appearance check

Make sure that there is no damage or dent made during the transportation on the LCD screen, keys, jog, or shuttle of the control panel, or rear connectors.

• Contents (main unit and accessories) check

The contents are listed in Table 2-1. Make sure that all of the main unit and accessories are included.

#### Table 2-1 List of Content

|             | Content                   | Quantity |
|-------------|---------------------------|----------|
| Main unit   | Main unit                 | 1        |
| Accordance  | Instruction Manual        | 1        |
| Accessories | Power cable (3 m approx.) | 1        |

# 2.2 About Installation Environment

To use safely and maintain the reliability, take the followings into consideration:

■ Install the product where the exhaust heat will not damage surroundings.

- This product performs forced air cooling using a fan. Keep the front and rear, on which the air inlet and outlet are located, away from the wall at least 50 cm to secure air circulation.
- This product exhausts the heat from the air outlet on the rear. Do not place heat-sensitive objects around the outlet.
- If you install the product in a closed narrow room, air conditioning equipment is required. The heat value of this product is shown in
- Table 2-2 (estimate at power input 200 V, rated output).

#### Table 2-2 Heat Value

| Model    | Rated output | Heat value |            |
|----------|--------------|------------|------------|
| KP3000GS | 3 kVA        | 0.9 kW     | 780 kcal/h |

Note: Estimate at power input 200 V, rated output

- Install the product on a sturdy place.
  - The floor needs to have enough strength to support the weight of this product. The mass of this product is shown in Table 2-3.

|          | Mass          |
|----------|---------------|
| KP3000GS | 50 kg approx. |
|          |               |

Table 2-3 Mass

• Do not install this product on a sloped surface. The Adjuster Foot is only for temporary fixing, and cannot support the unit's own weight. You also must not lean on this product or use it as a support. How to use the Adjuster Foot is shown in Figure 2–1.

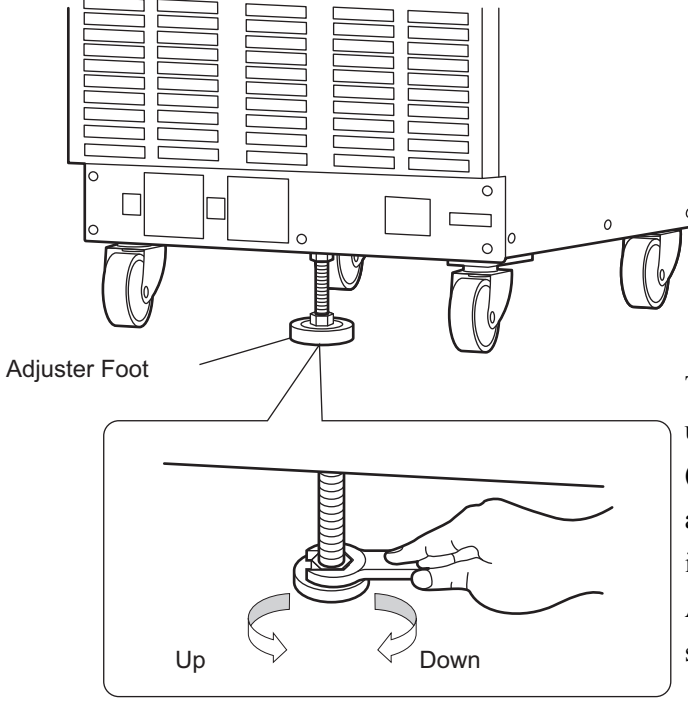

The Adjuster Foot can be moved up by turning it to left (counterclockwise) as viewed from above, and moved down by turning it to right (clockwise). Move the Adjuster Foot down by using a spanner (19mm diameter).

Figure 2-1 How to Use the Adjuster Foot

- About arrangement
  - Do not place the product on its side, back or top.
  - Do not stack the product on top of the other, or place it in front or back of the other (arrangement which makes the cabinet placed behind inhale the exhaust heat of the other).
- Other installation location conditions
  - Use the product indoors, at altitude up to 2000 m.
  - Use the product where the temperature is 0 to +50 degrees Celsius, and the humidity is 5 to 85 %RH (the absolute humidity should be 1 to 25 g/m<sup>3</sup>, without condensation). However, on some specifications, the temperature range limit is stricter.
  - Do not install the product in the following places:
    - Place exposed to inflammable gas
      - $\rightarrow$ This may pose a risk of explosion. Never install and use the product in such a place.

- · Outdoors, place exposed to direct sunlight, or place near fire or heat source
  - $\rightarrow$ This may reduce the performance, or cause failure.
- · Place exposed to corrosive gas or water, or humid place
- $\rightarrow$ This may cause corrode or failure.
- Place exposed to briny air
  - $\rightarrow$  This may cause salt damage.
- · Place near electromagnetic field source, high-voltage equipment, or power line
  - $\rightarrow$ This may cause malfunction.
- Place of frequent vibration
  - $\rightarrow$ This may cause malfunction or failure.
- Dusty place

 $\rightarrow$ This may cause failure. Especially do not install the product in a place with conductive dust.

• Electromagnetic emissions from this product may interfere with reception of radio and television broadcasts. Unless the user takes special measures to reduce electromagnetic emissions, using this product in a residential area must be avoided.

# 2.3 Cautions during Moving and Transportation

Follow the instructions below when moving or transporting this product.

Remove all wirings connected to this product.

### A WARNING

• Before removing the wiring, be sure to turn off this product to cut the power from the distribution board. Otherwise, an electric shock might occur.

#### Check before movement and transportation

• Check the mass before moving the product (Table 2-3).

#### Moving with casters

The casters attached to this product are intended for use to move the product on a horizontal surface. To move the product on a sloped or uneven surface, licensed personnel should move it by operating a lifting machine or crane instead of the casters.

- As this product is heavy, whenever it is moved, at least two people are required to move it.
- Move the Adjuster Foot up enough from the floor by using a spanner (19 mm diameter). You can move the Adjuster Foot up by turning it counterclockwise as viewed from above.

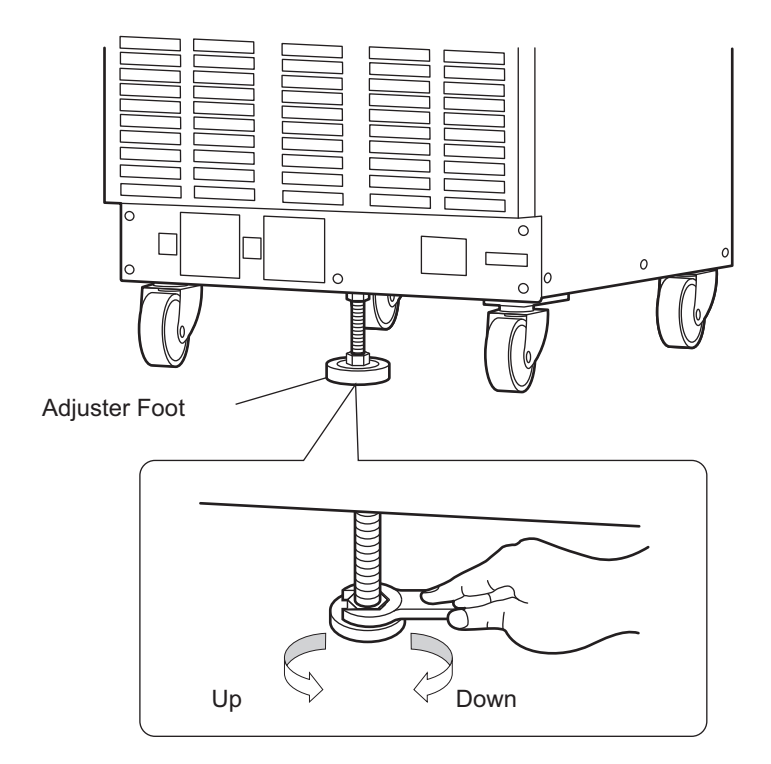

# 

- Do not use the casters to move this product on a sloped surface. This product may move automatically due to its own weight, and cause physical injury.
- Do not use the casters to move this product on an uneven or irregular surface. This product may fall down, and cause physical injury.

# 2.4 Grounding and Power Connections

#### Ensure to ground.

This product uses a line filter. If the product is not grounded, an electric shock might occur.

#### A WARNING

- Ensure to connect the protective conductor terminal of the power input terminal of this product to an earth ground so that ground resistance is 100  $\Omega$  or less. If the product is not certainly grounded, an electric shock might occur.
- To prevent electric shock, ensure that the protective grounding conductor is connected before you connect a cable to the power input terminals L and N.
- For grounding, use the supplied power cable or an equivalent cable whose diameter is same or greater (see Table 2-5).
- Before connecting the product to power source, check the followings.

#### 

- The power supply for this product must be taken from the distribution board.
- Before connecting this product to the distribution board, be sure to cut the power to the distribution board. Otherwise, an electric shock might occur.
- Route the wire so that the distance between this product and the distribution board switch (breaker) is 3 m or less. If the distance with the distribution board exceeds 3 m, install another switch within 3 m from this product to connect. Use a switch complying with IEC 60947-1 and IEC 60947-3 which can shut the power input from both L and N (excluding protective grounding). Mark the switch with a sign indicating that it is a disconnecting device of power input for KP3000GS.

These are from requirements in IEC 61010-1.

### - riangle Caution -

• Condensation may form inside the product when the ambient temperature or humidity changes suddenly, for example, after transportation in winter. In such case, leave the product in room temperature enough time to evaporate the condensation, and then connect the product to the power source.

#### Check the power source

For safety, use the product in the ranges of input voltage and frequency described below. Connect the product to a distribution board which provides the power sufficiently higher than the maximum input power (see Table 2-5).

Voltage range: Single-phase 100 to 230 V

Frequency range: 50 Hz/60 Hz

#### About power input terminal

|       | KP3000GS |
|-------|----------|
| Screw | M6       |

#### **Table 2-4 Power Input Terminal**

#### About power input cable

The power input cable supplied with this product varies in diameter as shown in Table 2-5. A crimp-type terminal is attached to each cable on the end which is to be connected to the input terminal of this product.

- On the supplied power input cable, the end which is to be connected to the distribution board has no terminal attached. Use a crimp-type terminal appropriate for the terminal screw diameter of the distribution board to connect the cable firmly.
- The supplied power input cable is dedicated only to this product. Do not use it with any other product.
- When you use a power input cable other than the one supplied with the product, select a cable which has an appropriate diameter in consideration of the safety standards and consumption current. Use a protective grounding conductor of which diameter is the same or greater than the power input cable.

#### Table 2-5 Maximum Input Power/Current and Power Input Cable

| Datad  | Maximum        | Maxi<br>Input C        | mum<br>Current          | Supplied power                                                | ower input cable                                     |  |
|--------|----------------|------------------------|-------------------------|---------------------------------------------------------------|------------------------------------------------------|--|
| output | Input<br>Power | Power<br>Input<br>90 V | Power<br>Input<br>170 V | For both 100 V and 200 V series<br>(Power Input 90 V or More) | Only for 200 V Series<br>(Power Input 170 V or More) |  |
| 3 kVA  | 4.50 kVA       | 50 A                   | 26 A                    | 14 mm <sup>2</sup> approx.                                    | 5.5 mm <sup>2</sup> approx.                          |  |

#### Power source connection procedure

Check the current capacity of the single-phase distribution board before wiring. The wiring must be performed by a professional engineer.

### 

• Before connecting this product to the power source, be sure to cut the power to the distribution board. Otherwise, an electric shock might occur.

1. Remove the resin-molded power input terminal cover and the power input cable holder.

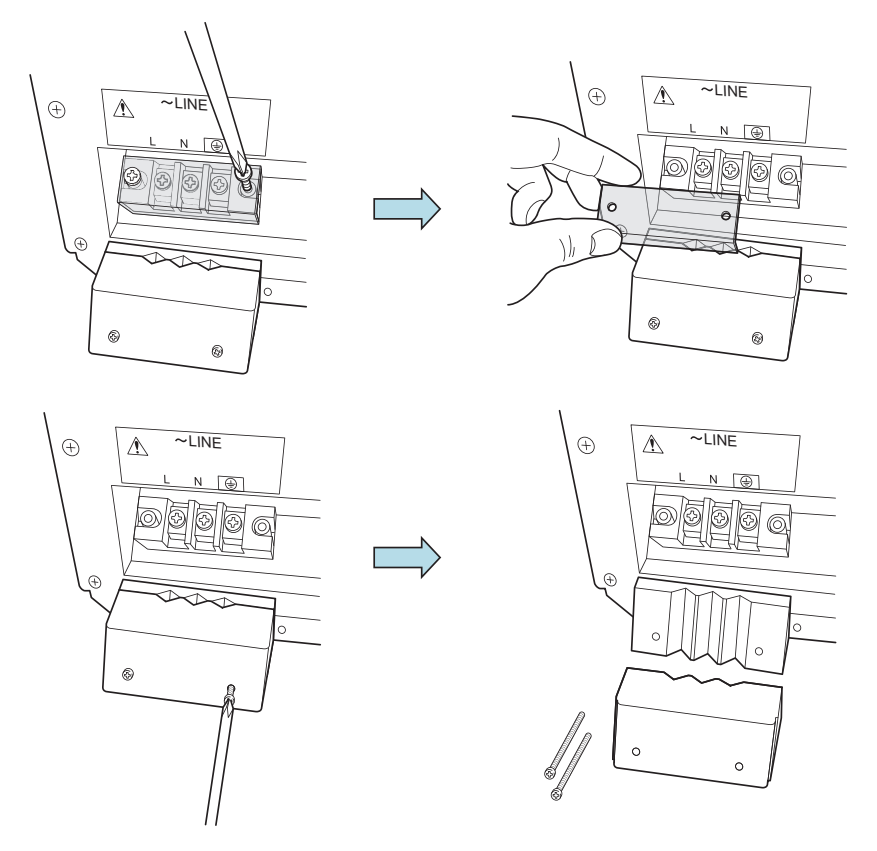

2. Connect the power input cable to the power input terminal of this product. Be sure to tighten the screws firmly.

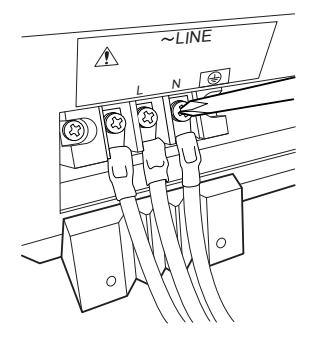

**3**. Attach the resin-molded power input terminal cover and the power input cable holder. Direct the folded part of the resin-molded power input terminal cover to the upper side of the product.

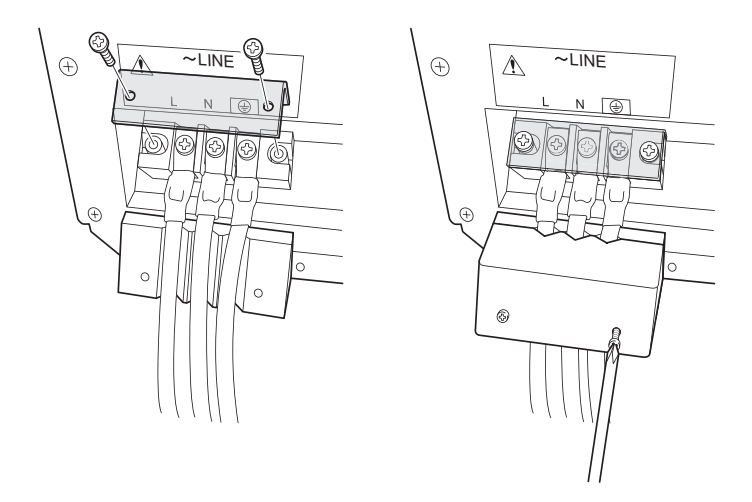

4. Ensure that the power switch of this product is turned off, and then connect the power input cable to the single-phase distribution board.

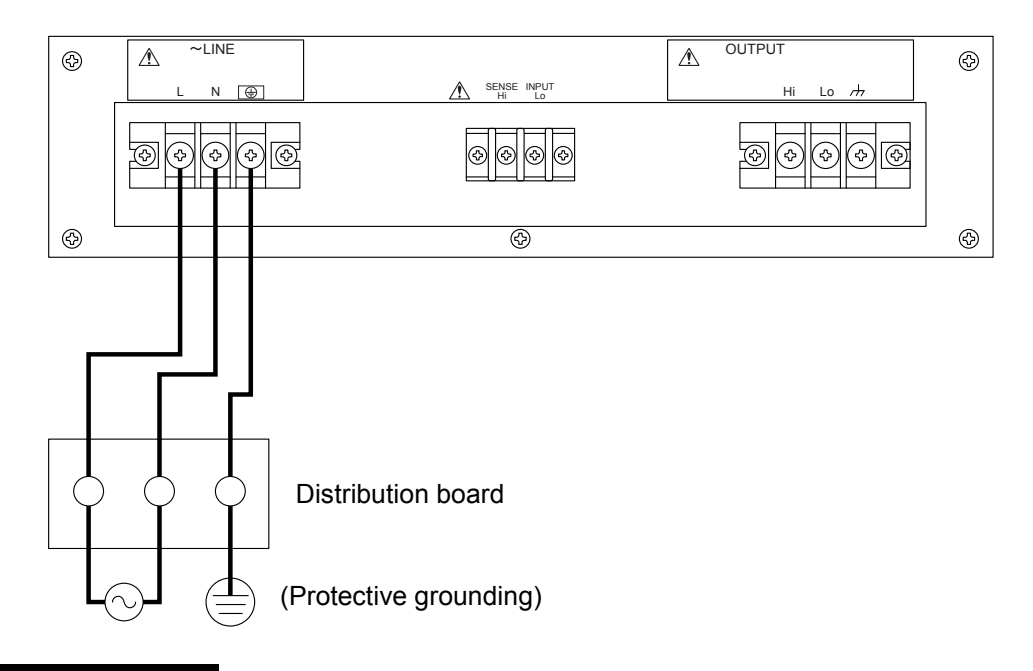

### 

• Do not use this product when the resin-molded terminal cover is removed. Otherwise, an electric shock might occur.

#### - $\triangle$ caution

• Be sure to check phases L and N are correctly connected between this product and the distribution board.

# 2.5 Output Cable Connection

Before connecting, check the followings.

## 

• Before touching the output terminal, be sure to turn off the power switch of this product, and cut the power to the distribution board. Otherwise, an electric shock might occur.

#### 

• The output terminals that can be grounded are the Lo terminals. Do not ground the Hi terminals.

#### About output terminal

| Table | 2-6 | Output | Terminals |
|-------|-----|--------|-----------|
|-------|-----|--------|-----------|

|       | KP3000GS |
|-------|----------|
| Screw | M6       |

#### Connection procedure

1. Remove the resin-molded output terminal cover and the output cable holder of the output terminal.

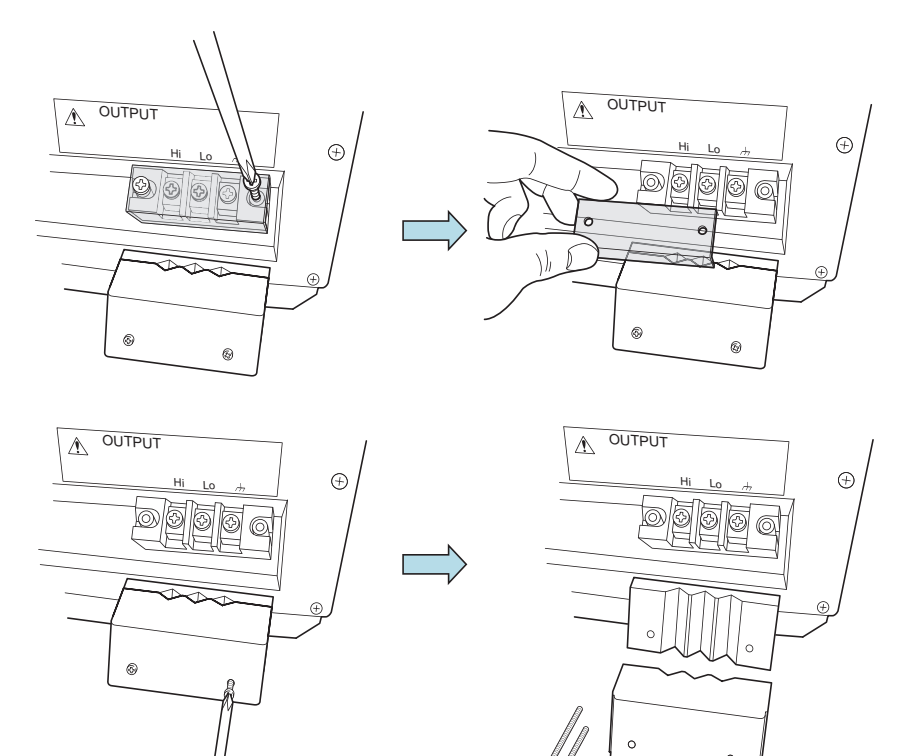

2. Connect the output terminal to the load with a cable. Be sure to tighten the screws firmly. If you want to ground the output terminal at one point only, ground the Lo terminal. The Hi terminal should not be grounded. If the load has a ground terminal, connect it to the chassis terminal of the output terminal of this product.

### ▲ CAUTION -

• The output terminal that can be grounded is the Lo terminals. Do not ground the Hi terminal.

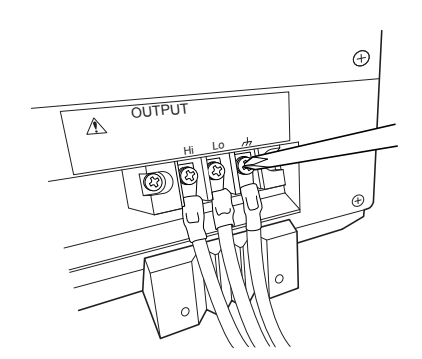

3. Attach the resin-molded terminal cover and the output cable holder. Direct the folded part of the resin-molded terminal cover to the upper side of the product.

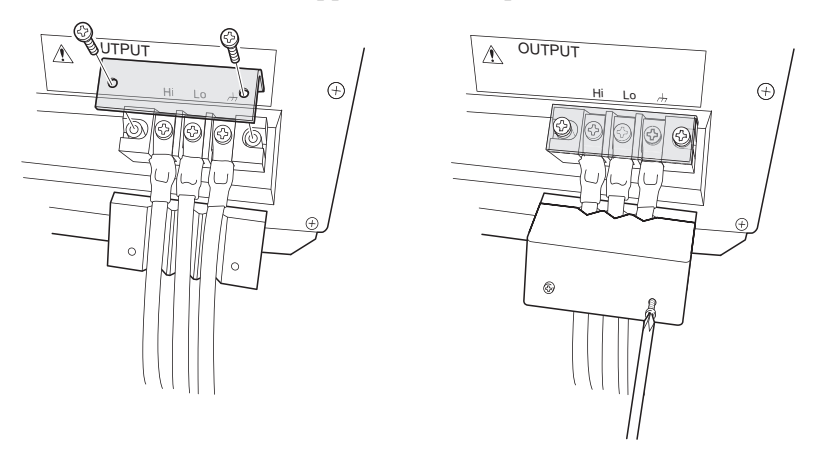

### 

• Do not use this product when the resin-molded terminal cover is removed. Otherwise, an electric shock might occur.

#### About outlet (optional)

The output terminals, the maximum voltage, the maximum current, and available output range are listed for each type in Table 2-7.

Each outlet can provide up to 15 A of current. If a current exceeding 15 A flows, the circuit breaker may operate to cut the output. When the circuit breaker operates, the button is pushed out forward. Pushing in this button resets the breaker, and power can be provided from the outlet.

The outlet is dedicated to AC output. It can be used in the AC or ACDC mode. In the settings below, the outlet is separated from the output by the internal relay of this product. However, only the Hi terminal is separated.

- When in DC mode (DC-INT, DC-VCA)
- When in the 200 V range

| Туре                      | NEMA 5-15   |  |
|---------------------------|-------------|--|
| Form<br>and Terminals     |             |  |
| Maximum Voltage           | 125 Vrms    |  |
| Maximum Current           | 15 Arms     |  |
| Available<br>Output Range | 100 V range |  |

#### Table 2-7 Outlet List

#### 

• When using the outlet only and not using the outlet terminal, attach the resin-molded terminal cover so that the folded part of it is directed to the lower side of the product, in order to avoid contact with the output terminal.

### 

- Use the outlet only for AC output without DC offset. Do not take DC output or AC output with DC offset from the outlet.
- Use the outlet for 15 A or less output.

# 2.6 How to Tilt Control Panel

You can tilt up the control panel to operate it. There is a lever in the back under the control panel, which is locked with the hook of the chassis, being pulled by a spring. The hook consists of two steps, which can be used to tilt the control panel and fix it in two ways.

#### Operation procedure

1. Pull the lever in the back under the control panel. The handle moves toward you and the lock of the control panel is released.

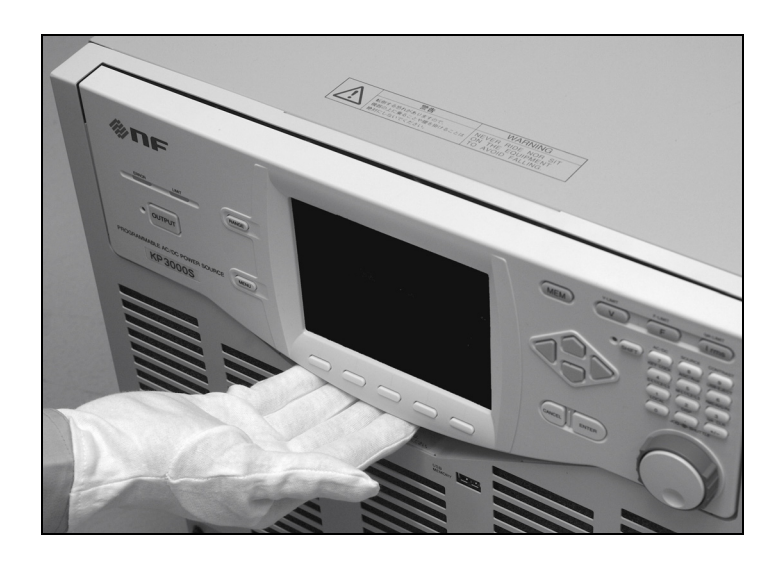

2. While holding the lever in pulled position, tilt the control panel by desired degree.

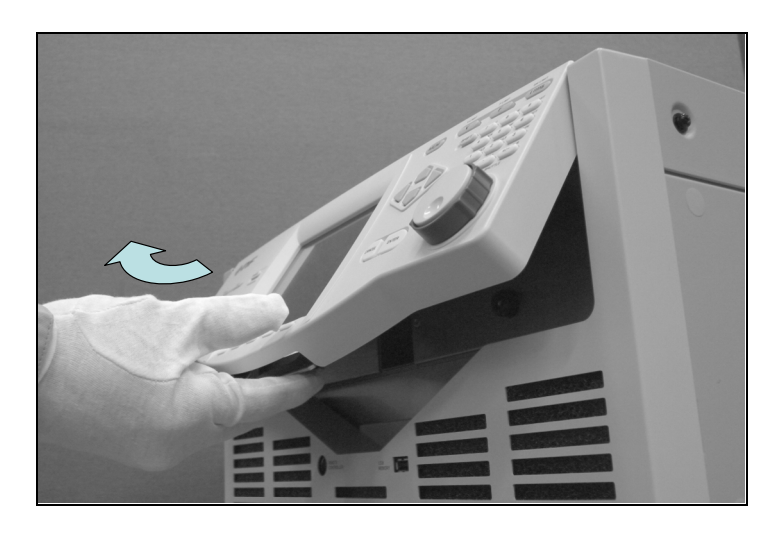

3. Release the lever slowly. The control panel will be locked.

#### 

• When closing the control panel, pull the lever and press down on the panel slowly in order to avoid pinching your fingers.
# 2.7 Simple Operation Check

This section describes how to perform a simple operation check when you purchased a new product, or after storing the product for a long period. This check should be performed without load. If you are not satisfied with the results verified at the operation check, please request the repair to us or our agent.

### Operation procedure

- 1. Connect the power supply referring to "2.4 Grounding and Power Connections."
- 2. Attach the resin-molded output terminal cover and the output cable holder without connecting anything to the output terminals or any other terminal/connector.

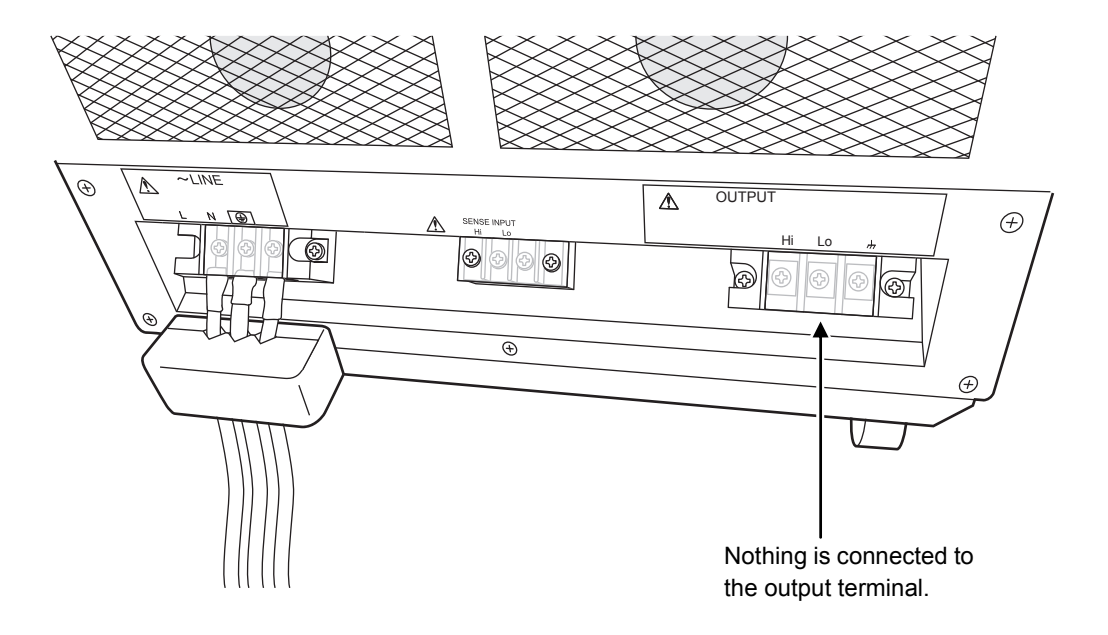

3. Turn on the switch of the distribution board, and then turn on the power switch of this product. Check that all LEDs on the control panel illuminate for several seconds, and then turn off, and that our logo mark appears on the LCD screen (see 3.2.3). If LAN interface is equipped, "LXI" is displayed below the logo mark.

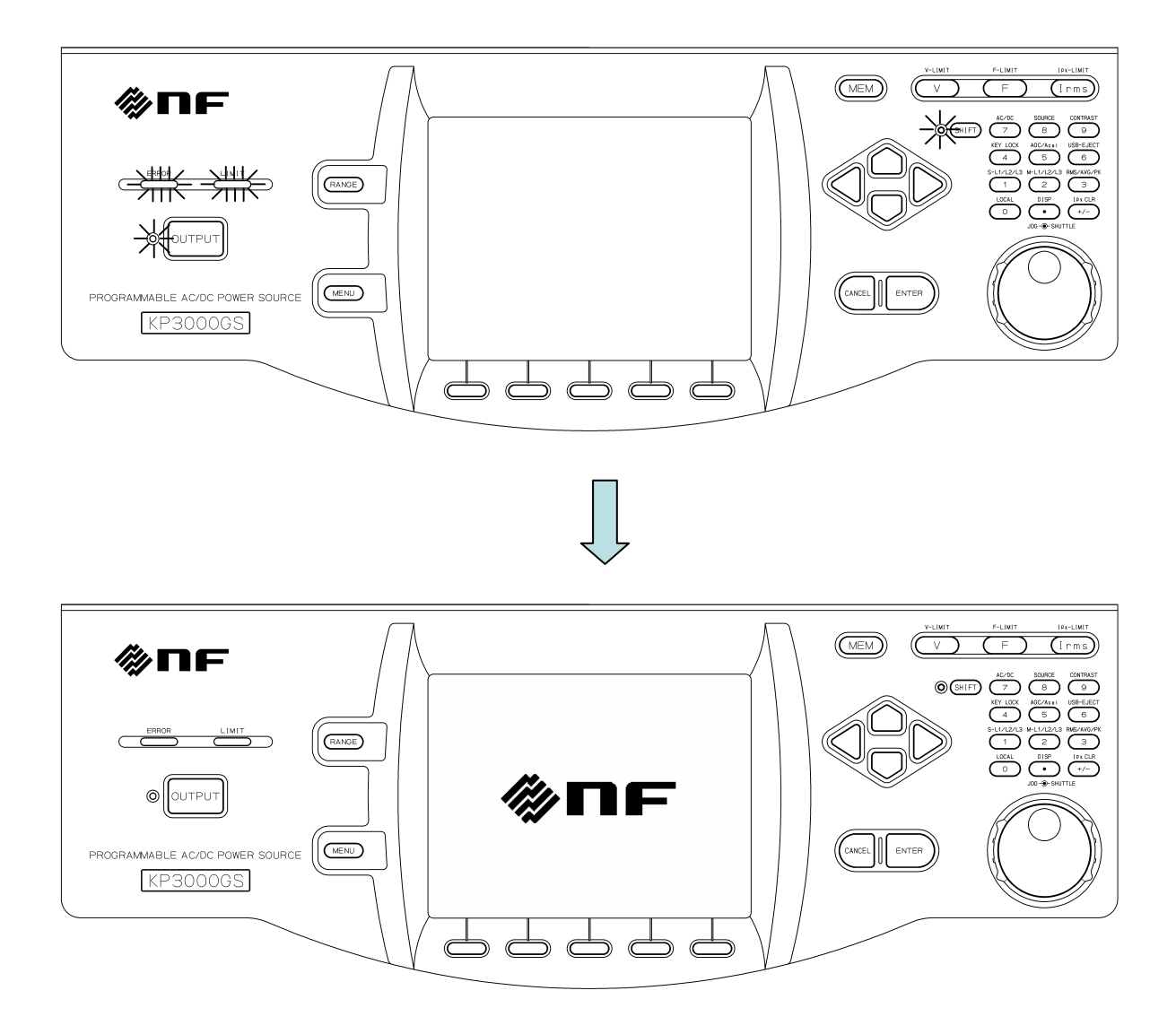

- 4. Except when you purchased a new product, refer to "4.27 Restoring to the Factory Default Setting (Reset)" to initialize the product to factory defaults. The product will be reset, and display the Continuous screen automatically.
- 5. When you purchased a new product, the product will start and then display the Continuous screen automatically.

6. Check that the measured values of 100 V range, AC-INT, V, and I are displayed in rms, and that the AC voltage (ACV) is set to 0 V.

| Continuou | 15              | 100V | AC-INT  | 1P2W     |
|-----------|-----------------|------|---------|----------|
|           |                 | 3.0k |         |          |
| Measure   |                 |      |         |          |
| ۷         | 0.1 <u>Vrms</u> | Р    | 0.0 W   | /        |
| Ι         | 0.04 Arms       | S    | 0.0 V/  | <b>A</b> |
|           |                 | Q    | 0.0 va  | ar       |
|           |                 | PF   | 0.00    |          |
| Ipk-Hold  | -0.31 Apk       | CF   | 4.40    |          |
| (Setting) |                 |      |         |          |
| Freq      | 50.00 Hz        | ACV  | 0.0 Vi  | rms      |
| Wave      | SIN             |      |         |          |
| Osc       | Measure         | Misc | Limiter |          |

7. Press the OUTPUT key to turn the output on. Press the V key to open the numerical entry box for AC voltage (ACV). Raise the AC voltage setting value gradually by using the jog, shuttle, arrow keys, and numeric keypad.

| Continuou: | 5         | 100V | AC-INT       | 1P2W |   |
|------------|-----------|------|--------------|------|---|
|            |           | 3.0k |              |      |   |
| Measure    |           |      |              |      |   |
| V C        | 75.0 Vrms | P    | 0.0 \        | N    |   |
| Ι          | 0.04 Arms | S    | 2.7 \        | /A   |   |
|            |           | Q    | 2.7 \        | /ar  |   |
|            |           | PF   | 0.01         |      |   |
| Ipk-Hold   | -0.31 Apk | CF   | 4.29         |      |   |
| Setting    |           |      |              |      |   |
| Freq       | 50.00 Hz  | ACV  | <u>0.0 \</u> | Irms |   |
| Wave       | SIN       |      | 75.          | OVrm | s |
| Osc        | Measure   | Misc | Limiter      |      |   |

# 2.8 Calibration

When the product needs calibration, contact us or our agent.

# 3. Basic Operation

| 3.1 | Component Name·····22         |
|-----|-------------------------------|
| 3.2 | Power On/Off 26               |
| 3.3 | Basic Key Operations28        |
| 3.4 | Using the Continuous Function |
|     |                               |

# 3.1 Component Name

# 3.1.1 Front

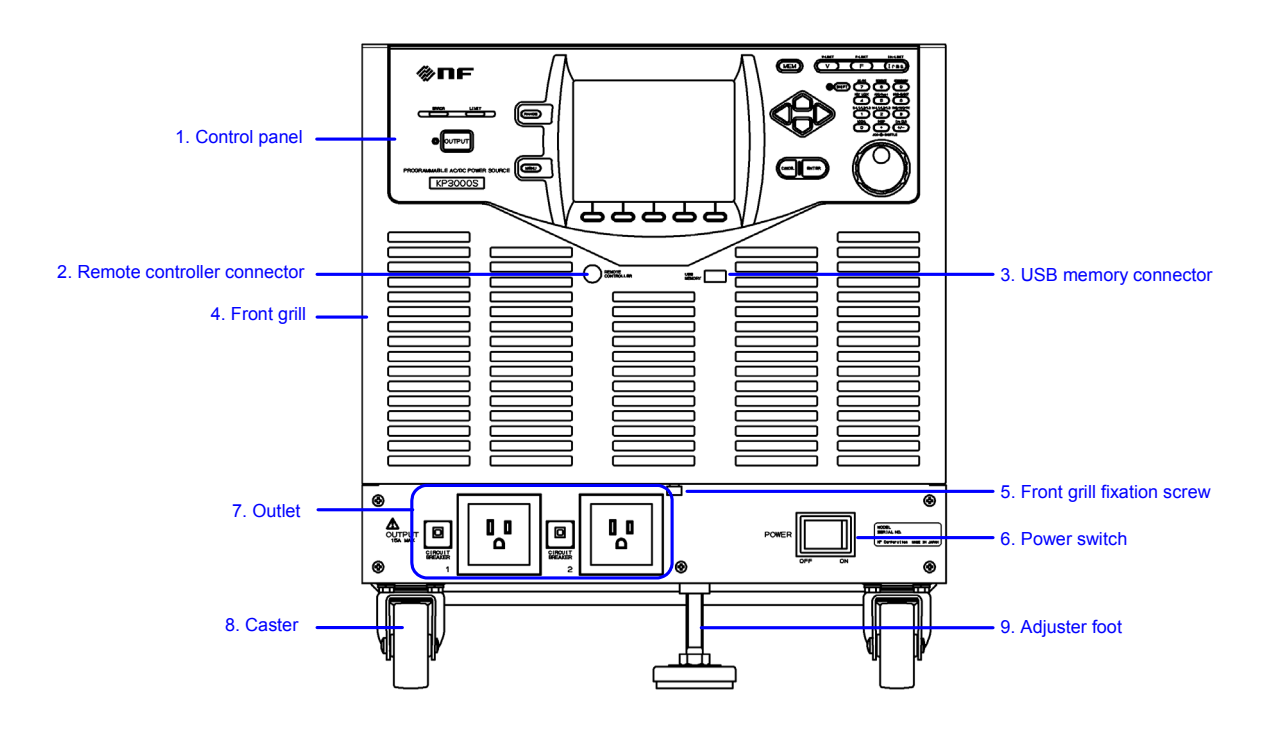

| Figure 3-1 | Component | Name | (Front) |
|------------|-----------|------|---------|
|            |           |      | (       |

| Number | Name                        | Description                                                                                                    | Refer to |
|--------|-----------------------------|----------------------------------------------------------------------------------------------------|----------|
| 1      | Control panel               | Configures the settings and turns the<br>output on or off. Information such as<br>setting values and measured values is<br>displayed on the LCD screen. | 3.1.3    |
| 2      | Remote controller connector | Optional remote controller can be connected.                                                                                                    | 7.1      |
| 3      | USB memory connector        | USB memory can be connected.                                                                                                    | 4.9      |
| 4      | Front grill                 | The fresh air inlet. An air filter is attached.                                                                                                    | 9.2      |
| 5      | Front grill fixation screw  | Screw for fixing front grilles.                                                                                                    | 9.2      |
| 6      | Power switch                | Turns the power on/off.                                                                                                    | 3.2      |
| 7      | Outlet <sup>†</sup>         | Can provide up to 15 A of AC output per outlet.                                                                                                    | 2.5      |
| 8      | Caster                      | Caster with the freely movable<br>front-wheels and fixed rear-wheels. Can<br>be used to move this product in the<br>horizontal location.                | 2.3      |
| 9      | Adjuster Foot               | Can be used to fix this product temporarily in the horizontal location.                                                                                 | 2.2      |

Note: † indicates an option.

# 3.1.2 Rear

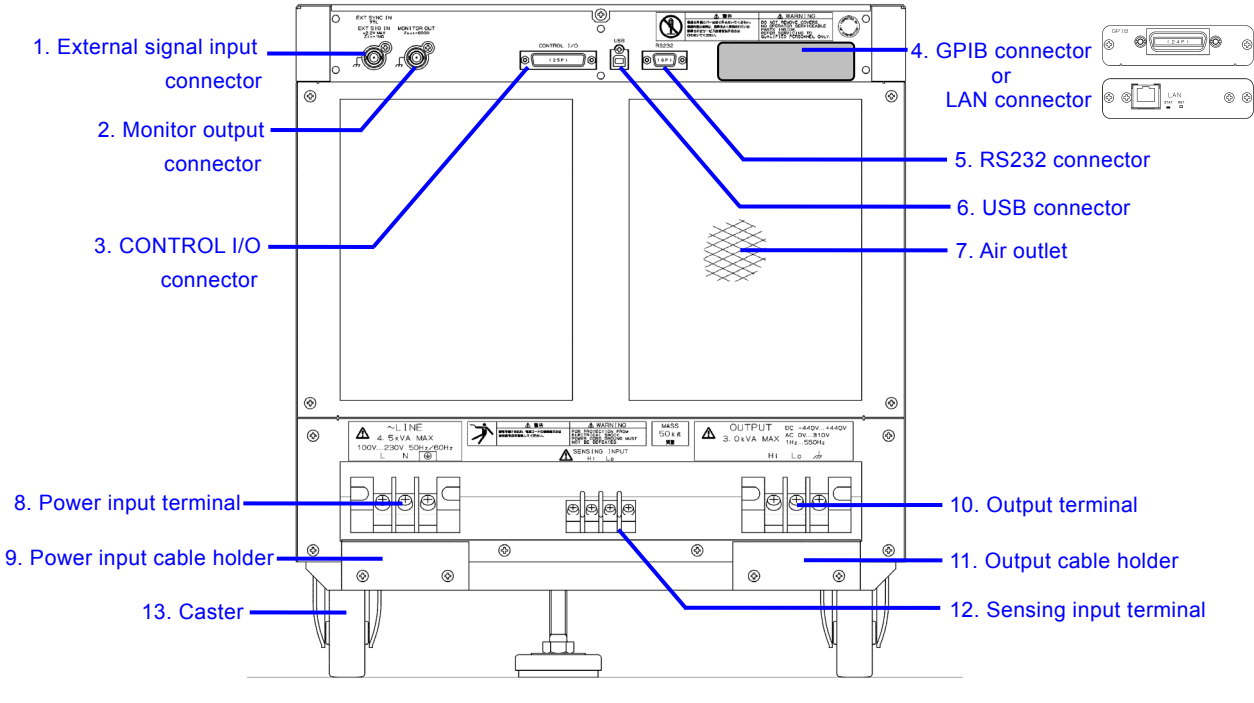

Figure 3-2 Component Name (Rear)

| Number | Name                     | Description                                  | Refer to |
|--------|--------------------------|----------------------------------------------|----------|
| 1      | External signal input    | Used when controlling the voltage value      | 4.16,    |
|        | connector                | setting by the external signal (VCA),        | 4.18,    |
|        |                          | when synchronizing the output frequency      | 4.19     |
|        |                          | with the external signal (SYNC), and         |          |
|        |                          | when outputting the amplified external       |          |
|        |                          | signal (EXT, ADD).                           |          |
| 2      | Monitor output connector | Can observe waveforms of the output          | 4.10     |
|        |                          | voltage and output current when              |          |
|        |                          | connected to a unit such as oscilloscopes.   |          |
| 3      | CONTROL I/O connector    | Used to control this product externally by   | 4.17     |
|        |                          | logic signal and non voltage contact. Also   |          |
|        |                          | it can obtain the state of this product with |          |
|        |                          | a logic signal.                              |          |
| 4      | GPIB connector           | GPIB or LAN communication interface.         | 6.1.3,   |
|        | or                       | Either one can be chosen when ordering.      | 6.1.4    |
|        | LAN connector            |                                              |          |
| 5      | RS232 connector          | RS232 communication interface.               | 6.1.2    |
| 6      | USB connector            | USB communication interface.                 | 6.1.1    |
| 7      | Air outlet               | Air outlet for exhausting the heat.          | 2.2      |
| 8      | Power input terminal     | Power input terminal.                        | 2.4      |
| 9      | Power input cable holder | Used to fix the power input cable.           | 2.4      |
| 10     | Output terminal          | Output terminal.                             | 2.5      |
| 11     | Output cable holder      | Used to fix the output cable.                | 2.5      |
| 12     | Sensing input terminal   | Connect to the load end that is located in   | 4.11     |
|        |                          | the distance from the main unit to detect    |          |
|        |                          | its voltage.                                 |          |
| 13     | Caster                   | Caster with the freely movable               | 2.3      |
|        |                          | front-wheels and fixed rear-wheels. Can      |          |
|        |                          | be used to move this product in the          |          |
|        |                          | horizontal location.                         |          |

# Table 3-2 Component Name (Rear)

## 3.1.3 Control Panel

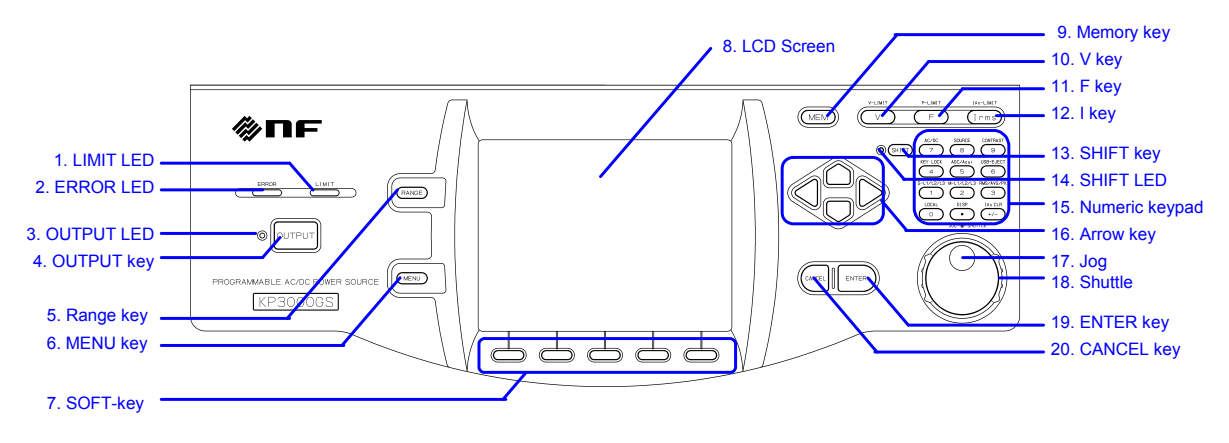

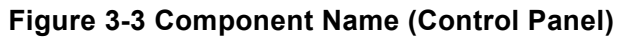

| Number | Name       | Description                                  | Refer to |
|--------|------------|----------------------------------------------|----------|
| 1      | LIMIT LED  | Illuminates when the peak current limiter,   | 4.1      |
|        |            | RMS current limiter, or active wattage       |          |
|        |            | limiter activates.                           |          |
| 2      | ERROR LED  | Illuminates when an error is detected.       | 8.1      |
| 3      | OUTPUT LED | Illuminates in the output on state.          | 3.4.7    |
| 4      | OUTPUT key | Turns the output on or off.                  | 3.4.7    |
| 5      | RANGE key  | Switches between the 100 V and 200 V         | 3.4.2    |
|        |            | ranges.                                      |          |
| 6      | MENU key   | Displays the root menu.                      | 3.3.1    |
| 7      | Soft-key   | Assigned with the functions displayed at the | 5.1      |
|        |            | bottom of the LCD screen.                    |          |
| 8      | LCD screen | Displays the measured values or menu.        | 5.1      |
| 9      | MEMORY key | Displays the Memory View.                    | 4.8      |
| 10     | V key      | Opens the numerical entry box for the        | 3.4.4    |
|        |            | output voltage setting.                      |          |
| 11     | F key      | Opens the numerical entry box for the        | 3.4.5    |
|        |            | frequency setting.                           |          |

### Table 3-3 Component Name (Control Panel)

| Number | Name           | Description                                    | Refer to |
|--------|----------------|------------------------------------------------|----------|
| 12     | I key          | Opens the RMS current limiter set window.      | 4.1.2    |
| 13     | SHIFT key      | Turns on or off the shift state, which         | 3.3.7    |
|        |                | enables Shortcut operations.                   |          |
| 14     | SHIFT LED      | Illuminates when the shift state is turned on. | 3.3.7    |
| 15     | Numeric keypad | Used to enter a value directly.                | 3.3.5    |
| 16     | Arrow key      | Used to move across the items or               | 3.3      |
|        |                | incrementing/decrementing the value by         |          |
|        |                | one step.                                      |          |
| 17     | Jog            | Used to move across the items or               | 3.3      |
|        |                | incrementing/decrementing the value by         |          |
|        |                | one step.                                      |          |
| 18     | Shuttle        | Used to move across the items in the           | 3.3      |
|        |                | selection box or incrementing/decrementing     |          |
|        |                | the value. The greater the turning angle is,   |          |
|        |                | the faster you move or                         |          |
|        |                | increment/decrement.                           |          |
| 19     | ENTER key      | Confirms the selection.                        | 3.3      |
| 20     | CANCEL key     | Returns to the previous state without          | 3.3      |
|        |                | confirming the selection. The numerical        |          |
|        |                | entry box is closed when the value was         |          |
|        |                | incremented or decremented using the jog,      |          |
|        |                | shuttle, or arrow key.                         |          |

Table 3-3 Component Name (Control Panel) (continued)

# 3.2 Power On/Off

## 3.2.1 Before Turning on the Power

This product can output AC 310 V/DC 440 V at a maximum. The wrong operations may cause the electric shock or result in malfunction of your load. Please check the following before starting operations.

- When you use this product for the first time, we recommend you to perform the test operation without any connection to the output (without loads) with the instruction manual at your side.
- Double-check the connection to the power supply. Ensure that the cable is appropriate for the input current and firmly connected.
- Double-check the connection to the output. Ensure that the cable is appropriate for the output current and firmly connected.

### 3.2.2 Power On

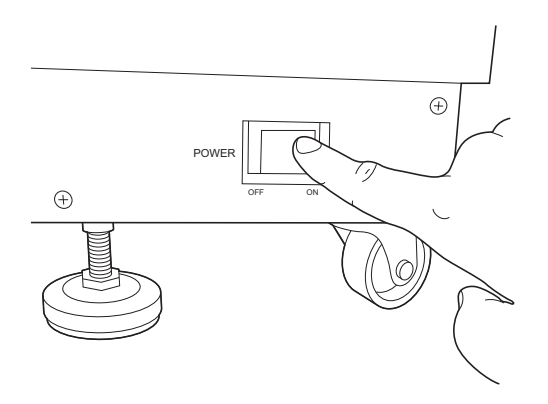

Press "On" side of the power switch.

### 3.2.3 Screen Display and Operations at Starting Up

When you power on the cabinet, all LEDs in the control panel illuminate. The LEDs are lighted off after a while and the following contents are displayed in the order below.

- 1. The "NF" logo mark is displayed for a few seconds or more than 10 seconds.
- 2. The self check is performed and the result is displayed.
- 3. Depending on the output function selection setting at power-on, the Continuous function screen, Sequence function screen, or Simulation function screen is displayed. For detailed information about the output function selection at power-on setting, see 4.2.10 and 4.3.10.
- 4. If the output function selection is set to the Continuous function and the output-on at power-on setting is on, the output is turned on after the confirmation message to inform that the output is automatically turned on is displayed for about 10 seconds. If you press the ENTER key while this message is displayed, you can cancel the setting of automatic output-on. For detailed information about the output-on at power-on setting, see 4.21.

### 3.2.4 The Settings Loaded after Startup

For the Continuous function, the output settings are invoked from the Basic Setting Memory No.1 and other settings are loaded from the System Setting Memory. For details, see *4.8* and *10.24*. For the Sequence function and the Simulation function, the factory default settings are loaded for the content of each step.

### 3.2.5 Checking the Rated Power

On the screen after startup, the rated power icon is displayed in the position shown in Figure 3–5. The value in the icon indicates the maximum electric power that can be output. In Figure 3–5, the maximum electric power is 3.0 kVA.

If the rated power is restricted by the power unit energization setting, the icon is highlighted as shown in Table 3-4. For detailed information about the power unit energization setting, see *4.23*.

| Rated      | Continuous | 100V | AC-INT | 1P2W |  |
|------------|------------|------|--------|------|--|
| power icon |            | 3.0k |        |      |  |

Figure 3-4 The Rated Power Icon

# Table 3-4 How the Rated Power Icon is Displayed Depending on the Power UnitEnergization Setting

| Normal icon          | All power unit energization settings are enabled. The rated power is set to |
|----------------------|-----------------------------------------------------------------------------|
| Example: <b>3.0k</b> | the maximum value that the power supply voltage can provide.                |
| Highlighted icon     | Because some power unit energization settings are disabled, the rated power |
| Example: 1.5k        | is restricted.                                                              |

## 3.2.6 Power Off

Disable the output and ensure the OUTPUT LED is off before pressing "Off" side of the power switch. All screens disappear and all LEDs turn off, then the power input and the output are blocked inside the system.

# 3.3 Basic Key Operations

### 3.3.1 Changing the Output Function (Continuous/Sequence/Simulation)

To change the Continuous/Sequence/Simulation function, press the MENU key. This operation displays the root menu shown in Figure 3–6.

Five icons are available in the root menu. The cursor location is informed by the highlighted icon. The description of the icon at the cursor location is displayed in the box located at the bottom of the screen. Move the cursor to the function you want to select by using arrow keys or the jog. Each icon in upper line represents the Continuous function, Sequence function, and Simulation function from the left. When you press the ENTER key, the screen for the selected function is displayed. You cannot change the function in the output on state. However, you can move to the Memory function screen or System function screen.

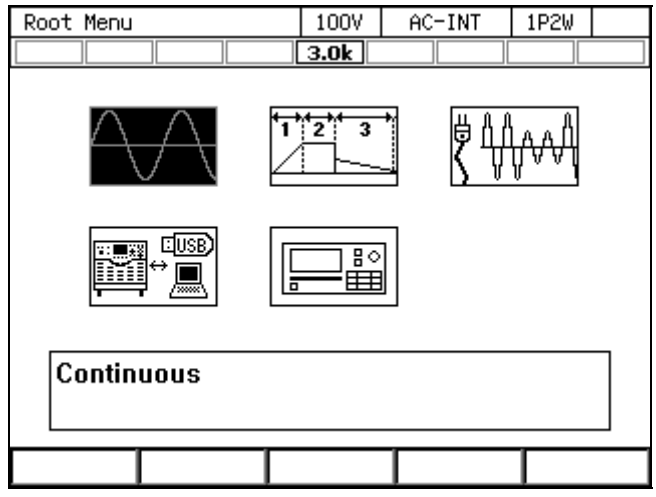

Figure 3-5 The Root Menu

### 3.3.2 Item Selection

You can move the cursor (highlighted icon) by using arrow keys or the jog. However, some items cannot be selected depending on your model or system. These items are skipped when moving the cursor. If you press the ENTER key, the item under the cursor is selected and run. If the item is a menu, the menu screen, window, or selection box is displayed. If you press the CANCEL key, the menu in the upper hierarchy is displayed without selection or execution of that item.

### Selection box

If the menu has numbers before its menu items as shown in Figure 3–7 (selection box), pressing the corresponding number on the numeric keypad also selects and runs the item. You can also move the cursor by using the shuttle.

If you select an item with  $\blacktriangleright$  on the right, the selection box in the lower hierarchy menu is displayed. In addition to the ENTER key, you can also use  $\rightarrow$  arrow key to open the selection box of that menu.

You cannot select grayed items in a selection box, which are different depending on your setting.

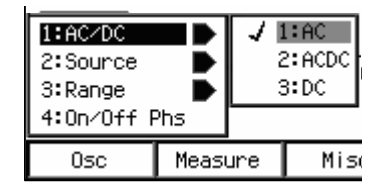

Figure 3-6 The Example of a Selection Box

### Data list box

When selecting data in the memory, the data list box shown in Figure 3–8 is displayed. To select a data in a data list box, hover the cursor over the box by using the arrow keys or jog and press the ENTER key. This operation enables the cursor to move over each data in the data list box. Hover the cursor over the item you want to select by pressing the up or down arrow key or turning the jog or shuttle and press the ENTER key.

| ARB Se | ARB Select |       |  |  |
|--------|------------|-------|--|--|
|        | No.        | Name  |  |  |
|        | 1          | arb01 |  |  |
|        | 2          | arb02 |  |  |
|        | 3          | arb03 |  |  |
|        | 4          | arb04 |  |  |
|        | 5          | arb05 |  |  |
|        | 6          | arb06 |  |  |
|        | 7          | arb07 |  |  |
|        | 8          | arb08 |  |  |
|        |            | Close |  |  |

Figure 3-7 The Example of a Data List Box

# 3.3.3 Using Soft-keys

When the soft-key function is displayed at the bottom of the LCD screen as shown in Figure 3–9, pressing a soft-key performs the function assigned to that key.

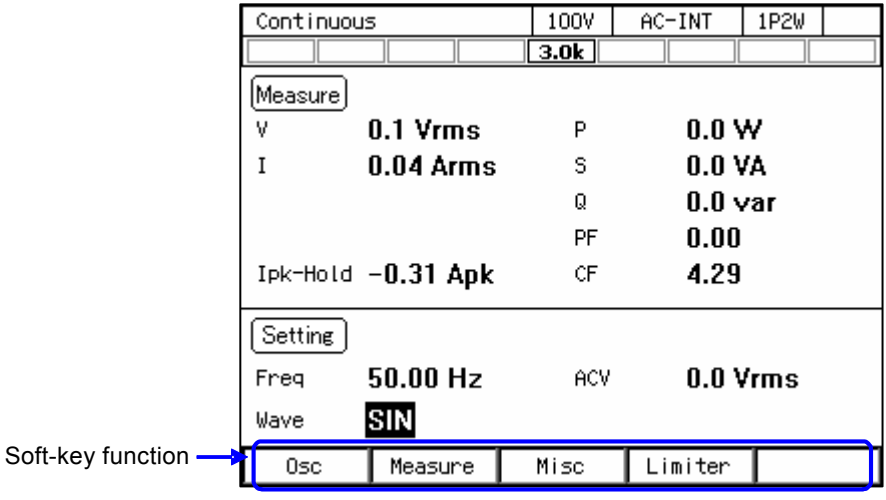

Figure 3-8 Soft-key Function

## 3.3.4 Closing Windows

■ The window with the [Close] button

Following three methods are available to close the window with the [Close] button shown in Figure 3–10.

- Move the cursor to the [Close] button in the window by using the arrow keys or the jog and press the ENTER key.
- Press the CANCEL key.
- Press the soft-key under the [Close] button (third button from the left).

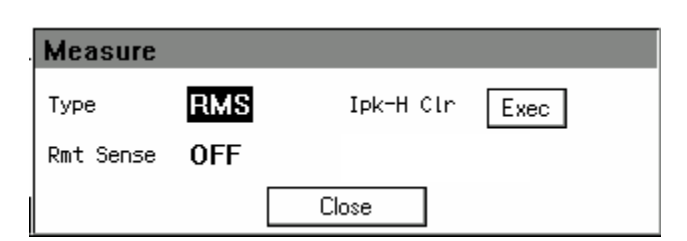

Figure 3-9 The Example of the Window with the [Close] Button

■ Window with the [OK]/[Cancel] button

Following three methods are available to close the window with the [OK]/[Cancel] button shown in Figure 3–11.

- Move the cursor to the [OK] button or [Cancel] button in the window by using the arrow keys or the jog and press the ENTER key.
- Press the CANCEL key. To do so, perform the same operation as you did to select the [Cancel] button.

• Pressing the soft-key under the [OK] button (fourth button from the left) means same as selecting the [OK] button. Similarly, pressing the soft-key under the [Cancel] button (second button from the left) means same as selecting the [Cancel] button.

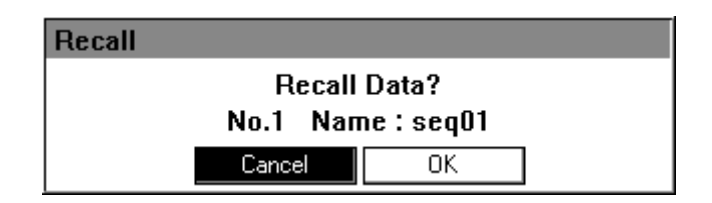

Figure 3-10 The Example of the Window with the [OK]/[Cancel] Button

### 3.3.5 Entering Values (Numerical Entry Box)

#### Entering values with arrow keys/jog or shuttle

For an item to set value, hover the cursor over the value (which will be highlighted) and press the ENTER key to open a numerical entry box shown in Figure 3-12 in which you can enter a value. Move to the desired digit by using the right or left arrow key and increment/decrement the value by using the up or down arrow key/the jog or shuttle. During the edit, the value is confirmed every time it is incremented or decremented. The value for the voltage or frequency output is applied even during the edit. If you press the ENTER key or the CANCEL key, the numerical entry box is closed.

### Enter values directly by using the numeric keypad

For an item required to set values, hover the cursor over a value (which will be highlighted) and enter a new value by using the numeric keypad. A numerical entry box opens as you start entering a value, and the entered value is displayed. Press the ENTER key to confirm the value. The previous values for the voltage or frequency output are held until you press the ENTER key. If you press the CANCEL key, the settings are not changed.

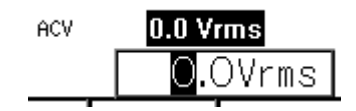

Figure 3-11 The Numerical Entry Box

------ Notes -----

- If you already know the value to set, the direct entry using the numeric keypad will be convenient.
- If you want to increment/decrement the value by one step at one time, use the up and down arrow key.
- If you want to increment/decrement the value by a large amount step by step, use the jog.
- If you want to increment/decrement the value by a large amount quickly, use the shuttle.

\_\_\_\_\_

### 3.3.6 Entering Strings (Character String Entry Box)

Enter the name of the data when saving it to the internal memory or USB memory. In this case, hover the cursor over the string (which will be highlighted) and press the ENTER key. This operation opens a character string entry box shown in Figure 3–13.

When you turn the jog or press the up or down arrow key in a character string entry box, the character at the cursor (highlighted character) is changed in a way shown in Table 3-5. When you press a key in the numeric keypad, the corresponding value or symbol is entered. To move the cursor position, use the right or left arrow key. When you press the ENTER key, the edited string is confirmed and the character string entry box is closed.

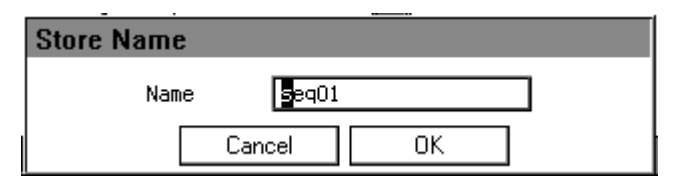

Figure 3-12 Character String Entry Box

#### Table 3-5 Character String Entry List

|   | ← Turning the jog in the counterclockwise direction<br>Pressing the down arrow key | Turning the jog in the clockwise direction<br>Pressing the up arrow key $\rightarrow$ |
|---|------------------------------------------------------------------------------------|---------------------------------------------------------------------------------------|
|   | ABCDEFGHIJKLMNOPQRSTUVWXYZabcdefgh                                                 | ijklmnopqrstuvwxyz<br>0123456789!#\$%&'()+,;=@[]^_`{}~□                               |
| L |                                                                                    | (Note) $\Box$ indicates a space.                                                      |
|   | Notes                                                                              |                                                                                       |

• The name of the data which will be saved in the internal memory or USB memory must be 20 characters long at a maximum.

\_\_\_\_\_

# 3.3.7 Using Shortcut Operations (SHIFT Key)

When you press the SHIFT key, the SHIFT LED illuminates. In this state (shift state), pressing one of the V, F, I, and any keys in the numeric keypad enables shown in Table 3-6. In this instruction manual, pressing a key in the shift state is denoted by "(SHIFT) + X."

If you press the SHIFT key once more in the shift state, the SHIFT LED is lighted off and the shift state exits.

------ Notes -----

- The shift state is kept until you press the SHIFT key next time. Therefore, continuous Shortcut operations can be performed.
- You do not have to hold down the SHIFT key while you press another key.

| Shortcut         | Item                    | Description                                      | Refer  |
|------------------|-------------------------|--------------------------------------------------|--------|
|                  |                         |                                                  | to     |
| SHIFT + V        | V-LIMIT                 | Opens the setting window for the voltage setting | 4.1.3  |
|                  |                         | range limit.                                     |        |
| SHIFT + F        | F-LIMIT                 | Opens the setting window for the frequency       | 4.1.4  |
|                  |                         | setting range limit.                             |        |
| (SHIFT) + (Irms) | Ipk-LIMIT               | Opens the peak current limiter set window.       | 4.1.1  |
| SHIFT + 3        | RMS/AVG/PK <sup>†</sup> | Switches the display format of the measured      | 3.4.9  |
|                  |                         | value in the following order: RMS, AVG, PK.      |        |
| (SHIFT) + (4)    | KEY LOCK                | Enables/Disables the key lock.                   | 4.24   |
| (SHIFT) + (5)    | AGC/Acal                | Opens the AGC/Autocal set window.                | 4.12,  |
|                  |                         |                                                  | 4.13   |
| (SHIFT) + (6)    | USB-EJECT               | Performs the eject operation for removing a      | 4.9    |
|                  |                         | USB memory.                                      |        |
| (SHIFT) + (7)    | AC/DC                   | Switches the AC/DC mode in the following         | 3.4.1  |
|                  |                         | order: AC, ACDC, DC.                             |        |
| SHIFT + 8        | SOURCE                  | Switches the signal source in the following      | 3.4.1  |
|                  |                         | order: INT, VCA, SYNC, EXT, ADD.                 |        |
| SHIFT + 9        | CONTRAST                | Changes to the state in which the contrast is    | 4.26   |
|                  |                         | selected in the LCD set window.                  |        |
| (SHIFT) + (O)    | LOCAL                   | Exits the Remote state between the devices       | 6.2    |
|                  |                         | connected to the communication interface and     |        |
|                  |                         | enters the Local state in which the panel        |        |
|                  |                         | operations are accepted.                         |        |
| (SHIFT) + •      | DISP                    | Switches the measured value display mode         | 3.4.10 |
|                  |                         | between normal and simple.                       |        |
| (SHIFT) + (+/-)  | Ipk CLR                 | Clears the current peak-hold value.              | 3.4.11 |

#### **Table 3-6 Shortcut Operations**

\_\_\_\_\_

Note: If you change the item presented with † symbol using a Shortcut operations, the setting is not saved in the System Setting Memory (see 10.24).

# 3.4 Using the Continuous Function

### 3.4.1 Setting the AC/DC Mode and the Signal Source

The description of the AC/DC mode is shown in Table 3-7. The description of the signal source is shown in Table 3-8. The selectable combinations of the AC/DC mode and the signal source are shown in Table 3-9.

------ Notes -----

- If the load is a transformer whose core saturates even with small amount of DC component, select the AC mode.
- If you output AC less than 40 Hz, select the ACDC mode. You cannot set the frequency to less than 40 Hz in the AC mode.
- In the AC mode, if the output is a waveform that has a long cycle or is dissymmetric in terms of positive and negative (e.g. when the phase is changed rapidly or the different values are set for the positive and negative in the peak current limiter), the waveform may be transformed by the DC component removing function of the AC mode. If you want to make the output waveform similar to the signal source, select the ACDC mode.

-----

### Table 3-7 Description of the AC/DC Mode

| AC/DC mode | Description                                                                 |
|------------|-----------------------------------------------------------------------------|
| AC         | Only the AC voltage can be set. The AC coupling is used between the signal  |
|            | source and the amplification section and the DC component is removed.       |
| ACDC       | The AC voltage and the DC voltage can be set respectively. The DC coupling  |
|            | is used between the signal source and the amplification section and both of |
|            | the AC component and the DC component are output.                           |
| DC         | Only the DC voltage can be set; the AC voltage is fixed to zero. The DC     |
|            | coupling is used between the signal source and the amplification section.   |

### Table 3-8 The Description of the Signal Source

| Signal source | Description                                                                                                    |
|---------------|----------------------------------------------------------------------------------------------------|
| INT           | The signal source is internal. Set the output voltage, output waveform, frequency, output on phase, and output off phase through the control panel or the remote control.                                                                                                    |
| VCA           | The signal source is internal. The output voltage can be controlled with the external DC input signal. The output voltage setting cannot be set through the control panel or the remote control. All conditions except for output voltage setting is same as INT.                                             |
| SYNC          | The signal source is internal. The frequency of the internal signal source is<br>synchronized with the external input signal or the power line. The frequency<br>setting cannot be set through the control panel or the remote control. All<br>conditions except for output frequency setting is same as INT. |
| EXT           | The signal source is external. Outputs the amplified external input signal. Set the voltage gain through the control panel or the remote control.                                                                                                    |
| ADD           | The signal source is the total of the external and the internal signal source. Set the voltage gain for the external input signal, output voltage for the internal signal source, output waveform, frequency, output on phase, and output off phase through the control panel or the remote control.          |

| Output                 | AC/DC | Signal source |        |           |          |          |  |  |
|------------------------|-------|---------------|--------|-----------|----------|----------|--|--|
| phase<br>configuration | mode  | INT           | VCA    | SYNC      | EXT      | ADD      |  |  |
| 1P2W                   | AC    | AC-INT        | AC-VCA | AC-SYNC   | AC-EXT   | AC-ADD   |  |  |
|                        | ACDC  | ACDC-INT      | -      | ACDC-SYNC | ACDC-EXT | ACDC-ADD |  |  |
|                        | DC    | DC-INT        | DC-VCA | -         | _        | -        |  |  |

### Table 3-9 List of the Selectable Combinations of the AC/DC Mode and the Signal Source

- Operation procedures using soft-keys
  - 1. Press the [Osc] soft-key and select [1:AC/DC].

| Continuou                                  | IS     |               | 100V                | AC-INT  | 1P2W |
|--------------------------------------------|--------|---------------|---------------------|---------|------|
|                                            |        |               | 3.0k                |         |      |
| Measure                                    |        |               |                     |         |      |
| Vmax                                       | +0.3 V | /pk           | Р                   | 0.0 \   | N    |
| Vmin                                       | -0.1 V | /pk           | S                   | 0.0 ۱   | /A   |
| Imax                                       | +0.04  | Apk           | Q                   | 0.0 v   | /ar  |
| Imin                                       | -0.08  | Apk           | PF                  | 0.00    |      |
| Ipk-Hold                                   | -0.08  | Apk           | CF                  | 1.73    |      |
| 1:AC/DC<br>2:Source<br>3:Range<br>4:On/Off | Phs    | ✓ ∎<br>2<br>3 | ∶AC<br>∷ACDC<br>∷DC | 0.0 \   | /rms |
| Osc                                        | Meas   | ure           | Misc                | Limiter |      |

2. In the displayed selection box, select the desired AC/DC mode.

| Continuou                                  | JS     |               | 100V             | AC-INT  | 1P2W |  |
|--------------------------------------------|--------|---------------|------------------|---------|------|--|
|                                            |        |               | 3.0k             |         |      |  |
| Measure                                    |        |               |                  |         |      |  |
| Vmax                                       | +0.3 V | /pk           | Р                | 0.0 \   | N    |  |
| Vmin                                       | -0.1 V | pk            | S                | 0.0 ۱   | /A   |  |
| Imax                                       | +0.04  | Apk           | Q                | 0.0 v   | /ar  |  |
| Imin                                       | -0.08  | Apk           | PF               | 0.00    |      |  |
| Ipk-Hold                                   | -0.08  | Apk           | CF               | 1.73    |      |  |
|                                            |        |               |                  |         |      |  |
| 1:AC/DC<br>2:Source<br>3:Range<br>4:On/Off | Phs    | ✓ 1<br>2<br>3 | AC<br>ACDC<br>DC | 0.0 ۱   | /rms |  |
| Osc                                        | Meas   | ure           | Misc             | Limiter |      |  |

3. Press the [Osc] soft-key and select [2:Source].

| Continuou                                  | Continuous |     |                                            |     | AC-INT  | 1P2W |  |
|--------------------------------------------|------------|-----|--------------------------------------------|-----|---------|------|--|
|                                            |            |     | 3.0                                        | k   |         |      |  |
| Measure                                    |            |     |                                            |     |         |      |  |
| Vmax                                       | +0.3 V     | ′pk |                                            | Р   | 0.0 \   | w    |  |
| Vmin                                       | -0.1 V     | ′pk |                                            | S   | 0.0 \   | VA 👘 |  |
| Imax                                       | +0.04      | Apk |                                            | Q   | 0.0 v   | var  |  |
| Imin                                       | -0.08      | Apk |                                            | PF  | 0.00    | l    |  |
| Ipk-Hold                                   | -0.08      | Apk |                                            | CF  | 1.73    |      |  |
| 1:AC/DC<br>2:Source<br>3:Range<br>4:On/Off | Phs        |     | L:INT<br>2:VCA<br>3:SYNC<br>4:EXT<br>5:ADD | ACV | 0.0 %   | √rms |  |
| Osc                                        | Measu      | Jre | Mis                                        | c   | Limiter |      |  |

4. In the displayed selection box, select the desired signal source.

| Continuou | IS     |     | 10     | OV  | AC-INT  | 1P2W |  |
|-----------|--------|-----|--------|-----|---------|------|--|
|           |        |     | 3.0    | k   |         |      |  |
| Measure   |        |     |        |     |         |      |  |
| Vmax      | +0.3 \ | /pk |        | Р   | 0.0 \   | N    |  |
| Vmin      | -0.1 V | /pk |        | S   | 0.0 \   | /A   |  |
| Imax      | +0.04  | Apk |        | Q   | 0.0 \   | /ar  |  |
| Imin      | -0.08  | Apk |        | PF  | 0.00    |      |  |
| Ipk-Hold  | -0.08  | Apk |        | CF  | 1.73    |      |  |
|           |        |     | IINT   |     |         |      |  |
| 1:AC/DC   |        |     | 2:VCA  |     |         |      |  |
| 2:Source  | Ē      |     | 3:SYNC | 000 | 0.03    | (rma |  |
| 3:Range   |        | 4   | ŧ∶EXT  | ΠCV | 0.0 \   | mis  |  |
| 4:On∕Off  | Phs    |     | 5:ADD  |     |         |      |  |
| Osc       | Meas   | Jre | Mis    | С   | Limiter |      |  |

- Operation procedures by using shortcuts
  - 1. (SHIFT)+ 7 Switching the AC/DC mode

Press the SHIFT key to enter the shift state (the SHIFT LED illuminates). When you press the 7 key of the numeric keypad during the shift state, the AC/DC mode is switched in the following order: AC, ACDC, DC, AC. Some modes may be skipped and cannot be selected depending on the signal source.

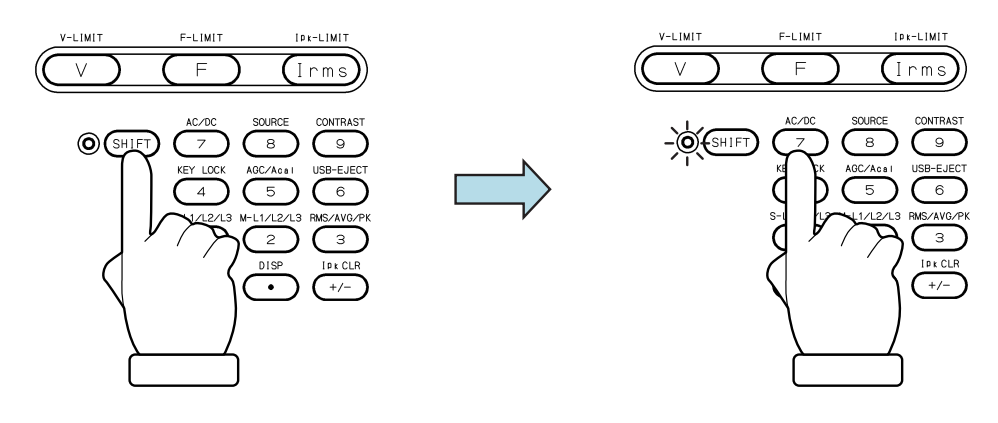

2. (SHIFT) + (B) Switching the signal source

Press the SHIFT key to enter the shift state (the SHIFT LED illuminates). When you press the 8 key of the numeric keypad during the shift state, the signal source is switched in the following order: INT, VCA, SYNC, EXT, ADD, INT. Some signal sources may be skipped and cannot be selected depending on the AC/DC mode.

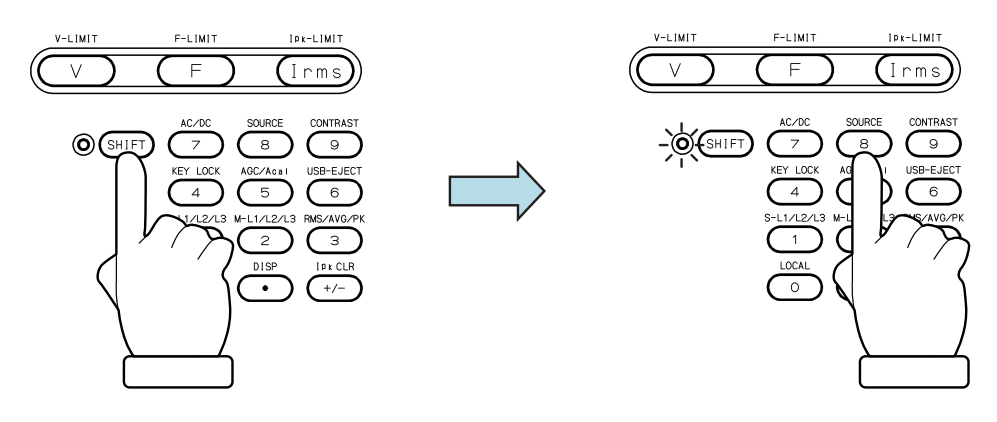

# 3.4.2 Setting the Output Range

You can select the 100 V range or 200 V range. Table 3-10 shows the setting range for each range.

------ Notes ------

• You cannot switch the output range in the output on state.

| Setting Item                    |                   |                  | Setting Range    |       |  |  |
|---------------------------------|-------------------|------------------|------------------|-------|--|--|
| Setti                           | ig item           | 100 V range      | 200 V range      | Unit  |  |  |
| DC v                            | oltage            | -220.0 to +220.0 | -440.0 to +440.0 | V     |  |  |
| SIN, CLP                        |                   | 0.0 to 155.0     | 0.0 to 310.0     | Vrms  |  |  |
| AC voltage ARB                  |                   | 0.0 to 440.0     | 0.0 to 880.0     | Vp-p  |  |  |
| External                        | Input Gain        | 0.0 to 220.0     | 0.0 to 440.0     | Times |  |  |
| Peak current li                 | imiter (positive) |                  |                  |       |  |  |
| Peak current limiter (negative) |                   | Refer to 10.13   |                  |       |  |  |
| RMS curr                        | rent limiter      |                  |                  |       |  |  |
| Voltage S                       | etting Limit      |                  | Refer to 10.14   |       |  |  |

- Operation procedures using soft-keys
  - 1. Press the [Osc] soft-key and select [3:Range].

| Continuou                                  | IS     |                   | 100V        | AC-INT  | 1P2W |
|--------------------------------------------|--------|-------------------|-------------|---------|------|
|                                            |        |                   | 3.0k        |         |      |
| Measure                                    |        |                   |             |         |      |
| Vmax                                       | +0.3 \ | /pk               | Р           | 0.0 \   | v    |
| Vmin                                       | -0.1 \ | /pk               | S           | 0.0 V   | /Α   |
| Imax                                       | +0.04  | Apk               | Q           | 0.0 v   | /ar  |
| Imin                                       | -0.08  | Apk               | PF          | 0.00    |      |
| Ipk-Hold                                   | -0.08  | Apk               | CF          | 1.73    |      |
| 1:AC/DC<br>2:Source<br>3:Range<br>4:On/Off | Phs    | _<br>     <br>  2 | ACV<br>2000 | 0.0 V   | /rms |
| Osc                                        | Measu  | Jre               | Misc        | Limiter |      |

2. In the displayed selection box, select the desired output range.

|                                            |        |        |                        | _      |         |      |  |
|--------------------------------------------|--------|--------|------------------------|--------|---------|------|--|
| Continuous                                 |        | 100    | ۷L                     | AC-INT | 1P2W    |      |  |
|                                            |        |        | 3.0k                   |        |         |      |  |
| Measure                                    |        |        |                        |        |         |      |  |
| Vmax                                       | +0.3 V | pk     | P                      | I      | 0.0 '   | W    |  |
| Vmin                                       | -0.1 V | pk     | s                      | i      | 0.0 '   | VA   |  |
| Imax                                       | +0.04  | Apk    | Q                      | !      | 0.0 י   | var  |  |
| Imin                                       | -0.08  | Apk    | F                      | Γ      | 0.00    | 1    |  |
| Ipk-Hold                                   | -0.08  | Apk    | C                      | F      | 1.73    | 1    |  |
| 1:AC/DC<br>2:Source<br>B:Range<br>4:On/Off | Phs    | <br>√[ | <b>1100W</b><br>2:200V | icV    | 0.0     | ¥rms |  |
| Osc                                        | Measu  | ire    | Misc                   |        | Limiter |      |  |

### Operation procedures using the RANGE key

The range is toggled between 100 V range and 200 V range every time you press the RANGE key.

## 3.4.3 Setting Waveforms

You can select a waveform of the internal signal source from sine wave (SIN), clipped sine wave (CLP, three types available), and arbitrary waveform (ARB, 16 types available). See 4.6 for details on the clipped sine wave, and 4.7 on the arbitrary waveform.

- ------ Notes ------
  - The AC voltage setting (ACV) is common between SIN and CLP, but ARB is independent of these. When you switch the waveform selection among SIN, CLP, and ARB, the AC voltage setting is also switched. The DC output voltage setting (DCV) is same regardless of the waveform setting.
  - The waveform can be changed in the output on state, but the AC output voltage setting (ACV) is also switched as described above if you switch the waveform selection between SIN, CLP, and ARB. Set ACVs for SIN, CLP, and ARB in the output off state before you change the waveform in the output on state.

#### Operation procedure

1. Select the [Wave] item.

| Continuous |           | 100V | AC-INT  | 1P2W |  |
|------------|-----------|------|---------|------|--|
|            |           | 3.0k | 3.0k    |      |  |
| Measure    |           |      |         |      |  |
| Vmax       | +0.3 Vpk  | Р    | 0.0 Y   | V I  |  |
| Vmin       | -0.1 Vpk  | S    | 0.0 V.  | A    |  |
| Imax       | +0.04 Apk | Q    | 0.0 var |      |  |
| Imin       | -0.08 Apk | PF   | 0.00    |      |  |
| Ipk-Hold   | -0.08 Apk | CF   | 1.73    |      |  |
| Setting    |           |      |         |      |  |
| Freq       | 50.00 Hz  | ACV  | 0.0 V   | rms  |  |
| Wave       | SIN       |      |         |      |  |
| Osc        | Measure   | Misc | Limiter |      |  |

2. In the displayed selection box, select the desired waveform (SIN, CLP, ARB).

| Continuous |            | 100V | AC-INT  | 1P2W |
|------------|------------|------|---------|------|
|            |            | 3.0k |         |      |
| Measure    |            |      |         |      |
| Vmax       | +0.3 Vpk   | Р    | 0.0 W   | 4    |
| Vmin       | -0.3 Vpk   | S    | 0.0 V.  | A    |
| Imax       | +0.04 Apk  | Q    | 0.0 v   | ar   |
| Imin       | -0.08 Apk  | PF   | 0.00    |      |
| Ipk-Hold   | <u></u> pk | CF   | 1.73    |      |
|            | 1:SIN      |      |         |      |
| Measure    | 2:CLP      |      |         |      |
| Freq       | 3:ARB      | ACV  | 0.0 V   | rms  |
| Wave       | SIN        |      |         |      |
| 0sc        | Measure    | Misc | Limiter |      |

3. If you select CLP or ARB, the [Select] icon (Select) is displayed next to it. When you move the cursor onto the [Select] icon, the clip ratio or crest factor is displayed for the clipped sine wave, or the arbitrary waveform data name for the arbitrary waveform. When you press the ENTER

| Continuou             | S         | 100V | AC-INT  | 1P2W |
|-----------------------|-----------|------|---------|------|
|                       |           | 3.0k |         |      |
| Measure               |           |      |         |      |
| Vmax                  | +0.3 Vpk  | Р    | 0.0 W   | /    |
| Vmin                  | -0.3 Vpk  | S    | 0.0 V.  | A    |
| Imax                  | +0.04 Apk | Q    | 0.0 v   | ar   |
| Imin                  | -0.08 Apk | PF   | 0.00    |      |
| Ipk-Hold              | -0.08 Apk | CF   | 1.71    |      |
| Setting               |           |      |         |      |
| Freq 50.00 90.0 % ACV |           |      | 0.0 V   | rms  |
| Wave                  | CLP Sele  | ct   |         |      |
| Osc                   | Measure   | Misc | Limiter |      |

key, the setting window opens for the clipped sine wave or the selection window opens for the arbitrary waveform. In this window, set or select items as needed.

### 3.4.4 Setting the Output Voltage

Set the AC component and DC component separately for the output voltage of the internal signal source. For the AC component, set the output voltage in the ACV item. For the DC component, set it in the DCV item.

------ Notes ------

- The output voltage setting is common between SIN and CLP, but ARB is independent of these. When you switch the waveform setting among SIN, CLP, and ARB, the output voltage setting is also switched.
- In the ACDC mode, the voltage setting range limit is applied to the additional values of the AC voltage setting (recalculated to a peak value) and the DC voltage setting. For details, see 4.1.3.

\_\_\_\_\_

Operation procedures for setting the AC voltage

1. Select the [ACV] item and then enter a numeric value. For how to enter values, see 3.3.5.

| Continuou | Continuous |      | AC-INT            | 1P2W   |
|-----------|------------|------|-------------------|--------|
|           |            | 3.0k |                   |        |
| Measure   |            |      |                   |        |
| ۷         | 0.1 Vrms   | Р    | 0.0 Y             | ٧      |
| I         | 0.02 Arms  | S    | 0.0 V             | Ά      |
|           |            | Q    | 0.0 v             | ar     |
|           |            | PF   | 0.00              |        |
| Ipk-Hold  | -0.08 Apk  | CF   | 3.50              |        |
| Setting   |            |      |                   |        |
| Freq      | 50.00 Hz   | ACV  | 100.              | ) Vrms |
| Wave      | SIN        |      | <mark>8</mark> 0. | OVrms  |
| Osc       | Measure    | Misc | Limiter           |        |

------ Notes -----

• Set the RMS values for the voltages of the sine wave (SIN) and the clipped sine wave (CLP) and the Peak-to-Peak value for the voltage of the arbitrary waveform (ARB).

#### Operation procedures for setting the DC voltage

1. Select the [DCV] item and then enter a numeric value. For how to enter values, see 3.3.5.

| Continuous |           | 100V | ACDC-INT | 1P2W  |
|------------|-----------|------|----------|-------|
|            |           | 3.0k |          |       |
| Measure    |           |      |          |       |
| ۷          | 0.1 Vrms  | Р    | 0.0 W    | /     |
| I          | 0.02 Arms | S    | 0.0 V.   | A     |
|            |           | Q    | 0.0 v    | ar    |
|            |           | PF   | 0.00     |       |
| Ipk-Hold   | -0.08 Apk | CF   | 3.44     |       |
| Setting    |           |      |          |       |
| Freq       | 50.00 Hz  | ACV  | +        | BO.OV |
| Wave       | SIN       | DCV  | +0.0     | V     |
| Osc        | Measure   | Misc | Limiter  |       |

### 3.4.5 Setting the Output Frequency

Set the AC component frequency of the internal signal source.

### Operation procedure

1. Select the [Freq] item and follow the instructions in 3.3.5 to enter a value.

| Continuous |                     | 100V |   | AC-INT  | 1P2W   |   |
|------------|---------------------|------|---|---------|--------|---|
|            |                     | 3.0k |   |         |        |   |
| Measure    |                     |      |   |         |        |   |
| ۷          | 0.1 Vrms            | Р    |   | 0.0 \   | N      |   |
| Ι          | 0.02 Arms           | S    |   | 0.0 \   | /A     |   |
|            |                     | Q    |   | 0.0 \   | /ar    |   |
|            |                     | PF   |   | 0.00    |        |   |
| Ipk-Hold   | -0.08 Apk           | CF   |   | 3.44    |        |   |
| Setting    |                     |      |   |         |        |   |
| Freq       | 50.00 Hz            | AC'  | ٧ | 100.    | 0 Vrm: | 5 |
| Wave       | 6 <mark>0.00</mark> | )Hz  |   |         |        |   |
| Osc        | Measure             | Misc |   | Limiter |        |   |

### 3.4.6 Setting the Output On/Off Phase

Set the phases when the output turns on/off. After the output-on operation, the voltage output is started from the output on phase. After the output off operation, the voltage output is completed when it reaches the output off phase. The output off phase can be disabled. If disabled, the output is turned off immediately after the operation of output off.

### Operation procedure

1. Press the [Osc] soft-key and select [4:On/Off Phs]. The output on/off phase setting window opens.

| Continuous                                 |           | 100V | AC-INT  | 1P2W   |
|--------------------------------------------|-----------|------|---------|--------|
|                                            |           | 3.0k |         |        |
| Measure                                    |           |      |         |        |
| ۷                                          | 0.1 Vrms  | Р    | 0.0 Y   | Y      |
| I 0.02 Arms                                |           | S    | 0.0 VA  |        |
|                                            |           | Q    | 0.0 v   | ar     |
|                                            |           | PF   | 0.00    |        |
| Ipk-Hold                                   | -0.08 Apk | CF   | 3.44    |        |
| 1:AC/DC<br>2:Source<br>3:Range<br>4:On/Off |           | ACV  | 100.0   | ) Vrms |
| 0sc                                        | Measure   | Misc | Limiter |        |

2. Set the on and off phase in the [On Phase] item and [Off Phase] item respectively. If you want to disable the off phase, select [Disable].

| Continuous  |           | 1007 | AC-INT          | 1P2W          |  |  |
|-------------|-----------|------|-----------------|---------------|--|--|
|             |           | 3.0k |                 |               |  |  |
| Measure     |           |      |                 |               |  |  |
| ٧           | 0.1 Vrms  | Р    | 0.0 \           | W             |  |  |
| I 0.02 Arms |           | S    | 0.0 \           | /A            |  |  |
|             |           | Q    | 0.0 \           | var           |  |  |
|             |           | PF   | 0.00            |               |  |  |
| Ipk-Hold    | -0.08 Apk | CF   | 1.72            |               |  |  |
| On/Off Pl   | hase      |      |                 |               |  |  |
| On Phase    | 90.0 deg  | Off  | Phase En<br>0.0 | able<br>I deg |  |  |
| Close       |           |      |                 |               |  |  |

3. Close the window. For how to close the window, see 3.3.4.

------ Notes ------

\_\_\_\_\_

• The output on/off phase setting is invalid for the Sequence and the Simulation.

# 3.4.7 Turning the Output On or Off

Use the OUTPUT key to turn the output on or off. The OUTPUT LED illuminates in the output on state.

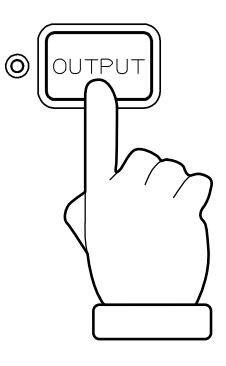

Notes ------ Notes -----For how to turn the output on or off rapidly, see 4.20.

## 3.4.8 Using the Measurement Function

The measured values are displayed in the measured value area (see 5.1). The main measurement functions of this product are shown in Table 3-11. For details of the display items of the measured value, see 5.1.2.

| Item     |                                              | Description                                                                                       | Unit |
|----------|----------------------------------------------|---------------------------------------------------------------------------------------------------|------|
| V        | Output voltage effective value               | The effective (RMS) value of the output voltage on the output terminal.                           | Vrms |
| Vavg     | Output voltage average value                 | The average DC value of the output voltage on the output terminal.                                | V    |
| Vmax     | Output voltage maximum peak value            | The maximum peak value of the output voltage on the output terminal.                              | Vpk  |
| Vmin     | Output voltage minimum<br>peak value         | The minimum peak value of the output voltage on the output terminal.                              | Vpk  |
| Ι        | Output RMS current                           | The effective (RMS) value of the output current.                                                  | Arms |
| Iavg     | Output current average value                 | The average DC value of the output current.                                                       | А    |
| Imax     | Output current maximum peak value            | The maximum peak value of the output current.                                                     | Apk  |
| Imin     | The minimum peak value of the output current | The minimum peak value of the output current.                                                     | Apk  |
| Ipk-Hold | Output current peak-hold value               | The hold value of Imax or Imin, either of which the value is bigger.                              | Apk  |
| Р        | Active power                                 | The active power provided to the load.                                                            | W    |
| S        | Apparent power                               | The apparent power provided to the load.                                                          | VA   |
| Q        | Reactive power                               | The reactive power provided to the load.                                                          | var  |
| PF       | Power factor                                 | The power factor of the load.                                                                     |      |
| CF       | Crest factor                                 | The crest factor of the output current (peak value/effective value).                              |      |
| F        | Synchronization frequency                    | The measured frequency value of the synchronization signal source when the signal source is SYNC. | Hz   |

**Table 3-11 Main Measurement Functions** 

# 3.4.9 Switching the Display Format (RMS/AVG/Peak) of the Measured Value

You can switch the display format of the measured value (RMS/AVG/Peak) for the output voltage and output current. The items which are displayed in each measuring mode are shown in Table 3-12.

# Table 3-12 The Measuring Mode for the Measured Values of the Output Voltage andOutput Current

| Measuring | Items to be Displayed            |
|-----------|----------------------------------|
| mode      | (Output Voltage, Output Current) |
| RMS       | V, I, Ipk-Hold                   |
| AVG       | Vavg, Iavg, Ipk-Hold             |
| Peak      | Vmax, Vmin, Imax, Imin, Ipk-Hold |

- Operation procedures using soft-keys
  - 1. Press the [Measure] soft-key and select [2:Measure]. The [Measure] window opens.

| Continuous                 |                                                                                                    | 1  | 00V | AC-INT  | 1P2W   |   |
|----------------------------|----------------------------------------------------------------------------------------------------|----|-----|---------|--------|---|
|                            |                                                                                                    | 3. | 0k  |         |        |   |
| Measure                    |                                                                                                    |    |     |         |        |   |
| ٧                          | 0.1 Vrms                                                                                                    |    | Р   | 0.0 \   | N      |   |
| Ι                          | 0.02 Arms                                                                                                    |    | S   | 0.0 \   | /A     |   |
|                            |                                                                                                    |    | Q   | 0.0 \   | /ar    |   |
|                            |                                                                                                    |    | PF  | 0.00    |        |   |
| Ipk-Hold - <b>0.08 Apk</b> |                                                                                                    |    | CF  | 3.44    |        |   |
| Setting<br>Freq<br>Wave    | 1:Mode         Setting         2:Measure         3:CO2 View         4:Harmonic         ave         5:Disp Item |    | ACV | 100.    | 0 Vrm: | S |
| Osc                        | Measure                                                                                                    | Mi | SC  | Limiter |        |   |

2. Select the [Type] item. In the displayed selection box, select the desired measuring mode.

| Continuous   |         | 100V  | AC-INT  | 1P2W |  |  |  |
|--------------|---------|-------|---------|------|--|--|--|
|              |         | 3.0k  |         |      |  |  |  |
| Measure      |         |       |         |      |  |  |  |
| V 0.1        | Vrms    | Р     | 0.0 \   | W    |  |  |  |
| I <b>0.0</b> | 12 Arms | S     | 0.0 V   | /A   |  |  |  |
|              |         | Q     | 0.0 \   | var  |  |  |  |
|              | 1:Peak  | PF    | 0.00    |      |  |  |  |
| Tok-Hold _0  | 2:RMS   | CF.   | 3 45    |      |  |  |  |
| Measure      | 3:AVG   |       |         |      |  |  |  |
| Туре         | RMS     | Ipk-H | ICIr Ex | ec   |  |  |  |
| Rmt Sense    | OFF     |       |         |      |  |  |  |
| Close        |         |       |         |      |  |  |  |

3. Close the window. For how to close the window, see 3.3.4.

### Operation procedures by using shortcuts

1. (SHIFT)+(3) Switching the display format of the measured values

Press the SHIFT key to enter the shift state (the SHIFT LED illuminates). When you press the 3 key of the numeric keypad during the shift state, the measuring mode is switched in the following order: RMS, AVG, Peak, RMS. Some measuring modes may be skipped and cannot be selected depending on the AC/DC mode.

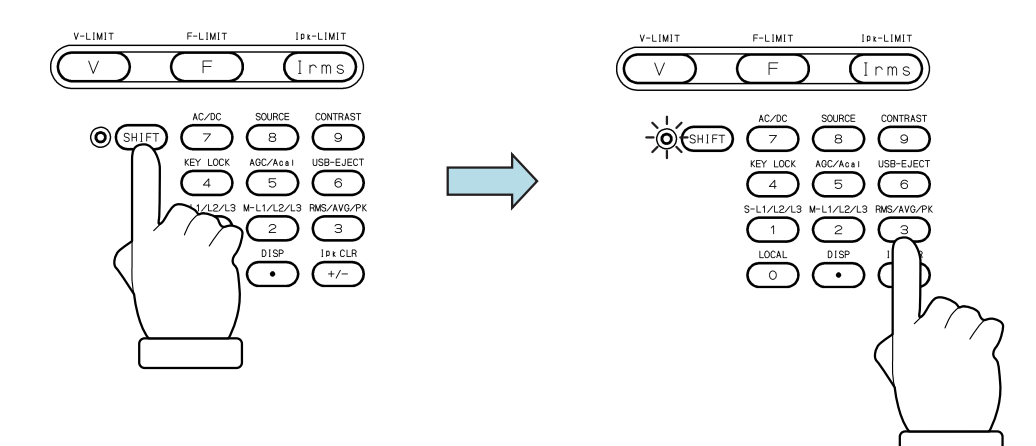

### 3.4.10 Enlarge Display Letters for the Measured Value

You can switch the measured value display mode between normal (normal) and the mode in which the letters are enlarged (simple) shown in Figure 3–14. In the Simple View mode, three types of measured values are displayed. You can select the measured value being displayed in the Simple View mode.

| Continuou          | 5                        | 100V            | ACDC-INT               | 1P2W           | Continuou | 5        | 1007     | ACDC-INT         | 1P2W       |
|--------------------|--------------------------|-----------------|------------------------|----------------|-----------|----------|----------|------------------|------------|
|                    |                          | 3.0k            |                        |                |           |          | 3.0k     |                  |            |
| Measure)<br>V<br>I | 100.0 Vrms<br>27.34 Arms | ; P<br>; S<br>Q | 2733<br>2734<br>10.9 v | W<br>VA<br>var | Measure   | V<br>I   | 10<br>27 | 0.0 Vi<br>.29 Ai | rms<br>rms |
| Ipk-Hold           | -39.20 Apk               | PF<br>CF        | 1.00<br>1.42           |                |           | Р        | 273      | 28 W             |            |
| Setting            |                          |                 |                        |                | Setting   |          |          |                  |            |
| Freq               | 60.00 Hz                 | ACV             | 100.0                  | Vrms           | Freq      | 60.00 Hz | ACV      | 100.0            | ) Vrms     |
| Wave               | SIN                      | DCV             | +0.0 \                 | ¥              | Wave      | SIN      | DCV      | +0.0             | v          |
| Osc                | Measure                  | Misc            | Limiter                |                | Osc       | Measure  | Misc     | Limiter          |            |

Figure 3-13 The Normal View (left) and the Simple View Mode (right)

### ------ Notes -----

- If the measured value display mode is changed to Peak in the Simple View mode, the maximum peak values (Vmax/Imax) are displayed instead of the voltage/current measured value. Also, if the measured value display mode is changed to RMS/AVG from Peak, the effective/average values are displayed instead of the maximum and minimum peak values.
- If the AC/DC mode and the signal source are changed in the Simple View mode, the measured voltage values are forced to be displayed instead of the items that are not displayed in the mode after the change, such as the power factor or crest factor. If this operation is applied to multiple items, the measured current value is displayed for the second item, and the current peak-hold value for the third.

PROGRAMMABLE AC/DC POWER SOURCE

#### Switching the measured value display mode (normal/simple)

The mode is toggled between normal and simple every time you perform the Shortcut operation with (SHIFT + ). You can also change the mode by following the steps below.

- 1. Press the [Measure] soft-key and select [1:Mode].
- 2. Select 1: Normal/2: Simple.

| Continuous | 5                          | 1      | 00V             | AC-INT           | 1P2W |  |
|------------|----------------------------|--------|-----------------|------------------|------|--|
|            |                            | 3.     | 0k              |                  |      |  |
| Measure    |                            |        |                 |                  |      |  |
| ٧          | 0.1 Vrms                   |        | Р               | 0.0 \            | N    |  |
| Ι          | 0.04 Arms                  |        | S               | 0.0 \            | /A   |  |
|            |                            |        | Q               | 0.0 \            | /ar  |  |
|            |                            |        | PF              | 0.00             |      |  |
| Ipk-Hold   | -0.31 Apk                  |        | CF              | 4.27             |      |  |
| Setting    | 1:Mode<br>2:Measure        |        | <b>√ 0</b><br>2 | Normal<br>Simple |      |  |
| Freq       | 3:CU2 View<br>  4:Harmonio | J<br>- | ACV             | 0.0 \            | /rms |  |
| Wave       | 5:Disp Ite                 | em     |                 |                  |      |  |
| Osc        | Measure                    | Mi     | SC              | Limiter          |      |  |

- Selecting the measured value being displayed in the Simple View mode (procedure 1)
  - 1. In the Simple View mode, press the [Measure] soft-key and select [5:Disp Item]. The setting window for display items opens.

| Continuous              | 5                                                                    | 1               | 007  | AC-INT  | 1P2W    |   |
|-------------------------|----------------------------------------------------------------------|-----------------|------|---------|---------|---|
|                         |                                                                      | 3.              | Ok   |         |         |   |
| V                       |                                                                      | 0               | .1   | Vrms    |         |   |
|                         |                                                                      | 0               | . 02 | 2 Arms  | \$      |   |
| lp                      | lpk-H                                                                |                 |      | )8 Apk  | (       |   |
| Setting<br>Freq<br>Wave | 1:Mode<br>2:Measure<br>3:CO2 Vie<br>4:Harmonio<br><b>5:Disp It</b> e | لله<br>د<br>کار | ACV  | 100.    | .0 Vrms | 6 |
| Osc                     | Measure                                                              | Mi              | SC   | Limiter |         |   |

- Continuous 100V AC-INT 1P2W 3.0k 0.1 Vrms ٧ 0.02 Arms 2:1 -0.08 Apk p 3:lpk-H Disp Iten 4:P Item2 Item1 ۷ I Item3 lpk-H Close
- 2. In the [Item1] to [Item3] items, select measured values to be displayed.

- 3. Close the window. For how to close the window, see 3.3.4.
- Selecting the measured value being displayed in the Simple View mode (procedure 2) In the Simple View mode, hover the cursor over the measured value item and press the ENTER key. The selection box for choosing display items opens.

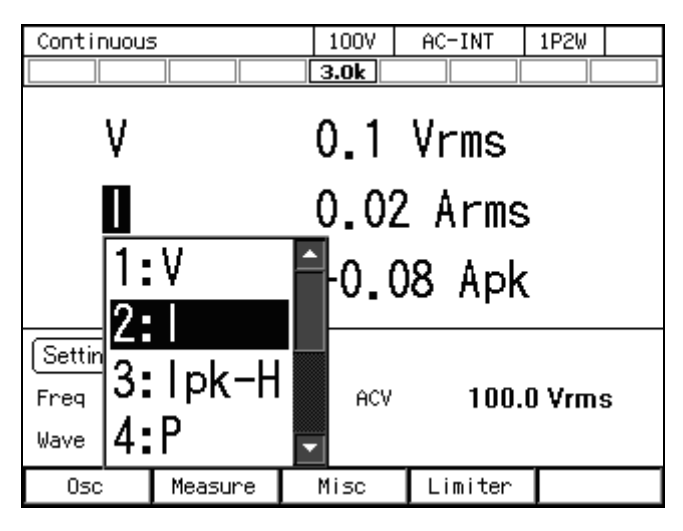

### 3.4.11 Clearing the Output Current Peak-hold Value

The output current peak-hold value is the maximum absolute value of the measured output current peak value, which is then updated appending signs and held. This held value can be cleared. After the held value is cleared, it is updated with the value measured after that. The held value is cleared when the power is turned off.

- Operation procedures using soft-keys
  - 1. Press the [Measure] soft-key and select [2:Measure]. The [Measure] window opens.

| Continuous | 5                        | 1       | 007 | ACDC-INT | 1P2W   |   |
|------------|--------------------------|---------|-----|----------|--------|---|
|            |                          | 3.      | 0k  |          |        |   |
| Measure    |                          |         |     |          |        |   |
| ٧          | 0.1 Vrms                 |         | Р   | 0.0 \    | N      |   |
| Ι          | 0.04 Arms                |         | S   | 0.0 \    | /A     |   |
|            |                          |         | Q   | 0.0 \    | /ar    |   |
|            |                          |         | PF  | 1.00     |        |   |
| Ipk-Hold   | -39.20 Apl               | k       | CF  | 4.16     |        |   |
|            | 1:Mode                   | Ţ       |     |          |        |   |
| Setting    | 2:Measure                |         |     |          |        |   |
| Freq       | 3:CO2 View<br>4:Hapmonio | J       | ACV | 100.     | 0 Vrms | 5 |
| Wave       | 5:Disp Ite               | -<br>Bm | DCV | +0.0     | ۷      |   |
| Osc        | Measure                  | Mi      | SC  | Limiter  |        |   |

2. Move the cursor to [Exec] of the [Ipk-H Clr] item and press the ENTER key.

| Continuous   |           | 100V  | ACDC-INT | 1P2W |  |
|--------------|-----------|-------|----------|------|--|
|              |           | 3.0k  |          |      |  |
| Measure      |           |       |          |      |  |
| ۷ 0.         | .1 Vrms   | Р     | 0.0 \    | ~    |  |
| I <b>O</b> . | .04 Arms  | S     | 0.0 \    | VA 👘 |  |
|              |           | Q     | 0.0 \    | var  |  |
|              |           | PF    | 1.00     |      |  |
| Tok-Hold -   | 20.20 866 | CE    | 4 20     |      |  |
| Measure      |           |       |          |      |  |
| Туре         | RMS       | Ipk-  | H Clr Ex | ec   |  |
| Rmt Sense    | OFF       |       |          |      |  |
|              |           | Close |          |      |  |

3. Close the window. For how to close the window, see 3.3.4.

### Operation procedures by using shortcuts

1. (SHIFT) + (+/-) Clearing the current peak-hold value

Press the SHIFT key to enter the shift state (the SHIFT LED illuminates). When you press the +/- key in the numeric keypad in the shift state, the output current peak-hold value is cleared.

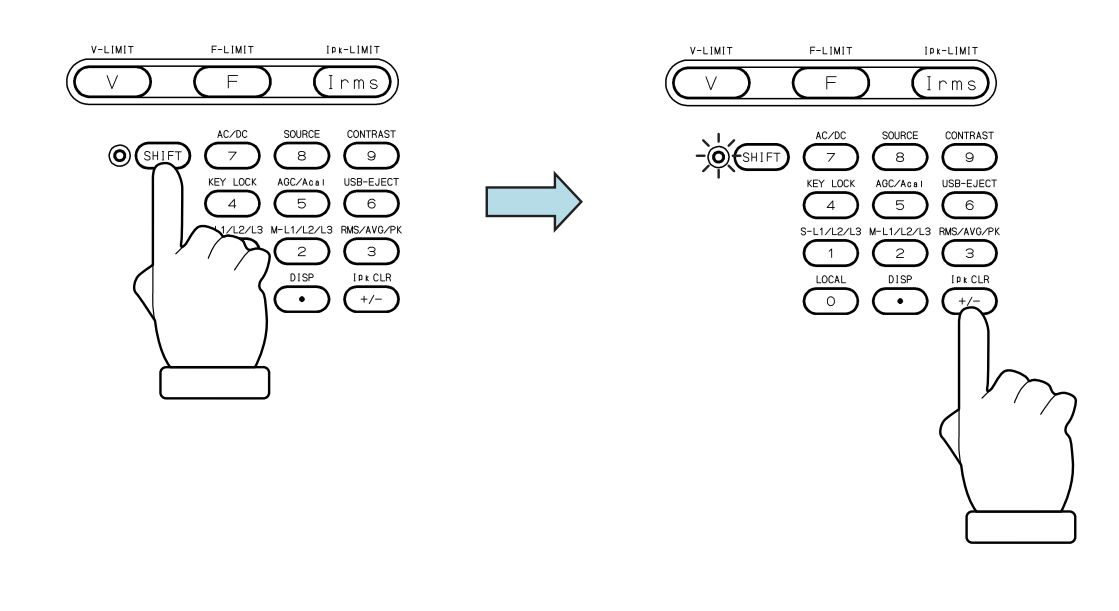

# 4. Advanced Operation

| 4.1  | Using Limiter, Setting Limiter                       | 52   |
|------|------------------------------------------------------|------|
| 4.2  | Using Sequence Function                              | 59   |
| 4.3  | Using Power Fluctuation Testing (Simulation)         |      |
|      | Function ·····                                       | 88   |
| 4.4  | Measuring Harmonic Current                           | ·112 |
| 4.5  | Measuring Inrush Current ·····                       | ·114 |
| 4.6  | Using Clipped Sine Wave ·····                        | ·116 |
| 4.7  | Outputting Arbitrary Waveform                        | ·119 |
| 4.8  | Using Memory Function ·····                          | 124  |
| 4.9  | Using USB Memory Function ·····                      | 138  |
| 4.10 | Using Monitor Function ·····                         | 139  |
| 4.11 | Using Remote Sensing Function                        | 142  |
| 4.12 | Using AGC Function ······                            | 144  |
| 4.13 | Using Autocal Function ·····                         | 147  |
| 4.14 | Adjusting DC Offset                                  | 151  |
| 4.15 | Using as DC Power Supply                             | 152  |
| 4.16 | Setting Voltage using External DC Input Signal ····· | 153  |
| 4.17 | Control Using External Control Function              | 157  |
| 4.18 | Synchronizing the Output Frequency with the          |      |
|      | Power Line or the External Signal                    | 162  |
| 4.19 | Amplifying the External Signal Input                 | 163  |
| 4.20 | Turning the Output On or Off Rapidly                 | 165  |
| 4.21 | Enabling Automatic Output-On at Power-On             | 167  |
| 4.22 | Using the Emission CO <sub>2</sub> Calculator        | 168  |
| 4.23 | Power Unit Energization Setting (Using Under the     |      |
|      | Restricted Rated Power) ·····                        | 170  |
| 4.24 | Key Lock                                             | 172  |
| 4.25 | Веер                                                 | 172  |
| 4.26 | Changing the Background Color and the Contrast       |      |
|      | of the Screen ·····                                  | 173  |
| 4.27 | Restoring to the Factory Default Setting (Reset)     | 174  |

# 4.1 Using Limiter, Setting Limiter

# 4.1.1 Use Peak Current Limiter

Peak value of output current is limited by the peak current limiter. While the limiter is working, icon  $IPK \overline{x}$  is displayed and LIMIT LED illuminates.

Setting values of peak current limiter are variable, and kept independently for each of 100 V and 200 V ranges.

You can choose whether to make the output off or not upon the triggering of the peak current limiter. If you choose to set the output off, specify the continuous operation time of limiter until the output off becomes effective. Whether output off is set or not and the time setting are common regardless of the output ranges.

For the default setting range, see 10.13.

------ Notes -----

- Output current value may be limited by a value that is different from the setting value, depending on the load.
- For an inductive load, overvoltage protection may be triggered due to the operation of peak current limiter. Overvoltage protection may be avoided by lowering the limiter setting value both for negative and positive values.
- If the output off after the continuous operation of the limiter for the specified duration is enabled, the setting of output-off phase is ignored.
- In the case that the peak current limiter operates when the setting value of the peak current limiter is set as asymmetry between positive and negative in the AC mode, the DC component is generated in the output. Although the function to remove the DC component of the output works in the AC mode, when the peak current limiter operates intermittently, the DC component may not be removed sufficiently, or the output waveform may be modified.

Operation procedure

1. Push [Limiter] soft-key to select 1: Ipk Limiter (or push (SHIFT) + 1). Opens the peak current limiter set window.

| Continuous |           | 100V | AC-INT     | 1P2W           |
|------------|-----------|------|------------|----------------|
|            |           | 3.0k |            |                |
| Measure    |           |      |            |                |
| ٧          | 0.1 Vrms  | Р    | 0.0 Y      | ۷              |
| I          | 0.02 Arms | S    | 0.0 V      | Ά              |
|            |           | Q    | 0.0 v      | ar             |
|            |           | PF   | 0.00       |                |
| Ipk-Hold   | -0.08 Apk | CF   | 3.43       |                |
| [Setting]  |           |      |            |                |
| Freq       | 50.00 Hz  | ACV  | 1: Ipk Lim | iter s         |
| Wave       | SIN       |      | 3:V/F Lim  | niter<br>Niter |
| Osc        | Measure   | Misc | Limiter    |                |

2. In the [+Iop]/[–Iop] item, set the peak current limiter value of positive/negative.

| Continue | ous        | 100V     | AC-INT | 1P2W |  |
|----------|------------|----------|--------|------|--|
|          |            | 3.0k     |        |      |  |
| Measure  | )          |          |        |      |  |
| ۷        | 0.1 Vrms   | Р        | 0.0 \  | w    |  |
| I        | 0.02 Arms  | S        | 0.0 \  | VA 👘 |  |
|          |            | Q        | 0.0 \  | var  |  |
|          |            | PF       | 0.00   |      |  |
| lpk Lin  | niter      |          |        |      |  |
| -        | +Iop       | 63.0 Apk |        |      |  |
|          | -Iop       | -63.0 Ap | ik     |      |  |
|          | Output OFF | Disable  |        |      |  |
|          |            | Close    |        |      |  |

**3**. Set the [Output OFF] item as [Enable] or [Disable]. When setting to [Enable], also set the time from the start of limiter operation to the output off.

| Continuous |            | 100V    | AC-INT | 1P2W |  |
|------------|------------|---------|--------|------|--|
|            |            | 3.0k    |        |      |  |
| Measure    |            |         |        |      |  |
| ۷          | 0.1 Vrms   | Р       | 0.0 \  | N    |  |
| Ι          | 0.02 Arms  | S       | 0.0 \  | /A   |  |
|            |            | Q       | 0.0 \  | /ar  |  |
|            |            | PF      | 0.00   |      |  |
| lpk Limi   | iter       |         |        |      |  |
| -          | +Iop       | 1:Disab | le     |      |  |
|            | -Іор       | 2:Enabl | e      |      |  |
|            | Output OFF | Disable |        |      |  |
|            |            | Close   |        |      |  |

4. Close the window.
# 4.1.2 Using RMS Current Limiter

Effective value of output current is limited by the RMS current limiter. While the limiter is working, icon Irms I is displayed and LIMIT LED illuminates.

Setting values of RMS current limiter are variable, and kept independently for each of 100 V and 200 V ranges.

You can choose whether to make the output off or not upon the triggering of the RMS current limiter. If you choose to set the output off, specify the continuous operation time of limiter until the output off becomes effective. Whether output off is set or not and the time setting are common regardless of the output ranges.

For the default setting range, see 10.13.

\_\_\_\_\_

------ Notes -----

- It will take time from the limiter starts operation until the output current is restricted enough, because the RMS current limiter needs to calculate effective value. Use the peak current limiter to limit the current quickly. For peak current limiter, see 4.1.1.
- When the number of units is increased or decreased based on the power unit energization setting, the setting is reset to the factory default setting corresponding to the capacity.
- If the output off after the continuous operation of the limiter for the specified duration is enabled, the setting of output-off phase is ignored.

# - $\triangle$ caution -

• For loads with very low impedance (e.g. output short circuit, etc.), the RMS current limiter cannot sufficiently limit the output current and may exceed the rated current. Use within the rated current range by checking the current measured value and using the peak current limiter together etc.

\_\_\_\_\_

# Operation procedure

1. Push [Limiter] soft-key to select 2:Irms Limiter (or push I key). Opens the RMS current limiter set window.

| Continuous |           | 100V | AC-INT                 | 1P2W           |  |  |
|------------|-----------|------|------------------------|----------------|--|--|
|            |           | 3.0k |                        |                |  |  |
| Measure    |           |      |                        |                |  |  |
| ۷          | 0.1 Vrms  | Р    | 0.0 Y                  | V I            |  |  |
| I          | 0.03 Arms | S    | 0.0 V                  | 0.0 VA         |  |  |
|            |           | Q    | 0.0 v                  | ar             |  |  |
|            |           | PF   | 0.00                   |                |  |  |
| Ipk-Hold   | -0.86 Apk | CF   | 5.58                   |                |  |  |
| Setting    |           |      |                        |                |  |  |
| Freq       | 50.00 Hz  | ACV  | 1:Ipk Lim              | niter          |  |  |
| Wave       | SIN       |      | 2:Irms Li<br>3:V⁄F Lin | miter<br>Niter |  |  |
| Osc        | Measure   | Misc | Limiter                |                |  |  |

2. Set the value of RMS current limiter in [Io] item.

| Continuous         | 100V     | AC-INT   | 1P2W   |  |        |  |
|--------------------|----------|----------|--------|--|--------|--|
|                    | 3.0k     |          |        |  |        |  |
| Measure            |          |          |        |  |        |  |
| V 0.1 Vrms         | Р        | 0.0 \    | w      |  |        |  |
| I 0.03 Arms        | S        | 0.0 \    | 0.0 VA |  | 0.0 VA |  |
|                    | Q        | 0.0 \    | var    |  |        |  |
|                    | PF       | 0.00     | l      |  |        |  |
| Tok-Hold _0 96 Aok | CE.      | <u> </u> |        |  |        |  |
| Irms Limiter       |          |          |        |  |        |  |
| Io                 | 81.5 Arn | ns       |        |  |        |  |
| Output OFF [       | Disable  |          |        |  |        |  |
|                    | Close    |          |        |  |        |  |

**3**. Set the [Output OFF] item as [Enable] or [Disable]. When setting to [Enable], also set the time from the start of limiter operation to the output off.

| Continuous         | 100V     | AC-INT | 1P2W |  |
|--------------------|----------|--------|------|--|
|                    | 3.0k     |        |      |  |
| Measure            |          |        |      |  |
| V 0.1 Vrms         | Р        | 0.0 \  | ~    |  |
| I 0.03 Arms        | S        | 0.0 \  | /A   |  |
|                    | Q        | 0.0 \  | /ar  |  |
|                    | PF       | 0.00   |      |  |
| Tok-Hold _0 96 Ank | CE       | 5.62   |      |  |
| Irms Limiter       |          |        |      |  |
| Io                 | 1:Disab  |        |      |  |
|                    | Z.EIIADI | e      |      |  |
| Output OFF         | )isable  |        |      |  |
|                    | Close    |        |      |  |

4. Close the window.

# 4.1.3 Using Voltage Setting Range Limit

For the Continuous function, when the signal source is INT, SYNC, or ADD, the range of the output voltage setting value to the internal signal source can be limited. Even if trying to set a voltage that exceeds the limit, the setting value is restricted to the limiting value. This can prevent mis-setting when you do not want to set values outside the range.

As for the voltage setting range limiting values, each value is kept independently for the following settings for 100 V and 200 V ranges respectively: SIN/CLP waveform in AC mode, ARB waveform in AC mode, ACDC mode, and DC mode.

The limiting value should be set using the effective value or the positive and negative peak value. The effective value can be used only when in the AC mode and the waveform is a sine wave or a clipped sine wave.

For the default setting range, see 10.14.

------ Notes -----

- The voltage setting range limit is useful for the prevention of an excessive output when a setting value is rapidly increased or decreased by using the shuttle.
- The limitation is applied to the additional values of the AC voltage setting (recalculated to a peak value) and the DC voltage setting.
- The voltage setting range limit cannot be applied to the external signal source of EXT and ADD.
- The Sequence and the Simulation function do not include the voltage setting range limiting function.
- The voltage setting range limit that does not include an output voltage already set cannot be set.

\_\_\_\_\_

#### Operation procedure

1. Push [Limiter] soft-key to select 3: V/F Limiter (or push (SHIFT) + (V)). Opens the setting window for the voltage/frequency setting range limit.

| Continuous |           | 100V | AC-INT    | 1P2W           |  |
|------------|-----------|------|-----------|----------------|--|
|            |           | 3.0k |           |                |  |
| Measure    |           |      |           |                |  |
| ۷          | 0.1 Vrms  | Р    | 0.0 Y     | ٧              |  |
| I          | 0.03 Arms | S    | 0.0 V     |                |  |
|            |           | Q    | 0.0 v     | ar             |  |
|            |           | PF   | 0.00      |                |  |
| Ipk-Hold   | -0.86 Apk | CF   | 5.15      |                |  |
| Setting    |           |      |           |                |  |
| Freq       | 50.00 Hz  | ACV  | 1:Ipk Lim | niter<br>miter |  |
| Wave       | SIN       |      | 3:V/F Lim | niter          |  |
| Osc        | Measure   | Misc | Limiter   |                |  |

2. The screen for the effective value setting or the peak value setting opens depending on the signal source setting/output waveform settings made here. Set the voltage setting range limiting value in the [V] item (effective value setting) and [+Vop]/[-Vop] item (peak value setting).

| Effective Value Setting |         |           |   |          | Peak value    | ue sett | ting  |            |    |
|-------------------------|---------|-----------|---|----------|---------------|---------|-------|------------|----|
| Continuous              | 100V AC | -INT 1P2W |   | Continuo | US            | 100V    | ACDC- | -INT   1P2 | W  |
|                         | 3.0k    |           |   |          |               | 3.0k    |       |            |    |
| Measure                 |         |           |   | Measure  |               |         |       |            |    |
| V 0.1 Vrms              | Р       | 0.0 W     |   | ۷        | 0.1 Vrms      | Р       |       | 0.0 W      |    |
| I 0.03 Arms             | S       | 0.0 VA    |   | Ι        | 0.03 Arms     | S       |       | 0.0 VA     |    |
|                         | Q       | 0.0 var   |   |          |               | Q       |       | 0.0 var    |    |
|                         | PF      | 0.00      |   |          |               | PF      |       | 0.00       |    |
| Tok-Hold _0.86 Aok      | CE      | <u> </u>  |   | Tok-Hold | -0.96 Ank     | CF.     |       | E 93       |    |
| V/F Setting Range Lin   | niter   |           | - | V/F Sett | ing Range Lin | niter   |       |            | -  |
| V 155.0 Vrms            | Freq Up | 550.00 Hz |   | +Vop     | 220.0 Vpk     | Fred    | ą Up  | 550.00 H   | Iz |
|                         | Freq Lo | 40.00 Hz  |   | -Vop     | -220.0 Vpk    | ( Free  | a Lo  | 1.00 Hz    |    |
|                         | Close   |           |   |          |               | Close   |       |            |    |

3. Close the window.

# 4.1.4 Using Frequency Setting Range Limit

You can limit the range of the frequency setting value for the internal signal source by using the frequency setting range limit. Even if trying to set a frequency that exceeds the limit, the setting value is restricted to the limiting value. This can prevent mis-setting when you do not want to set values outside the range.

The frequency setting range limiting value is common to both 100 V and 200 V ranges. For the default setting range, see *10.14*.

------ Notes -----

• The frequency setting range limit is useful for the prevention of an unintended frequency setting when a setting value is rapidly increased or decreased by using the shuttle.

# Operation procedure

1. Push [Limiter] soft-key to select 3: V/F Limiter (or push (SHIFT)+(F)). Opens the setting window for the voltage/frequency setting range limit.

| Continuous |           | 100V | AC-INT    | 1P2W  |  |
|------------|-----------|------|-----------|-------|--|
|            |           | 3.0k |           |       |  |
| Measure    |           |      |           |       |  |
| V          | 0.1 Vrms  | Р    | 0.0 Y     | v     |  |
| I          | 0.03 Arms | S    | 0.0 VA    |       |  |
|            |           | Q    | 0.0 v     | ar    |  |
|            |           | PF   | 0.00      |       |  |
| Ipk-Hold   | -0.86 Apk | CF   | 5.15      |       |  |
| Setting    |           |      |           |       |  |
| Freq       | 50.00 Hz  | ACV  | 1:Ipk Lim | iter  |  |
| Maya       | CINI CINI |      | 2:Irms Li | miter |  |
| wave       |           |      | S:VZF LIM | Iter  |  |
| Osc        | Measure   | Misc | Limiter   |       |  |

2. Set values in the [Freq Up]/[Freq Lo] item so that the upper value of the frequency setting range limit is higher than or equal to the lower limit.

| Continuo | JS            | 100V      | AC-INT           | 1P2W   |  |  |  |  |
|----------|---------------|-----------|------------------|--------|--|--|--|--|
|          |               | 3.0k      |                  |        |  |  |  |  |
| Measure  |               |           |                  |        |  |  |  |  |
| ۷        | 0.1 Vrms      | Р         | 0.0              | w      |  |  |  |  |
| Ι        | I 0.03 Arms   |           | 0.0              | 0.0 VA |  |  |  |  |
|          |               | Q         | 0.0              | var    |  |  |  |  |
|          |               | PF        | 0.0              | 0      |  |  |  |  |
| Ink-Hold | -0.86 Ank     | <u>CE</u> | <u> </u>         | A      |  |  |  |  |
| V/F Sett | ing Range Lin | niter     |                  |        |  |  |  |  |
| v        | 155.0 Vrms    | 5 Fre     | 9 Up <b>550</b>  | .00 Hz |  |  |  |  |
|          |               | Fre       | a Lo <b>40.0</b> | DO Hz  |  |  |  |  |
|          | Close         |           |                  |        |  |  |  |  |

**3**. Close the window.

# 4.1.5 About Wattage Limiter

The wattage limiter operates when trying to output the power exceeding the rated power. When the wattage limiter operates, the output voltage is suppressed until the active power is the value in Table 4-1 (reference value). While the limiter is working, icon  $WAT\Xi$  is displayed and LIMIT LED illuminates.

|                 |   | Rated output per phase | Wattage limiter value<br>(reference value) |  |
|-----------------|---|------------------------|--------------------------------------------|--|
| Number of power | 1 | 1.5 kVA                | 1.575 kW                                   |  |
| units per phase | 2 | 3 kVA                  | 3.150 kW                                   |  |

#### Table 4-1 Wattage Limiter Value

------ Notes -----

- If the wattage limiter operates, suppress the output wattage within the rated output power by lowering the output voltage setting value.
- Active power (unit: W) is restricted by the wattage limiter, however, reactive power (unit: var) is not restricted. Therefore, the apparent power (unit: VA) may exceed the rated power depending on the power factor of the load. Set the output voltage so that the apparent power does not exceed the rated power, regardless of the operation of the wattage limiter.
- The value of the wattage limiter cannot be changed. To limit the output power to a value that is lower than the rating, decrease the number of power units that are energized through the power unit energization setting, or use the peak current limiter or the RMS current limiter.

\_\_\_\_\_

# 4.2 Using Sequence Function

# 4.2.1 Basics

By using Sequence function, an output setting can be changed step-by-step according to the program (sequence) created beforehand. This section describes the basics for using the Sequence function.

# ■ AC/DC Mode and Signal Source

Sequence function keeps the selection of the AC/DC mode and a signal source, independently from Continuous function/Simulation function. AC/DC mode can be selected from AC/ACDC/DC. A signal source is fixed as INT.

# Keep a sequence setting

The sequence setting is kept per AC/DC mode. Every time AC/DC mode is changed, the sequence setting that is already kept is loaded. The sequence setting is cleared when the power is turned off. To save the setting, you need to save it in internal memory or USB memory (see 4.9).

# Step

One sequence consists of a series of two or more steps. To use Sequence function, first set each step.

# ■ Step-control Parameters and intra-Step Parameters

There are the following two major types of parameters in Sequence function:

• Step-control parameter

Parameter to control the flow between two or more steps. This defines duration of each step and the next step to transition. Settings of step synchronous code and trigger output are included in step-control parameter for convenience.

• Intra-Step parameter

Parameter to define output state in each step. This defines basic parameters such as a waveform, frequency, and how they are changed in the step.

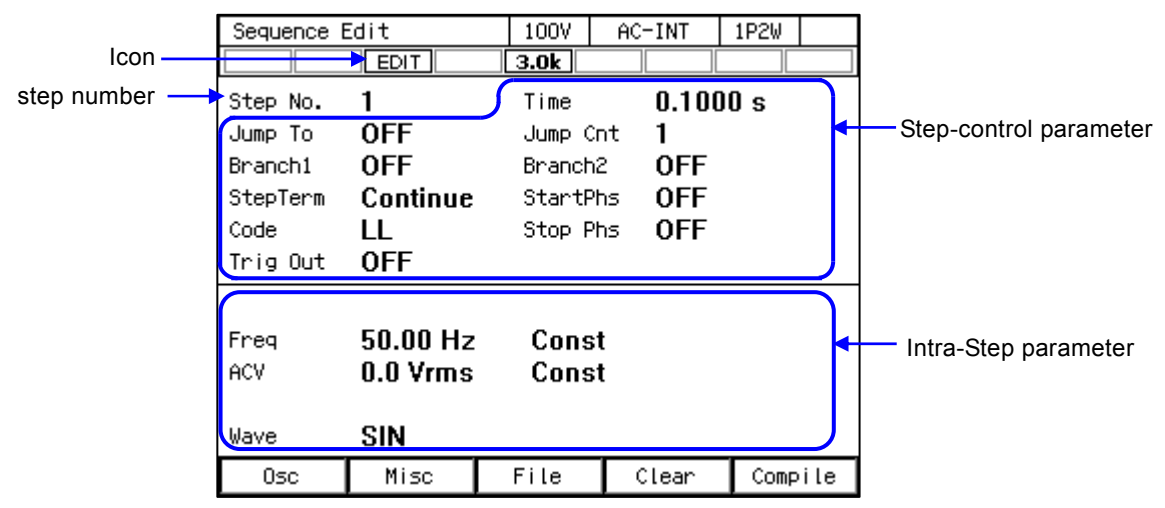

Figure 4-1 Step-control Parameters and intra-Step Parameters

Step No. 0

Step No. 0 is assigned to the stand-by state before the sequence starts. If the terminal specification of the step other than No. 0 is End, the execution transitions to step No. 0 and enters into the stand-by state. Step Time and the Step Behavior setting of No. 0 specifies the action to transit to No. 0 at the end of a sequence.

# ■ Step Behavior (Const, Keep, Sweep)

For the intra-Step parameter other than waveforms and phases, the following three patterns can be set as the method to change values in the step.

• Constant (Const)

Fixed to the value set in the step.

• Keep

Keeping the value immediately before transitioning to the step. That is, the value is changed depending on the status of the previous step. Although the parameter value can be set even if the operation type setting is Keep, the parameter setting value is ignored when sequence is executed.

• Sweep

It changes linearly from the value immediately before transitioning to the value set in the step, taking the Step Times. In other words, it reaches the setting value after the Step Time passes in the step. The starting value is changed depending on the status of the previous step.

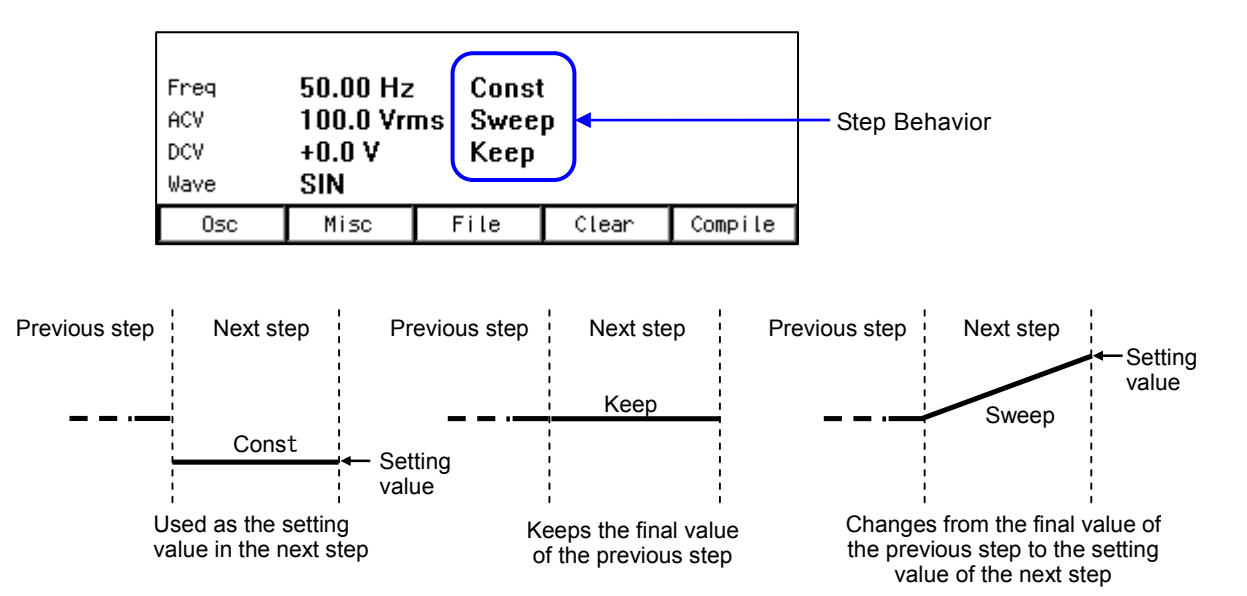

Figure 4-2 Step Behavior

------ Notes -----

- The Step Behavior for the waveform and phase is always Constant (Const).
- The rate of crest factor/clip ratio cannot be changed though a clipped sine wave can be selected as an output waveform in Sequence function. Set these parameters beforehand using Continuous function.
- Sequence function displays the measured value in Sequence function, which is equivalent to that of the Continuous function. However, harmonic current measurement (see 4.4) cannot be displayed.

# 4.2.2 Parameters of Sequence Function

Table 4-2 shows the parameters of Sequence function. The common parameters are common to one sequence. In Sequence function, signal source is fixed to INT. In each step, set the step-control parameter and the intra-Step parameter. As for intra-Step parameter, the item and range that can be set differ depending on the output range (100 V/200 V range) and output mode (AC-INT/ACDC-INT/DC-INT) as in the case of Continuous function. This section describes intra-Step parameters and step-control parameters separately.

| Common                     | Step-control parameter                                                                          | Intra-Step parameter                |
|----------------------------|-------------------------------------------------------------------------------------------------|-------------------------------------|
| parameter                  |                                                                                                 |                                     |
| Output range<br>AC/DC mode | Step Time<br>Jump-to step<br>Jump count (1 to 9999, or infinite)<br>Branch step                 | Frequency<br>Waveform<br>AC voltage |
|                            | Step termination<br>Step sync code output (2bit)<br>Start Phase<br>Stop Phase<br>Trigger output | Devoluge                            |

**Table 4-2 Parameters of Sequence Function** 

Frequency (Freq), waveform (Wave), AC voltage (ACV), DC voltage (DCV) The setting for the output of each step. Phase angle can also be set per step.

# ■ Step Time (Step Time)

Set the output time of that step. Unit can be selected from [s] or [ms].

# ■ Jump-to step (Jump To)

When selected, the destination step of the jump at the end of the step can be specified. By specifying the Jump count ([Jump Cnt]), you can set up a loop to repeat the same step. After jumping for the times specified for one sequence, the action at the end of step follows the step termination setting. If Jump-to is set to off, the action at the end of step follows the step termination setting.

------ Notes -----

• When the step termination is set as [Hold], the hold status is enabled before the jump.

#### ■ Jump count (Jump Cnt)

Number of times of jumps to jump to the step specified in Jump-to. This can be set when Jump-to ([Jump To]) is selected. When the Jump count is set to 0, infinite times of jumps occur.

#### ------ Notes -----

• The number of times that a particular step is repeated is Jump count +1.

------

#### Branch step (Branch1, Branch2)

When the step is under execution or in the hold state, the step to transition when the branching instruction through panel operation or external control is detected can be specified. There are two systems of branch instructions (Branch1 and Branch2), and an instruction can be set for each.

#### ------ Notes -----

• Transition using branch is executed immediately after a branching instruction is detected. Step Time, Stop Phase, and step termination setting are ignored.

\_\_\_\_\_

#### Step termination (Step Term)

Specifies the action when the step completes. When [Continue] is selected, transitions to the step of the next number. When [End] is selected, the sequence is terminated and the execution transitions to step No. 0 and enter into the stand-by state. When [Hold] is selected, the output at the end of the step is suspended, and the execution transitions to the step of the next number when Resume instruction is detected.

------ Notes -----

- When [Step Term] is set to [Hold], the execution enters into hold state before jump. Jumps when Resume instruction is detected.
- When [Step Term] is set to [Hold], after the jumps repeated for the specified Jump count, the execution transitions to the step of the next number when Resume instruction is detected in hold state.
- While in the hold state due to the step termination in a step where step termination phase is enabled, the execution transitions to Jump-to step or the step of next number when Resume instruction is detected, after the hold state is kept until Stop Phase.
- Step sync code output (Code) State output to CONTROL I/O connector. Code to output while the execution of the step, which is specified by 2-bit H/L.

# Start Phase (StartPhs)

Determines the phase of AC waveform when the step starts.

- ------ Notes -----
  - Step Start Phase setting can be disabled. In that case, the phase when the phase starts becomes the phase when the previous step ended.

\_\_\_\_\_

• In DC mode, the step Start Phase cannot be set.

#### ■ Stop Phase (Stop Phs)

Determines the phase of AC waveform when the step ends. When the stop phase setting is active, the execution waits for the Step Time that was set pass, and keeps the output setting until it reaches the Stop Phase that was set, and then transitions to the next step. As the result, the actual step time is longer by one cycle at a maximum than the set Step Time. Figure 4–3 shows an example where both the Stop Phase of the previous step and the Start Phase of the next step are set to  $0^{\circ}$ .

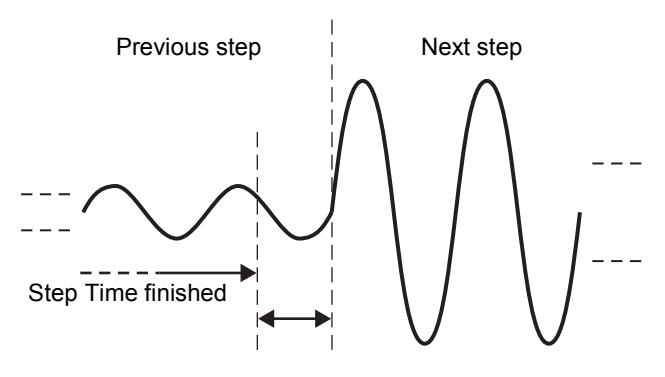

Waiting for stop phase Figure 4-3 Stop Phase

------ Notes -----

- When the Step Behavior is set to [Sweep], output is constant while waiting for the step Stop Phase after the Step Time passes.
- Step Stop Phase setting can be disabled. In this case, when the set Step Time has passed, the execution transitions to the next step without waiting for step Stop Phase.

\_\_\_\_\_

• In DC mode, the step Stop Phase cannot be set.

Trigger output (Trig Out)

State output to CONTROL I/O connector. This specifies whether the trigger output presents when the step starts. Polarity and pulse width of the trigger output complies with the trigger output setting (see 4.2.5).

# 4.2.3 Example of Output Using Sequence Function

As an example, consider the sequence that gradually changes DC voltage like Figure 4–4. Set the output mode to DC-INT. Edit the sequence like Table 4-3. Parameters not included in this table should be left as the factory default setting.

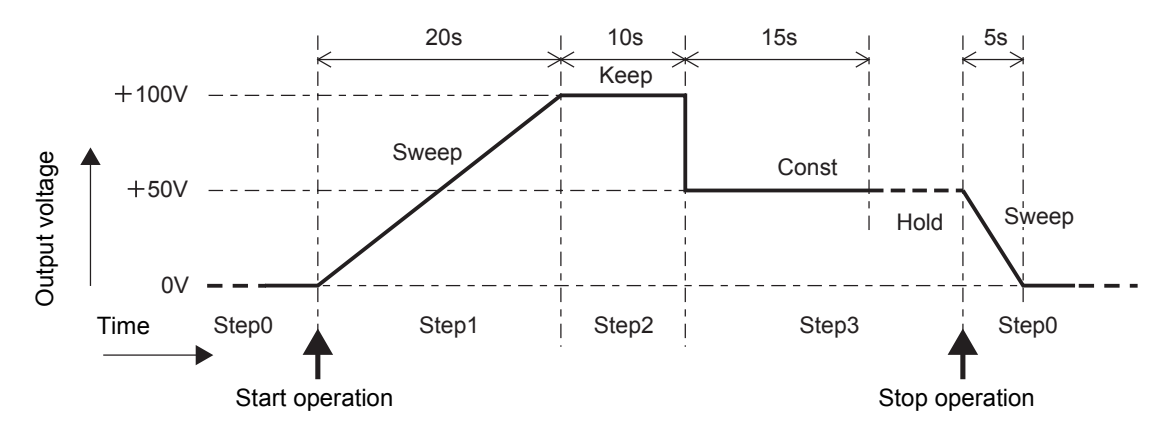

Figure 4-4 Example of Sequence

| Step Number  |                              | 0     | 1        | 2          | 3     |
|--------------|------------------------------|-------|----------|------------|-------|
| Step-control | Step Time (Time)             | 5 s   | 20 s     | 10 s       | 15 s  |
| parameter    | Jump-to (Jump To)            | _     | OFF      | OFF        | OFF   |
|              | Step termination (Step Term) | _     | Continue | Continue   | Hold  |
| Intra-Step   | DC Voltage (DCV)             | 0 V   | +100 V   | (Optional) | +50 V |
| Parameter    | Step Behavior                | Sweep | Sweep    | Keep       | Const |

Table 4-3 Example of Editing Sequence

------ Notes ------

- Step Time and the Step Behavior of step No. 0 specifies the action after the transition to step No. 0 at the end of a sequence.
- Jump-to of step No. 0 cannot be specified. The execution always transitions to step No. 1 when the sequence starts.
- In the case that the step termination is set to [Hold] (No. 3), and when the execution is in the Hold state, it transitions to step No. 0 and enters into the stand-by state if the Stop operation is executed. If you perform Resume operation here, the execution transitions to the step of the next number (No. 4).

# 4.2.4 Process Flow in a Step

Figure 4–5 shows the process flow in one step. The transition such as Figure 4–6 occurs by branch operation or stop operation, regardless of the flow in the step.

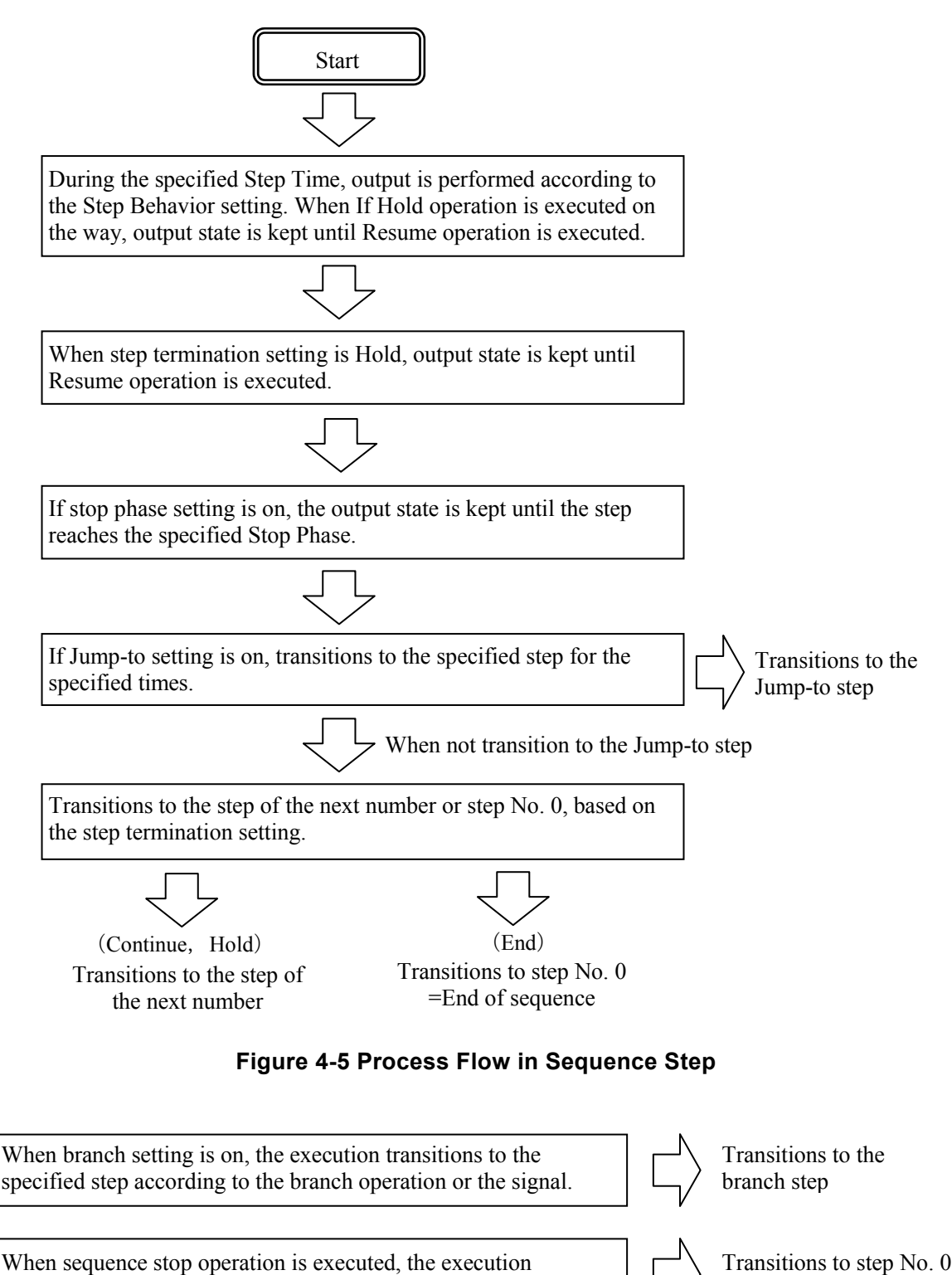

transitions to step No. 0.

=End of sequence

Figure 4-6 Branch Operation/Stop Operation

# 4.2.5 Edit a Sequence

----- Notes ------

- A sequence being edited is kept per AC/DC mode. If AC/DC mode is changed, the edited contents of sequence are loaded based on the change.
- When the power is turned off, edited contents of the sequence are cleared, and all sequences have the default setting values when it is started next time. To keep the edited contents of sequence, save them in the Sequence Memory (see 4.2.8).
- When the sequence is loaded from Sequence Memory, the sequence being edited at that time is discarded.
- You can also turn the output on in the Sequence Edit View. In this case, the output will be set to the state set in the Step No.0 when the sequence was last compiled (see 4.2.7).

-----

#### Transit to Sequence Edit View

Press the MENU key to open the root menu, then select [Sequence] (see 3.3.1). While the Sequence Control View is displayed, if you push the [Edit] soft-key, the execution transitions to the Sequence Edit View.

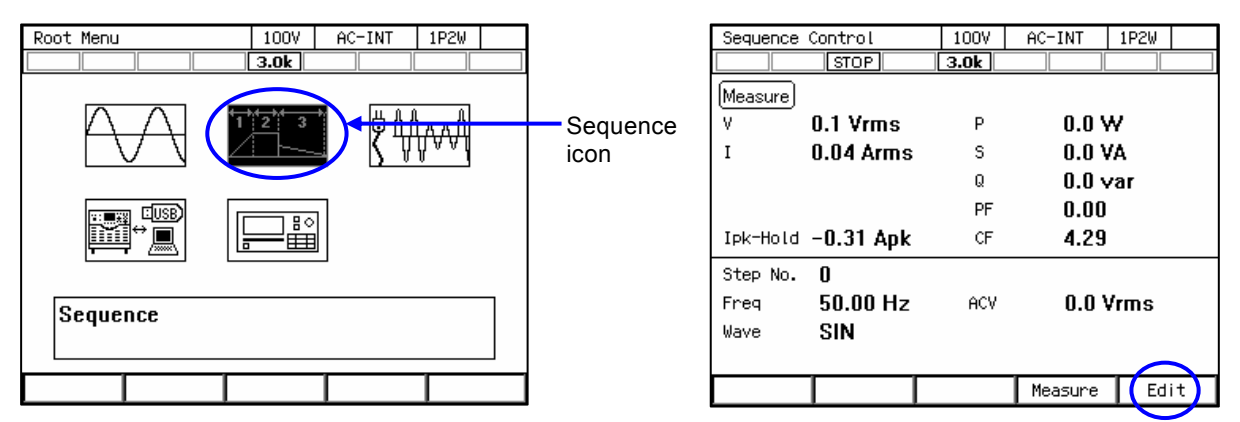

#### Edit a sequence

1. Push [Osc] soft-key on Sequence Edit View, then select AC/DC mode and 100 V/200 V range. To edit the saved sequence, load the sequence (see 4.2.6).

| Sequence E  | Sequence Edit            |              | AC-INT | 1P2W |     |
|-------------|--------------------------|--------------|--------|------|-----|
|             | EDIT                     | 3.0k         |        |      |     |
| Step No.    | 0                        | Time         | 0.100  | )0 s |     |
| JUMP IO     |                          | Jump C       | nt     |      |     |
| Branch1     |                          | Branch       | 2      |      |     |
| StepTerm    |                          | StartP       | hs OFF |      |     |
| Code        | LL                       | Stop P       | hs OFF |      |     |
| Trig Out    |                          |              |        |      |     |
| Freq<br>ACV | J 1:AC<br>2:ACDC<br>3:DC | Cons<br>Cons | t      |      |     |
| E-Range     |                          |              |        |      |     |
| Osc         | Misc                     | File         | Clear  | Comp | ile |

2. Set the parameter of each step. You can move between each step by changing [Step No.].

|             | Sequence E | Edit     | 100V   | AC-INT       | 1P2W |     |
|-------------|------------|----------|--------|--------------|------|-----|
|             |            | EDIT     | 3.0k   |              |      |     |
| Step number | Step No.   | 2        | Time   | 0.100        | )0 s |     |
|             | Jump To    | 2        | Jump ( | Cnt <b>1</b> |      |     |
|             | Branch1    | ų, 🖆     | Branch | n2 OFF       |      |     |
|             | StepTerm   | Continue | Start  | Phs OFF      |      |     |
|             | Code       | LL       | Stop R | Phs OFF      |      |     |
|             | Trig Out   | OFF      |        |              |      |     |
|             |            |          |        |              |      |     |
|             | Freq       | 50.00 Hz | Cons   | st           |      |     |
|             | ACV        | 0.0 ¥rms | Cons   | st           |      |     |
|             |            |          |        |              |      |     |
|             | Wave       | SIN      |        |              |      |     |
|             | Osc        | Misc     | File   | Clear        | Comp | ile |

3. You can select s or ms as the unit of Step Time by selecting [Misc] soft-key  $\rightarrow$  [1: TimeUnit].

| Sequence I | Edit      | 1  | 00V           | AC-INT | 1P2W |     |
|------------|-----------|----|---------------|--------|------|-----|
|            | EDIT      | 3. | Ok            |        |      |     |
| Step No.   | 2<br>0FE  | Т  | ime<br>ump Cu | 0.100  | )0 s |     |
| Branch1    | OFF       | Bi | ranchi        | 2 OFF  |      |     |
| StepTerm   | Continue  | S  | tartPl        | hs OFF |      |     |
| Code       | LL        | S  | top Pl        | hs OFF |      |     |
| Trig Out   | OFF       |    |               |        |      |     |
|            |           |    |               |        |      |     |
| Freq       | 50.00 Hz  |    | Cons          | t      |      |     |
| ACV        | 0.0 Vrms  |    | Const         | t      |      |     |
|            | 1:TimeUni |    | √ <b>18</b>   | 5      |      |     |
| Wave       | 2:Trig Ou | t  | 2:            | ms     |      |     |
| Osc        | Misc      | Fi | le            | Clear  | Comp | ile |

You can set polarity of trigger output and pulse width by selecting [Misc] soft-key → [2: Trig Out].

| Sequence B | Edit     | 100V   | AC-INT | 1P2W |  |
|------------|----------|--------|--------|------|--|
|            | EDIT     | 3.0k   |        |      |  |
| Step No.   | 2        | Time   | 0.100  | 00 s |  |
| Jump To    | OFF      | Jump ( | Cnt 1  |      |  |
| Branch1    | OFF      | Branch | 12 OFF |      |  |
| StepTerm   | Continue | Start  | hs OFF |      |  |
| Code       | LL       | Stop R | hs OFF |      |  |
| Trig Out   | OFF      |        |        |      |  |
|            |          |        |        |      |  |
| Trig Out   |          |        |        |      |  |
| Pol        | arity    | Nega   | ative  |      |  |
| Wid        | th       | 10.0   | ms     |      |  |
|            |          | Close  |        |      |  |

-----

# 4.2.6 Load a Sequence

------ Notes -----

- When the sequence is loaded, the sequence being edited at that time is discarded.
- In Sequence Control View, a sequence cannot be loaded.

■ Load the sequence stored in the internal memory

1. In Sequence Edit View, select [File] soft-key  $\rightarrow$  [2: Recall]. Sequence Recall View is opened.

| Sequence B | Edit     | 100V     | AC-INT       | 1P2W |     |
|------------|----------|----------|--------------|------|-----|
|            | EDIT     | 3.0k     |              |      |     |
| Step No.   | 1        | Time     | 0.100        | )0 s |     |
| Jump To    | OFF      | Jump C   | nt <b>1</b>  |      |     |
| Branch1    | OFF      | Branch   | 2 <b>OFF</b> |      |     |
| StepTerm   | Continue | StartP   | hs OFF       |      |     |
| Code       | LL       | Stop P   | hs OFF       |      |     |
| Trig Out   | OFF      |          |              |      |     |
|            |          |          |              |      |     |
| Freq       | 50.00 Hz | Cons     | t            |      |     |
| ACV        | 0.0 Vrms | Cons     | t            |      |     |
|            |          | 1:Store  |              |      |     |
| Wave       | SIN      | 2:Recall |              |      |     |
| Osc        | Misc     | File     | Clear        | Comp | ile |

2. In the [From] item, select [1: System].

| Sequer | Sequence Recall |        |         | AC-INT | 1P2W |  |
|--------|-----------------|--------|---------|--------|------|--|
|        |                 | EDIT   | 3.0k    |        |      |  |
| From   |                 | System |         |        |      |  |
|        | Memory          | / No.  | 1:Syste | :m     |      |  |
|        | No.             | Name   | 2:USB   |        |      |  |
|        | 1               | seq01  |         | •      |      |  |
|        | 2               | seq02  |         |        |      |  |
|        | 3               | seq03  |         |        |      |  |
|        | 4               | seq04  |         |        |      |  |
|        | 5               | seq05  |         |        |      |  |
|        |                 |        |         |        |      |  |
|        |                 |        |         |        |      |  |
|        |                 |        |         | 1      |      |  |
| Recal  | 11              |        |         |        |      |  |

**3**. Specify the memory number of the sequence to be loaded in [Memory No.] item, and then push [Recall] soft-key.

| Sequer | Sequence Recall |       |       | IV       | AC-INT | 1P2W |  |
|--------|-----------------|-------|-------|----------|--------|------|--|
|        |                 | EDIT  | 3.0   | <u>د</u> |        |      |  |
|        | From            |       | Syste | ет       |        |      |  |
|        | Memory          | /No.  | 1     |          |        |      |  |
|        | No.             | Name  | -1-   |          | ]      |      |  |
|        | 1               | seq01 |       | ▲        |        |      |  |
|        | 2               | seq02 |       |          | 1      |      |  |
|        | 3               | seq03 |       |          |        |      |  |
|        | 4               | seq04 |       |          |        |      |  |
|        | 5               | seq05 |       |          |        |      |  |
|        |                 |       |       |          |        |      |  |
|        |                 |       |       |          |        |      |  |
|        |                 |       |       | •        |        |      |  |
| Recal  | .L              |       |       |          |        |      |  |

**4**. The confirmation window for loading the sequence opens. Select [OK]. The sequence with the specified memory number is loaded.

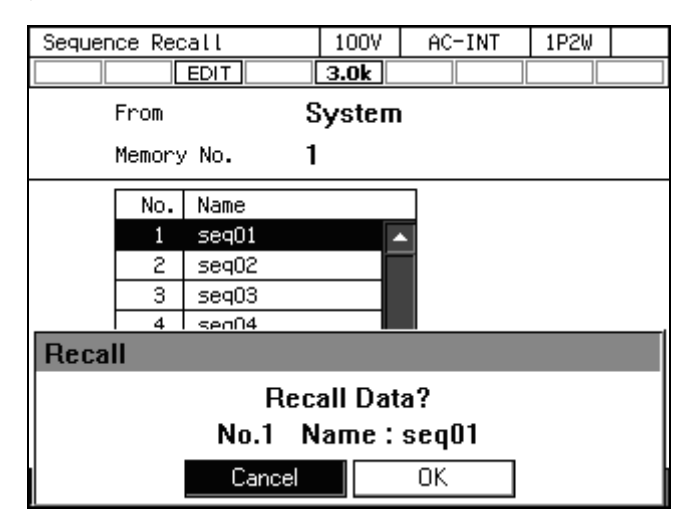

# ■ Load the sequence stored in the USB memory

For how to connect USB memory to this product, and how to disconnect from this product, see 4.9.

1. In Sequence Edit View, select [File] soft-key  $\rightarrow$  [2: Recall]. Sequence Recall View is opened.

| Sequence I | Edit     | 1007     | AC-INT | 1P2W |     |
|------------|----------|----------|--------|------|-----|
|            | EDIT     | 3.0k     |        |      |     |
| Step No.   | 1        | Time     | 0.10   | 00 s |     |
| Jump To    | OFF      | Jump (   | Int 1  |      |     |
| Branch1    | OFF      | Branch   | 12 OFF |      |     |
| StepTerm   | Continue | StartP   | hs OFF |      |     |
| Code       | LL       | Stop P   | hs OFF |      |     |
| Trig Out   | OFF      |          |        |      |     |
|            |          |          |        |      |     |
| Freq       | 50.00 Hz | Cons     | st     |      |     |
| ACV        | 0.0 Vrms | Cons     | st     |      |     |
|            |          | 1:Store  | ]      |      |     |
| Wave       | SIN      | 2:Recall |        |      |     |
| Osc        | Misc     | File     | Clear  | Comp | ile |

2. In the [From] item, select [2: USB].

| Sequence | Recall  | 100V    | AC-INT | 1P2W |  |
|----------|---------|---------|--------|------|--|
|          | EDIT    | 3.0k    |        |      |  |
| Fro      | om      | USB     |        |      |  |
|          |         | 1:Syste | •m     |      |  |
| F        | ile     | 2:USB   |        |      |  |
| U:       | sbseqO1 |         |        |      |  |
| LU:      | sbseq02 |         |        |      |  |
|          |         |         |        |      |  |
|          |         |         |        |      |  |
|          |         |         |        |      |  |
|          |         |         |        |      |  |
|          |         |         |        |      |  |
|          |         |         |        |      |  |
| Recall   |         |         |        |      |  |

**3**. From data list box, select the sequence to load.

| Sequer | Sequence Recall |      | AC-INT | 1P2W |  |
|--------|-----------------|------|--------|------|--|
|        | EDIT            | 3.0k |        |      |  |
|        | From            | USB  |        |      |  |
|        |                 |      | _      |      |  |
|        | File            |      | ]      |      |  |
|        | usbseq01        | ▲    |        |      |  |
|        | usbseq02        |      | 1      |      |  |
|        |                 |      |        |      |  |
|        |                 |      |        |      |  |
|        |                 |      |        |      |  |
|        |                 | _    |        |      |  |
|        |                 |      |        |      |  |
|        |                 |      |        |      |  |
|        |                 | •    |        |      |  |
| Recal  | .L              |      |        |      |  |

- 4. Push the [Recall] soft-key.
- 5. The confirmation window for loading the sequence opens. Select [OK]. The specified sequence data is loaded.

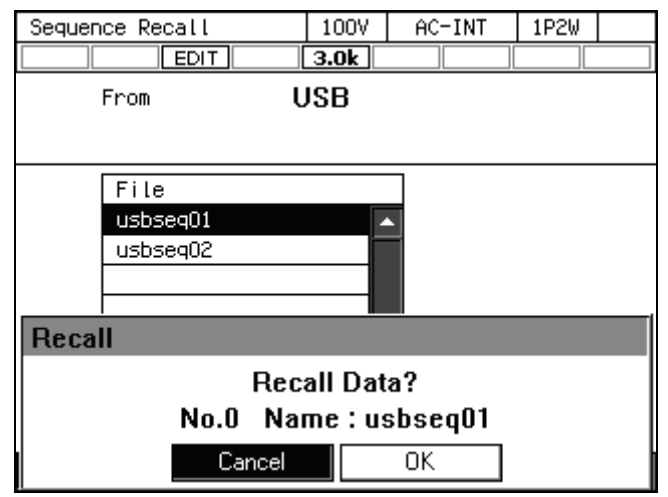

------ Notes -----

• The number of sequence data files saved in a USB memory should be 500 or less. If the number of files exceeds this limit, this product cannot recognize the sequence data files in the USB memory.

# 4.2.7 Execute a Sequence

The edited sequence can be executed after converted to executable program by compile operation.

# ■ Transition to Sequence Control View

When pushing [Compile] soft-key in the Sequence Edit View, the edited sequence is compiled, and then the screen transitions to Sequence Control View. If output is turned on in the Sequence Edit View, the output transitions to the state set in the step No.0 at the same time as compiling.

| Sequence I | Edit     | 100V       | AC-INT | 1P2W     | Sequence  | Control   | 100V      | AC-INT  | 1P2W |
|------------|----------|------------|--------|----------|-----------|-----------|-----------|---------|------|
|            | EDIT     | 3.0k       |        |          |           | STOP      | 3.0k      |         |      |
| Step No.   | 0        | Time       | 0.10   | 00 s     | (Measure) |           |           |         |      |
| Jump To    | OFF      | Jump Cnt   | 1      |          | V         | 0.1 Vrms  | Р         | 0.0 V   | ٧    |
| Branch1    | OFF      | Branch2    | OFF    |          | I         | 0.16 Arms | S         | 0.0 V   | A    |
| StepTerm   | Continue | StartPhs   | OFF    |          |           |           | Q         | 0.0 v   | ar   |
| Code       | LL       | Stop Phs   | OFF    |          |           |           | PF        | 0.03    |      |
| Trig Out   | OFF      |            |        |          | Tok-Hold  | 14 07 Apk | CE        | 4 00    |      |
|            |          |            |        |          | TPK HOTU  | т4.07 мрк | G         | 4.00    |      |
| Freq       | 50.00 Hz | Const      |        |          | Step No.  | 0         |           |         |      |
| ACV        | 0.0 Vrms | Const      |        |          | Freq      | 50.00 Hz  | ACV       | 0.0 V   | rms  |
|            |          |            |        |          | Wave      | SIN       |           |         |      |
| Wave       | SIN      |            |        | $\frown$ |           |           |           |         |      |
| 0sc        | Misc     | File       | Clear  | Compile  | Start     |           |           | Measure | Edit |
|            | Seque    | nce Edit V | 'iew   |          |           | Sequer    | nce Contr | ol View |      |

------ Notes ------

• If an improper setting is detected during compilation, an error message is displayed and the screen does not transition to the Sequence Control View.

# ■ Start/Terminate a sequence

 If output is turned off in the Sequence Edit View, the sequence can be executed when output is turned on in the Sequence Control View. At this point, the output is in the state set in the step No. 0. When a sequence is stopped, the STOP icon is displayed.

| Sequence | Control   | 100V | AC-INT  | 1P2W |
|----------|-----------|------|---------|------|
|          | STOP      | 3.0k |         |      |
| Measure  |           |      |         |      |
| ۷        | 0.1 Vrms  | Р    | 0.0 Y   | Y    |
| I        | 0.04 Arms | S    | 0.0 V   | A    |
|          |           | Q    | 0.0 v   | ar   |
|          |           | PF   | 0.00    |      |
| Ipk-Hold | -0.31 Apk | CF   | 4.29    |      |
| Step No. | 1         |      |         |      |
| Freq     | 50.00 Hz  | ACV  | 0.0 V   | rms  |
| Wave     | SIN       |      |         |      |
|          |           |      |         |      |
| Start    |           |      | Measure | Edit |

2. When pushing [Start] soft-key, the sequence is started. While the sequence is executed, icon **RUN** is displayed.

| Sequence ( | Control   | 100V | AC-INT | 1P2W  |
|------------|-----------|------|--------|-------|
|            | RUN       | 3.0k |        |       |
| Measure    |           |      |        |       |
| ۷          | 0.1 Vrms  | Р    | 0.0 Y  | Y     |
| I          | 0.04 Arms | S    | 0.0 V  | A     |
|            |           | Q    | 0.0 v  | ar    |
|            |           | PF   | 0.00   |       |
| Ipk-Hold   | -0.31 Apk | CF   | 4.23   |       |
| Step No.   | 4         |      |        |       |
| Freq       | 50.00 Hz  | ACV  | 0.0 V  | rms   |
| Wave       | SIN       |      |        |       |
|            |           |      |        |       |
|            | Stop      | Hold | Bran1  | Bran2 |

**3**. When [Stop] soft-key is pushed while sequence is executed, the execution transitions to the output state that is set in the step No. 0, and then sequence is terminated. The output remains on.

| Sequence | Control   | 100V | AC-INT  | 1P2W |   |
|----------|-----------|------|---------|------|---|
|          | STOP      | 3.0k |         |      |   |
| Measure  |           |      |         |      |   |
| ۷        | 0.1 Vrms  | Р    | 0.0 Y   | Y I  |   |
| Ι        | 0.04 Arms | S    | 0.0 V   | Ά    |   |
|          |           | Q    | 0.0 v   | ar   |   |
|          |           | PF   | 0.00    |      |   |
| Ipk-Hold | -0.31 Apk | CF   | 4.29    |      |   |
| Step No. | 1         |      |         |      |   |
| Freq     | 50.00 Hz  | ACV  | 0.0 V   | rms  |   |
| Wave     | SIN       |      |         |      |   |
|          |           |      |         |      |   |
| Start    |           |      | Measure | Edi  | t |

------ Notes ------

- In the output off state, the sequence cannot be started.
- Output on/off setting is not active in sequence.

Return to Sequence Edit View

If you push the [Edit] soft-key, the execution transitions back to the Sequence Edit View.

# Suspend a sequence

1. When pushing [Hold] soft-key while a sequence is executed, the sequence is suspended. The output state is kept while suspended. Icon [HOLD] is displayed.

| Sequence | Control   | 100V | AC-INT | 1P2W  |
|----------|-----------|------|--------|-------|
|          | RUN       | 3.0k |        |       |
| Measure  |           |      |        |       |
| ٧        | 0.1 Vrms  | Р    | 0.0 Y  | Y     |
| I        | 0.04 Arms | S    | 0.0 V  | A     |
|          |           | Q    | 0.0 v  | ar    |
|          |           | PF   | 0.00   |       |
| Ipk-Hold | -0.31 Apk | CF   | 4.23   |       |
| Step No. | 4         |      |        |       |
| Freq     | 50.00 Hz  | ACV  | 0.0 V  | rms   |
| Wave     | SIN       |      |        |       |
|          |           |      |        |       |
|          | Stop      | Hold | Bran1  | Bran2 |

**2.** To restart the sequence, push [Resume] soft-key. If you push [Stop] soft-key, the execution transitions to step No. 0 and the sequence is terminated.

| Sequence ( | Control   | 100V | AC-INT  | 1P2W  |  |
|------------|-----------|------|---------|-------|--|
|            | HOLD      | 3.0k |         |       |  |
| Measure    |           |      |         |       |  |
| ٧          | 0.1 Vrms  | Р    | 0.0 Y   | 4     |  |
| Ι          | 0.04 Arms | S    | 0.0 V   | A     |  |
|            |           | Q    | 0.0 var |       |  |
|            |           | PF   | 0.00    |       |  |
| Ipk-Hold   | -0.31 Apk | CF   | 4.23    |       |  |
| Step No.   | 7         |      |         |       |  |
| Freq       | 50.00 Hz  | ACV  | 0.0 V   | rms   |  |
| Wave       | SIN       |      |         |       |  |
|            |           |      |         |       |  |
| Resume     | Stop      |      | Bran1   | Bran2 |  |

#### Branch a sequence

If you push [Bran1] or [Bran2] soft-key while a sequence is executing, the execution transitions to the branch step 1 or 2 that is set in the step being executed.

| Sequence | Control   | 100V | AC-INT | 1P2W    |    |  |
|----------|-----------|------|--------|---------|----|--|
|          | HOLD      | 3.0k |        |         |    |  |
| Measure  |           |      |        |         |    |  |
| ۷        | 0.1 Vrms  | Р    | 0.0 V  | ν       |    |  |
| I        | 0.04 Arms | S    | 0.0 V  | Ά       |    |  |
|          |           | Q    | 0.0 v  | 0.0 var |    |  |
|          |           | PF   | 0.00   |         |    |  |
| Ipk-Hold | -0.31 Apk | CF   | 4.23   |         |    |  |
| Step No. | 7         |      |        |         |    |  |
| Freq     | 50.00 Hz  | ACV  | 0.0 \  | /rms    |    |  |
| Wave     | SIN       |      |        |         |    |  |
|          |           |      |        |         |    |  |
| Resume   | Stop      |      | Bran1  | Bra     | n2 |  |

# 4.2.8 Save a Sequence

------ Notes -----

- In Sequence Control View, a sequence cannot be saved.
- All sequence data that are edited in each mode of AC/DC mode are saved as one memory number/file by one save operation.

Save a sequence to internal memory

1. In Sequence Edit View, select [File] soft-key  $\rightarrow$  [1: Store]. Sequence Store View is opened.

| Sequence E | Edit     | 100V     | AC-INT       | 1P2W |     |
|------------|----------|----------|--------------|------|-----|
|            | EDIT     | 3.0k     |              |      |     |
| Step No.   | 1        | Time     | 0.100        | )0 s |     |
| Jump To    | OFF      | Jump Cr  | nt <b>1</b>  |      |     |
| Branch1    | OFF      | Branchá  | 2 <b>OFF</b> |      |     |
| StepTerm   | Continue | StartPl  | hs OFF       |      |     |
| Code       | LL       | Stop Pl  | hs OFF       |      |     |
| Trig Out   | OFF      |          |              |      |     |
|            |          |          |              |      |     |
| Freq       | 50.00 Hz | Const    | t            |      |     |
| ACV        | 0.0 Vrms | Const    | t            |      |     |
|            |          | 1:Store  |              |      |     |
| Wave       | SIN      | 2:Recall |              |      |     |
| Osc        | Misc     | File     | Clear        | Comp | ile |

2. In the [To] item, select [1: System].

| Sequen | Sequence Store |       |   | 100V    | AC | -INT  | 1P2W |  |
|--------|----------------|-------|---|---------|----|-------|------|--|
|        |                | EDIT  |   | 3.0k    |    |       |      |  |
|        | То             |       | S | System  |    |       |      |  |
|        | Memory         | y No. |   | 1:Syste | Ë  |       |      |  |
|        | No.            | Name  |   | 2:USB   |    |       |      |  |
|        | 1              | seq01 |   | -       | •  |       |      |  |
|        | 2              | seq02 |   |         |    |       |      |  |
|        | 3              | seq03 |   |         |    |       |      |  |
|        | 4              | seq04 |   |         |    |       |      |  |
|        | 5              | seq05 |   |         |    |       |      |  |
|        |                |       |   |         |    |       |      |  |
|        |                |       |   |         |    |       |      |  |
|        |                |       |   |         | ·  |       |      |  |
| Store  | e              |       |   | Clear   | R  | ename |      |  |

**3**. Specify the memory number of location to save in [Memory No.] item, and then push [Store] soft-key.

| Sequen | ice St | ore   |   | 100V   | AC- | INT  | 1P2W |  |
|--------|--------|-------|---|--------|-----|------|------|--|
| EDIT   |        |       |   | 3.0k   |     |      |      |  |
|        | То     |       | S | System | I I |      |      |  |
|        | Memor  | y No. | 1 | L      |     |      |      |  |
|        | No.    | Name  | - | 1      |     |      |      |  |
|        | 1      | seq01 |   |        | - I |      |      |  |
|        | 2      | seq02 |   |        |     |      |      |  |
|        | 3      | seq03 |   |        |     |      |      |  |
|        | 4      | seq04 |   |        |     |      |      |  |
|        | 5      | seq05 |   |        |     |      |      |  |
|        |        |       |   |        |     |      |      |  |
|        |        |       |   |        |     |      |      |  |
|        |        |       |   |        | -   |      |      |  |
| Store  | e      |       | Γ | Clear  | Re  | name |      |  |

4. A window to confirm the save name opens. Enter the name, and then select [OK]. For how to enter a string, see **3.3.6**.

| Sequen       | ice Sto    | ore   | 100V   | AC-INT | 1P2W |  |  |
|--------------|------------|-------|--------|--------|------|--|--|
|              |            | EDIT  | 3.0k   |        |      |  |  |
|              | То         |       | System |        |      |  |  |
| Memory No. 1 |            |       | 1      |        |      |  |  |
|              | No.        | Name  |        |        |      |  |  |
|              | 1          | seq01 |        | 3      |      |  |  |
|              | 2          | seq02 |        |        |      |  |  |
|              | 3          | seq03 |        |        |      |  |  |
|              | 4          | seq04 |        |        |      |  |  |
| Store        | Nam        | e     |        |        |      |  |  |
|              | Name seq01 |       |        |        |      |  |  |
|              |            | Cano  | :el    | OK     |      |  |  |

# ■ Save a sequence to USB memory

For how to connect USB memory to this product, and how to disconnect from this product, see 4.9.

1. In Sequence Edit View, select [File] soft-key  $\rightarrow$  [1: Store]. Sequence Store View is opened.

| Sequence I | Edit     | 100V     | AC-INT | 1P2W |     |
|------------|----------|----------|--------|------|-----|
|            | EDIT     | 3.0k     |        |      |     |
| Step No.   | 1        | Time     | 0.10   | 00 s |     |
| Jump To    | OFF      | Jump (   | ont 1  |      |     |
| Branch1    | OFF      | Branch   | 12 OFF |      |     |
| StepTerm   | Continue | StartP   | hs OFF |      |     |
| Code       | LL       | Stop P   | hs OFF |      |     |
| Trig Out   | OFF      |          |        |      |     |
|            |          |          |        |      |     |
| Freq       | 50.00 Hz | Cons     | st     |      |     |
| ACV        | 0.0 Vrms | Cons     | st     |      |     |
|            |          | 1:Store  | ]      |      |     |
| Wave       | SIN      | 2:Recall |        |      |     |
| Osc        | Misc     | File     | Clear  | Comp | ile |

2. In the [To] item, select [2: USB].

| Sequen | ice Sta | ore   | 10   | 07   | AC | -INT  | 1P2W |  |
|--------|---------|-------|------|------|----|-------|------|--|
|        |         | EDIT  | 3.0  | k    |    |       |      |  |
|        | То      |       | Syst | tem  |    |       |      |  |
|        | Memory  | / No. | 1:Sy | yste | m  |       |      |  |
|        | No.     | Name  | 2:U  | SB   |    |       |      |  |
|        | 1       | seq01 |      |      |    |       |      |  |
|        | 2       | seq02 |      |      | 1  |       |      |  |
|        | 3       | seq03 |      |      |    |       |      |  |
|        | 4       | seq04 |      |      |    |       |      |  |
|        | 5       | seq05 |      |      |    |       |      |  |
|        |         |       |      |      |    |       |      |  |
|        |         |       |      |      |    |       |      |  |
|        |         |       |      | •    |    |       |      |  |
| Store  | •       |       | Clea | ar   | R  | ename |      |  |

**3**. Push [New] soft-key to save for the first time. To overwrite the existing data, select the data to be overwritten in data list box, and push [Store] soft-key.

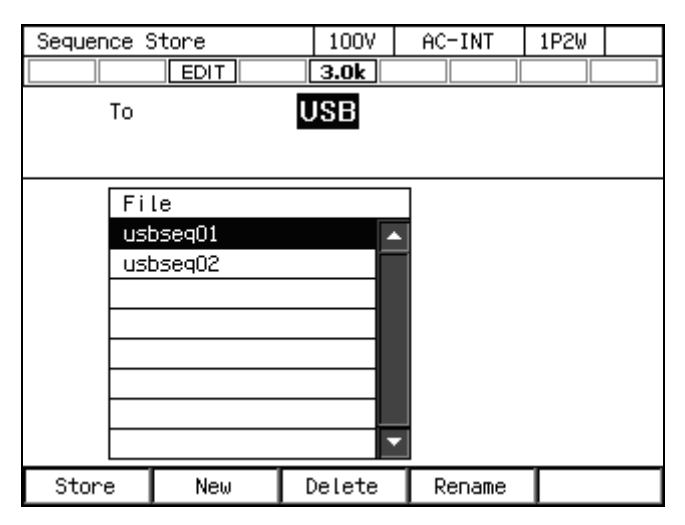

4. A window to confirm the store name opens. Enter the name, and then select [OK]. For how to enter a string, see 3.3.6.

| Sequence Store | 100V | AC-INT | 1P2W |  |
|----------------|------|--------|------|--|
|                | 3.0k |        |      |  |
| То             | JSB  |        |      |  |
| -              |      |        |      |  |
|                |      |        |      |  |
| File           |      |        |      |  |
| usbseq01       |      | -      |      |  |
| usbseq02       |      |        |      |  |
|                |      |        |      |  |
|                |      |        |      |  |
| Store Name     |      |        |      |  |
| Name neu       | J.   |        |      |  |
| Cancel         |      | OK     |      |  |

- ------ Notes -----
  - The number of sequence data files saved in a USB memory should be 500 or less. If the number of files exceeds this limit, this product cannot recognize the sequence data files in the USB memory.

# 4.2.9 Clear/Rename Sequence

- Clear/Rename a sequence saved in internal memory
  - 1. In Sequence Edit View, select [File] soft-key  $\rightarrow$  [1: Store]. Sequence Store View is opened.

| Sequence I | Edit     | 100V     | AC-INT       | 1P2W |     |
|------------|----------|----------|--------------|------|-----|
|            | EDIT     | 3.0k     |              |      |     |
| Step No.   | 1        | Time     | 0.100        | )0 s |     |
| Jump To    | OFF      | Jump C   | nt <b>1</b>  |      |     |
| Branch1    | OFF      | Branch   | 2 <b>OFF</b> |      |     |
| StepTerm   | Continue | StartP   | hs OFF       |      |     |
| Code       | LL       | Stop P   | hs OFF       |      |     |
| Trig Out   | OFF      |          |              |      |     |
|            |          |          |              |      |     |
| Freq       | 50.00 Hz | Cons     | t            |      |     |
| ACV        | 0.0 Vrms | Cons     | t            |      |     |
|            |          | 1:Store  |              |      |     |
| Wave       | SIN      | 2:Recall |              |      |     |
| 0sc        | Misc     | File     | Clear        | Comp | ile |

2. In the [To] item, select [1: System].

| Sequen | Sequence Store |       |      | 100V    | AC | -INT  | 1P2W |  |
|--------|----------------|-------|------|---------|----|-------|------|--|
| EDIT   |                |       | 3.0k |         |    |       |      |  |
|        | То             |       |      | System  |    |       |      |  |
|        | Memory         | / No. |      | 1:Syste | em |       |      |  |
|        | No.            | Name  |      | 2:USB   |    |       |      |  |
|        | 1              | seq01 |      |         | •  |       |      |  |
|        | 2              | seq02 |      |         |    |       |      |  |
|        | 3              | seq03 |      |         |    |       |      |  |
|        | 4              | seq04 |      |         |    |       |      |  |
|        | 5              | seq05 |      |         |    |       |      |  |
|        |                |       |      |         |    |       |      |  |
|        |                |       |      |         |    |       |      |  |
|        |                |       |      |         | 2  |       |      |  |
| Store  | •              |       | Г    | Clear   | R  | ename |      |  |

| Sequer | Sequence Store |       |       | AC-INT   | 1P2W |  |
|--------|----------------|-------|-------|----------|------|--|
|        |                | EDIT  | 3.0k  |          |      |  |
|        | То             |       |       | 1        |      |  |
|        | Memory         | / No. | 1     |          |      |  |
|        | No.            | Name  | -1    |          |      |  |
|        | 1              | seq01 |       | <b>^</b> |      |  |
|        | 2              | seq02 |       |          |      |  |
|        | 3              | seq03 |       |          |      |  |
|        | 4              | seq04 |       |          |      |  |
|        | 5              | seq05 |       |          |      |  |
|        |                |       |       |          |      |  |
|        |                |       |       |          |      |  |
|        |                |       |       | ~        |      |  |
| Stor   | e              |       | Clear | Rename   |      |  |

3. Specify the number of memory to be operated in [Memory No.] item.

**4**. To clear, push [Clear] soft-key. Confirmation message is displayed. Select [OK]. In the cleared number of the memory, the sequence data at factory shipment is stored.

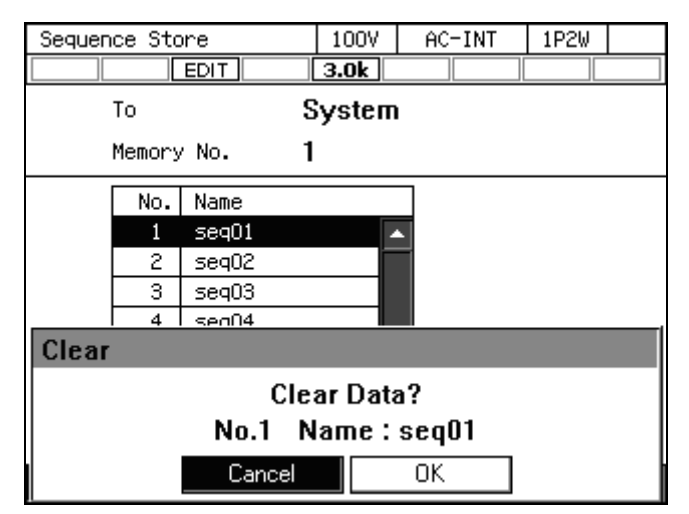

5. To rename, push [Rename] soft-key. Rename window opens. Enter a new name and then select [OK]. For how to enter a string, see **3.3.6**.

| Sequen | Sequence Store |       |        | AC-INT | 1P2W |  |  |
|--------|----------------|-------|--------|--------|------|--|--|
|        |                | EDIT  | 3.0k   |        |      |  |  |
|        | То             |       | System |        |      |  |  |
|        | Memory         | / No. | 1      |        |      |  |  |
|        | No.            | Name  |        | 7      |      |  |  |
|        | 1              | seq01 |        | 1      |      |  |  |
|        | 2              | seq02 |        |        |      |  |  |
|        | 3              | seq03 |        |        |      |  |  |
|        | 4              | seq04 |        |        |      |  |  |
| Rename |                |       |        |        |      |  |  |
|        | Na             | me s  | eq01   |        |      |  |  |
|        | Cancel OK      |       |        |        |      |  |  |

Delete/Rename a sequence saved in USB memory

For how to connect USB memory to this product, and how to disconnect from this product, see 4.9.

1. In Sequence Edit View, select [File] soft-key  $\rightarrow$  [1: Store]. Sequence Store View is opened.

| Sequence Edit |          | 100V     | AC-INT       | 1P2W |      |
|---------------|----------|----------|--------------|------|------|
|               | EDIT     | 3.0k     |              |      |      |
| Step No.      | 1        | Time     | 0.100        | )0 s |      |
| Jump To       | OFF      | Jump C   | nt <b>1</b>  |      |      |
| Branch1       | OFF      | Branch   | 2 <b>OFF</b> |      |      |
| StepTerm      | Continue | StartP   | hs OFF       |      |      |
| Code          | LL       | Stop P   | hs OFF       |      |      |
| Trig Out      | OFF      |          |              |      |      |
|               |          |          |              |      |      |
| Freq          | 50.00 Hz | Cons     | t            |      |      |
| ACV           | 0.0 Vrms | Cons     | t            |      |      |
|               |          | 1:Store  |              |      |      |
| Wave          | SIN      | 2:Recall |              |      |      |
| Osc           | Misc     | File     | Clear        | Comp | oile |

2. In the [To] item, select [2: USB].

| Sequen      | Sequence Store |       |        | 100V    | AC | -INT  | 1P2W |  |
|-------------|----------------|-------|--------|---------|----|-------|------|--|
|             |                | EDIT  |        | 3.0k    |    |       |      |  |
| то <b>S</b> |                |       | System |         |    |       |      |  |
|             | Memory         | y No. |        | 1:Syste | ет |       |      |  |
|             | No.            | Name  |        | 2:USB   |    |       |      |  |
|             | 1              | seq01 |        |         |    | •     |      |  |
|             | 2              | seq02 |        |         |    |       |      |  |
|             | 3              | seq03 |        |         |    |       |      |  |
|             | 4              | seq04 |        |         |    |       |      |  |
|             | 5              | seq05 |        |         |    |       |      |  |
|             |                |       |        |         |    |       |      |  |
|             |                |       |        |         |    |       |      |  |
|             |                |       |        |         |    |       |      |  |
| Store       | •              |       | Γ      | Clear   | F  | ename |      |  |

3. Select the data that is the target of the operation in the data list box.

| Sequence S | Store  | 100V     | AC-INT | 1P2W |  |
|------------|--------|----------|--------|------|--|
|            | EDIT   | 3.0k     |        |      |  |
| То         |        | USB      |        |      |  |
|            |        |          |        |      |  |
|            |        |          |        |      |  |
| Fi         | le     |          | ]      |      |  |
| usi        | bseqO1 |          |        |      |  |
| usl        | bseq02 |          | Í      |      |  |
|            |        |          |        |      |  |
|            |        |          |        |      |  |
|            |        |          |        |      |  |
|            |        |          |        |      |  |
|            |        |          |        |      |  |
|            |        | <b>_</b> |        |      |  |
| Store      | New    | Delete   | Rename |      |  |

**4**. To clear, push [Delete] soft-key. Confirmation message is displayed. Select [OK]. The corresponding file in USB memory is deleted.

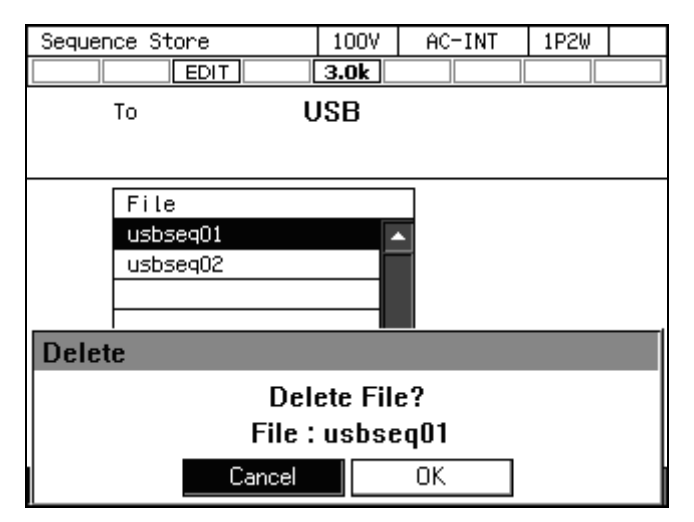

5. To rename, push [Rename] soft-key. Rename window opens. Enter a new name and then select [OK]. For how to enter a string, see **3.3.6**.

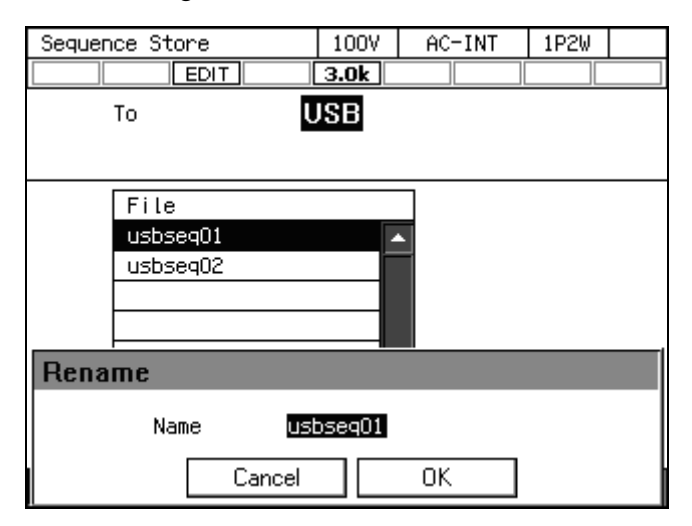

# 4.2.10 Set so as the Sequence Function is Selected at Power-on

You can set so as the Sequence function is selected at power-on.

### Operation procedure

1. Press the MENU key to move to the root menu, then select [System]. The system setting window opens.

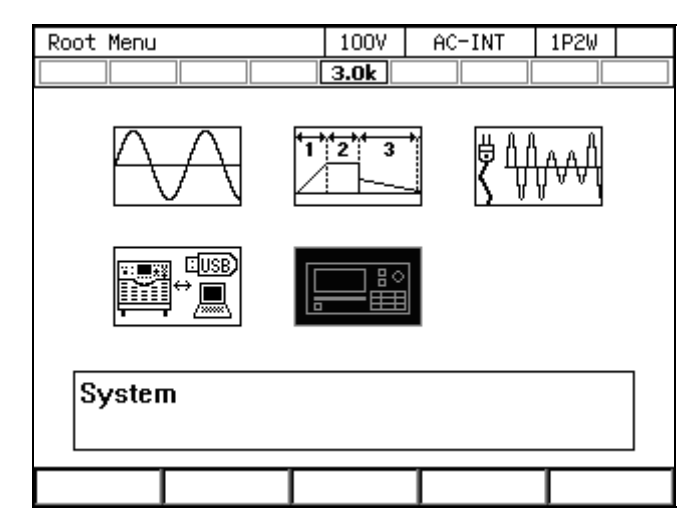

2. In [PwOn Mode] item, select [2: Seq].

| System      | 100V    | AC-IN | IT 1Pa | 2W     |    |
|-------------|---------|-------|--------|--------|----|
|             |         | 3.0k  |        |        |    |
| Reset       | Exec    | Remot | е      | Setup  | ,  |
| PwOn Mode   | Seq     | Relay | Cntrl  | Enabl  | е  |
| PwON Output | 1:Cont  | USB E | ject   | Exec   |    |
| Веер        | 2:Seq   | Trig  | Out    | Setup  | ,  |
| LCD         | Jeiup   | PU-ON |        | Setup  | ,  |
| Monitor     | Setup   | Infor | mation | View   |    |
| Ext Control | Disable | Ext0u | t Pol  | Positi | ve |
|             |         |       |        |        |    |

------ Notes -----

• To set so as to Continuous function is selected at power-on, select [1: Cont] in [PwOn Mode] item.

\_\_\_\_\_

# 4.2.11 Sequence Control by External Control

External control enables to start/stop/suspend/branch a sequence and to recall the memory. For details, see 4.17.

# 4.2.12 Screen Overview

\_\_\_\_\_

The Sequence function view is broadly separated into the Sequence Edit View and the Sequence Control View. It is Sequence Edit View that is displayed when sequence icon is selected from the root menu. After pushing [Compile] soft-key in Sequence Edit View, the screen transitions to the Sequence Control View.

------ Notes ------

• You cannot transition to root menu by pushing the MENU key in the Sequence Control View. To transition to the root menu, first move to the Sequence Edit View and then push the MENU key.

\_\_\_\_\_

■ Sequence Edit View

|               | Sequence B | Edit     | 100V    | AC-INT | 1P2W    |                        |
|---------------|------------|----------|---------|--------|---------|------------------------|
| Icon —        |            |          | 3.0k    |        |         |                        |
| step number — | Step No.   | 1        | Time    | 0.100  | 10 s    |                        |
|               | Jump To    | OFF      | Jump Cr | nt 1   |         | Step-control parameter |
|               | Branch1    | OFF      | Branchá | 2 OFF  |         |                        |
|               | StepTerm   | Continue | StartPh | ns OFF |         |                        |
|               | Code       | LL       | Stop Ph | ns OFF |         |                        |
|               | Trig Out   | OFF      |         |        |         |                        |
|               |            |          |         |        |         |                        |
|               | Freq       | 50.00 Hz | Const   | t      |         | Intra-Step parameter   |
|               | ACV        | 0.0 Vrms | Const   | t      |         |                        |
|               |            |          |         |        |         |                        |
|               | Wave       | SIN      |         |        |         |                        |
|               | 0sc        | Misc     | File    | Clear  | Compile | 1                      |
|               |            |          |         |        |         |                        |

Figure 4-7 Sequence Edit View

■ Sequence Control View (output off state/sequence stopped)

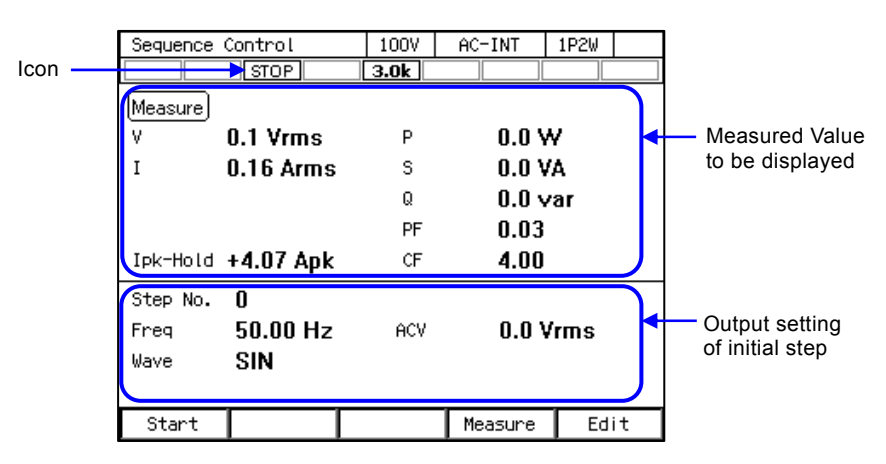

Figure 4-8 Sequence Control View (Output Off State)

■ Sequence Control View (output on state/sequence in execution)

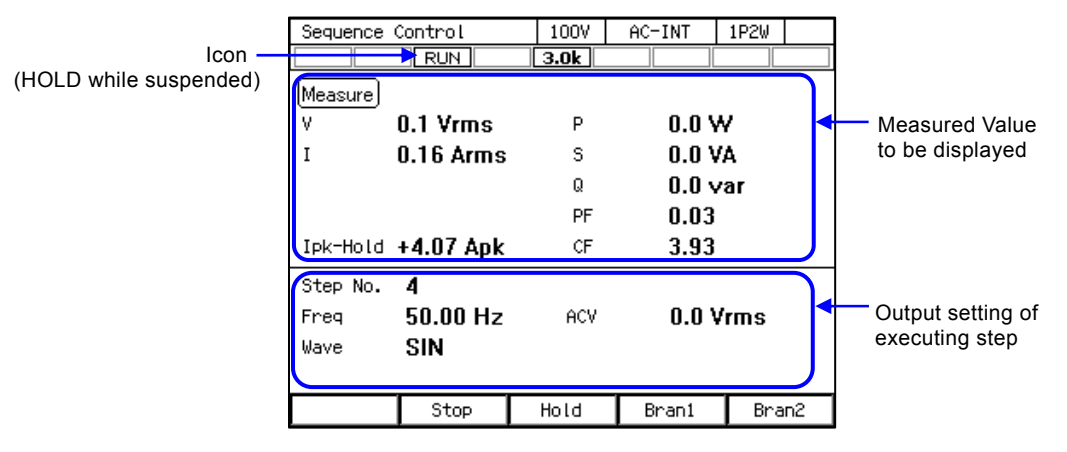

Figure 4-9 Sequence Control View (Output On State/Sequence in Execution)

■ Sequence Control View (output on state/sequence stopped)

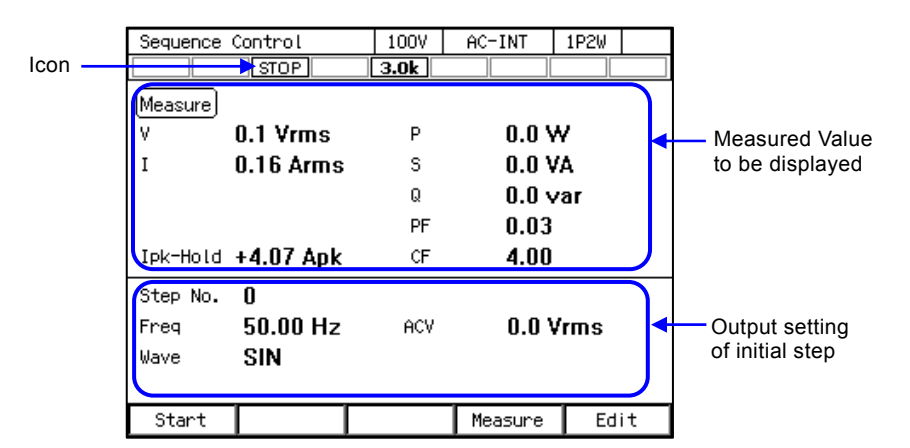

Figure 4-10 Sequence Control View (Output On State/Sequence Stopped)

# 4.3 Using Power Fluctuation Testing (Simulation) Function

# 4.3.1 Basics

The Power fluctuation testing (Simulation) function allows you to edit and output voltage patterns that simulate power line anomalies such as blackout, voltage rise, voltage drop, abrupt phase change, and abrupt frequency change. This section describes the basics for using the Simulation function.

# AC/DC Mode and Signal Source

Simulation function sets the AC/DC mode and a signal source, independently from Continuous function/Sequence function. The setting is fixed to ACDC-INT.

# Keep simulation setting file

The simulation setting is cleared when the power is turned off. To save the setting, you need to save it in internal memory or USB memory (see 4.9).

# Step

The output by the Simulation function consists of six types of steps: Initial, Normal 1, Trans 1, Abnormal, Trans 2, and Normal 2. Before the simulation starts, the KP3000GS stands by at the Initial Step. During the simulation, the step changes in the order of Initial, Normal 1, Trans 1, Abnormal, Trans 2, and Normal 2. After the simulation ends, the KP3000GS returns to the Initial Step and stands by.

# ■ Step parameter

Each parameter of Step Time, AC voltage, frequency, start phase, stop phase, trigger output, and synchronization output can be set for each step. However, some parameters cannot be set in some steps.

# Initial Step

Initial Step is assigned to the stand-by state before the simulation starts. The KP3000GS also moves to the Initial Step and becomes stand-by state after the simulation ends, except when the repeat count is specified to 0 (= infinite count).

■ Transition Step (Trans 1 and Trans 2)

The Step Times of Trans 1 and Trans 2 can be set to zero for simulating the abrupt voltage and phase changes. When the Step Time is set to the value other than zero, the set voltage and frequency are swept linearly at the previous and next steps. Note that the AC voltage, frequency, start phase, and Stop Phase cannot be set in the Transition Steps.

# Other issues

- The Exit operation is available during the simulation. Performing the Exit operation moves to the Initial Step. The output remains on.
- You can set the repeat on/off and repeat count for the simulation. When the repeat is set to on and the repeat count to zero (0), the testing repeats infinitely.

------ Notes -----

• The Simulation function does not support the standard tests defined by organizations such as IEC. Use this function for a preliminary testing.

\_\_\_\_\_

# 4.3.2 Simulation Function Parameters

Table 4-4 shows the parameters of Simulation function. The common parameters are common to one simulation. In the Simulation function, the signal source is fixed to INT sine wave and the ACDC mode to ACDC mode. In each step, set the step-control parameter and the intra-Step parameter. As for intra-Step parameter, the range that can be set differ depending on the output range (100 V/200 V range) as in the case of Continuous function.

| Common          | Step-control parameter               | Intra-Step parameter |
|-----------------|--------------------------------------|----------------------|
| parameter       |                                      |                      |
| Output range    | Step Time                            | Frequency            |
| AC/DC mode      | Start Phase                          | AC voltage           |
| (Fixed to ACDC) | Stop Phase                           |                      |
| Waveform        | Trigger output                       |                      |
| (Fixed to sine  | Step sync code output (2bit)         |                      |
| wave)           | Repeat count (1 to 9999 or infinite) |                      |

# **Table 4-4 Simulation Function Parameters**
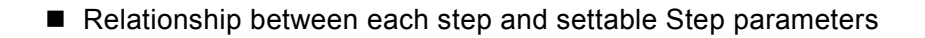

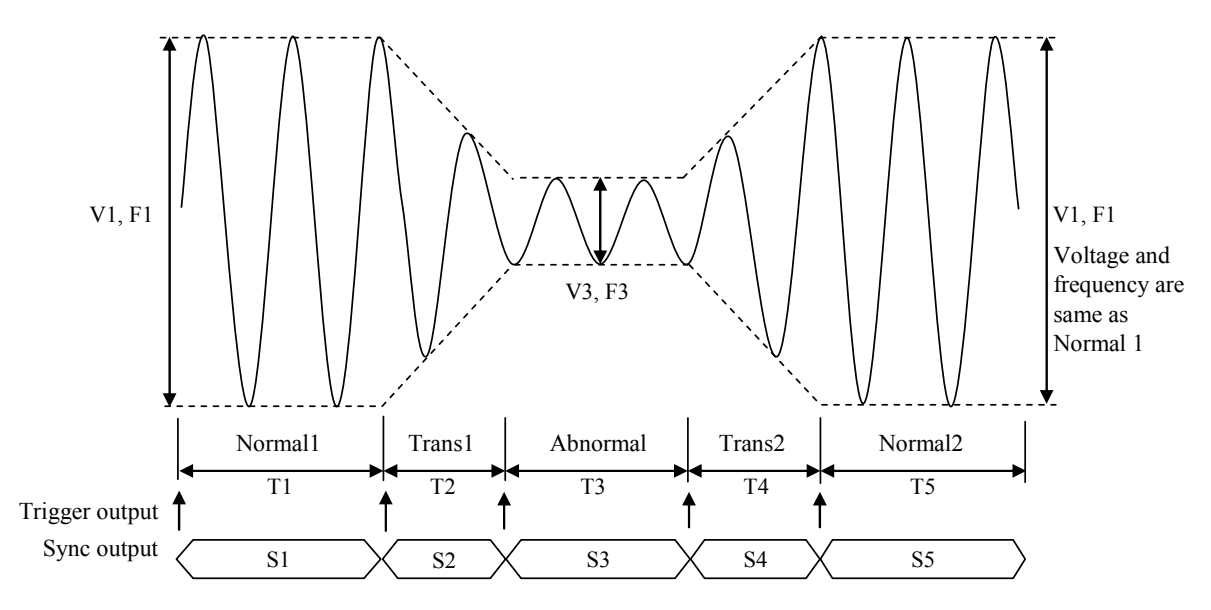

**Figure 4-11 Simulation Function Steps** 

| Table 4-5 Simulation F | unction Steps and S | Settable Step Parameters |
|------------------------|---------------------|--------------------------|
|------------------------|---------------------|--------------------------|

| Step                | Initial | Normal 1 | Trans 1 | Abnormal | Trans 2 | Normal 2 |
|---------------------|---------|----------|---------|----------|---------|----------|
| Step time           | _       | T1       | T2      | Т3       | T4      | T5       |
| AC voltage          | V0      | V1       | —       | V3       |         | —(=V1)   |
| Frequency           | F0      | F1       |         | F3       |         | —(=F1)   |
| Stort phase         | ON/OFF  | ON/OFF   |         | ON/OFF   |         | ON/OFF   |
| Start phase         | PO      | P1       |         | P3       |         | P5       |
| Stop Phase          | ON/OFF  | ON/OFF   |         | ON/OFF   |         | ON/OFF   |
| Stop Fliase         | Q0      | Q1       |         | Q3       |         | Q5       |
| Trigger output      |         | ON/OFF   | ON/OFF  | ON/OFF   | ON/OFF  | ON/OFF   |
| Sync code<br>output | SO      | S1       | S2      | S3       | S4      | S5       |

Note: "—" means that this parameter cannot be set.

### ■ Start phase (Start Phs)

ON or OFF can be selected for the start phase. When ON is selected, the step starts at the specified start phase. When OFF is selected, the step starts at the phase in which the previous step ended. When selecting ON, a numerical entry box in which you can specify the start phase opens. The start phase can be set at the Normal 1, Normal 2, and Abnormal steps. For other steps, the start phase is fixed to OFF and cannot be specified.

### ■ Stop phase (Stop Phs)

ON or OFF can be selected for the stop phase. When ON is selected, the step ends at the specified stop phase. If the phase is not the specified stop phase after the Step Time elapsed, the execution continues the output of that step until reaching the specified Stop Phase, then performs the next step. When OFF is selected, the step transitions to the next step when the Step Time has elapsed regardless of the phase. When selecting ON, a numerical entry box in which you can specify the stop

phase opens.

The stop phase can be set at the Normal 1, Normal 2, and Abnormal steps. For other steps, the stop phase is fixed to OFF and cannot be specified.

#### Trigger output (Trig Out)

State output to CONTROL I/O connector. This specifies whether the trigger output presents when the step starts. Polarity and pulse width of the trigger output complies with the trigger output setting (see 4.3.5). At the Initial Step, the trigger output cannot be specified and thus no trigger is output.

#### Step sync code output (Code)

State output to CONTROL I/O connector. Code to output while the execution of the step, which is specified by 2-bit H/L. The step synchronization code can be specified also at the Initial Step.

Repeat (Repeat)

You can set to repeat the simulation in a series from the Normal 1 step to the Normal 2 step. Specify the ON or OFF of repeat and the repeat count. When Repeat is set to ON, the simulation repeats for the specified count. The simulation in a series is repeated for the repeat count + 1. Setting the repeat count to zero (0) means an infinite count. When Repeat is set to OFF, the KP3000GS executes the simulation only once and finishes it without performing the repeat operation.

#### 4.3.3 Output Examples Using Simulation Function

#### Voltage dip simulation

In this simulation, the 50 Hz 100 V power source repeats a 70 % voltage dip for 0.5 seconds three times at 10-second intervals as shown in Figure 4–12. For this case, set so that the total of Normal 1 and Normal 2 Step Times becomes 10 seconds and set the repeat count to 3. Set the Trans 1 and Trans 2 Step Times to zero (Table 4-6).

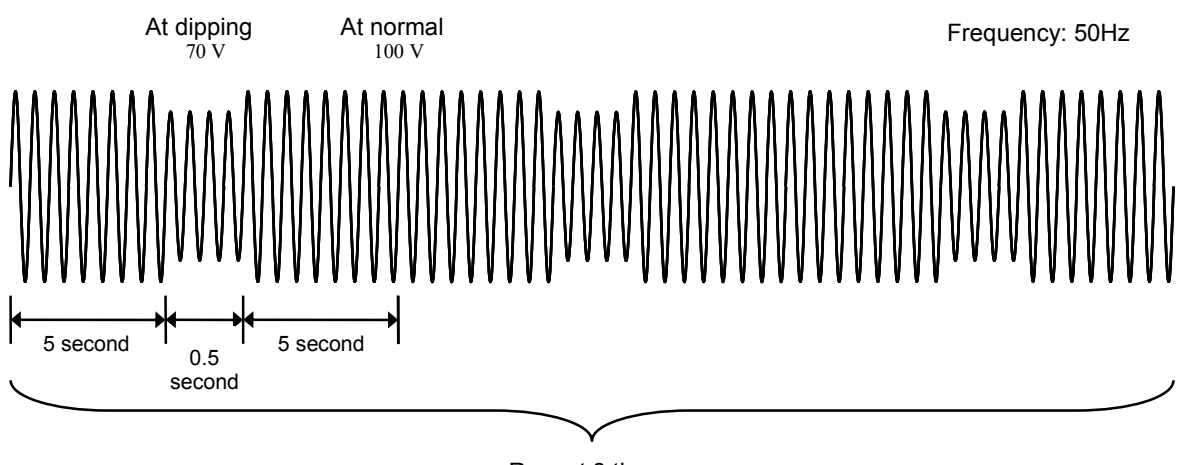

Repeat 3 times

Figure 4-12 Voltage Dip Simulation Example

| Step         | Initial | Normal 1 | Trans 1 | Abnormal | Trans 2 | Normal 2 |
|--------------|---------|----------|---------|----------|---------|----------|
| Step Time    | _       | 5 s      | 0 s     | 0.5 s    | 0 s     | 5 s      |
| AC voltage   | 100 V   | 100 V    |         | 70 V     |         |          |
| Frequency    | 50 Hz   | 50 Hz    |         | 50 Hz    | _       |          |
| Start phase  | OFF     | OFF      |         | OFF      | _       | OFF      |
| Stop Phase   | OFF     | OFF      |         | OFF      | _       | OFF      |
| Repeat count | 2 times |          |         |          |         |          |

Table 4-6 Voltage Dip Simulation Edit Example

### Voltage change simulation

In this simulation, the 50 Hz 100 V power source repeats the voltage change three times at 10-second intervals, while the voltage drops to 70 % and then linearly recovers in 0.5 seconds during one cycle as shown in Figure 4–13. For this case, set so that the total of Normal 1 and Normal 2 Step Times becomes 10 seconds and set the repeat count to 3. Set the Trans 1 Step Time to zero (Table 4-7).

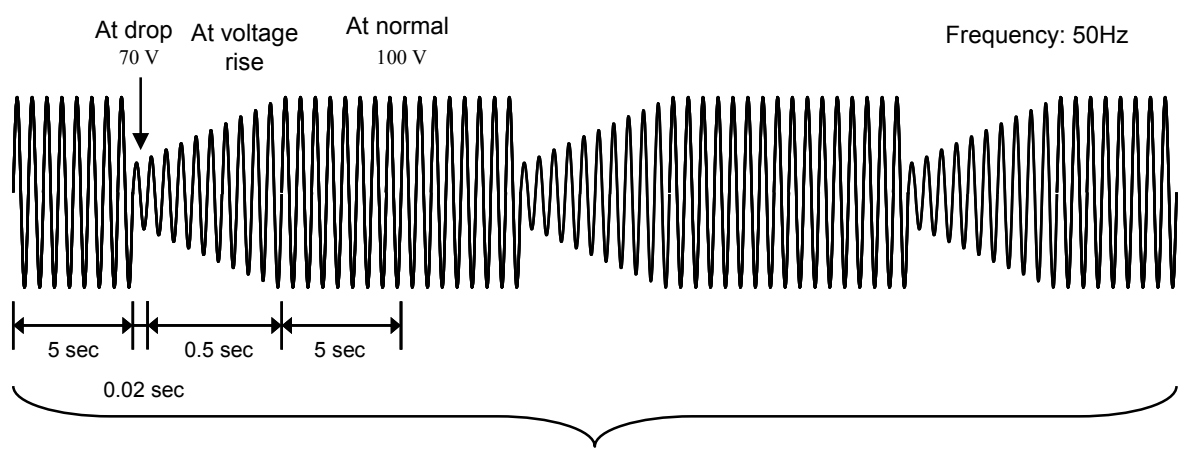

Repeat 3 times

Figure 4-13 Voltage Change Simulation Example

| Table 4-7 Vo | oltage Change | Simulation | Edit | Example |
|--------------|---------------|------------|------|---------|
|--------------|---------------|------------|------|---------|

| Step         | Initial | Normal 1 | Trans 1 | Abnormal | Trans 2 | Normal 2 |
|--------------|---------|----------|---------|----------|---------|----------|
| Step Time    |         | 5 s      | 0 s     | 0.02 s   | 0.5 s   | 5 s      |
| AC voltage   | 100 V   | 100 V    | —       | 70 V     |         | —        |
| Frequency    | 50 Hz   | 50 Hz    |         | 50 Hz    |         |          |
| Start phase  | OFF     | OFF      | —       | OFF      |         | OFF      |
| Stop Phase   | OFF     | OFF      |         | OFF      |         | OFF      |
| Repeat count | 2 times |          |         |          |         |          |

### 4.3.4 Process Flow in a Step

Figure 4–14 shows the process flow in one step. The End operation causes the transition as shown in Figure 4–15.

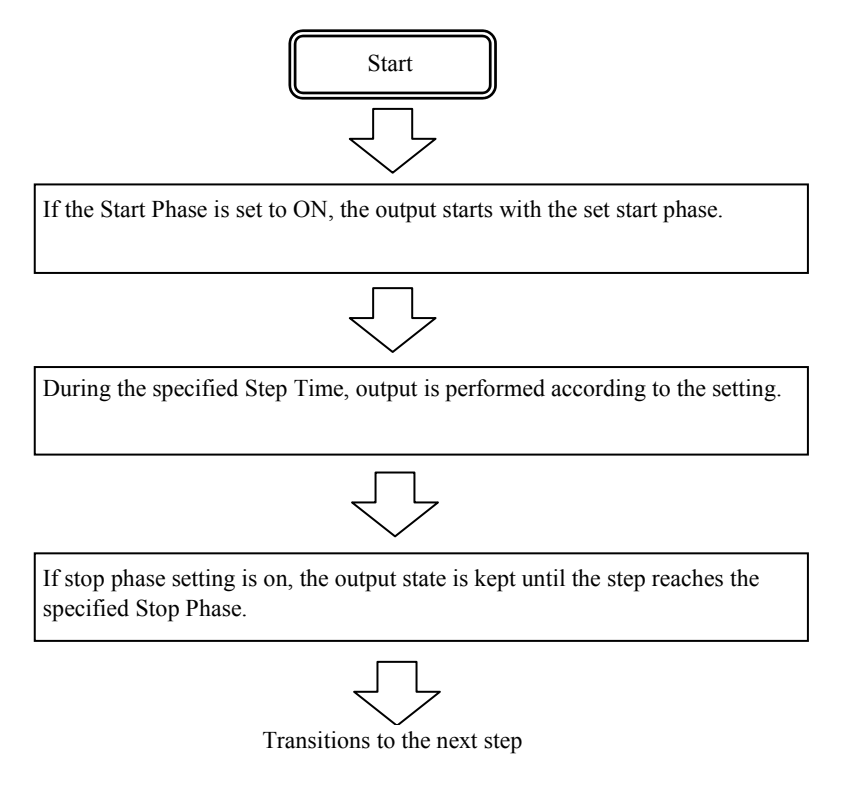

### Figure 4-14 Process Flow through Simulation Steps

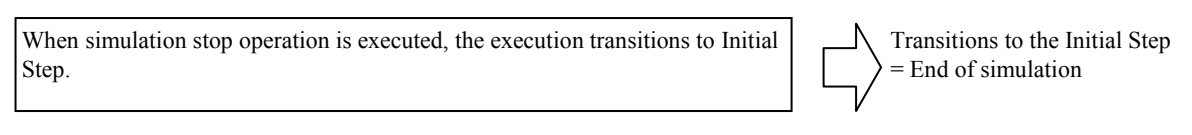

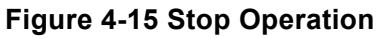

### 4.3.5 Editing Simulation

- ------ Notes -----
  - When the power is turned off, edited contents of the simulation are cleared, and all simulations have the default setting values when it is started next time. To keep the edited contents of simulation, save them in the Simulation Memory (see 4.3.8).
  - When a simulation is loaded from memory, the simulation you are editing is discarded.
  - You can also turn on output on the Simulation Edit View. In this case, the output will be set to the state set in the initial step when Power Fluctuation Testing was last compiled (see 4.3.7).

#### Transition to Simulation Edit View

Press the MENU key to open the root menu, then select [Simulation] (see 3.3.1). While the Simulation Control View is displayed, if you push the [Edit] soft-key, the execution transitions to the Simulation Edit View.

| Root Menu  | 100V<br>3.0k | ACDC-INT | 1P2W |                                         | Simulatio                    | n Control                              | 100V     | ACDC-INT       | 1P2W    |       |
|------------|--------------|----------|------|-----------------------------------------|------------------------------|----------------------------------------|----------|----------------|---------|-------|
|            |              |          |      | <ul> <li>Simulation<br/>icon</li> </ul> | Measure)<br>V<br>I           | 0.3 Vrms<br>0.08 Arms                  | PS       | 0.0 V<br>0.0 V | V<br>/A |       |
|            |              |          |      |                                         | Ipk-Hold                     | +0.31 Apk                              | PF<br>CF | 0.09<br>4.03   |         |       |
| Simulation |              |          |      |                                         | State<br>ACV<br>Freq<br>Wave | Initial<br>0.0 Vrms<br>50.00 Hz<br>SIN | Code     |                |         |       |
|            |              |          |      |                                         | Start                        |                                        | 0000     | Measure        | E       | dit ) |

- Creating (editing) a simulation
  - 1. In the Simulation Edit View, press the [Osc] soft-key, and then select 100 V or 200 V range. To create a new simulation from an existing one, load the existing one (see *4.3.6*).

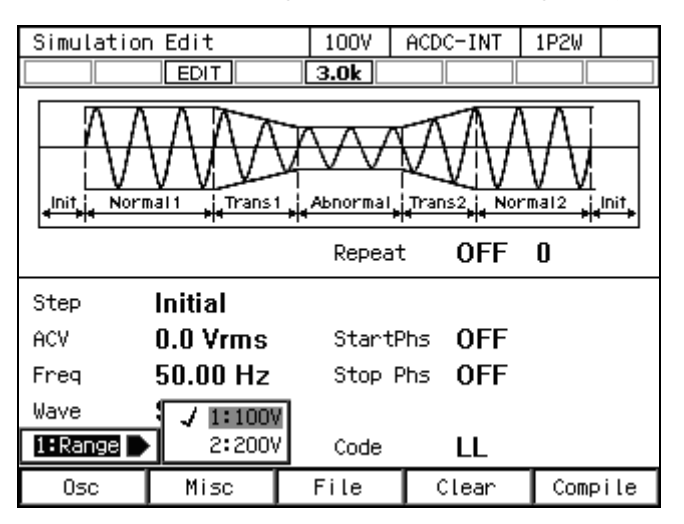

2. Set the parameter of each step. You can move between each step by changing [Step] item.

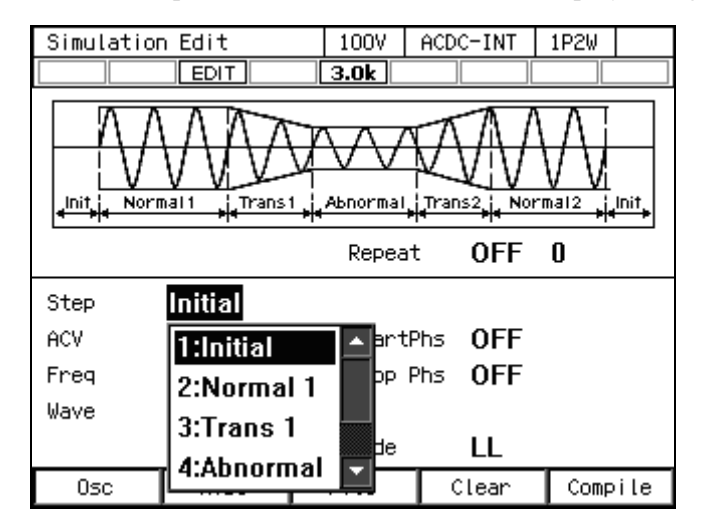

3. You can select s or ms as the unit of Step Time by selecting [Misc] soft-key  $\rightarrow$  [1: TimeUnit].

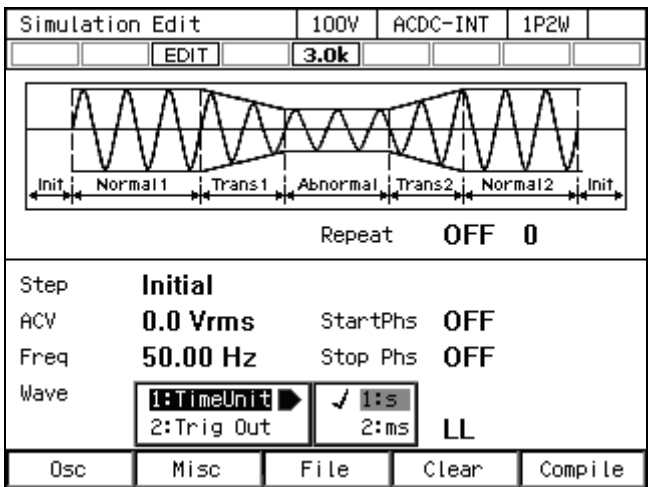

 You can set polarity of trigger output and pulse width by selecting [Misc] soft-key → [2: Trig Out].

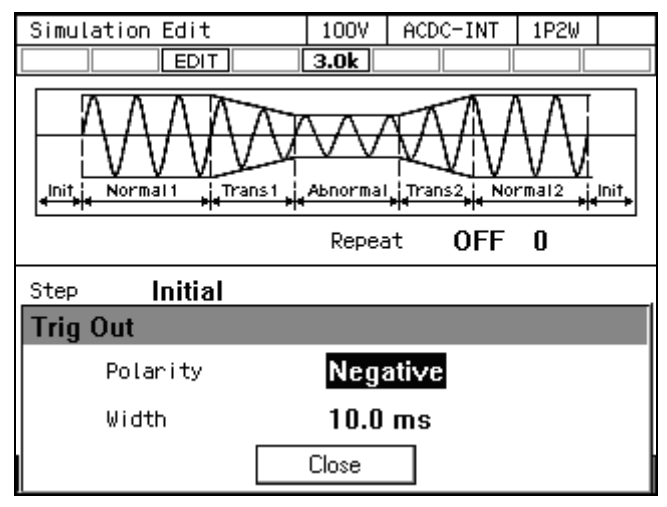

5. Press the [Clear] soft-key to clear all the steps you are editing and return to the factory default.

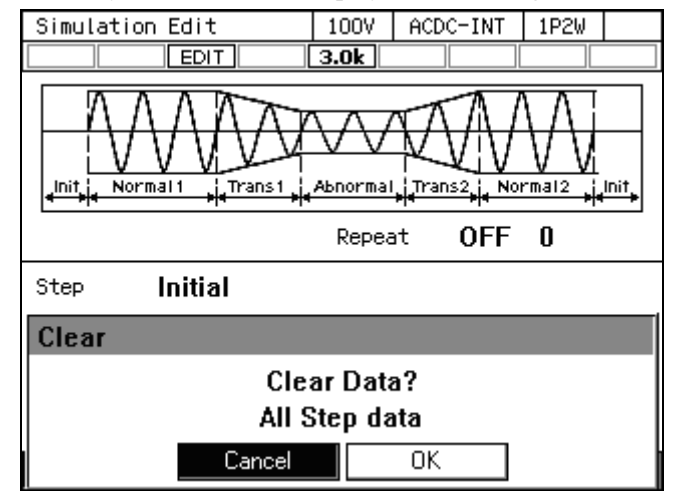

### 4.3.6 Loading a Simulation

------ Notes -----

- When a simulation is loaded, the simulation you are editing is discarded.
- Simulation cannot be loaded in the Simulation Control View.

■ Load the simulation stored in the internal memory

1. In Simulation Edit View, select [File] soft-key  $\rightarrow$  [2: Recall]. The Simulation Recall View opens.

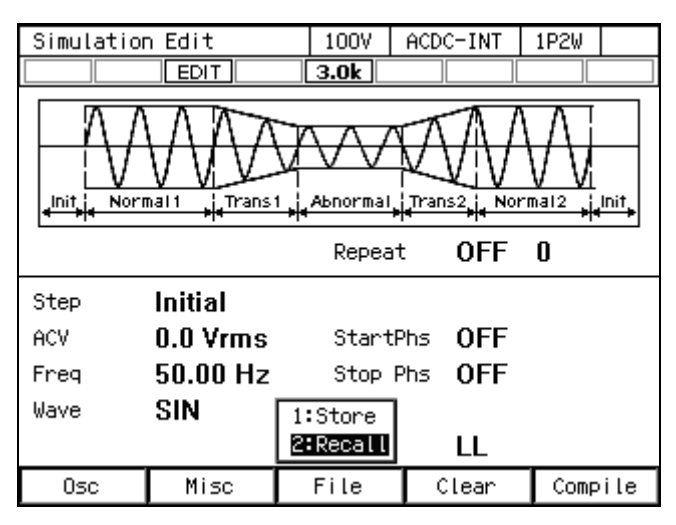

2. In the [From] item, select [1: System].

| Simula | Simulation Recall |        |        | ACD      | C-INT | 1P2W |  |
|--------|-------------------|--------|--------|----------|-------|------|--|
|        |                   | EDIT   | 3.0k   |          |       |      |  |
| From   |                   | System |        |          |       |      |  |
|        | Memory            | / No.  | 1:Syst | ет       |       |      |  |
|        | No.               | Name   | 2:USB  |          |       |      |  |
|        | 1                 | simO1  |        | <b>`</b> |       |      |  |
|        | 2                 | simO2  |        |          |       |      |  |
|        | 3                 | sim03  |        |          |       |      |  |
|        | 4                 | simO4  |        |          |       |      |  |
|        | 5                 | simO5  |        |          |       |      |  |
|        |                   |        |        |          |       |      |  |
|        |                   |        |        |          |       |      |  |
|        |                   |        |        | -        |       |      |  |
| Recal  | l I               |        |        |          |       |      |  |

3. Specify the memory number of simulation to be loaded in [Memory No.] item, and then push [Recall] soft-key.

| Simula | tion R | Recall |   | 100V   | ACDC-INT | 1P2W |  |
|--------|--------|--------|---|--------|----------|------|--|
|        | EDIT   |        |   | 3.0k   |          |      |  |
|        | From   |        | S | System | ı        |      |  |
|        | Memory | / No.  | 1 |        |          |      |  |
|        | No.    | Name   | - | 1      |          |      |  |
|        | 1      | simO1  |   |        | -        |      |  |
|        | 2      | sim02  |   |        |          |      |  |
|        | 3      | sim03  |   |        |          |      |  |
|        | 4      | simO4  |   |        |          |      |  |
|        | 5      | sim05  |   |        |          |      |  |
|        |        |        |   |        |          |      |  |
|        |        |        |   |        |          |      |  |
|        |        |        |   |        |          |      |  |
| Recal  | ι      |        |   |        |          |      |  |

4. The confirmation window for loading the simulation opens. Select [OK]. The simulation with the specified memory number is loaded.

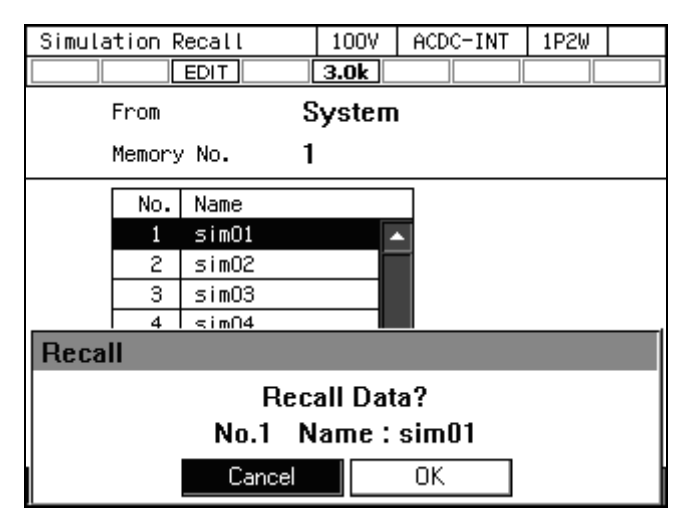

■ Load the simulation stored in the USB memory

For how to connect USB memory to this product, and how to disconnect from this product, see 4.9.

1. In Simulation Edit View, select [File] soft-key  $\rightarrow$  [2: Recall]. The Simulation Recall View opens.

| Simulation                                                            | n Edit   | 100V     | ACDC-INT | 1P2W |     |  |  |  |
|-----------------------------------------------------------------------|----------|----------|----------|------|-----|--|--|--|
|                                                                       | EDIT     | 3.0k     |          |      |     |  |  |  |
| Init Normal 1 He Trans 1 He Abnormal He Trans 2 He Normal 2 He Init + |          |          |          |      |     |  |  |  |
|                                                                       |          | Repeat   | : OFF    | 0    |     |  |  |  |
| Step                                                                  | Initial  |          |          |      |     |  |  |  |
| ACV                                                                   | 0.0 Vrms | StartF   | hs OFF   |      |     |  |  |  |
| Freq                                                                  | 50.00 Hz | Stop F   | hs OFF   |      |     |  |  |  |
| Wave                                                                  | SIN      | 1:Store  |          |      |     |  |  |  |
|                                                                       |          | 2:Recall | LL       |      |     |  |  |  |
| Osc                                                                   | Misc     | File     | Clear    | Comp | ile |  |  |  |

2. In the [From] item, select [2: USB].

| Simula | ation R | Recall | 100V    | ACDC-IN | Т | 1P2W |  |
|--------|---------|--------|---------|---------|---|------|--|
|        | EDIT    |        |         |         |   |      |  |
| From S |         |        | System  |         |   |      |  |
|        | Memory  | / No.  | 1:Syste | em 📃    |   |      |  |
|        | No.     | Name   | 2:USB   |         |   |      |  |
|        | 1       | simO1  | · · · · |         |   |      |  |
|        | 2       | simO2  |         |         |   |      |  |
|        | 3       | sim03  |         |         |   |      |  |
|        | 4       | simO4  |         |         |   |      |  |
|        | 5       | sim05  |         |         |   |      |  |
|        |         |        |         |         |   |      |  |
|        |         |        |         |         |   |      |  |
|        |         |        |         |         |   |      |  |
| Recal  | .L      |        |         |         |   |      |  |

3. In the data list box, select the simulation to load.

| Simulat | ion Recall | 100V | ACDC-INT | 1P2W |  |
|---------|------------|------|----------|------|--|
|         |            | 3.UK |          |      |  |
| F       | rom U      | ISB  |          |      |  |
|         |            |      |          |      |  |
|         | File       |      |          |      |  |
|         | usbsim01   | A 19 |          |      |  |
|         | usbsimO2   |      |          |      |  |
|         | usbsim03   |      |          |      |  |
|         |            |      |          |      |  |
|         |            |      |          |      |  |
|         |            |      |          |      |  |
|         |            |      |          |      |  |
|         |            |      |          |      |  |
| Recall  |            |      |          |      |  |

- 4. Push the [Recall] soft-key.
- 5. The confirmation window for loading the simulation opens. Select [OK]. The specified simulation data is loaded.

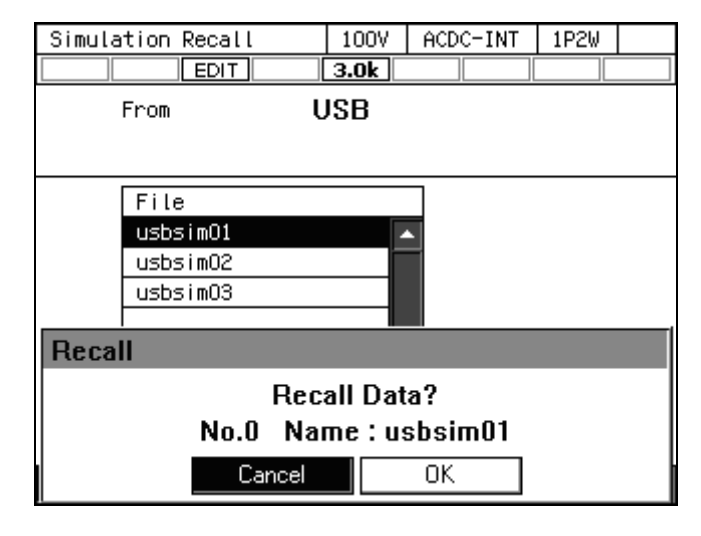

------ Notes ------

• The number of simulation data files saved in a USB memory should be 500 or less. If the number of files exceeds this limit, this product cannot recognize the simulation data files in the USB memory.

#### 4.3.7 Executing Simulation

The edited simulation can be executed after converted to executable program by compile operation.

#### Transition to Simulation Edit View

When pushing [Compile] soft-key in the Simulation Edit View, the edited power fluctuation is compiled, and then the screen transitions to Simulation Control View. If output is turned on in the Simulation Edit View, the output transitions to the state set in the initial step, at the same time as compiling.

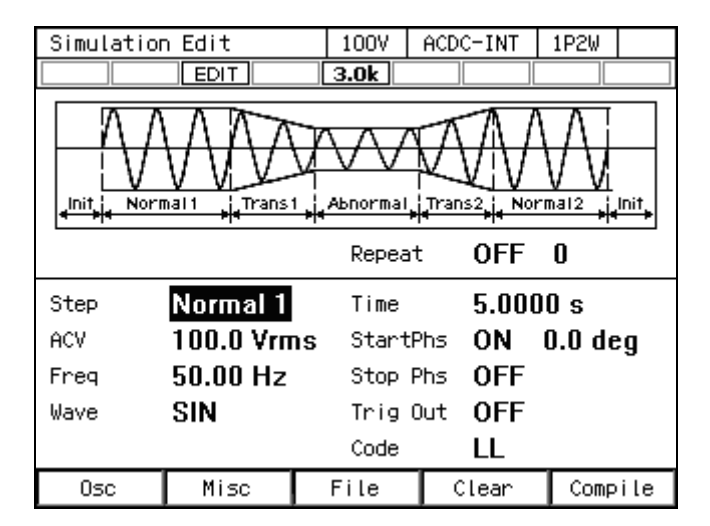

- ------ Notes -----
  - If an improper setting is detected during compilation, an error message is displayed and the screen does not transition to the Simulation Control View.

#### ■ Starting/ending a simulation

1. If output is turned off in the Simulation Edit View, the Power Fluctuation Test can be executed when output is turned on in the Simulation Control View. At this point, the output is in the state set in the Initial Step. When a simulation is stopped, the **STOP** icon is displayed.

| Simulatio | n Control  | 100V   | ACDC-INT        | 1P2W    |    |  |
|-----------|------------|--------|-----------------|---------|----|--|
|           | STOP       | 3.0k   |                 |         |    |  |
| Measure   |            |        |                 |         |    |  |
| ۷         | 0.1 Vrms   | Р      | 0.0 '           | W       |    |  |
| Ι         | 0.04 Arms  | S      | $0.0^{\circ}$   | VA      |    |  |
|           |            | Q      | 0.0             | 0.0 var |    |  |
|           |            | PF     | 1.00            | 1       |    |  |
| Ipk-Hold  | -39.20 Apk | CF     | 4.23            | 1       |    |  |
| State     | Normal 1   | Time   | 5.00            | )00 s   |    |  |
| ACV       | 100.0 Vrms | ; Star | tPhs <b>0.0</b> | deg     |    |  |
| Freq      | 50.00 Hz   |        |                 |         |    |  |
| Wave      | SIN        | Code   | LL              |         |    |  |
| Start     |            |        | Measure         | Edi     | it |  |

2. Press the [Start] soft-key to start the simulation. While the simulation is executed, icon **RUN** is displayed.

| Simulation | n Control  | 100V           | ACDC-INT | 1P2W  |  |
|------------|------------|----------------|----------|-------|--|
|            | RUN        | 3.0k           |          |       |  |
| Measure    |            |                |          |       |  |
| ٧          | 100.0 Vrm: | s P            | 275      | 0 W 0 |  |
| Ι          | 27.51 Arm  | s S            | 275      | AV 0  |  |
|            |            | Q              | 10.0     | l var |  |
|            |            | PF             | 1.00     | 1     |  |
| Ipk-Hold   | -39.35 Apl | k CF           | 1.42     | 2     |  |
| State      | Normal 1   | Time           | 5.00     | )00 s |  |
| ACV        | 100.0 Vrπ  | <b>is</b> Star | tPhs 0.0 | deg   |  |
| Freq       | 50.00 Hz   |                |          |       |  |
| Wave       | SIN        | Code           | LL       |       |  |
|            | Stop       |                |          |       |  |

**3**. When [Stop] soft-key is pushed while simulation is executed, the execution transitions to the output that is set in the Initial Step, and then simulation is terminated.

| Simulation | n Control  | 100V | ACDC-INT | 1P2W |    |
|------------|------------|------|----------|------|----|
|            | STOP       | 3.0k |          |      |    |
| Measure    |            |      |          |      |    |
| ٧          | 0.1 Vrms   | Р    | 0.0 Y    | Υ    |    |
| Ι          | 0.04 Arms  | S    | 0.0 V    | 'A   |    |
|            |            | Q    | 0.0 v    | 'ar  |    |
|            |            | PF   | 1.00     |      |    |
| Ipk-Hold   | -39.35 Apk | CF   | 3.67     |      |    |
| State      | Initial    |      |          |      |    |
| ACV        | 0.0 ¥rms   |      |          |      |    |
| Freq       | 50.00 Hz   |      |          |      |    |
| Wave       | SIN        | Code | LL       |      |    |
| Start      |            |      | Measure  | Ed   | it |

------ Notes ------

- In the output off state, the simulation cannot be started.
- The output on/off phase setting is invalid for the Simulation.

\_\_\_\_\_

Returning to Simulation Edit View

If you push the [Edit] soft-key, the execution transitions back to the Simulation Edit View.

### 4.3.8 Saving Simulation

------ Notes -----

• Simulation cannot be saved in the Simulation Control View.

\_\_\_\_\_

- Saving the simulation in the internal memory
  - 1. In the Simulation Edit View, press the select the [File] soft-key [1: Store]. The Simulation Store View opens.

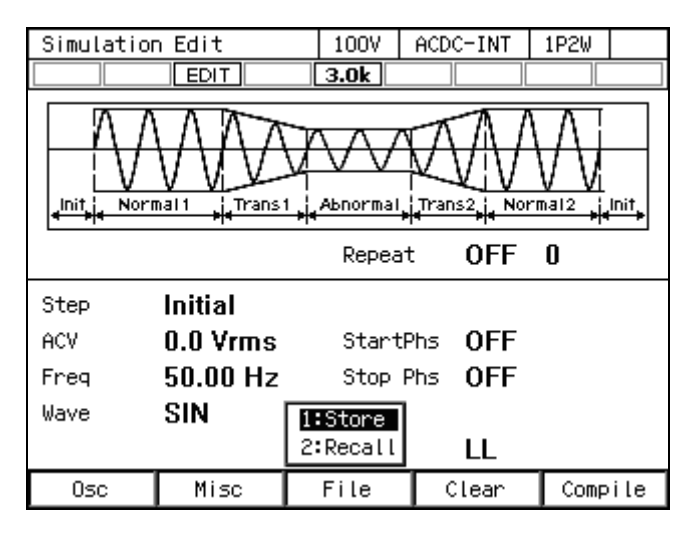

2. In the [To] item, select [1: System].

| Simula     | tion : | Store |        | 100V  | ACD | C-INT | 1P2W |  |
|------------|--------|-------|--------|-------|-----|-------|------|--|
|            |        | EDIT  |        | 3.0k  |     |       |      |  |
| To S       |        |       | System |       |     |       |      |  |
| Memory No. |        |       | 1:Syst | ет    |     |       |      |  |
|            | No.    | Name  |        | 2:USB |     |       |      |  |
|            | 1      | simO1 |        |       | •   |       |      |  |
|            | 2      | sim02 |        |       |     |       |      |  |
|            | 3      | sim03 |        |       |     |       |      |  |
|            | 4      | simO4 |        |       |     |       |      |  |
|            | 5      | sim05 |        |       |     |       |      |  |
|            |        |       |        |       |     |       |      |  |
|            |        |       |        |       |     |       |      |  |
|            |        |       |        |       | -   |       |      |  |
| Store      | •      |       |        | Clear | F   | ename |      |  |

**3**. Specify the memory number of location to save in [Memory No.] item, and then push [Store] soft-key.

| Simulat | Simulation Store |       |    | 100V  | ACDC-INT | 1P2W |  |
|---------|------------------|-------|----|-------|----------|------|--|
|         | EDIT             |       |    |       |          |      |  |
| 1       | То <b>S</b>      |       |    | ystem | 1        |      |  |
| ١       | Memory No. 1     |       |    | _     |          |      |  |
| [       | No.              | Name  | =1 |       |          |      |  |
|         | 1                | simO1 |    |       | <b>_</b> |      |  |
|         | 2                | simO2 |    |       |          |      |  |
|         | 3                | sim03 |    |       |          |      |  |
|         | 4                | simO4 |    |       |          |      |  |
|         | 5                | sim05 |    |       |          |      |  |
|         |                  |       |    |       |          |      |  |
|         |                  |       |    |       |          |      |  |
|         |                  |       |    |       | -        |      |  |
| Store   |                  |       |    | lear  | Rename   |      |  |

4. A window to confirm the save name opens. Enter the name, and then select [OK]. For how to enter a string, see 3.3.6.

| Simula | ation S    | Store | 1007 | ACDC-INT | 1P2W |  |  |  |
|--------|------------|-------|------|----------|------|--|--|--|
|        |            | EDIT  | 3.0k |          |      |  |  |  |
|        | To S       |       |      | ו        |      |  |  |  |
|        | Memory     | / No. | 1    |          |      |  |  |  |
|        | No.        | Name  |      |          |      |  |  |  |
|        | 1          | simO1 |      | <b>_</b> |      |  |  |  |
|        | 2          | sim02 |      |          |      |  |  |  |
|        | 3          | sim03 |      |          |      |  |  |  |
|        | 4          | simO4 |      |          |      |  |  |  |
| Store  | Nam        | e     |      |          |      |  |  |  |
|        | Name simO1 |       |      |          |      |  |  |  |
|        |            | Cano  | el   | OK       |      |  |  |  |

#### Saving the simulation in the USB memory

For how to connect USB memory to this product, and how to disconnect from this product, see 4.9.

1. In the Simulation Edit View, press the select the [File] soft-key - [1: Store]. The Simulation Store View opens.

| Simulation                                                                                                    | n Edit   | 100V     | ACDC-INT       | 1P2W |     |  |  |  |
|----------------------------------------------------------------------------------------------------|----------|----------|----------------|------|-----|--|--|--|
|                                                                                                    | EDIT     | 3.0k     |                |      |     |  |  |  |
| Init Normal 1 Herrars 1 Herrars 2 Herrars 2 He |          |          |                |      |     |  |  |  |
|                                                                                                    |          | Repea    | t OFF          | 0    |     |  |  |  |
| Step                                                                                                    | Initial  |          |                |      |     |  |  |  |
| ACV                                                                                                    | 0.0 Vrms | Start    | Phs OFF        |      |     |  |  |  |
| Freq                                                                                                    | 50.00 Hz | Stop /   | Phs <b>OFF</b> |      |     |  |  |  |
| Wave                                                                                                    | SIN      | 1:Store  |                |      |     |  |  |  |
|                                                                                                    |          | 2:Recall | LL             |      |     |  |  |  |
| 0sc                                                                                                    | Misc     | File     | Clear          | Comp | ile |  |  |  |

2. In the [To] item, select [2: USB].

| Simula     | tion S | Store | 100   | ACE  | C-INT  | 1P2W |  |
|------------|--------|-------|-------|------|--------|------|--|
|            |        | EDIT  | 3.0k  |      |        |      |  |
| То         |        |       | Syste | П    | _      |      |  |
| Memory No. |        |       | 1:Sys | stem |        |      |  |
|            | No.    | Name  | 2:US  | 8    |        |      |  |
|            | 1      | simO1 |       | ▲    | •      |      |  |
|            | 2      | simO2 |       |      |        |      |  |
|            | 3      | sim03 |       |      |        |      |  |
|            | 4      | simO4 |       |      |        |      |  |
|            | 5      | sim05 |       |      |        |      |  |
|            |        |       |       |      |        |      |  |
|            |        |       |       |      |        |      |  |
|            |        |       |       | -    |        |      |  |
| Store      | e      |       | Clear | F    | Rename |      |  |

**3**. Push [New] soft-key to save for the first time. To overwrite the existing data, select the data to be overwritten in data list box, and push [Store] soft-key.

| Simula | tior | n Store | 100V   | ACDC-INT | 1P2W |  |
|--------|------|---------|--------|----------|------|--|
|        |      | EDIT    | 3.0k   |          |      |  |
|        | То   |         | USB    |          |      |  |
|        |      |         |        |          |      |  |
|        |      |         |        |          |      |  |
|        | Fi   | le      |        |          |      |  |
|        | usi  | osimO1  |        | <b>^</b> |      |  |
|        | ust  | osimO2  |        |          |      |  |
|        | ust  | osimO3  |        |          |      |  |
|        |      |         |        |          |      |  |
|        |      |         |        |          |      |  |
|        |      |         |        |          |      |  |
|        |      |         |        |          |      |  |
| l      |      |         |        | <b>~</b> |      |  |
| Store  | ,    | New     | Delete | Rename   |      |  |

4. A window to confirm the save name opens. Enter the name, and then select [OK]. For how to enter a string, see 3.3.6.

| Simula | tion Store | 100V | ACDC-INT | 1P2W |  |
|--------|------------|------|----------|------|--|
|        | EDIT       | 3.0k |          |      |  |
|        | то 🚺       | JSB  |          |      |  |
|        |            |      |          |      |  |
|        |            |      |          |      |  |
|        | File       |      | 7        |      |  |
|        | usbsimO1   |      | <b>-</b> |      |  |
|        | usbsimO2   |      |          |      |  |
|        | usbsim03   |      |          |      |  |
|        |            |      |          |      |  |
| Store  | Name       |      |          |      |  |
|        | Name ne    | ω    |          |      |  |
|        | Cancel     |      | OK       |      |  |

#### ------ Notes -----

• The number of simulation data files saved in a USB memory should be 500 or less. If the number of files exceeds this limit, this product cannot recognize the simulation data files in the USB memory.

# 4.3.9 Clear/Rename Simulation

- Clearing/renaming a simulation saved in internal memory
  - 1. In the Simulation Edit View, press the select the [File] soft-key [1: Store]. The Simulation Store View opens.

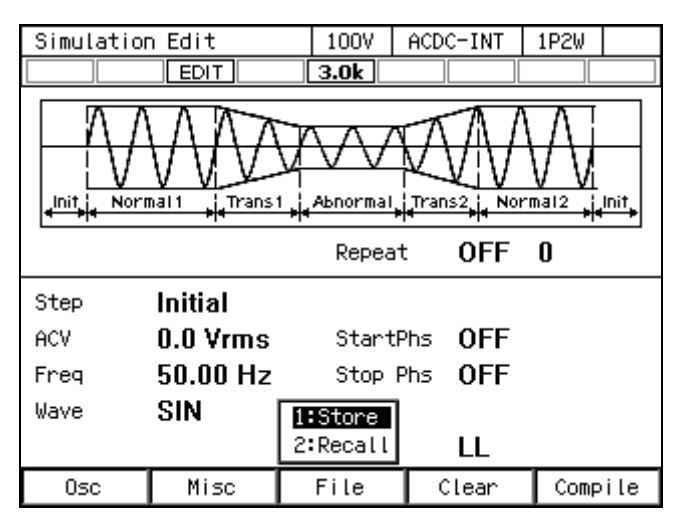

2. In the [To] item, select [1: System].

| Simula | tion : | Store | 100V   | ACD      | C-INT | 1P2W |  |
|--------|--------|-------|--------|----------|-------|------|--|
|        |        | EDIT  | 3.0k   |          |       |      |  |
| То     |        |       | Systen | n        |       |      |  |
|        | Memory | y No. | 1:Syst | tem      |       |      |  |
|        | No.    | Name  | 2:USB  |          |       |      |  |
|        | 1      | simO1 |        | ▲        | •     |      |  |
|        | 2      | sim02 | Í      |          |       |      |  |
|        | 3      | sim03 |        |          |       |      |  |
|        | 4      | simO4 |        |          |       |      |  |
|        | 5      | sim05 |        |          |       |      |  |
|        |        |       |        |          |       |      |  |
|        |        |       |        |          |       |      |  |
|        |        |       |        | <b>~</b> |       |      |  |
| Store  | 8      |       | Clear  | F        | ename |      |  |

| Simula       | Simulation Store |       |    | 100V  | ACDC-INT | 1P2W |  |
|--------------|------------------|-------|----|-------|----------|------|--|
|              |                  | EDIT  |    | 3.0k  |          |      |  |
|              | То               |       | S  | ystem |          |      |  |
| Memory No. 1 |                  |       |    | -     |          |      |  |
|              | No.              | Name  | -1 |       |          |      |  |
|              | 1                | simO1 |    |       | <b>-</b> |      |  |
|              | 2                | sim02 |    |       |          |      |  |
|              | 3                | sim03 |    |       |          |      |  |
|              | 4                | simO4 |    |       |          |      |  |
|              | 5                | sim05 |    |       |          |      |  |
|              |                  |       |    |       |          |      |  |
|              |                  |       |    |       |          |      |  |
|              |                  |       |    |       | 2        |      |  |
| Store        | e                |       | 0  | lear  | Rename   |      |  |

3. Set the number of memory to be operated in [Memory No.] item.

**4**. To clear, push [Clear] soft-key. Confirmation message is displayed. Select [OK]. In the cleared number of the memory, the simulation data at factory shipment is stored.

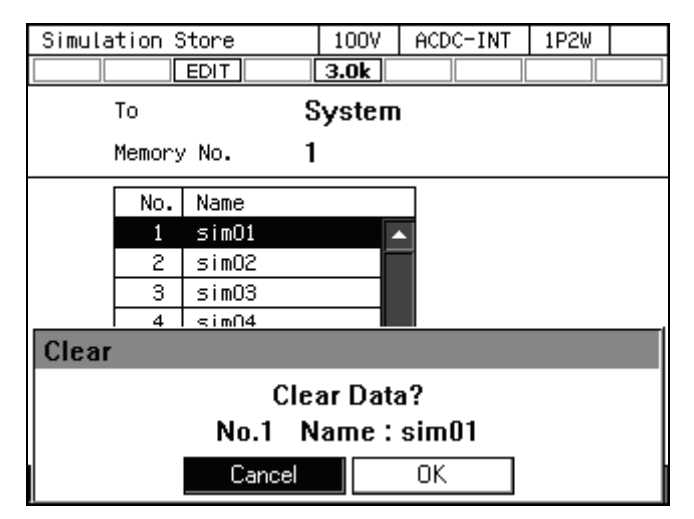

5. To rename, push [Rename] soft-key. Rename window opens. Enter a new name and then select [OK]. For how to enter a string, see **3.3.6**.

| Simula | tion S     | Store | 100V   | ACDC-INT | 1P2W |  |  |
|--------|------------|-------|--------|----------|------|--|--|
|        |            | EDIT  | 3.0k   |          |      |  |  |
|        | То         |       | System | 1        |      |  |  |
|        | Memory     | / No. | 1      |          |      |  |  |
|        | No.        | Name  |        |          |      |  |  |
|        | 1          | simO1 |        | <b>_</b> |      |  |  |
|        | 2          | sim02 |        |          |      |  |  |
|        | 3          | sim03 |        |          |      |  |  |
|        | 4          | simO4 |        |          |      |  |  |
| Rena   | me         |       |        |          |      |  |  |
|        | Name sim01 |       |        |          |      |  |  |
|        |            | Cance | el     | OK       |      |  |  |

- Erasing/renaming a simulation saved in USB memory For how to connect USB memory to this product, and how to disconnect from this product, see 4.9.
  - 1. In the Simulation Edit View, press the select the [File] soft-key [1: Store]. The Simulation Store View opens.

| Simulatio                                                             | n Edit   | 100V     | ACDC-INT | 1P2W |     |  |  |
|-----------------------------------------------------------------------|----------|----------|----------|------|-----|--|--|
|                                                                       | EDIT     | 3.0k     |          |      |     |  |  |
| Init Normal 1 He Trans 1 He Abnormal He Trans 2 He Normal 2 He Init + |          |          |          |      |     |  |  |
|                                                                       |          | Repea    | t OFF    | 0    |     |  |  |
| Step                                                                  | Initial  |          |          |      |     |  |  |
| ACV                                                                   | 0.0 Vrms | Start    | Phs OFF  |      |     |  |  |
| Freq                                                                  | 50.00 Hz | Stop     | Phs OFF  |      |     |  |  |
| Wave                                                                  | SIN      | 1:Store  | 1        |      |     |  |  |
|                                                                       |          | 2:Recall | LL       |      |     |  |  |
| 0co                                                                   | Mico     | File     | Clean    | Comp | ile |  |  |

2. In the [To] item, select [2: USB].

| Simula | tion ( | Store |   | 100V   | ACE | C-INT  | 1P2W |  |
|--------|--------|-------|---|--------|-----|--------|------|--|
|        |        | EDIT  |   | 3.0k   |     |        |      |  |
|        | То     |       | S | System |     |        |      |  |
|        | Memory | / No. | _ | 1:Syst | ет  |        |      |  |
|        | No.    | Name  |   | 2:USB  |     |        |      |  |
|        | 1      | simO1 |   |        |     | •      |      |  |
|        | 2      | simO2 |   |        |     |        |      |  |
|        | 3      | sim03 |   |        |     |        |      |  |
|        | 4      | simO4 |   |        |     |        |      |  |
|        | 5      | sim05 |   |        |     |        |      |  |
|        |        |       |   |        |     |        |      |  |
|        |        |       |   |        |     |        |      |  |
|        |        |       |   |        |     |        |      |  |
| Store  | e      |       |   | Clear  | F   | Rename |      |  |

3. Select the data that is the target of the operation in the data list box.

| Simulati | on Store | 100V     | ACDC-INT | 1P2W |
|----------|----------|----------|----------|------|
|          | EDIT     | 3.0k     |          |      |
| То       | I        | USB      |          |      |
|          |          |          |          |      |
|          |          |          |          |      |
| F        | ile      |          | 1        |      |
| l        | ısbsim01 | <b>•</b> | 1        |      |
| - L      | isbsimO2 |          | 1        |      |
| ι        | isbsim03 |          |          |      |
|          |          |          |          |      |
|          |          |          |          |      |
|          |          |          |          |      |
|          |          |          |          |      |
| L        |          | <u> </u> | J        |      |
| Store    | New      | Delete   | Rename   |      |

**4**. To clear, push [Delete] soft-key. Confirmation message is displayed. Select [OK]. The corresponding file in USB memory is deleted.

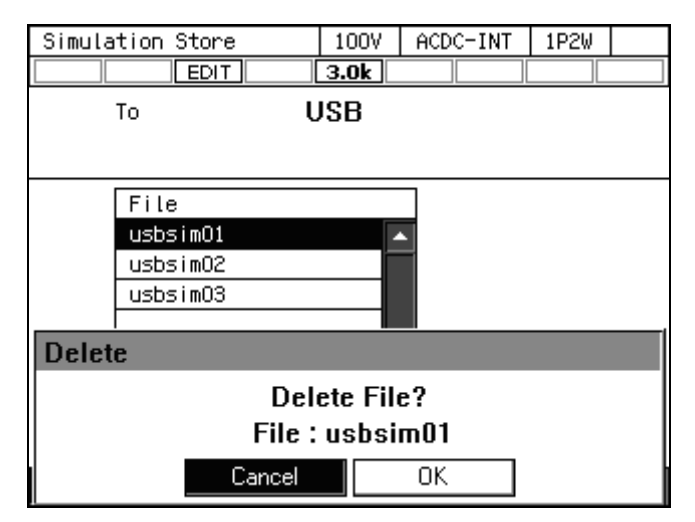

5. To rename, push [Rename] soft-key. Rename window opens. Enter a new name and then select [OK]. For how to enter a string, see **3.3.6**.

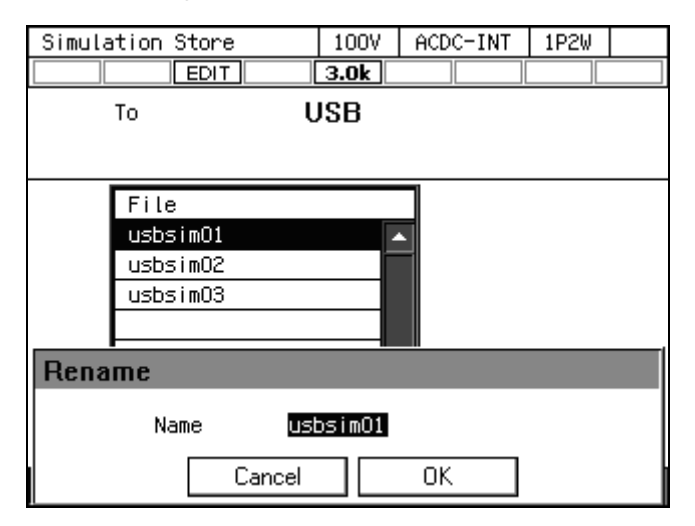

### 4.3.10 Set so as the Simulation Function is Selected at Power-on

You can set so as the Simulation function is selected at power-on.

#### Operation procedure

1. Press the MENU key to move to the root menu, then select [System]. The system setting window opens.

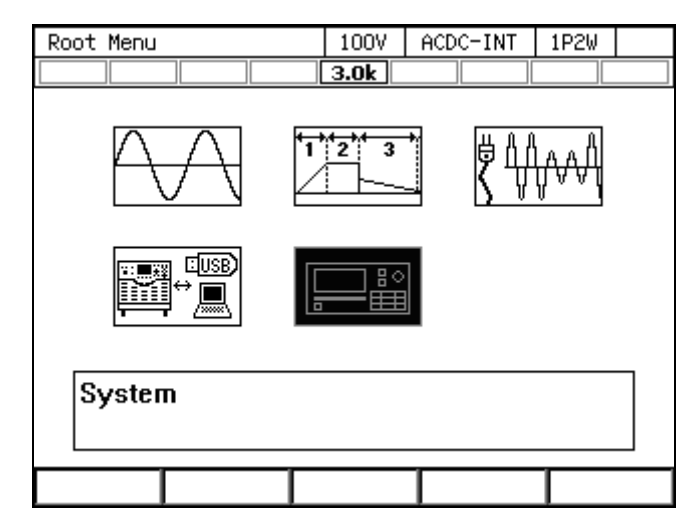

2. In [PwOn Mode] item, Select [3: Sim].

| System      |         | 100V ACDC-1 | INT 1P2W |
|-------------|---------|-------------|----------|
|             |         | 3.0k        |          |
| Reset       | Exec    | Remote      | Setup    |
| PwOn Mode   | Cont    | Relay Cntrl | Enable   |
| PwON Output | 1:Cont  | USB Eject   | Exec     |
| Веер        | 2:Seq   | Trig Out    | Setup    |
| LCD         | Jetup   | PU-ON       | Setup    |
| Monitor     | Setup   | Information | View     |
| Ext Control | Disable | ExtOut Pol  | Positive |
|             |         |             |          |

------ Notes ------

• To set so as to Continuous function is selected at power-on, select [1: Cont] in [PwOn Mode] item.

\_\_\_\_\_

# 4.3.11 Simulation Control by External Control

External control enables to start/stop a simulation and to recall the memory. For details, see 4.17.

### 4.3.12 Screen Overview

The Simulation function screen is broadly divided to the Simulation Edit View and the Simulation Control View. The Simulation Edit View opens when you select the power fluctuation testing (Simulation) icon from the root menu. After pushing [Compile] soft-key in Simulation Edit View, the screen transitions to the Simulation Control View.

------ Notes ------

• You cannot transition to root menu by pushing the MENU key in the Simulation Control View. To transition to the root menu, first move to the Simulation Edit View and then push the MENU key.

\_\_\_\_\_

#### Simulation Edit View

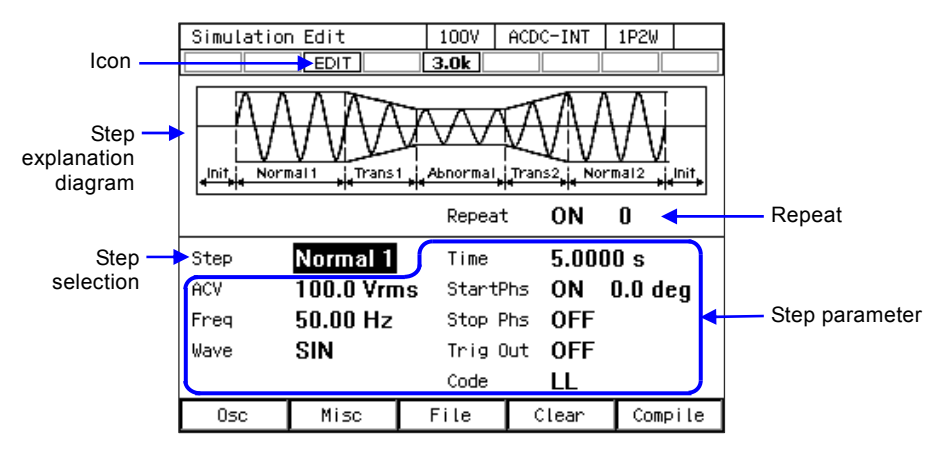

Figure 4-16 Simulation Edit View

■ Simulation Control View (output off state, simulation stopped)

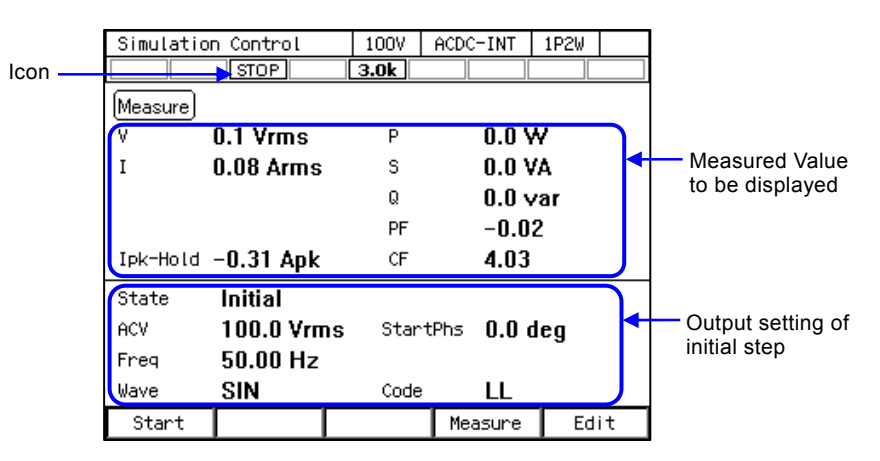

Figure 4-17 Simulation Control View (Output Off State, Simulation Stopped)

■ Simulation Control View (output on state, simulation running)

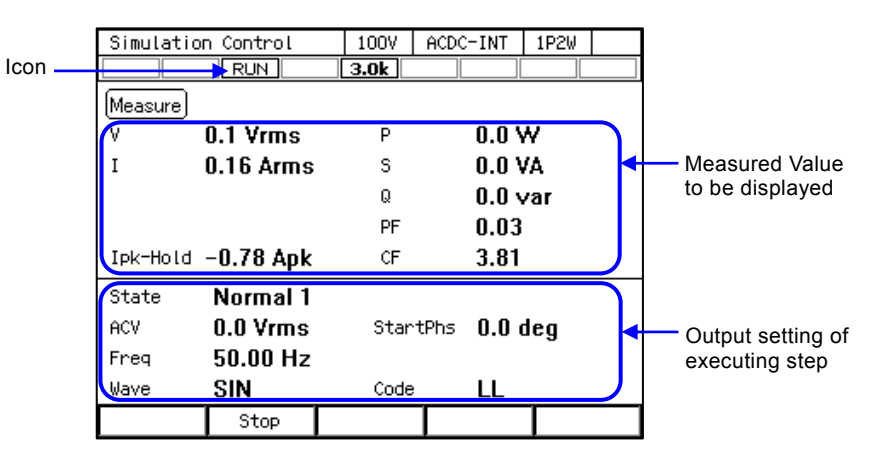

Figure 4-18 Simulation Control View (Output On State, Simulation Running)

■ Simulation Control View (output on state, simulation stopped)

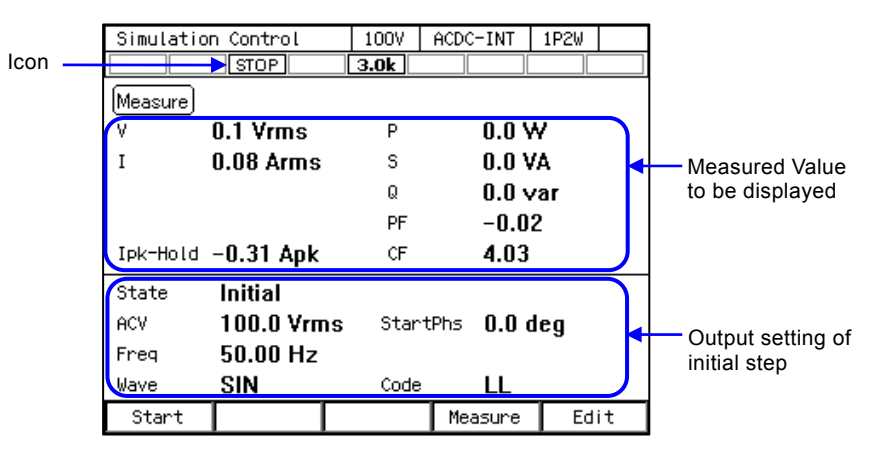

Figure 4-19 Simulation Control View (Output On State, Simulation Stopped)

# 4.4 Measuring Harmonic Current

### 4.4.1 Harmonic current

Some electric devices of AC power input have its input current waveform greatly distorted from the sine wave. When the power input section uses a capacitor input type rectifier circuit, the input current typically distorts as shown in Figure 4–20. A waveform distorted like this contains many harmonic components. If a current with many harmonic components is supplied to the power line in high volume, the line voltage is distorted, causing problems such as malfunction of devices and overheated transformer which may result in accidents.

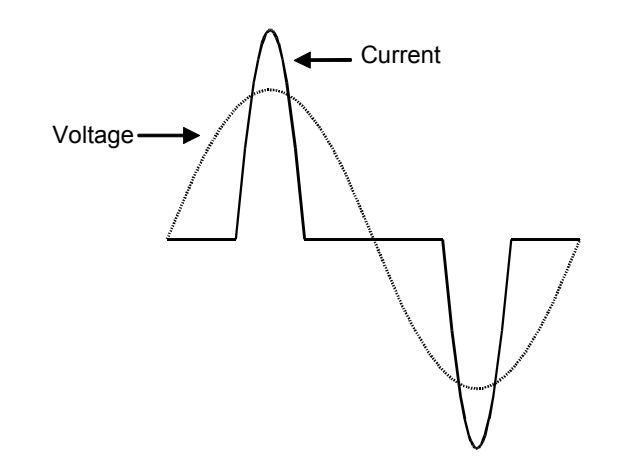

Figure 4-20 Current Waveform Containing Many Harmonic Components

### 4.4.2 Basics

Harmonic current measurement function is available only for the Continuous function, AC-INT, and set frequency of 50 Hz or 60 Hz.

The harmonic current components up to order 40 are displayed as the RMS and a percentage to fundamental wave component.

------ Notes -----

• The Harmonic current measurement function does not support the standard tests defined by organizations such as IEC. Use this function for a preliminary testing.

\_\_\_\_\_

# 4.4.3 Measured Value Display Method

#### Operation procedure

1. In the Continuous function, select the [Measure] soft-key  $\rightarrow$  [4: Harmonic].

| Continuou:              | 5                                                                    | 1             | 007 | AC-INT  | 1P2W  |
|-------------------------|----------------------------------------------------------------------|---------------|-----|---------|-------|
|                         |                                                                      | 3.            | .0k |         |       |
| Measure                 |                                                                      |               |     |         |       |
| ٧                       | 86.6 Vrms                                                            |               | Р   | 2058    | 8 W   |
| Ι                       | 23.77 Arm                                                            | s             | S   | 2058    | I VA  |
|                         |                                                                      |               | Q   | 8.6 \   | /ar   |
|                         |                                                                      |               | PF  | 1.00    |       |
| Ipk-Hold                | -42.16 Apl                                                           | k             | CF  | 1.73    |       |
| Setting<br>Freq<br>Wave | 1:Mode<br>2:Measure<br>3:CO2 Vieu<br><b>4:Harmonio</b><br>5:Disp Ite | له<br>م<br>em | ACV | 300.    | 0 Урр |
| 0sc                     | Measure                                                              | Mi            | SC  | Limiter |       |

2. The view opens populated with the measured harmonic components of order 1 to 10.

| Harmonic Current View | 100V   | AC-INT | 1P2W    |
|-----------------------|--------|--------|---------|
|                       | 3.0k   |        |         |
| (Measure) Harmonic    | I(rms) | n th   | ∕ 1st   |
| 1st                   | 23.5   | 6 A    | 100.0 % |
| 2nd                   | 0.0    | 1 A    | 0.0 %   |
| 3rd                   | 2.6    | 2 A    | 11.1 %  |
| 4th                   | 0.0    | 0 A 0  | 0.0 %   |
| 5th                   | 0.9    | 4 A    | 4.0 %   |
| 6th                   | 0.0    | 0 A 0  | 0.0 %   |
| 7th                   | 0.4    | 8 A    | 2.1 %   |
| 8th                   | 0.0    | 0 A 0  | 0.0 %   |
| 9th                   | 0.2    | 9 A    | 1.2 %   |
| 10th                  | 0.0    | 0 A 0  | 0.0 %   |
|                       |        | Prev   | Next    |

**3**. Press the [Next] soft-key to display the measured values for order 11 to 20. Press the [Prev] soft-key to return to the original view. Switch the view in the same manner for the measured values over order 21.

| Harmonic Current View | 100V   | AC-INT | 1P2W  |
|-----------------------|--------|--------|-------|
|                       | 3.0k   |        |       |
| (Measure) Harmonic    | I(rms) | n th   | ∕ 1st |
| 21th                  | 0.0    | 5 A    | 0.2 % |
| 22th                  | 0.0    | 0 A 0  | 0.0 % |
| 23th                  | 0.0    | 5 A    | 0.2 % |
| 24th                  | 0.0    | 0 A 0  | 0.0 % |
| 25th                  | 0.0    | 4 A    | 0.2 % |
| 26th                  | 0.0    | 0 A 0  | 0.0 % |
| 27th                  | 0.0    | 3 A    | 0.1 % |
| 28th                  | 0.0    | 0 A    | 0.0 % |
| 29th                  | 0.0    | 3 A    | 0.1 % |
| 30th                  | 0.0    | 0 A 0  | 0.0 % |
|                       |        | Prev   | Next  |

4. Press the CANCEL key to return to the Continuous function view.

# 4.5 Measuring Inrush Current

# 4.5.1 Inrush Current

On an electric device using a capacitor input type rectifier circuit for power input, an excessive current in comparison to the Normal state may flow for a short period of time immediately after the start of power supply. This current is called inrush current. If such a big current flows to the power line, the supply voltage may drop due to the impedance of the power line. Therefore, the inrush current is restricted below a certain level in some standards.

Figure 4–21 shows the inrush current waveform of a small electric drill. The inrush current flows at 14 A peak, which is about four times of the rated current of 3.5 A.

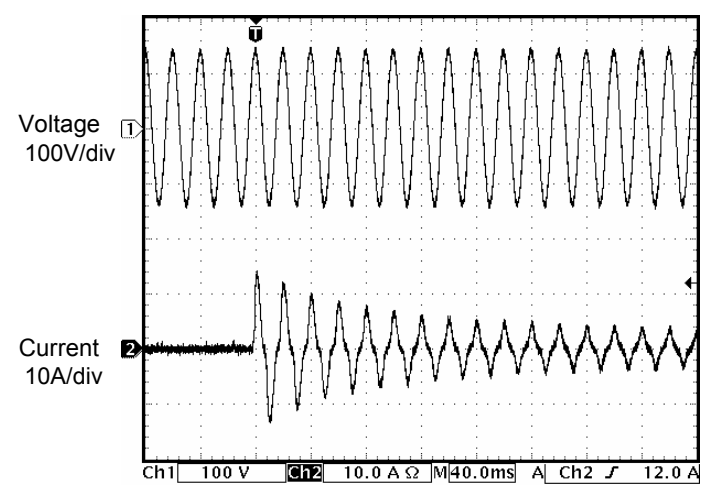

Figure 4-21 Inrush Current Example

It is necessary for an electric device with a large inrush current to use a power source with a sufficient current supplying capability. With a power source that cannot supply a sufficient inrush current, some electric devices may not start as they are not supplied with necessary power.

This product has the ability to supply peak current up to four times of the RMS rating. You can measure the maximum inrush current value using the current peak-hold function of the product.

### 4.5.2 Basics

- Output current peak-hold function holds either a positive or negative peak value, whichever is larger in absolute value.
- Current peak-hold value is displayed in all of the Average, RMS, and Peak measurement views in the Normal View.
- Clearing function for the current peak-hold value is provided. The clear operation clears the current peak-hold value to 0 Apk.

------ Notes -----

• The peak hold value starts to update again immediately after the clear operation. The clear operation may not turn the current peak-hold value to 0 Apk even when no current is being output, because of noise or other reasons.

### 4.5.3 Measurement Method

#### Operation procedure

- 1. Before turning on the output, clear the current peak-hold value. Following two methods are available.
  - (a) Shortcut operation: (SHIFT) + (+/-)
  - (b) Select the [Measure] soft-key → [2: Measure]. Hover the cursor over [Exec] of the [Ipk-H Clr] item and press the ENTER key.

| Continuous           | 100V  | AC-INT   | 1P2W |  |
|----------------------|-------|----------|------|--|
|                      | 3.0k  |          |      |  |
| Measure              |       |          |      |  |
| V 86.6 Vrms          | Р     | 2032     | 2 W  |  |
| I 23.46 Arms         | S     | 2032     | 2 VA |  |
|                      | Q     | 8.6 \    | /ar  |  |
|                      | PF    | 1.00     |      |  |
| Tok-Hold _ A9 16 Aok | CF.   | 1 72     |      |  |
| Measure              |       |          |      |  |
| Type RMS             | Ipk-ł | H Clr Ex | ec   |  |
| Rmt Sense OFF        |       |          |      |  |
|                      | Close |          |      |  |

- 2. Turn on the power switch of the object to be measured.
- 3. Turn on the output.
- 4. Read current peak-hold value (Ipk-Hold). This is the maximum inrush current value.

#### 4.5.4 Measurement Tips

- You can see the difference among inrush currents at each power-on phase by changing the phase setting at output on (see 3.4.6) before turning on the output.
- The object inrush current cannot be measured correctly when the maximum peak current exceeds the one that can be supplied by this product or the peak current limiter is activated.
- Correct peak value measurement may not be accomplished for a very small load impedance, such as when there is a short at the output terminal.

# 4.6 Using Clipped Sine Wave

Clipped sine wave is the waveform that has its sine wave peak clipped as shown in Figure 4–22. This product can select the clipped sine wave as the output waveform.

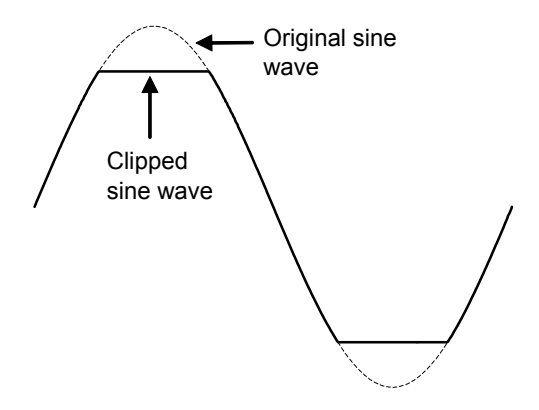

Figure 4-22 Clipped Sine Wave

The depth of clip is set using the crest factor or clip ratio. Each of them is defined by the following expression. The clip ratio is set in percentage.

Crest factor = Peak value/RMS value

Clip ratio = Clipped sine wave peak value/Original sine wave peak value

As shown in Table 4-8, the output voltage setting method differs depending on the clip depth setting method. Therefore, a clip ratio less than 100 % makes the output voltage smaller than the setting.

Table 4-8 Different Output Voltage Settings Depending on Clip Depth Setting Method

| Clip Depth Setting Method | Output Voltage Setting Method                 |
|---------------------------|-----------------------------------------------|
| Crest factor              | Sets the RMS of the clipped waveform          |
| Clip ratio                | Sets the RMS of the sine wave before clipping |

------ Notes ------

• When the clipped sine wave is output in the AC mode, the clip of the output waveform may be tilted by the DC component remove function in the AC mode. To avoid this, switch to the ACDC mode.

-----

#### Operation procedure

\_\_\_\_\_

1. In the [Wave] item, select [CLP].

| Continuous | 5                | 100V | ACDC-INT | 1P2W   |
|------------|------------------|------|----------|--------|
|            |                  | 3.0k |          |        |
| Measure    |                  |      |          |        |
| ۷          | 0.1 Vrms         | Р    | 0.0 V    | v      |
| I          | 0.04 Arms        | S    | 0.0 V    | /Α     |
|            |                  | Q    | 0.0 v    | /ar    |
|            |                  | PF   | 0.00     |        |
| Ipk-Hold   | <u>n 21 ∧</u> pk | CF   | 4.51     |        |
|            |                  |      |          |        |
| Setting    | 2:CLP            |      |          |        |
| Freq       | 3:ARB            | ACV  | 100.     | 0 Vrms |
| Wave       | SIN              | DCV  | +0.0     | v      |
| Osc        | Measure          | Misc | Limiter  |        |

2. Move the cursor to [Select], then select it. The clipped sine wave setting window opens.

| Continuou | IS               | 100V     | ACDC-INT | 1P2W    |
|-----------|------------------|----------|----------|---------|
|           |                  | 3.0k     |          |         |
| Measure   |                  |          |          |         |
| V         | 0.1 Vrms         | Р        | 0.0 \    | w       |
| Ι         | 0.04 Arms        | ; S      | ۲ 0.0    | VA 🛛    |
|           |                  | Q        | י 0.0    | var     |
|           |                  | PF       | 0.00     | I       |
| Ipk-Hold  | -0.31 Apk        | CF       | 4.51     |         |
| Setting   |                  |          |          |         |
| Freq      | <b>60.00</b> 85. | .0 % ACV | / 100,   | .0 Vrms |
| Wave      | CLP Sele         | et DCV   | +0.0     | V       |
| Osc       | Measure          | Misc     | Limiter  |         |

3. In the [No.] item, select the clipped sine wave to load.

|              |       |          | 1    |  |
|--------------|-------|----------|------|--|
| Continuous   | 100V  | ACDC-INT | 1P2W |  |
|              | 3.0k  |          |      |  |
| Measure      |       |          |      |  |
| V 0.1 Vrms   | Р     | 0.0 \    | w in |  |
| I 0.03 Arms  | S     | 0.0 \    | VA 👘 |  |
|              | Q     | 0.0 \    | var  |  |
|              | PF    | 0.00     | ]    |  |
| Clipped sine |       |          |      |  |
| No           | CLP1  |          |      |  |
| Туре         | 1:CLP | 1        |      |  |
| Clip         | 2:CLP | 2 3      | òave |  |
|              | 3:CLP | 3        |      |  |

4. In the [Type] item, select [1: Clip] (clip ratio) or [2: CF] (crest factor).

| Continuous   | 100V   | ACDC-INT | 1P2W |  |
|--------------|--------|----------|------|--|
|              | 3.0k   |          |      |  |
| Measure      |        |          |      |  |
| V 0.1 Vrms   | Р      | 0.0 \    | w    |  |
| I 0.04 Arms  | S      | 0.0 \    | VA 👘 |  |
|              | Q      | 0.0 \    | var  |  |
|              | PF     | 0.00     |      |  |
| Clipped sine |        |          |      |  |
| No           | CLP1   |          |      |  |
| Туре         | Clip   | _        |      |  |
| Clip         | 1:Clip |          | iave |  |
|              | 2:CF   |          |      |  |

5. In the [CF] (or [Clip]) item, enter the crest factor (or clip ratio).

| Continuous   | 100V  | ACDC-INT | 1P2W |   |
|--------------|-------|----------|------|---|
|              | 3.0k  |          |      |   |
| Measure      |       |          |      |   |
| V 0.1 Vrms   | Р     | 0.0 \    | N    |   |
| I 0.04 Arm   | s S   | 0.0 \    | /A   |   |
|              | Q     | 0.0 \    | /ar  |   |
|              | PF    | 0.00     |      |   |
| Clipped sine |       |          |      |   |
| . No         | CLP1  |          |      | ł |
| Туре         | CF    |          |      |   |
| CF           | 1.20  | S        | iave |   |
|              | Close |          |      |   |

| Continuou | JS        | 100V  | ACDC-INT | 1P2W |  |
|-----------|-----------|-------|----------|------|--|
|           |           | 3.0k  |          |      |  |
| Measure   |           |       |          |      |  |
| ٧         | 0.1 Vrms  | Р     | 0.0 \    | w 🛛  |  |
| Ι         | 0.04 Arms | S     | 0.0 \    | VA 👘 |  |
|           |           | Q     | 0.0 \    | var  |  |
|           |           | PF    | 0.00     |      |  |
| Clipped   | sine      |       |          |      |  |
| -         | No        | CLP1  |          |      |  |
|           | Туре      | CF    |          |      |  |
|           | CF        | 1.20  | 9        | ave  |  |
|           |           | Close |          |      |  |

6. To save the set content into memory, move the cursor to [Save], then press the ENTER key.

7. Move the cursor to [Close], then press the ENTER key. The clipped sine wave setting window closes.

------- Notes ------

- Executing [Save] saves all the settings from CLP1 to CLP3 into the internal memory.
- Settings not saved in the internal memory are lost when the power is turned off.
- The clip ratio setting value and the crest factor setting value are held independently of each other. The setting value switch as the Type is changed. Each setting value is saved per waveform when the settings are saved into the internal memory.
- The clipped sine wave memory cannot be cleared (to the factory defaults). Manually set to the factory default settings of Clip = 100 %, CF = 1.41, Type = Clip, then save them.

#### \_\_\_\_\_

# 4.7 Outputting Arbitrary Waveform

### 4.7.1 Basics

Arbitrary waveform can be selected as the output waveform with this product. Using the control software Wave Designer in the attached CD-ROM, you can create, edit, and transfer arbitrary waveforms to this product's internal memory through the USB interface. Alternatively, you can create and save the arbitrary waveform data in a USB memory and then transfer it to the internal memory of this product through this product's panel operation. Up to 16 types of arbitrary waveforms can be saved in the internal memory. For Wave Designer, see the instruction manual of the control software.

------ Notes -----

• Arbitrary waveform cannot be created and edited through the panel operation of this product.

\_\_\_\_\_

### 4.7.2 Arbitrary Waveform Creation Procedure

See the instruction manual of the control software.

## 4.7.3 Arbitrary Waveform Creation Example

See the instruction manual of the control software.

## 4.7.4 Transferring Arbitrary Waveform

Transfer procedure using Wave Designer See the instruction manual of the control software.

#### ■ Transfer procedure using USB memory

- 1. Save the waveform data file (extension ARB) created with Wave Designer, the control software in the attached CD-ROM, to the NF\_TOOL\NF\_KP\ARB\_DATA folder of the USB memory.
- ------ Notes -----
  - This product does not support the double-byte characters (e.g. kanji, hiragana). The file name should consist of one byte alphanumeric characters.
  - When the NF\_TOOL\NF\_KP\ARB\_DATA folder does not exist in your USB memory, first connect the memory to this product. The NF\_TOOL folder is automatically created containing sub folders within it.

2. Connect the USB memory that has the waveform data to this product.

**3.** Press the MEMORY key, or press the MENU key to move to the root menu and then select [Memory], to move to the Memory View. Select ARB Copy.

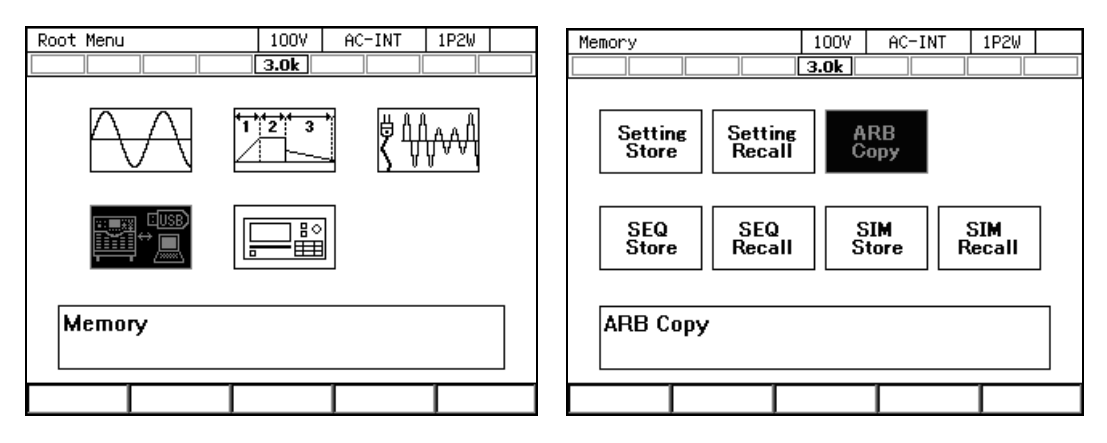

4. In the [Direction] item, select [2: USB $\rightarrow$ SYS].

| ARB Copy |        |       | 100V  | AC-INT | 1P2W |          |
|----------|--------|-------|-------|--------|------|----------|
|          |        |       | 3.0k  |        |      | <u> </u> |
| Dir      | ection |       | SYS 🗲 | USB    |      |          |
|          |        |       | 1:SYS | → USB  |      |          |
| [        | No.    | Name  | 2:USB | → SYS  | 7    |          |
|          | 1      | arb01 |       |        | •    |          |
|          | 2      | arb02 |       |        |      |          |
| [        | 3      | arb03 |       |        |      |          |
|          | 4      | arb04 |       |        |      |          |
|          | 5      | arb05 |       |        |      |          |
|          | 6      | arb06 |       |        |      |          |
|          | 7      | arb07 |       |        |      |          |
| [        | 8      | arb08 |       |        |      |          |
| Сору     |        |       | Clear | Rename | •    |          |

5. In the [Memory No.] item, specify the transfer destination internal memory number.

| ARB Copy |             | 100V   | AC-INT   | 1P2W |  |
|----------|-------------|--------|----------|------|--|
|          |             | 3.0k   |          |      |  |
| Dir      | ection      | USB 🔶  | SYS      |      |  |
| Mem      | iory No     | 1      |          |      |  |
|          | File        | 4      |          |      |  |
|          | distortion  |        | <b></b>  |      |  |
|          | noise       |        |          |      |  |
|          | original_wa | 3V     |          |      |  |
|          |             |        |          |      |  |
|          |             |        |          |      |  |
|          |             |        |          |      |  |
|          |             |        |          |      |  |
| [        |             |        | <b>•</b> |      |  |
| Сору     |             | Delete | Rename   |      |  |

6. From the data list box, select the arbitrary waveform to transfer.

| ARB Copy |                                            | 100V    | AC-INT | 1P2W |
|----------|--------------------------------------------|---------|--------|------|
|          |                                            | 3.0k    |        |      |
| Dir      | ection                                     | USB 🗕 S | SYS    |      |
| Mem      | ory No                                     | 4       |        |      |
| -        | File<br>distortion<br>noise<br>original_wa | av      |        |      |
| Сору     |                                            | Delete  | Rename |      |

7. Push the Copy soft-key. The [Copy] window opens.

| ARB Copy |                                             | 100V  | AC-INT | 1P2W |  |
|----------|---------------------------------------------|-------|--------|------|--|
|          |                                             | 3.0k  |        |      |  |
| Dir      | rection <b>l</b>                            | JSB 🗕 | SYS    |      |  |
| Mer      | nory No 🛛 🖌                                 | 4     |        |      |  |
|          | File<br>distortion<br>noise<br>original_wav |       |        |      |  |
| Сору     |                                             |       |        |      |  |
|          | Name <b>no</b><br>Cancel                    | ise   | ОК     |      |  |

8. In the [Name] item, enter the arbitrary waveform data name. Or, leave it as populated which is same as the file name in the USB memory.

| ARB Copy |                                             | 100V  | AC-INT | 1P2W |  |
|----------|---------------------------------------------|-------|--------|------|--|
|          |                                             | 3.0k  |        |      |  |
| Dir      | ection <b>l</b>                             | JSB 🗕 | SYS    |      |  |
| Мет      | iory No 🛛 🛛 🕇                               | I     |        |      |  |
|          | File<br>distortion<br>noise<br>original_wav |       |        |      |  |
| Сору     |                                             |       |        |      |  |
|          | Name <b>D</b> o<br>Cancel                   | ise   | OK     |      |  |

9. Move the cursor to [OK], then press the ENTER key. The window is closed.

| ARB Copy |                                             | 100V  | AC-INT | 1P2W |  |
|----------|---------------------------------------------|-------|--------|------|--|
|          |                                             | 3.0k  |        |      |  |
| Dir      | rection                                     | USB 🗕 | SYS    |      |  |
| Mer      | mory No                                     | 4     |        |      |  |
|          | File<br>distortion<br>noise<br>original_wav | ,     |        |      |  |
| Сору     |                                             |       |        |      |  |
|          | Name n                                      | oise  |        |      |  |
|          | Cancel                                      |       | OK     |      |  |

# 4.7.5 Outputting Arbitrary Waveform

#### Operation Method

1. In the [Wave] item, select [ARB].

| Continuous | 5         | 100V | AC-INT  | 1P2W |  |
|------------|-----------|------|---------|------|--|
|            |           | 3.0k |         |      |  |
| Measure    |           |      |         |      |  |
| ۷          | 0.1 Vrms  | Р    | 0.0 Y   | ~    |  |
| Ι          | 0.04 Arms | S    | 0.0 V   | Ά    |  |
|            |           | Q    | 0.0 v   | 'ar  |  |
|            |           | PF   | 1.00    |      |  |
| Ipk-Hold   | 42.16 Apk | CF   | 4.27    |      |  |
|            |           |      |         |      |  |
| Setting    | 2:CLP     |      |         |      |  |
| Freq       | 3:ARB     | ACV  | 0.0 V   | rms  |  |
| Wave       | SIN       |      |         |      |  |
| Osc        | Measure   | Misc | Limiter |      |  |

2. Move the cursor to [Select], then select it. The setting window for the arbitrary waveform opens.

| Continuou | 15       |      | 100V | AC-INT  | 1P2W |  |
|-----------|----------|------|------|---------|------|--|
|           |          |      | 3.0k |         |      |  |
| Measure   |          |      |      |         |      |  |
| ۷         | 0.1 Vrms |      | Р    | 0.0 \   | ν    |  |
| Ι         | 0.04 Arm | S    | S    | 0.0 ۱   | /Α   |  |
|           |          |      | Q    | 0.0 \   | /ar  |  |
|           |          |      | PF   | 1.00    |      |  |
| Ipk-Hold  | -42.16 A | pk   | CF   | 4.24    |      |  |
| Setting   |          |      |      |         |      |  |
| Freq      | 50.00 ar | ~b01 | ACV  | 0.0 \   | ′рр  |  |
| Wave      | ARB Se   | lect | -    |         |      |  |
| 0sc       | Measure  |      | Misc | Limiter |      |  |

3. From the data list box, select the arbitrary waveform to output.

| Continuou | IS   |       | 100V  | AC-INT   | 1P2W |  |
|-----------|------|-------|-------|----------|------|--|
|           |      |       | 3.0k  |          |      |  |
| Massiva   |      |       |       |          |      |  |
| ARB Sel   | lect |       |       |          |      |  |
|           | No.  | Name  |       |          |      |  |
|           | 1    | arb01 |       | <b>^</b> |      |  |
|           | 2    | arb02 |       |          |      |  |
|           | 3    | arb03 |       |          |      |  |
|           | 4    | arb04 |       |          |      |  |
|           | 5    | arb05 |       |          |      |  |
|           | 6    | arb06 |       |          |      |  |
|           | 7    | arb07 |       |          |      |  |
|           | 8    | arb08 |       | ▼        |      |  |
|           |      |       | Close |          |      |  |

- 4. Move the cursor to [Close], then press the ENTER key. The arbitrary waveform setting window closes.
- 5. Set the frequency and output voltage. Turn on the output. Set the arbitrary waveform output voltage in the [ACV] item using Peak-to-Peak value.

------ Notes -----

• ACV is the setting relative to the full scale amplitude of the arbitrary waveform data. When the arbitrary waveform data amplitude is not at full scale, the output voltage amplitude becomes smaller than the ACV setting.

# 4.8 Using Memory Function

Using the Memory function, you can access this product's internal memory and USB memory to save, load, clear, and rename the basic setting, arbitrary waveform, sequence, and simulation.

#### Opening the Memory View

1. Press the MENU key to move to the root menu, then select [Memory] (or press the MEMORY key on the Continuous function screen).

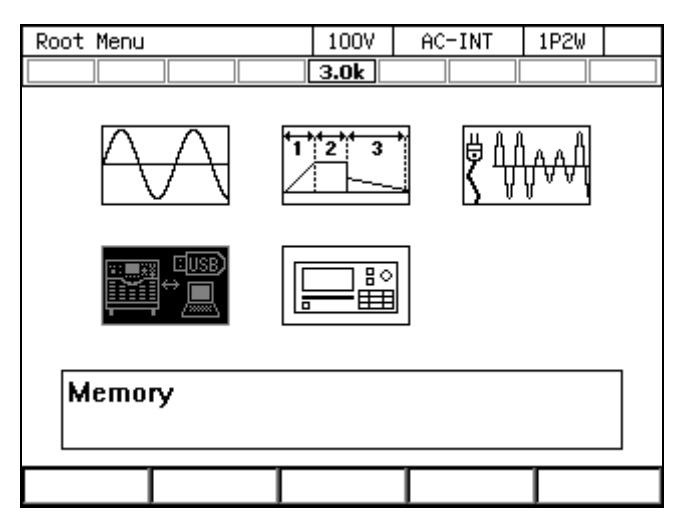

2. The Memory View opens.

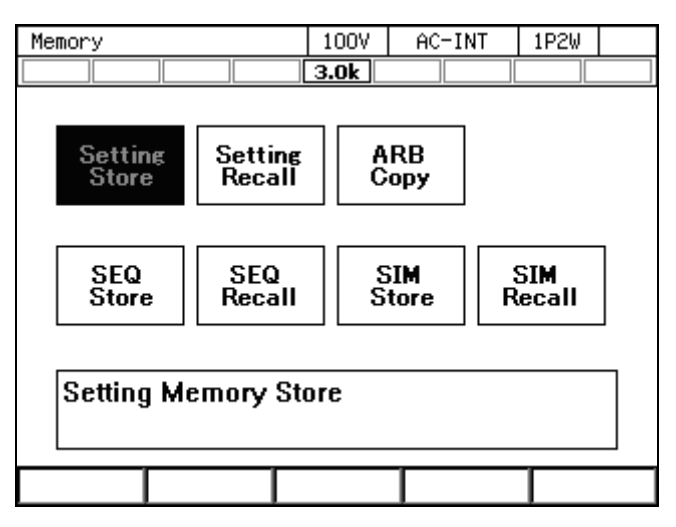

### 4.8.1 Basic Setting Memory

The Basic Setting Memory collectively stores the output-related settings in the Continuous function (e.g. AC/DC mode, signal source, output range, AC setting, DC setting, current limiter, setting range limit). User is required to perform some operations to save these settings into the Basic Setting Memory. Both the internal and USB memories can be selected as the Basic Setting Memory.

There are 31 internal Basic Setting Memories from No. 0 to No. 30. The memory No. 0 stores the factory defaults. The internal memory No. 1 settings are loaded at power-on of this product. User can save the settings to the memories from No. 1 to No. 30. Clearing a Basic Setting Memory resets it to the factory defaults (same as the one of No. 0). Clearing a Basic Setting Memory in the USB memory deletes the applicable file in the USB memory.

For the set content saved in the Basic Setting Memory and factory defaults, see 10.24.

------ Notes -----

- The Basic Setting Memory content cannot be copied directly between the internal and USB memories. To copy them, load them first, then save to a new destination.
- No overwrite confirmation message is displayed when you attempt to save under the same name as for the data that exists on the USB memory.
- The number of basic setting data files saved in a USB memory should be 500 or less. If the number of files exceeds this limit, this product cannot recognize the basic setting data files in the USB memory.

\_\_\_\_\_
- Saving to a Basic Setting Memory (how to save the output-related settings in the Continuous function)
  - 1. Press the MEMORY key on the Continuous function screen or select [Memory] from the root menu to move to the Memory View.
  - 2. Select Setting Store.

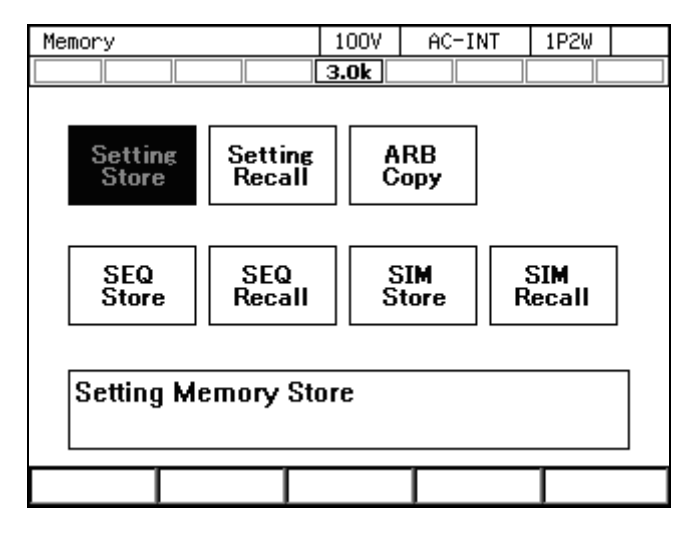

**3**. For the [To] item, select the destination [1: System] (internal memory) or [2: USB] (USB memory).

| Se | tting | Memory Store | 100V    | AC-INT 1P2W          |   |
|----|-------|--------------|---------|----------------------|---|
|    |       |              | 3.0k    |                      |   |
| То |       | System       |         |                      |   |
|    | Me    | emory No.    | 1:Syste | em i                 |   |
|    | No.   | Name         | 2:USB   | e INT                |   |
|    | 1     | system01     | <b></b> | ACDC ACDC            |   |
|    | 2     | system02     |         | - 4000               |   |
|    | 3     | system03     |         | Range <b>1UUV</b>    |   |
|    | 4     | system04     |         | ACV 100.0 Vrm:       | 5 |
|    | 5     | system05     |         | DCV + <b>N.N.V</b>   |   |
|    | 6     | system06     |         |                      |   |
|    | 7     | system07     |         | Freq <b>DU.UU HZ</b> |   |
|    | 8     | system08     | -       | Wave SIN             |   |
|    | Store |              | Clear   | Rename               |   |

- 4. Specify the destination.
  - (a) For the internal memory, specify the destination memory number in the [Memory No.] item, then press the [Store] soft-key.

(b) In the case of USB memory, push [New] soft-key to save for the first time. To overwrite the existing data, select the data to be overwritten in data list box, and push [Store] soft-key.

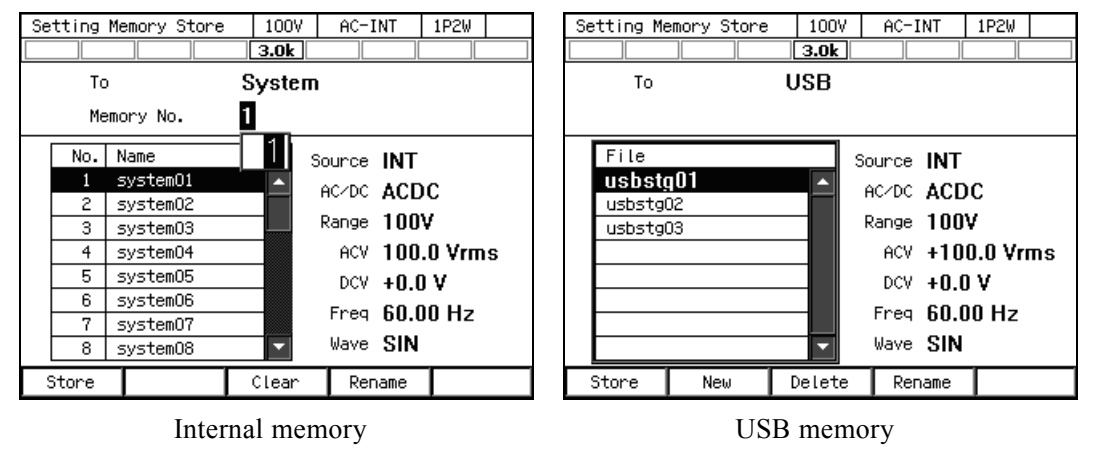

5. A window to confirm the save name opens. Enter the name, and then select [OK]. For how to enter a string, see 3.3.6.

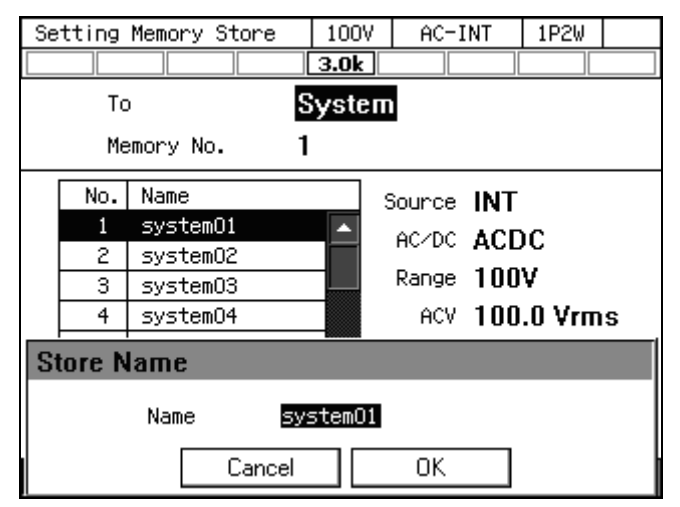

- Loading from a Basic Setting Memory
  - 1. In the Memory View, select [Setting Recall].

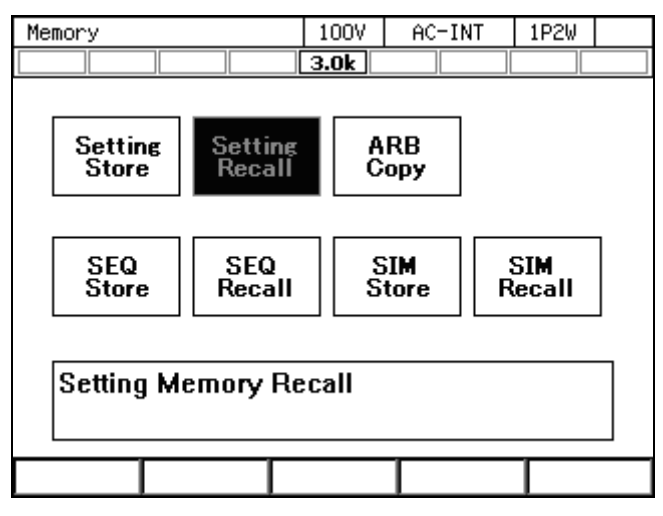

| Se   | Setting Memory Recall |          |        | 100V                                                                                                    | AC              | -INT         | 1P2W         |      |
|------|-----------------------|----------|--------|----------------------------------------------------------------------------------------------------|-----------------|--------------|--------------|------|
|      |                       |          |        | 3.0k                                                                                                    |                 |              |              |      |
| From |                       |          | System |                                                                                                    |                 |              |              |      |
|      | Me                    | mory No. |        | 1:Systematics 1:Systematics 1: | ет              |              |              |      |
|      | No.                   | Name     |        | 2:USB                                                                                                    |                 | e INT        |              |      |
|      | 1                     | system01 |        | ▲                                                                                                    |                 |              | nc -         |      |
|      | 2                     | system02 | 2      |                                                                                                    | -               | · ACL        |              |      |
|      | 3                     | systemOS | }      |                                                                                                    | Range           | e 100        | ¥            |      |
|      | 4                     | system04 | ł      |                                                                                                    | AC <sup>1</sup> | V 100        | .0 Vrm       | IS   |
|      | 5                     | system05 | 5      |                                                                                                    | DC              | v +0.0       | עו           |      |
|      | 6                     | systemOE | ì      |                                                                                                    |                 |              | , ,<br>,, ,, |      |
|      | 7                     | system07 | ,      |                                                                                                    | Fre             | 9 <b>60.</b> | JU HZ        |      |
|      | 8                     | system08 | }      | •                                                                                                    | Wave            | e SIN        |              |      |
| R    | ecall                 |          |        |                                                                                                    |                 |              | Fact         | ory: |

2. In the [From] item, select the source [1: System] (internal memory) or [2: USB] (USB memory).

- 3. Specify the data to load.
  - (a) For the internal memory, specify the memory number in the [Memory No.] item, then press the [Recall] soft-key.
  - (b) For the USB memory, in the data list box, select the data to load, then press the [Recall] soft-key.

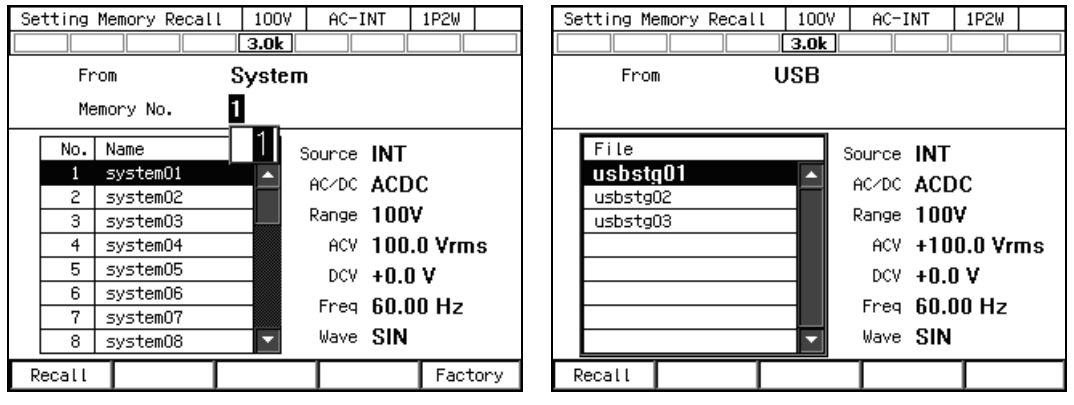

Internal memory

USB memory

4. In the confirmation window that opens, select [OK].

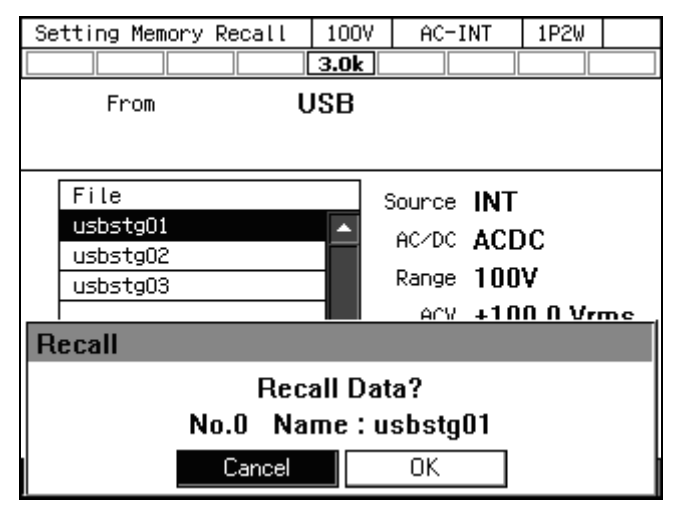

- Clearing, erasing, or renaming a Basic Setting Memory
  - 1. In the Memory View, select [Setting Store].

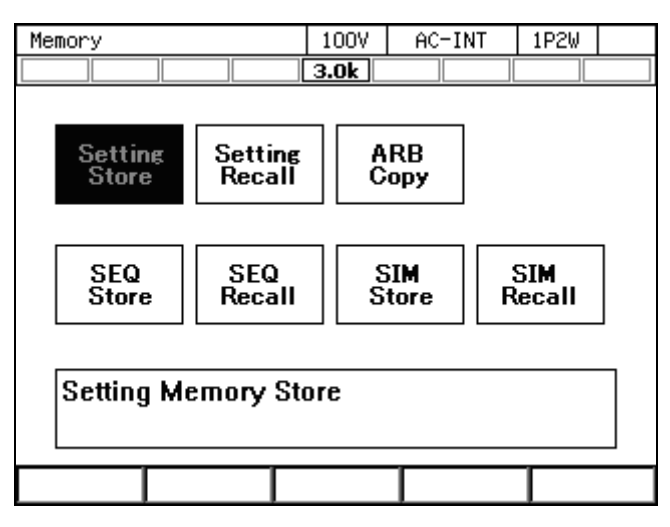

2. In the [To] item, select the object to operate [1: System] (internal memory) or [2: USB] (USB memory).

| Se     | tting | Memory Store | 100V   | A     | C-INT           | 1P2W   |    |
|--------|-------|--------------|--------|-------|-----------------|--------|----|
|        |       |              | 3.0k   |       |                 |        |    |
| То     |       |              | Syster | n     | _               |        |    |
|        | Me    | mory No.     | 1:Sys  | tem   |                 |        |    |
|        | No.   | Name         | 2:USE  | }     | e INT           |        |    |
|        | 1     | system01     |        | 6C/F  | -<br>No ACE     | )C     |    |
|        | 2     | system02     |        | HOP L | ~ ACL           |        |    |
|        | 3     | system03     |        | Rang  | je 100          | Υ      |    |
|        | 4     | system04     |        | AC    | CV 100          | .0 Vrm | IS |
|        | 5     | system05     |        | DO    | CV <b>+0.</b> 0 | nv     |    |
|        | 6     | system06     |        | -     |                 |        |    |
|        | 7     | system07     |        | Fre   | 9 <b>6U.</b>    | UU HZ  |    |
|        | 8     | system08     |        | Wa    | /e SIN          |        |    |
| ,<br>, | Store |              | Clear  | F     | Rename          |        |    |

- 3. Specify the data to operate.
  - (a) For the internal memory, specify the memory number in the [Memory No.] item.
  - (b) For the USB memory, in the data list box, select the data.

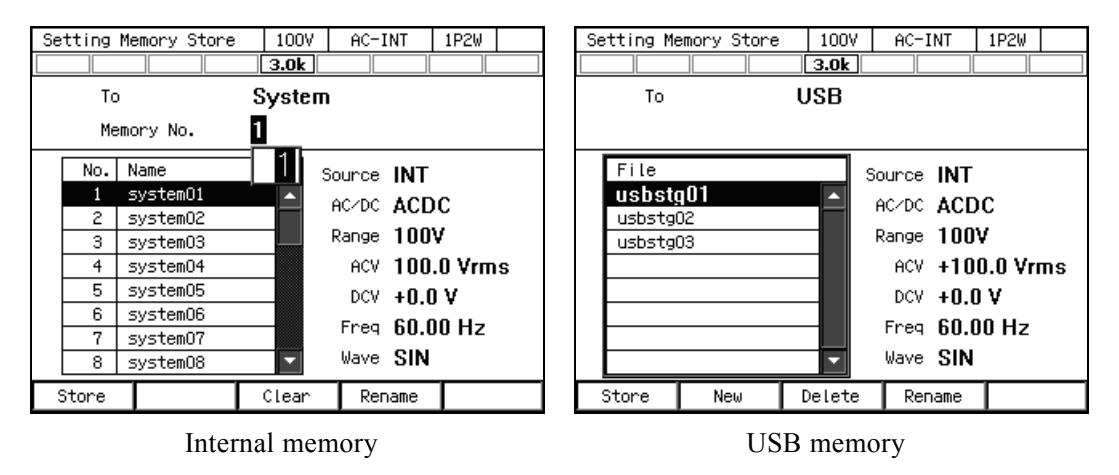

4. To clear/delete, push [Clear]/[Delete] soft-key. Confirmation message is displayed. Select [OK]. Clearing the internal memory resets the data to the factory default (same as the one of the internal memory No. 0). Erasing the basic setting data in the USB memory deletes the applicable file.

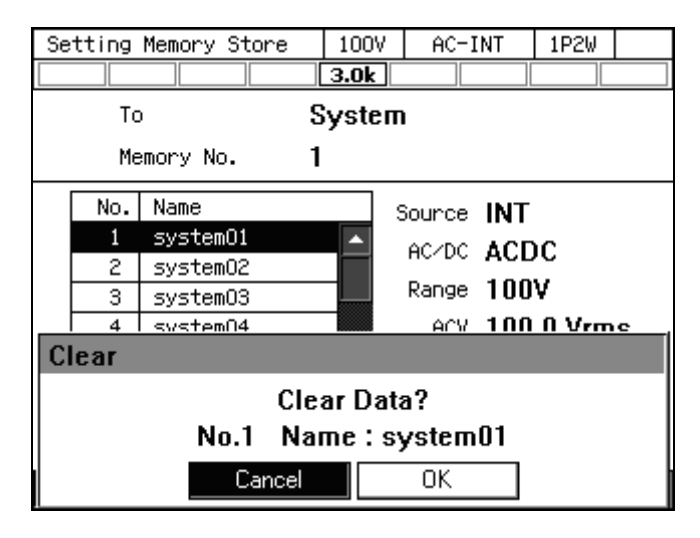

5. To rename, push [Rename] soft-key. Rename window opens. Enter a new name and then select [OK]. For how to enter a string, see **3.3.6**.

| Se           | tting         | Memory Store | 100V  | AC-INT     | 1P2W    |   |  |
|--------------|---------------|--------------|-------|------------|---------|---|--|
|              |               |              | 3.0k  |            |         |   |  |
|              | То            | )            | Syste | n          |         |   |  |
| Memory No. 1 |               |              |       |            |         |   |  |
|              | No.           | Name         |       | Source INT |         |   |  |
|              | 1             | system01     |       | ACZDC ACI  | nc –    |   |  |
|              | 2             | system02     |       | HOLDO ACI  |         |   |  |
|              | 3             | system03     |       | Range 101  | I¥      |   |  |
|              | 4             | system04     |       | ACV 100    | 1.0 Vrm | S |  |
| R            | enam          | e            |       |            |         |   |  |
|              | Name system01 |              |       |            |         |   |  |
|              | Cancel OK     |              |       |            |         |   |  |

### Loading the factory defaults

1. In the Memory View, select [Setting Recall].

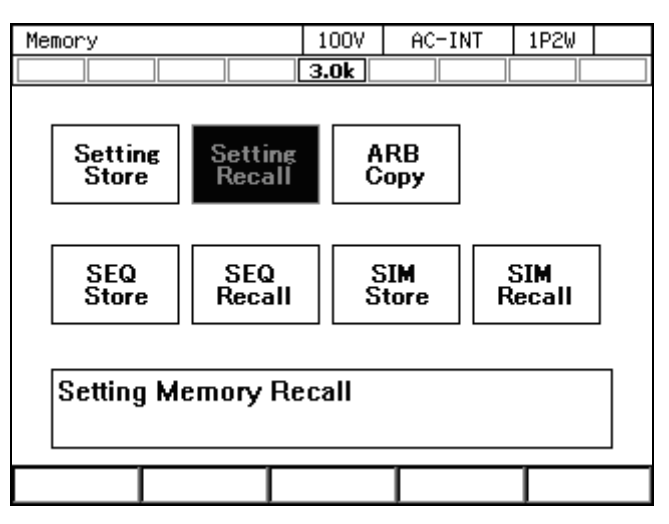

2. In the [From] item, select [System].

| Se   | tting | Memory Re | call | 100V     | AC              | -INT   | 1P2W   |      |
|------|-------|-----------|------|----------|-----------------|--------|--------|------|
|      |       |           |      | 3.0k     |                 |        |        |      |
| From |       | Systen    | 1    |          |                 |        |        |      |
|      | Me    | mory No.  |      | 1:Syst   | tem             |        |        |      |
|      | No.   | Name      |      | 2:USB    | ; [             | e INT  |        |      |
|      | 1     | system01  |      | ▲        |                 |        | ) C    |      |
|      | 2     | system02  |      |          | HC/D            | ACL    |        |      |
|      | 3     | system03  | :    |          | Range           | e 100  | ¥      |      |
|      | 4     | system04  |      |          | AC <sup>1</sup> | V 100  | .0 Vrπ | IS   |
|      | 5     | system05  | i    |          | DC              | v +0.0 | n v –  |      |
|      | 6     | system06  | i    |          | E               |        |        |      |
|      | 7     | system07  |      |          | Free            | 9 60.0 | JU HZ  |      |
|      | 8     | system08  | 1    | <b>•</b> | Wave            | e SIN  |        |      |
| R    | ecall |           |      |          |                 |        | Fact   | tory |

**3**. Push the [Factory] soft-key. In the confirmation window that opens, select [OK]. The factory default basic setting data are loaded.

| Se           | tting   | Memory Red | all   | 100V    | AC-1   | INT . | 1P2W   |   |
|--------------|---------|------------|-------|---------|--------|-------|--------|---|
|              |         |            |       | 3.0k    |        |       |        |   |
|              | Fr      | `OM        | S     | yster   | n      |       |        |   |
| Memory No. 1 |         |            |       |         |        |       |        |   |
|              | No.     | Name       |       |         | Source | INT   |        |   |
|              | 1       | system01   |       | <b></b> | ac/bc  | ACE   | )C     |   |
|              | 2       | system02   |       |         | HC/DC  | ACL   |        |   |
|              | 3       | system03   |       |         | Range  | 100   | ¥      |   |
|              | 4       | system04   |       |         | ACV    | 100   | .0 Vrm | S |
|              | 5       | system05   |       |         | DCV    | тU (  | n v –  |   |
| Fa           | Factory |            |       |         |        |       |        |   |
|              | Ready?  |            |       |         |        |       |        |   |
|              |         | Ca         | ancel |         | OK     |       |        |   |

### 4.8.2 Arbitrary Waveform Memory

The user-created arbitrary waveform data can be saved into the Arbitrary Waveform Memory.

Both the internal and USB memories can be selected as the Arbitrary Waveform Memory. Creation of arbitrary waveform data and saving it to the Arbitrary Waveform Memory are performed using Wave Designer, the control software in the optional CD-ROM. The Memory View enables you to copy the arbitrary waveform data between the internal and USB memories, and clear/rename the Arbitrary Waveform Memory.

The internal memory has 16 Arbitrary Waveform Memories from No. 1 to No. 16. In the factory default, memories from No. 1 to No. 8 are for triangle wave and from No. 9 to No. 16 for square wave. Clearing an Arbitrary Waveform Memory resets its data to the factory default.

Inside the USB memory, the NF\_TOOL\NF\_KP\ARB\_DATA folder is the Arbitrary Waveform Memory.

------ Notes ------

- Inside the USB memory, the location that stores the arbitrary waveform data is the NF\_TOOL\NF\_KP\ARB\_DATA folder.
- The number of arbitrary waveform data files saved in a USB memory should be 500 or less. If the number of files exceeds this limit, this product cannot recognize the arbitrary waveform data files in the USB memory.

 Copying the arbitrary waveform data (from internal memory to USB memory) The paragraphs below describe how to copy the arbitrary waveform data from the internal memory to the USB memory. For how to copy from the USB memory to the internal memory, see 4.7.4.
In the Memory View, select [ARB Copy].

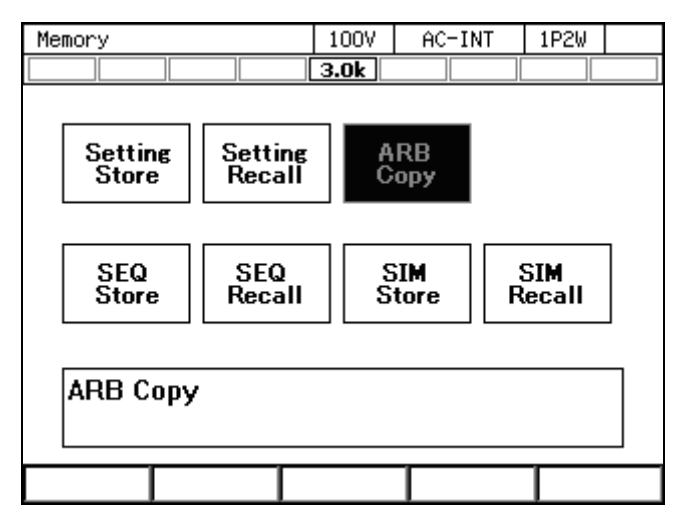

2. In the [Direction] item, select [SYS $\rightarrow$ USB].

| ARB CODV |           |       | 100V  | AC-INT |   | 1P2⊌ |  |
|----------|-----------|-------|-------|--------|---|------|--|
|          |           |       | 3.0k  |        |   |      |  |
| Dir      | Direction |       |       | USB    |   |      |  |
|          |           |       | 1:SYS | ♦ USB  |   |      |  |
|          | No.       | Name  | 2:USB | ♦ SYS  | П |      |  |
|          | 1         | arb01 |       |        | - |      |  |
|          | 2         | arb02 | 2     |        |   |      |  |
|          | 3         | arb03 | }     |        |   |      |  |
|          | 4         | arb04 | ł     |        |   |      |  |
|          | 5         | arb05 | 5     |        |   |      |  |
|          | 6 arb06   |       |       |        |   |      |  |
| 7 arb07  |           |       | 7     |        |   |      |  |
|          | 8         | arb08 | 3     |        | - |      |  |
| Сору     |           |       | Clear | Renam  | e |      |  |

3. From the data list box, select the arbitrary waveform to copy.

| ARB Copy |        |       | 100V    | AC-INT | 1P2W |  |
|----------|--------|-------|---------|--------|------|--|
|          |        |       | 3.0k    |        |      |  |
| Dir      | ection |       | SYS 🗕 I | USB    |      |  |
|          |        |       |         |        |      |  |
|          | No.    | Name  |         |        |      |  |
|          | 1      | arbû  | 11      | ▲      |      |  |
|          | 2      | arb0; | 2       |        |      |  |
|          | 3      | arb0: | 3       |        |      |  |
|          | 4      | arb0  | 4       |        |      |  |
|          | 5      | arb0! | 5       |        |      |  |
|          | 6      | arbO  | 6       |        |      |  |
|          | 7      | arb0' | 7       |        |      |  |
|          | 8      | arb0; | 8       | •      |      |  |
| Сору     |        |       | Clear   | Rename |      |  |

4. Push the [Copy] soft-key. A window to confirm the save name opens. Enter the name. Select [OK] to copy. For how to enter a string, see **3.3.6**.

| ARB Copy    |                              |        | 100V  | AC-INT | 1P2W |  |
|-------------|------------------------------|--------|-------|--------|------|--|
|             |                              |        | 3.0k  |        |      |  |
| Direction § |                              |        | sys 🔸 | USB    |      |  |
|             |                              |        |       |        |      |  |
|             | No.                          | Name   |       |        |      |  |
|             | 1                            | arb01  |       |        |      |  |
|             | 2                            | arb02  |       |        |      |  |
|             | 3                            | arb03  |       |        |      |  |
|             | 4                            | arb04  |       |        |      |  |
| Сору        |                              |        |       |        |      |  |
|             | File Name <mark>arb01</mark> |        |       |        |      |  |
|             |                              | Cancel |       | OK     |      |  |

------ Notes -----

- When the data is copied to the USB memory, any existing file with the same name in the NF\_TOOL\NF\_KP\ARB\_DATA folder is overwritten. No overwrite confirmation message is displayed.
- Clearing, erasing, or renaming an Arbitrary Waveform Memory
  - 1. In the Memory View, select [ARB Copy].

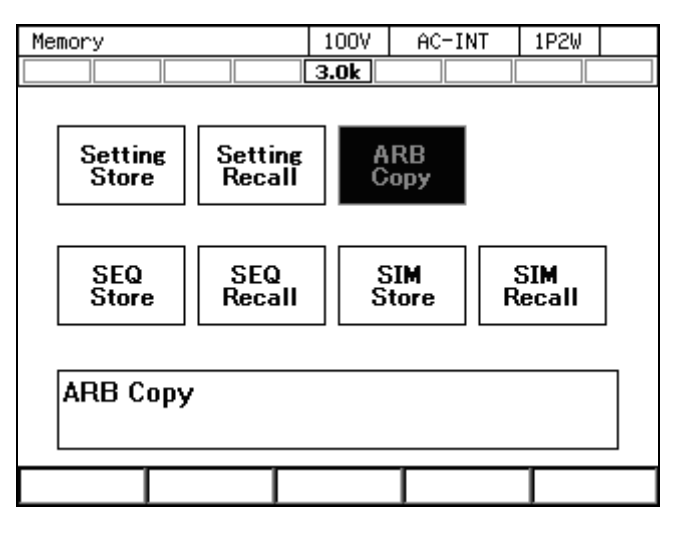

2. In the [Direction] item, select the object to operate.

SYS $\rightarrow$ USB: Selects the internal memory as the target of the operation.

USB $\rightarrow$ SYS: Selects the USB memory as the target of the operation.

| ARB Copy |           |       | 1007  | AC-INT |   | 1P2W |  |
|----------|-----------|-------|-------|--------|---|------|--|
|          |           |       | 3.0k  |        |   |      |  |
| Dir      | Direction |       |       | USB    | _ |      |  |
|          |           |       | 1:SYS | ♦ USB  |   |      |  |
| [        | No.       | Name  | 2:USB | ♦ SYS  | Ь |      |  |
|          | 1         | arb01 |       |        | • |      |  |
|          | 2         | arb02 | 2     |        |   |      |  |
|          | 3         | arb03 | }     |        |   |      |  |
|          | 4         | arb04 | ł     |        |   |      |  |
|          | 5         | arb05 | 5     |        |   |      |  |
|          | 6 arb06   |       | 6     |        |   |      |  |
| [        | 7         | arb07 | 7     |        |   |      |  |
| [        | 8         | arb08 | }     |        | • |      |  |
| Сору     |           |       | Clear | Renam  | e |      |  |

- ARB Copy 100V AC-INT 1P2W ARB Copy 100V AC-INT 1P2W 3.0k 3.0k USB + SYS Direction SYS + USB Direction Memory No 1 No. Name File distortion 1 arb01 arb02 noise original\_wav 3 arb03 arb04 4 5 arb05 6 arb06 7 arb07 8 arb08 Delete Clear Rename Rename Сору Сору Internal memory **USB** memory
- 3. Select the data that is the target of the operation in the data list box.

4. To clear/delete, push [Clear]/[Delete] soft-key. Confirmation message is displayed. Select [OK]. Clearing the internal Arbitrary Waveform Memory resets the data to triangle wave for memories from No. 1 to No. 8 and to square wave for memories from No. 9 to No. 16. Erasing an Arbitrary Waveform Memory in the USB memory deletes the applicable arbitrary waveform data file.

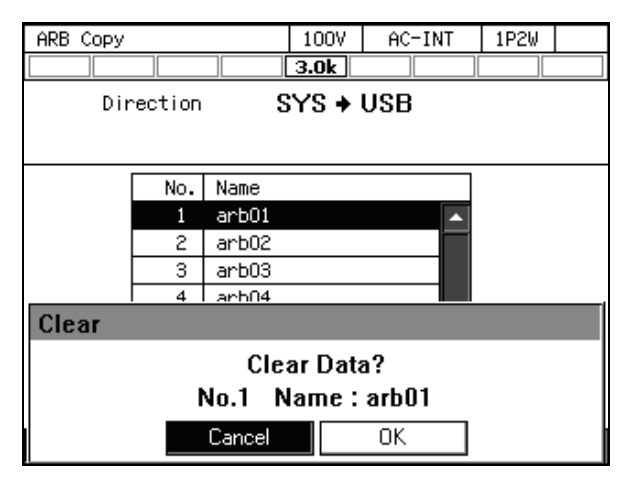

5. To rename, push [Rename] soft-key. Rename window opens. Enter a new name and then select [OK]. For how to enter a string, see **3.3.6**.

| ARB Copy |         |        | 100V  | AC-INT | 1P2W |  |
|----------|---------|--------|-------|--------|------|--|
|          |         |        | 3.0k  |        |      |  |
| Dir      | rection | E      | SYS 🔸 | USB    |      |  |
|          |         |        |       |        |      |  |
|          | No.     | Name   |       |        |      |  |
|          | 1       | arb01  |       |        |      |  |
|          | 2       | arb02  |       |        |      |  |
|          | 3       | arb03  |       |        |      |  |
|          | 4       | arb04  |       |        |      |  |
| Rename   | Rename  |        |       |        |      |  |
|          | Name    | ar     | ·b01  |        |      |  |
|          |         | Cancel |       | OK     |      |  |

------ Notes -----

• A file cannot be renamed in the USB memory if a file with the same name exists in the NF\_TOOL\NF\_KP\ARB\_DATA folder. An error message is displayed.

\_\_\_\_\_

### 4.8.3 Sequence Memory

The user-created sequence can be saved into the Sequence Memory.

Both the internal and USB memories can be selected as the Sequence Memory. Creation and saving of a sequence are performed using the sequence menu (see 4.2) or the control software in the optional CD-ROM. For the content saved in the Sequence Memory, see Table 4-9.

The internal memory has 5 Sequence Memories from No. 1 to No. 5.

**Table 4-9 Content Saved in Sequence Memory** 

| Setting Item                    | Factory default setting |
|---------------------------------|-------------------------|
| Output range selection          | 100 V                   |
| Output mode selection           | AC-INT                  |
| Parameters of Sequence Function | Refer to <i>4.27</i>    |

### SEQ Store

In the Memory View, select [SEQ Store] to change to the Sequence Save View as below, allowing you to save, clear, and rename the sequence. For the operation method, see 4.2.8 and 4.2.9.

| Sequence Store |        | 100V  | AC-INT | 1P2W     |  |  |
|----------------|--------|-------|--------|----------|--|--|
|                |        |       | 3.0k   |          |  |  |
|                | То     |       | Syster | n        |  |  |
|                | Memory | / No. | 1      |          |  |  |
|                | No.    | Name  |        |          |  |  |
|                | 1      | seq01 |        | <b>^</b> |  |  |
|                | 2      | seq02 |        |          |  |  |
|                | 3      | seq03 |        |          |  |  |
|                | 4      | seq04 |        |          |  |  |
|                | 5      | seq05 |        |          |  |  |
|                |        |       |        |          |  |  |
|                |        |       |        |          |  |  |
|                |        |       |        | <b>~</b> |  |  |
| Store          | •      |       | Clear  | Rename   |  |  |

### SEQ Recall

In the Memory View, select [SEQ Recall] to change to the Sequence Recall View as below, allowing you to load the sequence. For the operation method, see *4.2.6*.

| Sequence Recall |       | 100V   | AC-INT | 1P2W |  |
|-----------------|-------|--------|--------|------|--|
|                 |       | 3.0k   |        |      |  |
| From            |       | System |        |      |  |
| Memory          | y No. | 1      |        |      |  |
| No.             | Name  |        | ]      |      |  |
| 1               | seq01 | A      |        |      |  |
| 2               | seq02 |        | 1      |      |  |
| 3               | seq03 |        |        |      |  |
| 4               | seq04 |        |        |      |  |
| 5               | seq05 |        |        |      |  |
|                 |       |        |        |      |  |
|                 |       |        |        |      |  |
|                 |       | •      |        |      |  |
| Recall          |       |        |        |      |  |

### 4.8.4 Simulation Memory

The user-created simulation can be saved in the Simulation Memory.

Both the internal and USB memories can be selected as the Simulation Memory. Creation and saving of a simulation are performed using the simulation menu (see 4.3) or the control software in the optional CD-ROM. For the content saved in the Simulation Memory, see Table 4-10.

The internal memory has 5 Simulation Memories from No. 1 to No. 5.

**Table 4-10 Content Saved in Simulation Memory** 

| Setting Item                   | Factory default setting |
|--------------------------------|-------------------------|
| Output range selection         | 100 V                   |
| Simulation Function Parameters | Refer to <i>4.27</i>    |

### SIM Store

In the Memory View, select [SIM Store] to change to the Simulation Save View as below, allowing you to save, clear, and rename the simulation. For the operation method, see 4.3.8 and 4.3.9.

| Simula | Simulation Store |        | 100V  | AC-INT | 1P2W |
|--------|------------------|--------|-------|--------|------|
|        |                  |        | 3.0k  |        |      |
| То     |                  | System |       |        |      |
|        | Memory           | / No.  | 1     |        |      |
|        | No.              | Name   |       | ]      |      |
|        | 1                | simO1  |       |        |      |
|        | 2                | sim02  |       |        |      |
|        | 3                | sim03  |       |        |      |
|        | 4                | simO4  |       |        |      |
|        | 5                | sim05  |       |        |      |
|        |                  |        |       |        |      |
|        |                  |        |       |        |      |
|        |                  |        |       | ·      |      |
| Store  | e                |        | Clear | Rename |      |

### SIM Recall

In the Memory View, select [SIM Recall] to change to the Simulation Recall View as below, allowing you to load the simulation. For the operation method, see **4.3.6**.

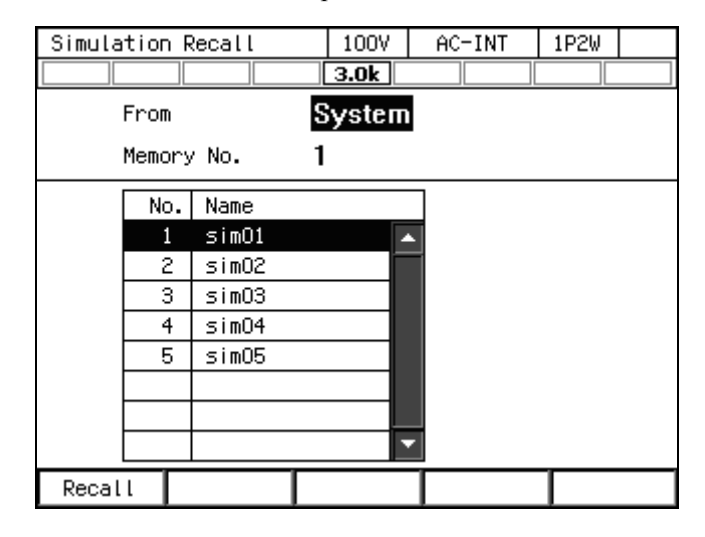

## 4.9 Using USB Memory Function

This product supports the mass storage class USB memory. The arbitrary waveform data, sequence data, simulation data, and Basic Setting Memory can be saved into and loaded from the USB memory.

When you connect a USB memory to this product, a window opens with the confirmation message "USB Memory Connected," then closes after a while.

The root folder of the USB memory should have folders as shown in Figure 4–23. Otherwise, these folders are created automatically when the USB memory is connected to this product.

To remove the USB memory connected to this product, the eject operation is necessary as explained in this section.

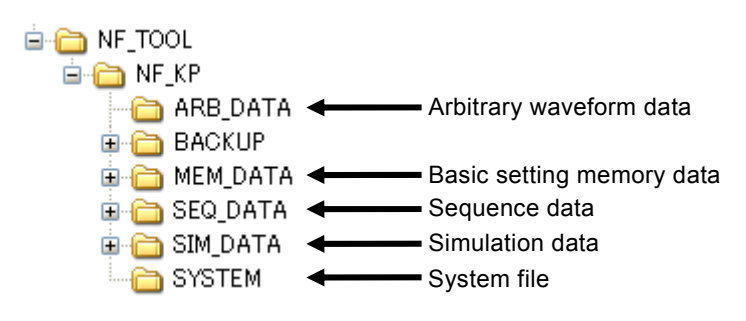

Figure 4-23 USB Memory Folder Structure

## 

- Do not connect anything other than a USB memory to the front USB memory connector.
- Before removing the USB memory from this product, always perform the eject operation (see the next section). Removing the USB memory while it is being accessed may damage the data.
- Do not turn off this product while it is accessing the data in the USB memory.

------ Notes -----

- We do not guarantee that all USB memories can be operational with this product.
- Use a FAT32-formatted USB memory. This product does not support the exFAT format which began to be supported from Windows Vista SP1.
- This product does not have the USB memory formatting function.
- The file name should consist of one byte alphanumeric characters. A file name that contains any double-byte character cannot be recognized correctly.
- This product does not have the time information management function. Therefore, when the save operation is performed for the USB memory, its time stamp is updated to "2008/1/1 00:00:00."
- Loading by the external control input is not available.
- Limit the number of files to save in one USB memory up to 500 for each of the basic setting, arbitrary waveform, sequence, and simulation data. If the number of files exceeds this limit, this product cannot recognize the data files in the USB memory.
- The BACKUP and SYSTEM folders in Figure 4–23 are not used by the users. Do not delete these folders and files in them, as they are used for firmware updating of this product and other purposes.

------

#### Removing the USB memory from this product (eject operation)

- 1. Perform the eject operation. Following two methods are available.
  - (a) Shortcut operation: (SHIFT) + (6)
  - (b) Press the MENU key to move to the root menu, then select [System]. In the System menu that opens, put the cursor on [Exec] next to the [USB Eject] item, then press the ENTER key.
- **2**. The window opens with the confirmation message "USB Memory Disconnected." The window closes after a while.
- **3**. Remove the USB memory.

------ Notes -----

- The eject operation cannot be performed in the following cases:
  - When the Memory View is open
  - When the data list box shows the files in the USB memory

\_\_\_\_\_

### 4.10 Using Monitor Function

The output voltage and current waveform can be monitored using an oscilloscope connected to the monitor terminal on the rear. For the monitor output specifications, see 10.29.

## Switching the monitor output

1. Press the MENU key to move to the root menu, then select [System].

| Root Menu | 100V | AC-INT | 1P2W |  |
|-----------|------|--------|------|--|
|           | 3.0k |        |      |  |
|           |      |        |      |  |
|           |      |        |      |  |
| System    |      |        |      |  |
|           |      |        |      |  |

2. Put the cursor on [Setup] of the [Monitor] item, then press the ENTER key.

| System                 |         | 100V        | AC-IN | T 1P2W  |   |
|------------------------|---------|-------------|-------|---------|---|
|                        |         | 3.0k        |       |         |   |
| Reset                  | Exec    | Remot       | e     | Setup   | ] |
| PwOn Mode              | Cont    | Relay       | Cntrl | Enable  |   |
| PwON Output <b>OFF</b> |         | USB Eject   |       | Exec    |   |
| Веер                   | Beep ON |             | Out   | Setup   |   |
| LCD Setup              |         | PU-ON       |       | Setup   |   |
| Monitor Setup          |         | Information |       | View    | ] |
| Ext Control Disable    |         | ExtOut Pol  |       | Positiv | e |
|                        |         |             |       |         |   |

3. For the [Type] item, select the output voltage or current.

| System          |       | 100V      | AC-INT | 1P2W   |  |
|-----------------|-------|-----------|--------|--------|--|
|                 |       | 3.0k      |        |        |  |
| Reset           | Exec  | Remot     | e      | Setup  |  |
| PwOn Mode       | Cont  | Relay     | Cntrl  | Enable |  |
| PwON Output OFF |       | USB Eject |        | Exec   |  |
| Веер            | ON    | Trig      | Out    | Setup  |  |
| Monitor         |       | 1:Cu      | irrent | 1      |  |
|                 |       | 2:Vo      | ltage  |        |  |
| Туре            |       | Curre     | ent    |        |  |
|                 | Close |           |        |        |  |

4. Put the cursor on [Close], then press the ENTER key.

------ Notes ------

• The output voltage monitor watches the voltage at the output terminal whether the remote sensing state is on or off.

\_\_\_\_\_

## 4.11 Using Remote Sensing Function

The Remote sensing function detects the output voltage at the sensing input terminal. When the Remote sensing function is on, the measured value of voltage is the voltage at the sensing input terminal, and the item symbol is displayed as "SV" on the panel display. The measured values of power (P, S, Q) and power factor (PF) are also the values that are calculated using the measured voltage value at the sensing input terminal. However, their item symbols on the panel display are not changed.

When the Remote sensing function is on, the output voltage at the sensing input terminal is calibrated by the AGC or Autocal function. Thus, by combining the Remote sensing function with the AGC/Autocal function, you can compensate the voltage drop due to wiring to the load.

The Remote sensing function can be set to on in the AC-INT, AC-VCA, AC-SYNC, DC-INT, and DC-VCA modes. However, for the AC mode, it can be set to on only when the waveform is a sine wave. When the Remote sensing function is on, the waveform cannot be changed to other than a sine wave. When the mode is changed to ACDC mode, when the signal source is changed to EXT or ADD, or when the Sequence or Simulation function is selected, the Remote sensing function is forcibly set to off.

#### ------ Notes -----

- The on/off state of the Remote sensing function is kept even if the output range is changed.
- When the Remote sensing function is forcibly set to off, the settings saved in the System Setting Memory are not updated.

Cable connection for remote sensing

### 

• Before connecting the cable, turn off this product including its peripherals.

### 

- Pay attention to the withstand voltage of the cable to be connected.
- Do not connect anything to the terminals that are not used.
- Do not input a signal having a different electric potential from the output terminal (for example, the signal at the secondary side of transformer) into the sensing input terminal.

Connect the sensing input terminal to the output voltage detecting end (for example, load end) using a cable.

- Turning on/off Remote sensing function
  - 1. Press the [Measure] soft-key, then select [2: Measure].

| Continuous                                                           | Continuous |    | 000 | AC-INT  | 1P2W   |  |
|----------------------------------------------------------------------|------------|----|-----|---------|--------|--|
|                                                                      |            | 3. | .0k |         |        |  |
| Measure                                                              |            |    |     |         |        |  |
| ٧                                                                    | 0.1 Vrms   |    | Р   | 0.0 \   | N      |  |
| I 0.03 Arms                                                          |            |    | S   | 0.0 \   | 0.0 VA |  |
|                                                                      |            |    | Q   | 0.0 \   | /ar    |  |
|                                                                      |            |    | PF  | 0.01    |        |  |
| Ipk-Hold - <b>0.86 Apk</b>                                           |            |    | CF  | 5.31    |        |  |
| Setting1:ModeSetting2:MeasureFreq3:CO2 View4:HarmonicWave5:Disp Item |            |    | ACV | 0.0 \   | /rms   |  |
| Osc                                                                  | Measure    | Mi | SC  | Limiter |        |  |

2. Use the [Rmt Sense] item to turn on or off, if necessary.

| 0.1                | 1000  | 0.0 THE | 4000 |  |
|--------------------|-------|---------|------|--|
| Continuous         | 1007  | AC-INI  | 1P2W |  |
|                    | 3.0k  |         |      |  |
| Measure            |       |         |      |  |
| V 0.1 Vrms         | Р     | 0.0     | W    |  |
| I 0.03 Arms        | S     | 0.0     | VA   |  |
|                    | Q     | 0.0     | var  |  |
|                    | PF    | 0.01    |      |  |
| Tok-Hold _0 96 Aok | CE    | E 36    |      |  |
| Measure 1-DEE      |       |         |      |  |
| Type 2:0N          | Ipk-  | H Clr E | ec   |  |
| Rmt Sense OFF      |       |         |      |  |
|                    | Close |         |      |  |

**3**. When the Remote sensing function is turned on, the item symbol of the output voltage measured value is changed to "SV".

| Continuou | IS        | 100V | AC-INT  | 1P2W |
|-----------|-----------|------|---------|------|
|           |           | 3.0k |         |      |
| Measure   |           |      |         |      |
| SV        | 0.0 Vrms  | Р    | 0.0 Y   | /    |
| Ι         | 0.03 Arms | S    | 0.0 V.  | A    |
|           |           | Q    | 0.0 v   | ar   |
|           |           | PF   | 0.01    |      |
| Ipk-Hold  | -0.86 Apk | CF   | 5.26    |      |
| Setting   |           |      |         |      |
| Freq      | 50.00 Hz  | ACV  | 0.0 V   | rms  |
| Wave      | SIN       |      |         |      |
| Osc       | Measure   | Misc | Limiter |      |

------ Notes -----

• The Remote sensing function can be turned on/off also in the AGC/Autocal set window.

## 4.12 Using AGC Function

The AGC (Automatic Gain Control) function calculates the ratio (calibration factor) of the output voltage measured value (effective value) versus the output voltage setting value automatically and continuously while this function is on, and multiplies the gain of the output amplifier by the calculated value, intending to match the output voltage with the setting value. With this function, the output voltage fluctuation can be suppressed even when the load is fluctuated. When the AGC function is set to on, the icon AGC is displayed.

As the detected part of the output voltage calibrated by the AGC function, either the sensing input terminal (the Remote sensing function is on) or the output terminal (the Remote sensing function is off) can be selected. By combining the Remote sensing function with the AGC function, you can compensate the voltage drop due to wiring to the load.

The AGC function can be set to on in the AC-INT, AC-VCA, AC-SYNC, DC-INT, and DC-VCA modes. However, for the AC mode, it can be set to on only when the waveform is a sine wave. When the AGC function is on, the waveform cannot be changed to other than a sine wave. When the mode is changed to ACDC mode, when the signal source is changed to EXT or ADD, or when the Sequence or Simulation function is selected, the AGC function is forcibly set to off. When the Autocal function is on, the AGC function cannot be used.

For the specification of the AGC function, see 10.16.

#### ------ Notes -----

- If the output voltage setting is out of the "Operation range" shown in 10.16, the calibration is not performed while the AGC function setting remains on and the icon AGC is still displayed.
- If the difference is out of the "Calibration range" shown in *10.16*, the AGC function is forcibly set to off, and the icon AGC disappears.
- If the limiter operates while the AGC function is on, the AGC calibration is not performed. When the limiter operation is completed, the AGC calibration restarts. If the protection function is activated, the output is turned off, but the AGC setting remains on.
- The on/off setting of the AGC function is kept even if the output range is changed.
- When the AGC function is forcibly set to off, the settings saved in the System Setting Memory are not updated.
- The AGC function updates the calibration factor continuously while the AGC function is on. In contrast, the Autocal function continues to use the calibration factor obtained when Autocal is turned on until Autocal is turned off. Therefore, in the AGC function, the output voltage is calibrated properly even when the load is fluctuated, but there is the response time to reflect the update of the calibration factor. Meanwhile, in the Autocal function, the output voltage may not be calibrated properly when the load is fluctuated, but once Autocal is turned on, there is no response time needed for calibration.

- Turning on the AGC function
  - 1. Turn on the output.
  - 2. Open the AGC/Autocal set window. Following two methods are available.
    - (a) Shortcut operation: (SHIFT) + (5)
    - (b) Push the [Misc] soft-key and select [1: AGC/Auto Cal].

| Continuous |                       | 100V      | AC-INT        | 1P2W   |
|------------|-----------------------|-----------|---------------|--------|
|            |                       | 3.0k      |               |        |
| Measure    |                       |           |               |        |
| V          | 100.0 Vrm:            | s P       | 2736          | 6 W    |
| I          | 27.36 Arm             | s S       | 2736          | 6 VA   |
|            |                       | Q         | 10.8          | var    |
|            |                       | PF        | 1.00          |        |
| Ipk-Hold   | -39.20 Apl            | k CF      | 1.42          |        |
| Setting    |                       |           |               |        |
| Freq       | 60.00 Hz <sub>1</sub> | 000       | <u>1</u> 00.  | 0 Vrms |
| Wave       | SIN                   | 2:DC Adju | io cal<br>Ist |        |
| Osc        | Measure               | Misc      | Limiter       |        |

3. Use the [Rmt Sense] item to set the Remote sensing function to on or off, if necessary.

| Continuous   | 100V  | AC-INT | 1P2W  |   |
|--------------|-------|--------|-------|---|
|              | 3.0k  |        |       |   |
| Measure      |       |        |       |   |
| V 100.0 Vr   | ms P  | 272    | 5 W 🛛 |   |
| I 27.25 Ar   | ms s  | 272    | 5 VA  |   |
|              | Q     | 10.8   | var   |   |
|              | PF    | 1.00   |       |   |
| AGC/Auto Cal |       |        |       |   |
| Rmt Sense    | OFF   |        |       | ŀ |
| AGC          | 1:0FF |        |       |   |
| Auto Cal     | 2:0N  |        |       |   |
|              | Close |        |       |   |

4. In the [AGC] item, select [2: ON]. If the output voltage setting is within the AGC operation range, the AGC calibration is started when [ON] is selected here.

| Continuous   | 100V  | AC-INT | 1P2W |  |
|--------------|-------|--------|------|--|
|              | 3.0k  |        |      |  |
| Measure      |       |        |      |  |
| V 100.0 Vrms | Р     | 2720   | W C  |  |
| I 27.20 Arms | S     | 2720   | AV C |  |
|              | Q     | 10.8   | var  |  |
|              | PF    | 1.00   |      |  |
| AGC/Auto Cal |       |        |      |  |
| Rmt Sense 🛛  | FF    |        |      |  |
| AGC C        | FF    |        |      |  |
| Auto Cal 1   | I:0FF |        |      |  |
|              | 2:0N  |        |      |  |

5. Close the window.

### Turning off the AGC function

- 1. Open the AGC/Autocal set window. Following two methods are available.
  - (a) Shortcut operation: (SHIFT) + (5)
  - (b) Push the [Misc] soft-key and select [1: AGC/Auto Cal].

| Continuou | IS                    | 100V       | AC-INT  | 1P2W   |
|-----------|-----------------------|------------|---------|--------|
| AG        |                       | 3.0k       |         |        |
| Measure   |                       |            |         |        |
| ٧         | 100.0 Vrms            | s P        | 2723    | W      |
| I         | 27.23 Arms            | <b>5</b> S | 2723    | VA .   |
|           |                       | Q          | 10.7    | var    |
|           |                       | PF         | 1.00    |        |
| Ipk-Hold  | -39.66 Apl            | ¢ CF       | 1.42    |        |
| Setting   |                       |            |         |        |
| Freq      | 60.00 Hz <sub>I</sub> | ACU        | <b></b> | 0 Vrms |
| Wave      | SIN                   | 2:DC Adju  | ust     |        |
| Osc       | Measure               | Misc       | Limiter |        |

2. In the [AGC] item, select [1: OFF]. When [OFF] is selected here, the AGC calibration finishes.

| Continuous   | 100V | AC-INT | 1P2W  |  |
|--------------|------|--------|-------|--|
| AGC          | 3.0k |        |       |  |
| Measure      |      |        |       |  |
| V 100.0 Vrms | Р    | 2720   | ) W ( |  |
| I 27.20 Arms | S    | 2720   | AV C  |  |
|              | Q    | 10.7   | var   |  |
|              | PF   | 1.00   |       |  |
| AGC/Auto Cal |      |        |       |  |
| Rmt Sense O  | FF   |        |       |  |
| AGC O        | N    |        |       |  |
| Auto Cal     | :0FF |        |       |  |
|              | 2:0N |        |       |  |

| Continuous    | 100V  | AC-INT | 1P2W  |  |
|---------------|-------|--------|-------|--|
|               | 3.0k  |        |       |  |
| Measure       |       |        |       |  |
| V 100.0 Vrms  | Р     | 272    | 5 W 👘 |  |
| I 27.25 Arms  | S     | 272!   | 5 VA  |  |
|               | Q     | 10.8   | var   |  |
|               | PF    | 1.00   |       |  |
| AGC/Auto Cal  |       |        |       |  |
| . Rmt Sense 🖸 | )FF   |        |       |  |
| AGC           | I:0FF |        |       |  |
| Auto Cal      | 2:0N  |        |       |  |
|               | Close |        |       |  |

3. Use the [Rmt Sense] item to set the Remote sensing function to on or off, if necessary.

4. Close the window.

## 4.13 Using Autocal Function

The Autocal (Automatic Calibration) function calculates the ratio (calibration factor) of the output voltage measured value (effective value) versus the output voltage setting value when this function is turned on, and multiplies the gain of the output amplifier by the calculated value, intending to match the output voltage with the setting value. The calculated calibration factor is used as a fixed value until the Autocal function is turned off. Therefore, even when the Autocal function is on, the output voltage fluctuation may occur if the load is fluctuated. When the Autocal function is set to on, the icon <u>ACAL</u> is displayed.

As the detected part of the output voltage calibrated by the Autocal function, either the sensing input terminal (the Remote sensing function is on) or the output terminal (the Remote sensing function is off) can be selected. Combining the Remote sensing function with the Autocal function, you can compensate the voltage drop due to wiring to the load.

The Autocal function can be set to on in the AC-INT, AC-VCA, AC-SYNC, DC-INT, and DC-VCA modes. However, for the AC mode, it can be set to on only when the waveform is a sine wave. When the Autocal function is on, the waveform cannot be changed to other than a sine wave. When the mode is changed to ACDC mode, when the signal source is changed to EXT or ADD, or when the Sequence or Simulation function is selected, the Autocal function is forcibly set to off. When the AGC function is on, the Autocal function cannot be used.

For the specification of the Autocal function, see 10.17.

- ------ Notes -----
  - When the Autocal function is on, the calibration factor is always used to perform the calibration as a multiplier.
  - If the conditions for setting the [Acal] to [ON] shown in 10.17 are not satisfied, the Autocal function cannot be turned on. However, if any one of the conditions required for setting [Acal] to [ON] becomes disabled while the Autocal function is on, the ON setting of the Autocal function is retained.
  - If the difference is out of the "Calibration range" shown in 10.17, the Autocal function is forcibly set to off
  - If the limiter operates while the Autocal function is on, the Autocal calibration is still applied, but the limit is applied on the output. If the protection function is activated, the output is turned off, but the Autocal setting remains on.
  - When the output range is changed, the Autocal function is forcibly set to off.
  - When the Autocal function is forcibly set to off, the settings saved in the System Setting Memory are not updated.
  - The Autocal function continues to use the calibration factor obtained when Autocal is turned on until Autocal is turned off. In contrast, the AGC function updates the calibration factor continuously while the AGC function is on. Therefore, in the Autocal function, the output voltage may not be calibrated properly when the load is fluctuated, but once Autocal is turned on, there is no response time needed for calibration. Meanwhile, in the AGC function, the output voltage is calibrated properly even when the load is fluctuated, but there is the response time to reflect the update of the calibration factor.
- Turning on the Autocal function
  - 1. Turn on the output.
  - 2. Open the AGC/Autocal set window. Following two methods are available.
    - (a) Shortcut operation: (SHIFT) + (5)
    - (b) Push the [Misc] soft-key and select [1: AGC/Auto Cal].

| Continuou | IS        | 1007        | AC-INT  | 1P2W   |
|-----------|-----------|-------------|---------|--------|
|           |           | 3.0k        |         |        |
| Measure   |           |             |         |        |
| ٧         | 100.0 Vrm | s P         | 2728    | s w    |
| I         | 27.28 Arm | s S         | 2728    | I VA   |
|           |           | Q           | 10.8    | var    |
|           |           | PF          | 1.00    |        |
| Ipk-Hold  | -39.66 Ap | <b>k</b> CF | 1.42    |        |
| Setting   |           |             |         |        |
| Freq      | 60.00 Hz  | 00U         | 100.    | 0 Vrms |
| Wave      | SIN       | 2:DC Adj    | ust     |        |
| Osc       | Measure   | Misc        | Limiter |        |

3. Use the [Rmt Sense] item to set the Remote sensing function to on or off, if necessary.

| Continuous   | 100V  | AC-INT | 1P2W |  |
|--------------|-------|--------|------|--|
|              | 3.0k  |        |      |  |
| Measure      |       |        |      |  |
| V 100.0 Vrms | Р     | 272    | 5 W  |  |
| I 27.25 Arms | S     | 272!   | 5 VA |  |
|              | Q     | 10.8   | var  |  |
|              | PF    | 1.00   |      |  |
| AGC/Auto Cal |       |        |      |  |
| Rmt Sense 🖸  | FF    |        |      |  |
| AGC          | I:OFF |        |      |  |
| Auto Cal 2   | 2:0N  |        |      |  |
|              | Close |        |      |  |

4. Use the [Auto Cal] item to turn on or off the Autocal function. When [ON] is selected here, the calibration factor of the Autocal function is calculated, and the calibration is started.

| Continuous   | 100V  | AC-INT | 1P2W |  |
|--------------|-------|--------|------|--|
|              | 3.0k  |        |      |  |
| Measure      |       |        |      |  |
| V 100.0 Vrm  | s P   | 2712   | 2 W  |  |
| I 27.12 Arm  | s S   | 2712   | 2 VA |  |
|              | Q     | 10.7   | var  |  |
|              | PF    | 1.00   |      |  |
| AGC/Auto Cal |       |        |      |  |
| . Rmt Sense  | 1:0FF |        |      |  |
| AGC          | 2:0N  |        |      |  |
| Auto Cal     | OFF   | 1      |      |  |
|              | Close |        |      |  |

5. Close the window.

- Turning off the Autocal function
  - 1. Open the Autocal set window. Following two methods are available.
    - (a) Shortcut operation: (SHIFT) + (5)

The window is toggled between the AGC setting window and the Autocal setting window every time you press the keys.

(b) Push the [Misc] soft-key and select [1: AGC/Auto Cal].

| Continuou | S          | 100V        | AC-INT  | 1P2W   |
|-----------|------------|-------------|---------|--------|
| ACA       | L          | 3.0k        |         |        |
| Measure   |            |             |         |        |
| ۷         | 100.0 Vrm: | S P         | 2723    | 3 W    |
| Ι         | 27.23 Arm  | s S         | 2723    | 3 VA   |
|           |            | Q           | 10.7    | var    |
|           |            | PF          | 1.00    | l      |
| Ipk-Hold  | -39.66 Apl | <b>k</b> CF | 1.42    | 1      |
| Setting   |            |             |         |        |
| Freq      | 60.00 Hz   | 00U         | 100.    | 0 Vrms |
| Wave      | SIN        | 2:DC Adj    | iust    |        |
| Osc       | Measure    | Misc        | Limiter |        |

**2**. In the [Auto Cal] item, select [1: OFF]. When [OFF] is selected here, the Autocal calibration finishes, and the calibration factor is cleared.

| Continuous   | 100V  | AC-INT | 1P2W  |  |
|--------------|-------|--------|-------|--|
| ACAL         | 3.0k  |        |       |  |
| Measure      |       |        |       |  |
| V 100.0 Vrms | Р     | 2708   | 3 W 👘 |  |
| I 27.09 Arms | S     | 2708   | 3 VA  |  |
|              | Q     | 10.7   | var   |  |
|              | PF    | 1.00   |       |  |
| AGC/Auto Cal |       |        |       |  |
| Rmt Sense    | 1:0FF |        |       |  |
| AGC          | 2:0N  |        |       |  |
| Auto Cal     | )N    |        |       |  |
|              | Close |        |       |  |

| Continuous   | 100V  | AC-INT | 1P2W  |  |
|--------------|-------|--------|-------|--|
|              | 3.0k  |        |       |  |
| 1¢ L1        |       |        |       |  |
| V 100.0 Vrms | Р     | 270    | 8 W   |  |
| I 27.08 Arms | S     | 270    | 8 VA  |  |
|              | Q     | 10.7   | ' var |  |
|              | PF    | 1.00   | )     |  |
| AGC/Auto Cal |       |        |       |  |
| Rmt Sense    | OFF   |        |       |  |
| AGC          | 1:0FF |        |       |  |
| Auto Cal     | 2:0N  |        |       |  |
|              | Close |        |       |  |

3. Use the [Rmt Sense] item to set the Remote sensing function to on or off, if necessary.

4. Close the window.

# 4.14 Adjusting DC Offset

Even when the output voltage is set to 0 V, the DC offset voltage from several mV to several tens mV may exist in the output. The DC offset adjustment function can reduce such DC voltage close to zero.

For the DC offset adjustment, four types of values are retained for each output voltage range and AC/DC mode. The setting range of the DC offset adjustment value is shown in Table 4-11.

Table 4-11 Setting Range of DC Offset Adjustment Value

| AC/DC mode | Minimum<br>value | Maximum<br>value | Resolution | Initial value | Unit |
|------------|------------------|------------------|------------|---------------|------|
| AC         | -50.0            | +50.0            | 0.1        | 0.0           | mV   |
| ACDC, DC   | -250             | +250             | 1          | 0             | mV   |

Note: The setting range is common to 100 V range and 200 V range.

### Operation procedure

1. Press the [Misc] soft-key and select [2:DC Adjust]. The DC offset adjustment window opens.

| Continuou | IS                    | 100V      | AC-INT          | 1P2W |  |
|-----------|-----------------------|-----------|-----------------|------|--|
|           |                       | 3.0k      |                 |      |  |
| Measure   |                       |           |                 |      |  |
| ۷         | 0.1 Vrms              | Р         | 0.0 \           | N    |  |
| I         | 0.04 Arms             | S         | 0.0 \           | /A   |  |
|           |                       | Q         | 0.0 \           | /ar  |  |
|           |                       | PF        | 0.02            |      |  |
| Ipk-Hold  | -39.66 Apl            | k CF      | 4.40            |      |  |
| Setting   |                       |           |                 |      |  |
| Freq      | 60.00 Hz <sub>I</sub> |           | ۱.0 ۱ <u>ما</u> | /rms |  |
| Wave      | SIN                   | 2:DC Adju | ist             |      |  |
| Osc       | Measure               | Misc      | Limiter         |      |  |

2. While checking the DC offset of the output voltage, adjust the value in the [DC Adj] item so that the DC offset gets close to zero.

| Continuous                  | 100V | AC-INT | 1P2W |  |  |  |  |
|-----------------------------|------|--------|------|--|--|--|--|
|                             | 3.0k |        |      |  |  |  |  |
| Measure                     |      |        |      |  |  |  |  |
| V 0.1 Vrms                  | Р    | 0.0 \  | w 🛛  |  |  |  |  |
| I 0.04 Arms                 | S    | 0.0 \  | /A   |  |  |  |  |
|                             | Q    | 0.0 \  | var  |  |  |  |  |
|                             | PF   | 0.02   |      |  |  |  |  |
| Ipk-Hold - <b>39.66 Apk</b> | CF   | 4.40   |      |  |  |  |  |
| DC Adjust _10.0mV           |      |        |      |  |  |  |  |
| DC Adj <mark>+0.0 mV</mark> |      |        |      |  |  |  |  |
| Close                       |      |        |      |  |  |  |  |

3. Close the window.

# 4.15 Using as DC Power Supply

You can use this product as a DC power supply by switching the AC/DC mode to the DC mode or the ACDC mode. For the voltage setting range, see **10.6**.

------ Notes ------

- The signal sources that can be combined with the ACDC mode are INT, SYNC, EXT, and ADD.
- The signal sources that can be combined with the DC mode are INT and VCA.

\_\_\_\_\_

### Operation Method

- 1. Enter the ACDC mode or the DC mode. Following two methods are available.
  - (a) Shortcut operation: (SHIFT) + (7)

Every time you press the keys, the mode is switched to AC, ACDC, and DC in this order.

(b) Press the [Osc] soft-key and select [1:AC/DC]. From the opened menu, select [2: ACDC] or [3: DC].

| Continuous                                 | Continuous |                              | AC-INT  | 1P2W |
|--------------------------------------------|------------|------------------------------|---------|------|
|                                            |            | 3.0k                         |         |      |
| Measure                                    |            |                              |         |      |
| V                                          | 0.1 Vrms   | Р                            | 0.0 Y   | Y    |
| I                                          | 0.04 Arms  | S                            | 0.0 V   | A    |
|                                            |            | Q                            | 0.0 var |      |
|                                            |            | PF                           | 0.02    |      |
| Ipk-Hold                                   | -39.66 Apl | <b>k</b> CF                  | 4.39    |      |
| 1:AC/DC<br>2:Source<br>3:Range<br>4:On/Off | Phs        | L:AC<br>HACOC<br>3:DC<br>ACV | 0.0 V   | rms  |
| Osc                                        | Measure    | Misc                         | Limiter |      |

2. Set the output DC voltage in the [DCV] item.

| Continuou | IS         | 100V | ACDC-INT | 1P2W |
|-----------|------------|------|----------|------|
|           |            |      |          |      |
| Measure   |            |      |          |      |
| ٧         | 0.1 Vrms   | Р    | 0.0 Y    | Y    |
| I         | 0.04 Arms  | S    | 0.0 V    | Ά    |
|           |            | Q    | 0.0 v    | 'ar  |
|           |            | PF   | 0.02     |      |
| Ipk-Hold  | -39.66 Apl | ¢ CF | 4.51     |      |
| Setting   |            |      |          |      |
| Freq      | 60.00 Hz   | ACV  | 0.0 V    | rms  |
| Wave      | SIN        | DCV  | +0.0     | V    |
| Osc       | Measure    | Misc | Limiter  |      |

# 4.16 Setting Voltage using External DC Input Signal

In the AC-VCA mode, you can use the external DC input signal to set the AC output voltage of the internal signal source. In the DC-VCA mode, you can use the external DC input signal to set the DC output voltage of the internal signal source. The external DC signal is input to this product through the external signal input connector. When the signal source is VCA, the specifications except the output voltage setting are same as when the signal source is INT.

------ Notes -----

• For VCA, the external signal input is detected with the interval of about 100 ms.

\_\_\_\_\_

### 4.16.1 Using External Signal in AC-VCA Mode

In the AC-VCA mode, the peak value of the output AC voltage (ACV) is set according to the following figure, by using the gain setting value and the voltage of the external DC signal.

ACV (Vpk) = Gain x External DC signal voltage (V)

For the specifications of the gain setting range and the external DC signal input voltage range, see 10.22.2.

------ Notes -----

- The gain setting value is retained for each of 100 V/200 V ranges and for each of AC/DC modes.
- Within the same range and the same mode, the same value is retained for the gain setting value, regardless of the combination of the signal sources (VCA, EXT, ADD).
- When the switching from AC-VCA mode to ACDC mode, the signal source is forcibly set to INT.

### Examples

- 1. When the waveform is SIN, the gain is 100, and the external DC signal voltage is 1 V, the output will be a sine wave of which amplitude is 100 Vpk (= 70.7 Vrms).
- 2. When the waveform is SIN, the gain is 100, and the external DC signal voltage is 1.41 V, the output will be a sine wave of which amplitude is 141 Vpk (= 100 Vrms).

### Operation procedure

- 1. Turn off the output, and enter the AC mode. Following two methods are available.
  - (a) Shortcut operation: (SHIFT) + (7)

Every time you press the keys, the mode is switched to AC, ACDC, and DC in this order.

(b) Press the [Osc] soft-key and select [1:AC/DC]. From the opened menu, select [1: AC].

| Continuou                                  | Continuous |                        | AC-INT  | 1P2W    |  |
|--------------------------------------------|------------|------------------------|---------|---------|--|
|                                            |            | 3.0k                   |         |         |  |
| Measure                                    |            |                        |         |         |  |
| SV                                         | 0.0 Vrms   | Р                      | 0.0 Y   | ٧       |  |
| I                                          | 0.03 Arms  | S                      | 0.0 V   | Ά       |  |
|                                            |            |                        | 0.0 v   | 0.0 var |  |
|                                            |            | PF                     | 0.01    |         |  |
| Ipk-Hold                                   | -39.66 Ap  | <b>k</b> CF            | 5.25    |         |  |
| 1:AC/DC<br>2:Source<br>3:Range<br>4:On/Off | Phs        | 1:AC<br>2:ACDC<br>3:DC | 0.0 V   | 'rms    |  |
| Osc                                        | Measure    | Misc                   | Limiter |         |  |

2. Press the [Osc] soft-key and select [2:Source]. From the opened menu, select [2: VCA].

| Continuous |         |     | 10     | 07      | AC-INT  | 1P2W |  |
|------------|---------|-----|--------|---------|---------|------|--|
|            |         |     | 3.0    | lk 📃    |         |      |  |
| Measure    |         |     |        |         |         |      |  |
| SV         | 0.0 Vrn | ns  |        | Р       | 0.0     | w    |  |
| I          | 0.03 A  | rms |        | s       | 0.0 VA  |      |  |
|            |         |     | Q      | 0.0 var |         |      |  |
|            |         |     |        | PF      | 0.01    |      |  |
| Ipk-Hold   | -0.86 / | Apk |        | CF      | 5.33    |      |  |
|            | [       | 1   | L:INT  | ⊢       |         |      |  |
| 1:AC/DC    |         | 2   | 2:VCA  |         |         |      |  |
| 2:Source   |         | 3   | 3:SYNC | ACV     | 0.0 1   | Irms |  |
| 3:Range    |         | 4   | 4:EXT  |         | 0.0     |      |  |
| 4:On∕Off   | Phs     | 5   | 5:ADD  |         |         |      |  |
| Osc        | Measu   | re  | Mis    | iC      | Limiter |      |  |

3. Set the [Freq], [Wave], and [Gain] items.

| Continuous |           | 100V | AC-VCA  | 1P2W    |   |  |
|------------|-----------|------|---------|---------|---|--|
|            |           | 3.0k |         |         |   |  |
| Measure    |           |      |         |         |   |  |
| SV         | 0.0 ¥rms  | Р    | 0.0 \   | N       |   |  |
| I          | 0.03 Arms | S    | 0.0 \   | 0.0 VA  |   |  |
|            |           |      | 0.0 \   | 0.0 var |   |  |
|            |           | PF   | 0.01    |         |   |  |
| Ipk-Hold   | -0.86 Apk | CF   | 5.27    |         |   |  |
| Setting    |           | Gain | 100.    | 0       | _ |  |
| Freq       | 50.00 Hz  |      | 10      | 0.0     |   |  |
| Wave       | SIN       |      |         |         |   |  |
| Osc        | Measure   | Misc | Limiter |         |   |  |

- 4. Supply a DC voltage to the external signal input connector.
- 5. Turn on the output.

### 4.16.2 Using External Signal in DC-VCA Mode

In the DC-VCA mode, the setting value of the output DC voltage (DCV) is set according to the following figure, by using the gain setting value and the voltage of the external DC signal.

DCV (V) = Gain x External DC signal voltage (V)

For the specifications of the gain setting range and the external DC signal input voltage range, see 10.22.2.

------ Notes -----

- The gain setting value is retained for each of 100 V/200 V ranges and for each of AC/DC modes.
- Within the same range, the same value is retained for the gain setting value, regardless of the combination of the signal sources (VCA, EXT, ADD).
- When the switching from DC-VCA mode to ACDC mode, the signal source is forcibly set to INT.

KP3000GS

### Examples

When the gain is 100, and the external DC signal voltage is 1 V, the output will be a DC voltage of 100 V.

### Operation procedure

- 1. Turn off the output, and enter the DC mode. Following two methods are available.
  - (a) Shortcut operation: (SHIFT) + (7)

Every time you press the keys, the mode is switched to AC, ACDC, and DC in this order.

(b) Press the [Osc] soft-key and select [1:AC/DC]. From the opened menu, select [3: DC].

| Continuous                                                            |         | 100V |      | AC-INT | 1P2W    |      |  |
|-----------------------------------------------------------------------|---------|------|------|--------|---------|------|--|
|                                                                       |         |      | 3.0k |        |         |      |  |
| Measure                                                               |         |      |      |        |         |      |  |
| SV                                                                    | 0.0 Vri | ms   | Р    |        | 0.0     | W    |  |
| I                                                                     | 0.03 A  | rms  | S    |        | 0.0     | VA   |  |
|                                                                       |         |      | Q    |        | 0.0     | var  |  |
|                                                                       |         |      | PF   |        | 0.01    | I    |  |
| Ipk-Hold                                                              | -0.86   | Apk  | CF   |        | 5.21    | l    |  |
| 1:AC/DC ↓ 1:AC<br>2:Source ↓ 2:ACDC<br>3:Range ↓ 3:DC<br>4:On/Off Phs |         |      |      |        | 0.0     | Vrms |  |
| 0sc                                                                   | Measu   | ıre  | Misc |        | Limiter |      |  |

2. Press the [Osc] soft-key and select [2:Source]. From the opened menu, select [2: VCA].

| Continuous                 | Continuous       |          |   | DC-INT  | 1P2W |  |  |
|----------------------------|------------------|----------|---|---------|------|--|--|
|                            |                  | 3.0k     |   |         |      |  |  |
| Measure                    | 0.0.1            | 5        |   |         |      |  |  |
| 57                         | u.u vrms         | Р        |   | 0.0 \   | N    |  |  |
| I                          | 0.03 Arms        |          |   |         |      |  |  |
| Ipk-Hold - <b>0.86 Apk</b> |                  |          |   |         |      |  |  |
| 1:AC/DC                    |                  | 2:VCA    |   |         |      |  |  |
| 2:Source                   | - <b>▶</b>   - : | 3:SYNC   |   |         |      |  |  |
| 3:Range                    | - <b>▶</b>   -   | 4:EXT    |   |         |      |  |  |
| 4:0n⁄0ff                   | Phs              | 5:ADD DC | V | +0.0    | v    |  |  |
| Osc                        | Measure          | Misc     |   | Limiter |      |  |  |

3. Set the [Gain] item.

| Continuou:          | 5                     | 100V | DC-VCA       | 1P2W     |
|---------------------|-----------------------|------|--------------|----------|
|                     |                       | 3.0k |              |          |
| Measure)<br>SV<br>I | 0.0 Vrms<br>0.03 Arms | Ρ    | 0.0 W        | /        |
| Ipk-Hold            | -0.86 Apk             |      |              |          |
| Setting             |                       | Gain | 100.0<br>100 | )<br>).O |
| Osc                 | Measure               | Misc | Limiter      |          |

- 4. Supply a DC voltage to the external signal input connector.
- 5. Turn on the output.

# 4.17 Control Using External Control Function

You can control the output on/off and the starting/stopping of Sequence by inputting the logic signal or the non voltage contact signal. You can also get the product state by using the logic signal. The polarity of state output can be switched. The connector to be used is DBLC-J25SAF-10L9E (D-sub, 25-pin, M2.6 mm screw) manufactured by JAE. For the specification of I/O signals, see *10.26*, and for the pin assignment of the CONTROL I/O connector, see Table 4-12.

------ Notes ------

• You can enable/disable the external control function. When the external control function is disabled, the input from the external control is not accepted, but the state output signal is output.

\_\_\_\_\_

- We recommend that when the external control function is not used, the function is set to disabled to avoid malfunctioning due to any exogenous noise.
- The external control input signal is ignored when the product is remote controlled via the communication interface.
- The memory 1 and 2 inputs are the inputs for specifying the memory number. For No. 1 to No. 4 memory, specify the 2 bit memory number of the Basic Setting Memory in the Continuous function, or of the Sequence Memory in the Sequence function, or of the Simulation Memory in the Simulation function.
- When the memory recall input is changed from high to low, this loads the data of the Basic Setting Memory in the Continuous function, or of the Sequence Memory in the Sequence function, or of the Simulation Memory in the Simulation function which has the number specified by the memory 1 and 2 inputs. For the Sequence and Simulation function, the compile is also performed.

| pin | I/O      | Function                          | Remarks                                                                  |
|-----|----------|-----------------------------------|--------------------------------------------------------------------------|
| 1   | Output   | Power On/Off                      | Low: Off, High: On                                                       |
| 2   | Output   | Output On/Off*                    | Low: On, High: Off (Negative)<br>Low: Off, High: On (Positive)           |
| 3   | Output   | Protection operation*             | Low: Active, High: None (Negative)<br>Low: None, High: Active (Positive) |
| 4   | Output   | Limiter operation*                | Low: Active, High: None (Negative)<br>Low: None, High: Active (Positive) |
| 5   | Output   | AGC/Autocal setting state*        | Low: On, High: Off (Negative)<br>Low: Off, High: On (Positive)           |
| 6   | Output   | Software busy*                    | Low: Busy, High: Ready (Negative)<br>Low: Ready, High: Busy (Positive)   |
| 7   | Output   | Output range                      | Low: 200 V, High: 100 V                                                  |
| 8   | Output   |                                   | Unused                                                                   |
| 9   | Output   | Step sync code 1 (bit 0)          | High level or Low level                                                  |
| 10  | Output   | Step sync code 2 (bit 1)          | (see Table 4-13)                                                         |
| 11  | Output   | Trigger                           | Positive or Negative                                                     |
| 12  | Output   |                                   | Unused                                                                   |
| 13  | Input    | Output Off                        | Falling Off                                                              |
| 14  | Input    | Output On                         | Falling On                                                               |
| 15  | Input    | Sequence start/resume             | Falling Start                                                            |
| 16  | Input    | Stop of sequence                  | Falling Stop                                                             |
| 17  | Input    | Sequence is in the Hold status    | Falling Hold                                                             |
| 18  | Input    | Sequence branch 1                 | Falling Branch start                                                     |
| 19  | Input    | Sequence branch 2                 | Falling Branch start                                                     |
| 20  | Input    | Memory recall (+ compile)         | Falling Recall                                                           |
| 21  | Input    | Memory specification 1            | Specify 0 to 3                                                           |
| 22  | Input    | Memory specification 2            | (See Table 4-14, equivalent to memory 1<br>to 4, respectively)           |
| 23  | Input    | Clear the current peak-hold value | Falling Clear                                                            |
| 24  |          | GND                               |                                                                          |
| 25  | Reserved | Do not connect anything           | Do not connect anything                                                  |

### Table 4-12 CONTROL I/O Pin Assignment

- Note 1: The polarity of state output marked with asterisk (\*) can be switched.
- Note 2: At 25th pin, +5 V is output for test in manufacturing, and the pin is not assumed to be used by user. Do not connect this pin to anything, or the product might become unstable.

| hit | Step sync code |      |      |      |  |
|-----|----------------|------|------|------|--|
| DIL | LL             | LH   | HL   | HH   |  |
| 0   | Low            | High | Low  | High |  |
| 1   | Low            | Low  | High | High |  |

#### Table 4-13 Step sync code

#### Table 4-14 Memory specification

|                        | Memory No. |      |      |      |  |
|------------------------|------------|------|------|------|--|
|                        | 1          | 2    | 3    | 4    |  |
| Specify                | 0          | 1    | 2    | 3    |  |
| Memory specification 1 | Low        | High | Low  | High |  |
| Memory specification 2 | Low        | Low  | High | High |  |

### ■ Enabling/disabling external control function

1. Press the MENU key to move to the root menu, then select [System]. The system setting window opens.

| Root Menu | 100V | AC-INT  | 1P2W |  |
|-----------|------|---------|------|--|
|           | 3.0k |         |      |  |
|           |      | Ì<br>₿₩ | ₩    |  |
|           |      |         |      |  |
| System    |      |         |      |  |
|           |      |         |      |  |

2. In the [Ext Control] item, select [1: Disable] or [2: Enable].

| System      |          | 100V    | AC-IN  | IT  | 1P2W   |  |
|-------------|----------|---------|--------|-----|--------|--|
|             |          | 3.0k    |        |     |        |  |
| Reset       | Exec     | Remot   | e      | Se  | etup   |  |
| PwOn Mode   | Cont     | Relay   | Cntrl  | Ena | able   |  |
| PwON Output | OFF      | USB E   | ject   | E   | xec    |  |
| Веер        | ON       | Trig    | Out    | Se  | etup   |  |
| LCD         | 1:Disabl | e IU-ON |        | Se  | etup   |  |
| Monitor     | 2:Enable | nfor    | mation | V   | ïew    |  |
| Ext Control | Disable  | Ext0u   | t Pol  | Pos | sitive |  |
|             |          |         |        |     |        |  |

- Setting the polarity of the state output
  - 1. Press the MENU key to move to the root menu, then select [System]. The system setting window opens.

| Root Menu | 100V | AC-INT | 1P2W |  |
|-----------|------|--------|------|--|
|           | 3.0k |        |      |  |
|           | 2 3  |        |      |  |
|           |      |        |      |  |
| System    |      |        |      |  |
|           |      |        |      |  |

2. In the [ExtOut Pol] item, select [1: Negative] or [2: Positive].

| System      |         | 100V        | AC-INT |            | 1P2W   |     |
|-------------|---------|-------------|--------|------------|--------|-----|
|             |         | 3.0k        |        |            |        |     |
| Reset       | Exec    | Remote      | в      | S          | ietup  |     |
| PwOn Mode   | Cont    | Relay Cntrl |        | Enable     |        |     |
| PwON Output | OFF     | USB Eject   |        | E          | Exec   |     |
| Веер        | ON      | Trig Out    |        | S          | Setup  |     |
| LCD         | Setup   | PU-ON       |        | 1:         | Negat  | ive |
| Monitor     | Setup   | Information |        | 2:Positive |        | ve  |
| Ext Control | Disable | Ext0ut      | t Pol  | Po         | sitive |     |
|             |         |             |        |            |        |     |

Setting the trigger output

1. Press the MENU key to move to the root menu, then select [System]. The system setting window opens.

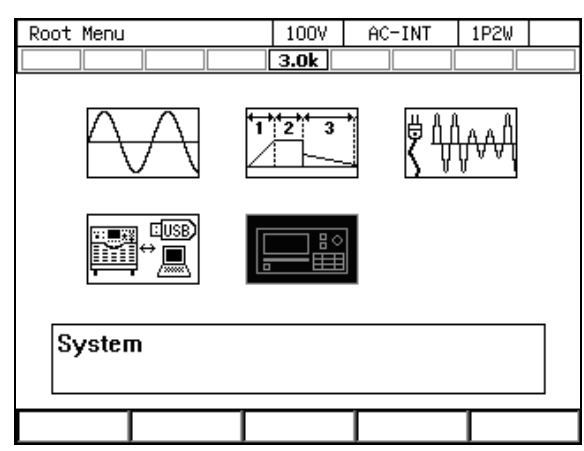

2. Move the cursor to [Setup] next to the [Trig Out] item, and select it. The trigger output setting window opens.

| System      |         | 100V     | AC-IN  | T I   | 1P2W  |  |
|-------------|---------|----------|--------|-------|-------|--|
|             |         | 3.0k     |        |       |       |  |
| Reset       | Exec    | Remot    | e      | Set   | tup   |  |
| PwOn Mode   | Cont    | Relay    | Cntrl  | Ena   | ble   |  |
| PwON Output | OFF     | USB E    | ject   | Ex    | ec    |  |
| Веер        | ON      | Trig Out |        | Setup |       |  |
| LCD         | Setup   | PU-ON    |        | Set   | tup   |  |
| Monitor     | Setup   | Infor    | mation | Vie   | ew    |  |
| Ext Control | Disable | Ext0u    | t Pol  | Pos   | itive |  |
|             |         |          |        |       |       |  |

3. Set the polarity (Positive/Negative) in the [Polarity] item, and set the pulse width in the [Width] item.

| System      |          | 100V      | AC-IN | IT   | 1P2W  |  |
|-------------|----------|-----------|-------|------|-------|--|
|             |          | 3.0k      |       |      |       |  |
| Reset       | Exec     | Remot     | e     | S    | ietup |  |
| PwOn Mode   | Cont     | Relay     | Cntrl | En   | able  |  |
| PwON Output | OFF      | USB Eject |       | Exec |       |  |
| Веер        | ON       | Trig Out  |       | S    | ietup |  |
| Trig Out    | <u> </u> |           |       |      |       |  |
| Polarity    |          | Nega      | ative |      |       |  |
| Width       |          | 10.0 ms   |       |      |       |  |
|             |          | Close     |       |      |       |  |

4. Move the cursor to [OK], then press the ENTER key. The trigger output setting window is closed.
# 4.18 Synchronizing the Output Frequency with the Power Line or the External Signal

When you select SYNC for the signal source, you can synchronize the frequency of the internal signal source with the power line or the external signal. The icon  $\boxed{LOCK}$  is displayed when the internal signal source is synchronized with the external signal. The icon  $\boxed{LMLOCK}$  is displayed when the synchronization is not performed. The measured synchronization frequency value is displayed in the measured value area on the screen. See 10.11 for the measurement specification of the synchronization frequency and 10.22.1 for the interface specification of the external synchronization signal.

------ Notes -----

- The output on phase/off phase setting (3.4.6) is valid in SYNC also.
- You cannot make the output on if synchronization is not performed.
- When the switching from AC-SYNC or ACDC-SYNC mode to DC mode, the signal source is forcibly set to INT.

\_\_\_\_\_

#### Operation procedure

- 1. If you want to synchronize the internal signal source with the external signal, input the synchronization signal by using the external signal input connector. If you want to synchronize it with the power line, this step is not necessary.
- 2. Press the [Osc] soft-key and select [3:SYNC] from [2:Source].

| Continuous                                                    | 5         | 10  | )0V | AC-INT  | 1P2W |  |
|---------------------------------------------------------------|-----------|-----|-----|---------|------|--|
|                                                               |           | 3.0 | )k  |         |      |  |
| Measure                                                       |           |     |     |         |      |  |
| ٧                                                             | 0.1 Vrms  |     | Р   | 0.0 '   | w    |  |
| Ι                                                             | 0.04 Arms | 6   | S   | 0.0 VA  |      |  |
|                                                               |           |     | Q   | 0.0 •   | var  |  |
|                                                               |           |     | PF  | 0.02    |      |  |
| Ipk-Hold                                                      | -0.86 Ap  | ok  | CF  | 4.44    | l    |  |
| 1:AC/DC<br>2:VCA<br>2:VCA<br>3:Range<br>4:EXT<br>4:On/Off Phs |           |     | ACV | 0.0     | √rms |  |
| Osc                                                           | Measure   | Mis | 5C  | Limiter |      |  |

| Continuou | s          | 100V | AC-SYNC  | 1P2W |  |
|-----------|------------|------|----------|------|--|
|           |            | 3.0k | LOCK     |      |  |
| Measure   |            | F    | 49.9     | ) Hz |  |
| ٧         | 0.1 Vrms   | Р    | 0.0      | w    |  |
| Ι         | 0.04 Arms  | S    | 0.0      | VA   |  |
|           |            | Q    | 0.0      | var  |  |
|           |            | PF   | 0.02     | 2    |  |
| Ipk-Hold  | -39.66 Apl | ¢ CF | 0.00     | )    |  |
| Setting   |            | Sou  | rce Line | ;    |  |
|           |            | ACV  | 1:E      | xt₿  |  |
| Wave      | SIN        |      | 2:L      | ine  |  |
| Osc       | Measure    | Misc | Limiter  |      |  |

**3**. In the [Source] item, select [Line] (power input) or [Ext] (external input signal) as the synchronization signal source.

4. When the internal signal source is synchronized with the external signal or the power line, the icon <u>LOCK</u> is displayed.

# 4.19 Amplifying the External Signal Input

When you select EXT for the signal source, you can output the amplified external signal. Also, when you select ADD for the signal source, you can output the amplified external signal after the internal signal is added. For the specifications of the gain setting range and the input voltage range, see *10.22.3*.

------ Notes ------

- The gain setting value is retained for each of 100 V/200 V ranges.
- Within the same range, the same value is retained for the gain setting value, regardless of the combination of the AC/DC mode and the signal sources (VCA, EXT, ADD).
- If the voltage after the external signal is amplified, or if the total voltage of the amplified external signal and the internal signal exceeds ±220 V (100 V range)/±440 V (200 V range), the output voltage is clipped at that value.
- If the signal source is set to EXT, the calculation is carried out in certain intervals by the measurement function of this product. Therefore, the measurement operation cycle may become inappropriate depending on the external signal frequency, resulting in the instable measured value display. In that case, set [ADD] for the signal source and configure the settings as below. When the signal source is set to [ADD], the measurement calculation is performed in optimum interval for the frequency which is set for the internal signal source. This may solve the instability of the measured value display.
  - Set the frequency for the internal signal source so that it is equal to the one for the external signal.
  - Set zero for ACV and DCV.

### Operation procedure

- 1. Input the signal to be amplified from the external signal input connector.
- 2. Press the [Osc] soft-key and select [2: Source], then : select [4:EXT] or [5:ADD].

| Continuous        | 5          |       | 10   | ٥٧   | ACDC-INT | 1P2W |  |
|-------------------|------------|-------|------|------|----------|------|--|
|                   |            |       | 3.0  | k    |          |      |  |
| Measure           |            |       |      |      |          |      |  |
| ۷                 | 0.1 Vrr    | ns    |      | Р    | 0.0 \    | N    |  |
| I                 | 0.04 A     | rms   |      | S    | 0.0 \    | /A   |  |
|                   |            |       |      | Q    | 0.0 \    | /ar  |  |
|                   |            |       |      | PF   | 0.02     |      |  |
| Ipk-Hold          | -0.86      | i Apl | c    | CF   | 4.42     |      |  |
|                   |            | 1     | :INT |      |          |      |  |
| 1:AC/DC           |            | 2     | :VCA |      |          |      |  |
| 2:Source          | ■▶         | 3     | SYNC | ACV  | 0.0 \    | /rms |  |
| 3:Range           | - <b>▶</b> | 4     | EXT  |      |          |      |  |
| 4:On∕Off Phs 5:AD |            | :ADD  | DCV  | +0.0 | v        |      |  |
| Osc               | Measu      | re    | Mis  | с    | Limiter  |      |  |

**3**. Set the gain in the [Gain] item.

| Continuous | Continuous |      | ACDC-EXT          | 1P2W     |  |
|------------|------------|------|-------------------|----------|--|
|            |            | 3.0k |                   |          |  |
| Measure    |            |      |                   |          |  |
| ۷          | 0.1 Vrms   | Р    | 0.0 V             | N        |  |
| I          | 0.04 Arms  | S    | 0.0 V             | /A       |  |
|            |            | Q    | 0.0 var           |          |  |
|            |            | PF   | 0.02              |          |  |
| Ipk-Hold   | -39.66 Apk | CF   | 4.40              |          |  |
| Setting    |            | Gain | <b>100.</b><br>10 | 0<br>0.0 |  |
| Osc        | Measure    | Misc | Limiter           |          |  |

#### 4.20 Turning the Output On or Off Rapidly

DC mode

In the factory default settings, the internal output relay of this product is activated linking to the output on/off. In the output off state, the internal circuit, output terminal, and the outlet of this product are physically separated. On the other hand, if the output relay chattering causes any problem, or if you want to turn the output on or off rapidly, you can disable the activation of the output relay. In that case, the output relay is fixed to the on state and the operation to turn the output on/off is performed by the semiconductor device. The output off state means the state of high impedance. Table 4-15 shows the list of the output terminal impedance (reference values in the rear output terminal) in the output off state when the output relay control is disabled.

| the Activation of the Output Keldy is Disabled |                                    |                                    |  |  |  |  |
|------------------------------------------------|------------------------------------|------------------------------------|--|--|--|--|
| AC/DC mode                                     | 100 V range                        | 200 V range                        |  |  |  |  |
| AC and ACDC modes                              | $\frac{200 \text{ k}\Omega}{4N+3}$ | $\frac{200 \text{ k}\Omega}{2N+1}$ |  |  |  |  |
|                                                | 200 k Ω                            | 200 k Ω                            |  |  |  |  |

4N + 1

2N + 1

## Table 4-15 The Output Terminal Impedance in the Output Off State when the Activation of the Output Relay is Disabled

Note 1: The reference value of output terminal at rear panel. Note 2: N indicates the number of the power units energized.

------ Notes ------

- Even when the activation of the output relay is disabled, the relay is turned off if the protection function is activated. While the error message appearing when the protection function is activated displays "Press Enter Key," pressing the ENTER key clears the message and turns on the output relay again although the output remains off.
- The output relay is in the off state during the wait time at power-on or after changing the power unit energization setting even if the activation of the output relay is disabled.

#### Operation procedure

1. Press the MENU key to move to the root menu, then select [System]. The system setting window opens.

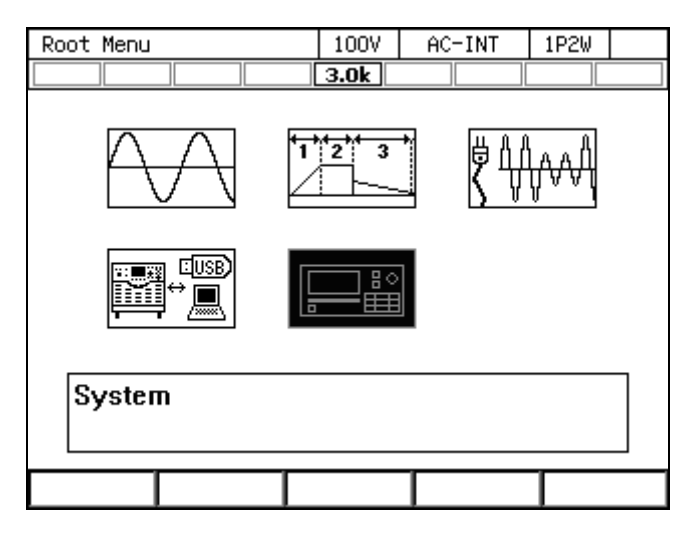

2. In the [Relay Cntrl] item, select [2:Enable] or [1:Disable]. If you select [Enable], the activation of the output relay is enabled. If you select [Disable], the output relay is fixed to the on state and the operation to turn the output on/off is performed by the semiconductor device rapidly.

| System      |         | 100V  | AC-INT | 1P2W      |
|-------------|---------|-------|--------|-----------|
|             |         | 3.0k  |        |           |
| Reset       | Exec    | Remot | e      | Setup     |
| PwOn Mode   | Cont    | Relay | Cntrl  | Enable    |
| PwON Output | OFF     | USB E | ject   | 1:Disable |
| Веер        | ON      | Trig  | Out    | 2:Enable  |
| LCD         | Setup   | PU-ON |        | Setup     |
| Monitor     | Setup   | Infor | mation | View      |
| Ext Control | Disable | Ext0u | t Pol  | Positive  |
|             |         |       |        |           |

## 4.21 Enabling Automatic Output-On at Power-On

You can set the automatic output-on after power-on. If you set the output-on at power-on setting to [ON], the message window as shown in Figure 4-24 is displayed for about 10 seconds after you turn on the power and the self check at start-up, until the output becomes on automatically. If you press the ENTER key in the control panel, CANCEL key, or the soft-key under the [Cancel] button in the message window during this process, the output-on at power-on setting is set to off and the output is not enabled automatically. If you do not perform this key operation, the output on is enabled automatically after the message window is closed.

------ Notes -----

- The output-on at power-on setting is valid only in the Continuous function. If you set so that the Sequence or the Simulation function is selected at power-on (see 4.2.10 and 4.3.10), the output is not turned on automatically when turning on the power even if the output-on at power-on setting is set to on.
- If the unit is in the Remote state immediately after the start-up, the output-on at power-on setting is set to off and the output is not turned on automatically. The message window shown in Figure 4-24 is not displayed.
- If the unit enters the Remote state while the message window shown in Figure 4-24 is displayed, this message window closes and the output-on at power-on setting is set to off, therefore the output is not turned on automatically.

\_\_\_\_\_

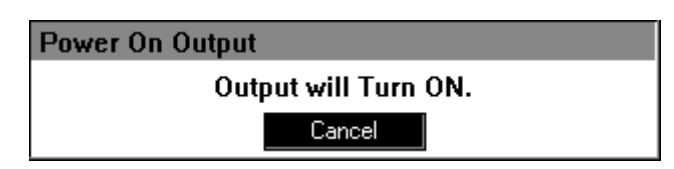

# Figure 4-24 The Message Window to be Shown Before the Automatic Output-On After the Power-On

#### Operation procedure

1. Press the MENU key to move to the root menu, then select [System]. The system setting window opens.

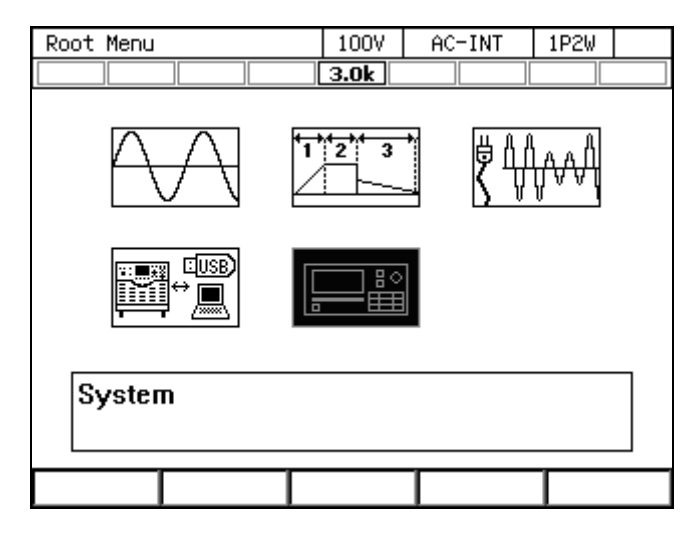

2. In the [PwON Output] item, select [2:ON] or [1:OFF]. When you select [ON], the automatic output-on at power-on is enabled.

| System      |         | 100V    | AC-INT | 1P2W    |  |
|-------------|---------|---------|--------|---------|--|
|             |         | 3.0k    |        |         |  |
| Reset       | Exec    | Remote  |        | Setup   |  |
| PwOn Mode   | Cont    | Relay C | ntrl E | nable   |  |
| PwON Output | OFF     | USB Eje | ct [   | Exec    |  |
| Веер        | 1:0FF   | Trig Ou | t [    | Setup   |  |
| LCD         | 2:0N    | Power S | ave [  | Setup   |  |
| Monitor     | Setup   | Informa | tion [ | View    |  |
| Ext Control | Disable | ExtOut  | Pol F  | ositive |  |
|             |         |         |        |         |  |

# 4.22 Using the Emission CO<sub>2</sub> Calculator

This is the function for calculating and displaying the weight of the carbon dioxide (CO<sub>2</sub>) emission based on the measured value of the internal loss or the output power of this product. Following two measuring modes are available: Instantaneous (Unit:  $kgCO_2/h$ ) and Integration (Unit:  $tCO_2$ ). Users can change the coefficient for the calculation. For the specification of the emission CO<sub>2</sub> calculator, see 10.11.

- ------ Notes ------
  - The emission coefficient (see 4.27) is not restored to the factory default setting even if you reset this product. To restore the emission coefficient to the factory default setting, follow the procedure below. For the default setting value, see 10.11.

#### Operation procedure

1. Press the [Measure] soft-key and select [3:CO<sub>2</sub> View]. The [CO<sub>2</sub> View] window opens.

| Continuous              | 5                                                             | 1  | 00V | AC-INT  | 1P2W   |
|-------------------------|---------------------------------------------------------------|----|-----|---------|--------|
|                         |                                                               | 3. | 0k  |         |        |
| Measure                 |                                                               |    |     |         |        |
| ۷                       | 100.0 Vrm:                                                    | S  | Ρ   | 2732    | 2 W    |
| I                       | 27.32 Arm:                                                    | S  | S   | 2732    | 2 VA   |
|                         |                                                               |    | Q   | 10.8    | var    |
|                         |                                                               |    | PF  | 1.00    |        |
| Ipk-Hold                | -39.82 Apl                                                    | k  | CF  | 1.42    |        |
| Setting<br>Freq<br>Wave | 1:Mode<br>2:Measure<br>3:CO2 View<br>4:Harmonic<br>5:Disp Ite |    | ACV | 100.    | 0 Vrms |
| 0sc                     | Measure                                                       | Mi | SC  | Limiter |        |

2. The window shows the measured CO<sub>2</sub> emissions. The "Loss" represents the internal loss and the "Output" represents the output power. "Rate" represents the instantaneous and "Total" represents the integration.

| Continuous              | 100V   | AC-INT                 | 1P2W |
|-------------------------|--------|------------------------|------|
|                         | 3.0k   |                        |      |
| Measure<br>V 100.0 Vrms | Ρ      | 272                    | 4 W  |
| CO <sub>2</sub> View    |        |                        |      |
| Loss Rate               | 0.542  | kgCO₂/h                |      |
| Output Rate             | 1.512  | kgCO₂/h                |      |
| Loss Total              | 25.102 | 978 tCO2               |      |
| Output Total            | 2.2739 | 08 tCO <sub>2</sub>    |      |
| Coef                    | 0.0005 | 55 tCO <sub>2</sub> /k | Wh   |
| Clear                   |        | Close                  |      |

3. You can change the emission coefficient in the [Coef] item.

| Continuous           | 100V   | AC-INT                 | 1P2W  |      |
|----------------------|--------|------------------------|-------|------|
|                      | 3.0k   |                        |       |      |
| Measure              |        |                        |       |      |
| V 1.8 Vrms           | Р      | 2.1                    | W.    |      |
| CO <sub>2</sub> View |        |                        |       |      |
| Loss Rate            | 0.168  | kgCO₂/h                |       |      |
| Output Rate          | 0.001  | kgCO₂/h                |       |      |
| Loss Total           | 0.0102 | 45 tCO <sub>2</sub>    |       |      |
| Output Total O.(     | 000    | 55 <mark>4</mark> tC   | )2/k1 | Vh ∣ |
| Coef                 | 0.0005 | 55 tCO <sub>2</sub> /k | ₩h    |      |
| Clear                |        | Close                  |       |      |

4. If you select [Clear], the measured value in the [Total] item is cleared.

# 4.23 Power Unit Energization Setting (Using Under the Restricted Rated Power)

You can enable or disable the energization for each power unit (1.5 kVA per unit) within this product. If the smaller power is needed for handling the load, you can disable the energization for some power units to reduce the power consumption of this product.

If there is a power unit on which the energization is disabled, the rated power icon is displayed inverted. For details on the rated power icon, see 3.2.5 and 5.1.1.

You can disable the energization for the power unit that may have a failure while continuing operation of this product by using the remaining power units. For details, see 8.1.3.

#### Operation procedure

1. Press the MENU key to move to the root menu, then select [System]. The system setting window opens.

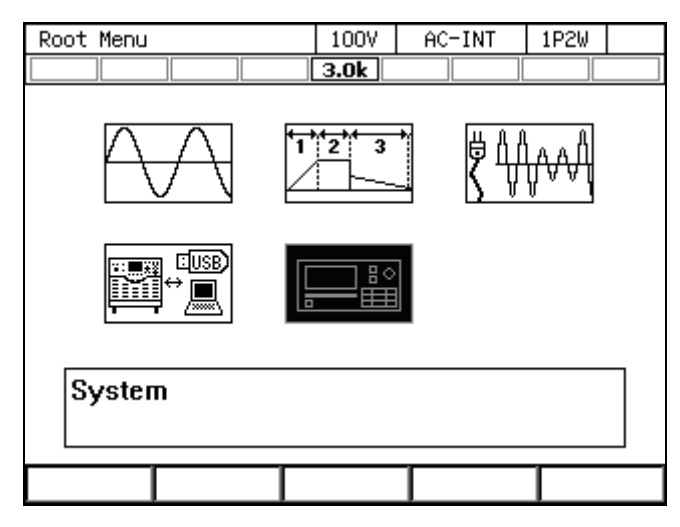

2. Put the cursor on the [Setup] next to the [PU-ON] item, then press the ENTER key. The power unit energization setting window opens.

| System      |         | 100V        | AC-IN    | IT | 1P2W   |  |
|-------------|---------|-------------|----------|----|--------|--|
|             |         | 3.0k        |          |    |        |  |
| Reset       | Exec    | Remot       | е        | S  | ietup  |  |
| PwOn Mode   | Cont    | Relay       | Cntrl    | En | able   |  |
| PwON Output | OFF     | USB Eject   |          | E  | Exec   |  |
| Веер        | ON      | Trig        | Trig Out |    | ietup  |  |
| LCD         | Setup   | PU-ON       |          | S  | ietup  |  |
| Monitor     | Setup   | Information |          | \  | √iew   |  |
| Ext Control | Disable | Ext0u       | t Pol    | Pa | sitive |  |
|             |         |             |          |    |        |  |

3. Enable/Disable the energization. The power unit on which the energization is enabled/disabled is represented by ⊠/□ respectively. Move the cursor to ⊠/□ and press the ENTER key to switch between ⊠ and □.

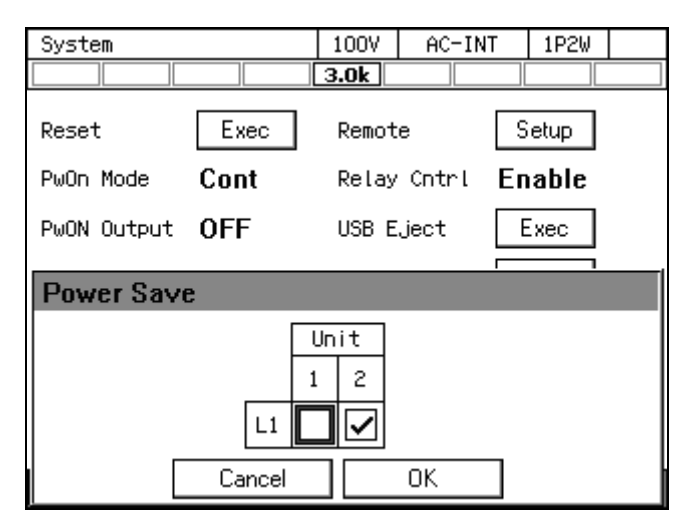

4. Select [OK]. The energization is enabled or disabled and the window is closed.

------ Notes -----

- The maximum current, current monitor gain, current measurement full scale, and the power measurement full scale are set to the values corresponding to the rated output power which is determined by the number of power units to be energized. However, the applied current measurement accuracy and the power measurement accuracy are the values under the condition where all power units are enabled for energization.
- If the number of the energized power units is changed, the setting values of the peak current limiter and the RMS current limiter are restored to the factory default settings corresponding to the rated power which is determined by the number of the power units to be energized.
- If you select [OK] without changing the energization settings in the power unit energization setting window, the energization settings of all power units are disabled once and enabled again. The setting values of the peak current limiter and the RMS current limiter are restored to the factory default settings corresponding to the rated power which is determined by the number of the power units to be energized.
- If a failure occurs in a power unit for some reason, you can disable the energization for that unit to restart using this product with the remaining power units. For details, see 8.1.3.

\_\_\_\_\_

## 4.24 Key Lock

If the key lock is enabled, the operations using keys, jog, or the shuttle are not accepted. The acceptable operations are for enabling the output off and the key lock only. This function helps to avoid the incorrect user operations during running. The icon is displayed when the key lock is enabled.

#### Operation procedure

The Shortcut operation (SHIFT) + (4) toggles between on/off of the key lock.

## 4.25 Beep

You can set whether or not the beep sounds when performing key operations. If the protection function is activated, the unit beeps regardless of the settings.

### Operation procedure

1. Press the MENU key to move to the root menu, then select [System]. The system setting window opens.

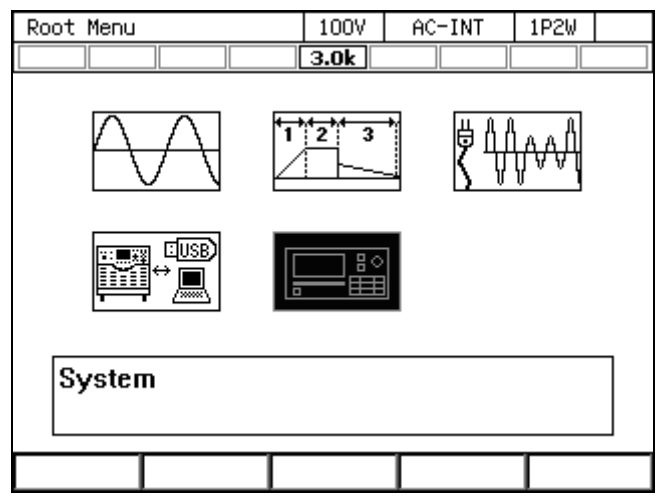

2. Use the [Beep] item to turn the beep sound on or off.

| System      |         | 100V AC-I   | INT 1P2W |
|-------------|---------|-------------|----------|
|             |         | 3.0k        |          |
| Reset       | Exec    | Remote      | Setup    |
| PwOn Mode   | Cont    | Relay Cntrl | Enable   |
| PwON Output | OFF     | USB Eject   | Exec     |
| Веер        | ON      | Trig Out    | Setup    |
| LCD         | 1:0FF   | PU-ON       | Setup    |
| Monitor     | 2:0N    | Information | View     |
| Ext Control | Disable | ExtOut Pol  | Positive |
|             |         |             |          |

# 4.26 Changing the Background Color and the Contrast of the Screen

You can change the background color and the contrast of the liquid crystal display (LCD) screen on the panel. As the background color, you can select the blue tone or the white tone. You can also adjust the contrast in 100 steps. For the setting specifications, see *10.23*.

- Operation procedure
  - 1. Open the window for adjusting the LCD. Following two methods are available.
    - (a) Shortcut operation: (SHIFT) + (9)
    - (b) Press the MENU key to move to the root menu, then select [System]. The system setting window opens. Put the cursor on [Setup] next to the [LCD] item, then press the ENTER key.

| System      |         | 100V  | AC-IN1 | Г 1Р2W   |  |
|-------------|---------|-------|--------|----------|--|
|             |         | 3.0k  |        |          |  |
| Reset       | Exec    | Remot | e      | Setup    |  |
| PwOn Mode   | Cont    | Relay | Cntrl  | Enable   |  |
| PwON Output | OFF     | USB E | ject   | Exec     |  |
| Веер        | ON      | Trig  | Out    | Setup    |  |
| LCD         | Setup   | PU-ON |        | Setup    |  |
| Monitor     | Setup   | Infor | mation | View     |  |
| Ext Control | Disable | Ext0u | t Pol  | Positive |  |
|             |         |       |        |          |  |

2. In the [Color] item, select [1: Blue] (blue tone) or [2: White] (white tone).

| System      |         | 100V           | AC-IN | IT | 1P2W  |  |
|-------------|---------|----------------|-------|----|-------|--|
|             |         | 3.0k           |       |    |       |  |
| Reset       | Exec    | Remot          | e     | S  | ietup |  |
| PwOn Mode   | Cont    | Relay          | Cntrl | En | able  |  |
| PwON Output | OFF     | USB Eject      |       | E  | Exec  |  |
| Веер        | ON      | Trig Out       |       | S  | ietup |  |
| LCD         |         |                |       |    |       |  |
| C           | lor     | Whit           | e     |    |       |  |
| Cc          | ontrast | 1:BI           | ue    |    |       |  |
|             |         | ci <b>l2:W</b> | hite  |    |       |  |

3. In the [Contrast] item, set the contrast value.

| System      |         | 100V  | AC-IN | IT | 1P2W |  |
|-------------|---------|-------|-------|----|------|--|
|             |         | 3.0k  |       |    |      |  |
| Reset       | Exec    | Remot | e     | S  | etup |  |
| PwOn Mode   | Cont    | Relay | Cntrl | En | able |  |
| PwON Output | OFF     | USB E | ject  | E  | xec  |  |
| Веер        | ON      | Trig  | Out   | S  | etup |  |
| LCD         |         |       |       |    |      |  |
| Co          | lor     | 55    |       |    |      |  |
| Cc          | ontrast | 55    | -     |    |      |  |
|             |         | Close |       |    |      |  |

4. Close the window.

# 4.27 Restoring to the Factory Default Setting (Reset)

If you reset this product, the setting items marked with O in Table 4-16 are restored to the factory default settings. Ensure that you reset this product in the output off state.

| Setting Item                          | Reset | Factory default setting |
|---------------------------------------|-------|-------------------------|
| Output on/off                         | ×     | Off                     |
| Output range                          | 0     | 100 V range             |
| AC/DC mode                            | 0     | AC mode                 |
| Signal source                         | 0     | INT                     |
| External synchronization signal (LINE | 0     | LINE                    |
| or EXT)                               |       |                         |
| AC voltage setting                    | 0     | 0 V                     |
| Frequency                             | 0     | 50 Hz                   |
| Output waveform                       | 0     | Sine wave               |
| Output on phase                       | 0     | 0.0 deg                 |
| Output off phase                      | Ō     | Enabled, 0.0 deg        |

Table 4-16 Setting Items to be Reset

| Setting Item                                    | Reset | Factory default setting        |
|-------------------------------------------------|-------|--------------------------------|
| DC voltage setting                              | 0     | 0 V                            |
| Current limiter                                 | 0     | Refer to 10.13                 |
| Setting range limit                             | 0     | Refer to 10.14                 |
| External input gain                             | 0     | 100 V Range: 100               |
|                                                 |       | 200 V Range: 200               |
| Output function                                 | 0     | Continuous                     |
| DC offset                                       | ×     | 0 mV                           |
| Measurement display mode                        | 0     | Normal                         |
| Measurement unit selection                      | 0     | rms                            |
| Power unit energization setting                 | ×     | All enabled (energization)     |
| Remote sensing                                  | 0     | Off                            |
| AGC                                             | 0     | Off                            |
| Autocal                                         | 0     | Off                            |
| CO <sub>2</sub> internal loss integration value | ×     | 0.000000 tCO <sub>2</sub>      |
| CO <sub>2</sub> output power integration value  | ×     | 0.000000 tCO <sub>2</sub>      |
| Emission CO <sub>2</sub> coefficient            | ×     | 0.000555 tCO <sub>2</sub> /kWh |
| LCD display                                     | ×     | White tone                     |
| Beep                                            | 0     | On                             |
| Key lock                                        | 0     | Off                            |
| Output relay control                            | 0     | Enable                         |
| Output setting at power-on                      | 0     | Off                            |
| Trigger output setting                          | 0     | Negative, 10 ms                |
| Time unit                                       | 0     | S                              |
| Monitor output target                           | 0     | Current                        |
| External interface                              | ×     | USB                            |
| External control input                          | 0     | Disabled                       |
| Clipped sine wave                               | 0     | Clip ratio specified           |
|                                                 |       | Clip ratio: 100 %              |
|                                                 |       | Crest factor: 1.41             |
| Arbitrary Waveform Memory                       | ×     | ARB1 to 8: Triangle wave       |
|                                                 |       | ARB9 to 16: Square wave        |

 Table 4-16 Setting Items to be Reset (Continued)

| Setting Item          | Reset | Factory default setting          |
|-----------------------|-------|----------------------------------|
| Sequence parameters   | ×     | Output range: 100 V              |
|                       |       | AC/DC mode: AC-INT               |
|                       |       | Step Time: 0.1000 second         |
|                       |       | Intra-Step behavior: Constant    |
|                       |       | Waveform: SIN Frequency: 50 Hz   |
|                       |       | DC voltage: 0 V AC voltage: 0 V  |
|                       |       | Start phase: Disabled, 0 deg     |
|                       |       | Stop phase: Disabled, 0 deg      |
|                       |       | Step termination: Continue       |
|                       |       | Jump count: 1                    |
|                       |       | Jump-to step specification: OFF  |
|                       |       | Step sync output: LL             |
|                       |       | Branch step specification: OFF   |
|                       |       | Trigger output: Off              |
| Simulation parameters | ×     | Output range: 100 V              |
|                       |       | Step Time: 0.1 second            |
|                       |       | Frequency: 50 Hz AC voltage: 0 V |
|                       |       | Start phase: Disabled, 0 deg     |
|                       |       | Stop phase: Disabled, 0 deg      |
|                       |       | Step sync output: LL             |
|                       |       | Trigger output: Off              |
|                       |       | Repeat count: Disabled 1         |

## Table 4-16 Setting Items to be Reset (Continued)

### Operation procedure

1. Press the MENU key to move to the root menu, then select [System]. The system setting window opens.

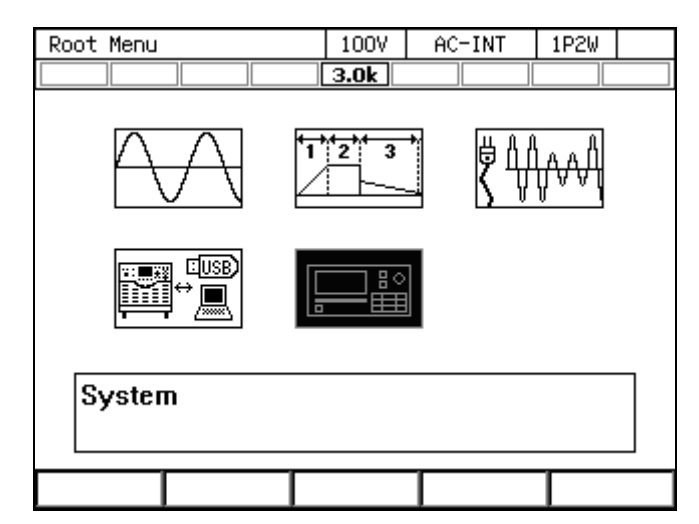

2. Put the cursor on[Exec] next to the [Reset] item, then press the ENTER key. The reset operation is performed.

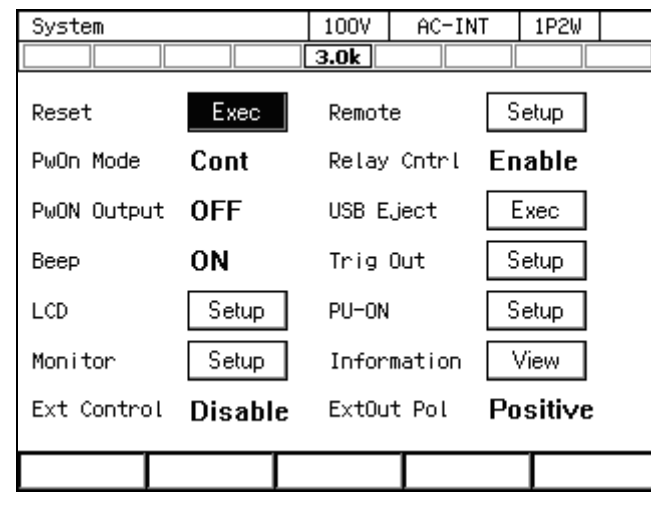

#### ------ Notes -----

• If you reset the product, the content in the Basic Setting Memory will not be cleared. Once restarted, the setting of the Basic Setting Memory No.1 is recalled. To reset the setting after restart to the factory default setting, see *4.8.1* to clear the content of the Basic Setting Memory No.1.

------

# 5. Description of Screen and Menu

| 5.1 | Screen Configuration | 180 |
|-----|----------------------|-----|
| 5.2 | Menu Composition     | 184 |

# 5.1 Screen Configuration

Figure 5–1 shows the basic screen configuration. It consists of display areas marked as "a" to "i". The description of each area is shown in Table 5-1.

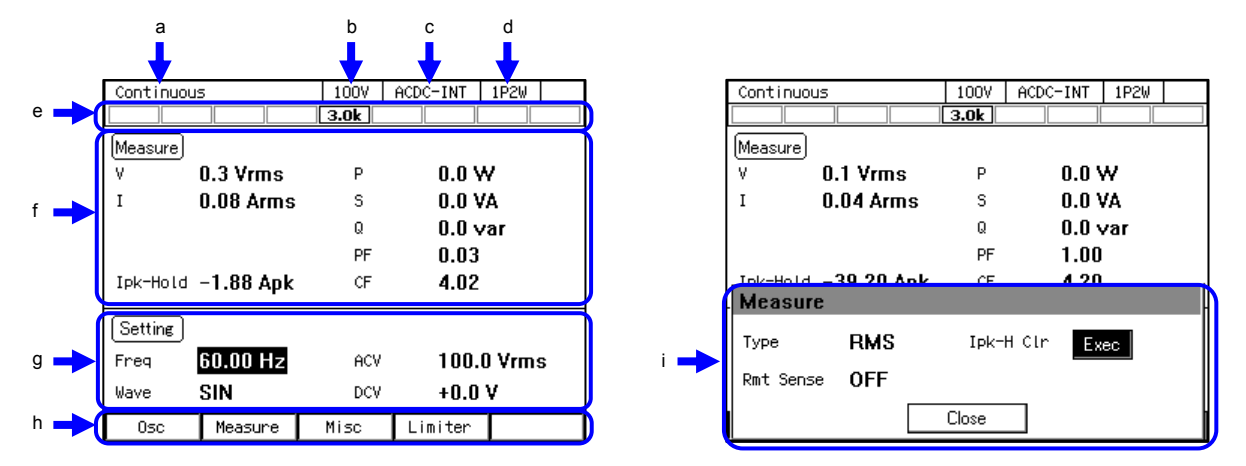

Figure 5-1 Component Name (Display Areas on the Screen)

| Symbol | Area name      | Description                                                 | Refer  |
|--------|----------------|-------------------------------------------------------------|--------|
|        |                | _                                                           | to     |
| a      | Screen title   | Title of the currently displayed screen.                    | _      |
| b      | Output range   | Current output range.                                       | 3.4.2  |
| с      | Output mode    | Current output mode. It is displayed in the format of       | 3.4.1  |
|        |                | "AC/DC mode - Signal source."                               |        |
| d      | Output phase   | Current output phase configuration in the system.           | _      |
|        | configuration  | 1P2W: Single-phase two-wire                                 |        |
| e      | Status icon    | The area where an icon is displayed when the product        | 5.1.1  |
|        |                | enters the specific state, for example, when the limiter is |        |
|        |                | activated.                                                  |        |
| f      | Measured value | The measured values are displayed. In the Simple View,      | 3.4.9, |
|        | area           | three items are enlarged.                                   | 3.4.10 |
| g      | Output display | The output setting is displayed. Make the output settings   | 3.4    |
|        | area           | in this area.                                               |        |
| h      | Soft-key       | Shows the functions assigned to the soft-keys below.        | 3.3.3  |
|        | function       |                                                             |        |
| i      | Window         | The window where the confirmation message is                | 3.3.4  |
|        |                | displayed or you change the settings. It is displayed as    |        |
|        |                | needed.                                                     |        |

#### Table 5-1 Component Name (Display Areas on the Screen)

## 5.1.1 Status Icon

Table 5-2 shows icons displayed in specific states and their meanings.

| Icon          | Name                   | Meaning                                                                                                    | Refer to          |
|---------------|------------------------|----------------------------------------------------------------------------------------------------|-------------------|
| 3.0k          | Rated power            | Indicates the maximum output power. If the rated power is restricted by the power unit energization setting, the icon is displayed inverted (Example: <b>1.5k</b> ). | 3.2.5,<br>4.23    |
| AGC           | AGC                    | The AGC setting is on.                                                                                                    | 4.12              |
| ACAL          | Autocal                | The Autocal is on.                                                                                                    | 4.13              |
| BUSY          | Busy                   | The product does not accept key operations<br>for changing the setting as it is performing<br>the internal processing. Please wait for a<br>moment.                  |                   |
| Irms <b>T</b> | RMS current limiter    | The RMS current limiter is activated.                                                                                                    | 4.1.2             |
| IPK五          | Peak current limiter   | The peak current limiter is activated.                                                                                                    | 4.1.1             |
| WATIE         | Active wattage limiter | The active wattage limiter is activated.                                                                                                    | 4.1.5             |
| LOCK          | Synchronization        | With SYNC, the internal signal source is<br>synchronized with the external signal or the<br>power line.                                                              | 4.18              |
| UNLOCK        | Asynchronous           | With SYNC, the internal signal source is<br>not synchronized with the external signal or<br>the power line.                                                          | 4.18              |
|               | Key lock               | The key lock is enabled.                                                                                                    | 4.24              |
| RMT           | Remote                 | In the Remote control state.                                                                                                    | 6.                |
| EDIT          | Editing                | The edit view for the sequence or simulation is displayed.                                                                                                    | 4.2.12,<br>4.3.12 |
| RUN           | Running                | The sequence or simulation is running.                                                                                                    | 4.2.12,<br>4.3.12 |
| STOP          | Stand by               | The sequence or simulation stands by.                                                                                                    | 4.2.12,<br>4.3.12 |
| HOLD          | Sequence suspended     | The sequence is suspended.                                                                                                    | 4.2.12,<br>4.3.12 |
| UNCAL         | Unadjusted             | Unadjusted. This icon means the abnormal state of the product. Contact us or our agent.                                                                              |                   |

## Table 5-2 Status Icons

## 5.1.2 Measured Value Display Items

The items displayed in the measured value area are shown in Table 5-3.

| T           | Density                                                           |
|-------------|-------------------------------------------------------------------|
| Item        | Description                                                       |
| Icon        | Represents the measured value area.                               |
| Measure     |                                                                   |
| V           | Effective value of the output voltage on the output terminal      |
| Vavg        | The average DC value of the output voltage on the output terminal |
| Vmax        | Maximum peak value of the output voltage on the output terminal   |
| Vmin        | Minimum peak value of the output voltage on the output terminal   |
| SV          | Effective value of the voltage on the sensing terminal            |
| SVavg       | Average DC value of the voltage on the sensing terminal           |
| SVmax       | Maximum peak value of the voltage on the sensing terminal         |
| SVmin       | Minimum peak value of the voltage on the sensing terminal         |
| I *1        | Output current effective value                                    |
| Iavg *3     | Average DC value of the output current                            |
| Imax *1     | Maximum peak value of the output current                          |
| Imin *1     | Minimum peak value of the output current                          |
| Ipk-Hold *1 | Output current peak-hold value                                    |
| F           | Synchronization signal source frequency                           |
| P *2        | Output active power                                               |
| S *2        | Output apparent power                                             |
| Q *2        | Output reactive power                                             |
| PF *3       | Power factor of the output power                                  |
| CF *3       | Output current crest factor                                       |

## Table 5-3 Measured Value Display Items

\*1: Displays the current in the voltage display for the measured output voltage.

\*2: Displays the output power in the voltage display for the output voltage measurement.

\*3: Displays the phase measured value in the phase voltage display for the measured output voltage.

## 5.1.3 Output Setting Display Items

The items displayed in the output setting display area are shown in Table 5-4.

| Item            | Description                                 |
|-----------------|---------------------------------------------|
| Icon<br>Setting | Represents the output setting display area. |
|                 |                                             |
| Freq            | Frequency of the output AC voltage          |
| Wave            | Waveform of the output AC voltage           |
| ACV             | Output AC voltage                           |
| DCV             | Output DC voltage                           |
| Gain            | Gain of the external signal                 |
| Source          | Synchronization signal source               |

## 5.1.4 Warning and Error Display

If a warning or error occurs, an error message is displayed in the measured value area and the output display area. For details on error messages, see *8.1*.

## 5.2 Menu Composition

The menu composition of this product is shown in Figure 5–2. Press the MENU key to move to the root menu.

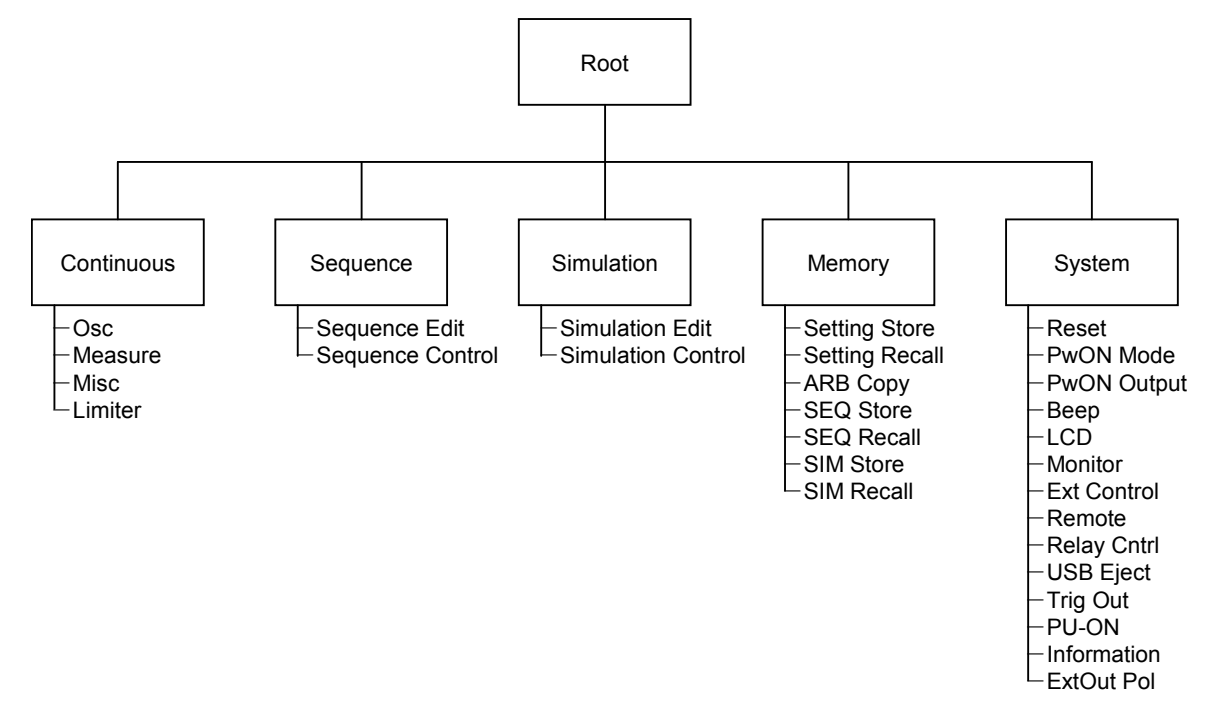

Figure 5-2 Menu Composition

## 5.2.1 Menus of the Continuous Function

The menus of the Continuous function are shown in Table 5-5. You can open each menu by using a soft-key.

|              | Menu                    | Description                                | Refer to      |
|--------------|-------------------------|--------------------------------------------|---------------|
| Osc          | 1: AC/DC                | Switches the AC/DC mode.                   | 3.4.1         |
|              | 2: Source               | Switches the signal source.                | 3.4.1         |
|              | 3: Range                | Switches the output voltage range.         | 3.4.2         |
|              | 4: On/Off Phs           | Makes the on/off phase settings.           | 3.4.6         |
| Measure      | 1: Mode                 | Switches the measured value display mode.  | 3.4.10        |
|              | 2: Measure              | Makes the measured value display settings. | 3.4.9,3.4.11, |
|              | 3: CO <sub>2</sub> View | Displays and sets the $CO_2$ emission.     | 4.20          |
|              | 4: Harmonic             | Displays the harmonic current measured     | 4.4           |
|              |                         | values.                                    |               |
| 5: Disp Item |                         | Selects display items in the Simple        | 3.4.10        |
|              |                         | measured value display mode.               |               |
| Misc         | 1: AGC/Acal             | Makes the AGC/Autocal function settings.   | 4.12,4.13     |
|              | 2: DC Adjust            | Sets the DC offset adjustment.             | 4.14          |
| Limiter      | 1: Ipk Limiter          | Makes the peak current limiter settings.   | 4.1.1         |
|              | 2: Irms Limiter         | Makes the RMS current limiter settings.    | 4.1.2         |
|              | 3: V/F Limiter          | Sets the voltage/frequency setting range   | 4.1.3,4.1.4   |
|              |                         | limit.                                     |               |

Table 5-5 Menus of the Continuous Function

## 5.2.2 Menus of the Sequence Function

The menus of the Sequence function are shown in Table 5-6. You can open each menu by using a soft-key. For how to use the Sequence function, see 4.2.

| Menu             |       |           | Description                                            |  |  |
|------------------|-------|-----------|--------------------------------------------------------|--|--|
| Sequence Edit    | Osc   | Range     | Switches the output voltage range.                     |  |  |
|                  |       | AC/DC     | Switches the AC/DC mode.                               |  |  |
|                  | Misc  | Time Unit | Switches the time unit between ms and s.               |  |  |
|                  |       | Trig Out  | Sets the trigger output.                               |  |  |
|                  | File  | Store     | Saves to, clears, and renames the Sequence             |  |  |
|                  |       |           | Memory.                                                |  |  |
|                  |       | Recall    | Recalls the Sequence Memory.                           |  |  |
|                  | Clear |           | Resets the edited sequence to the factory default      |  |  |
|                  |       |           | settings.                                              |  |  |
|                  | Comp  | ile       | Compiles the edited sequence and moves to the          |  |  |
|                  |       |           | Sequence Control View.                                 |  |  |
| Sequence Control | Start |           | Starts the sequence. It is displayed in the output on  |  |  |
|                  |       |           | and sequence stopped states.                           |  |  |
|                  | Stop  |           | Ends the sequence. It is displayed in the sequence     |  |  |
|                  |       |           | running state.                                         |  |  |
|                  | Hold  |           | Suspends the sequence. It is displayed in the          |  |  |
|                  |       |           | sequence running state.                                |  |  |
|                  | Resur | ne        | Resumes the suspended sequence. It is displayed in     |  |  |
|                  |       |           | the sequence suspended state.                          |  |  |
|                  | Branl |           | Branches to a step of the branch 1. It is displayed in |  |  |
|                  |       |           | the sequence running state.                            |  |  |
|                  | Bran2 |           | Branches to a step of the branch 2. It is displayed in |  |  |
|                  |       |           | the sequence running state.                            |  |  |
|                  | Measu | ire       | Makes the measured value display settings. It is       |  |  |
|                  | E L'  |           | displayed in the sequence stopped state.               |  |  |
|                  | Edit  |           | Displays the Sequence Edit View. It is displayed in    |  |  |
|                  |       |           | the output off state.                                  |  |  |

 Table 5-6 Menus of the Sequence Function

## 5.2.3 Menus of the Simulation Function

The menus of the Simulation function are shown in Table 5-7. You can open each menu by using a soft-key. For how to use the Simulation function, see 4.3.

| Menu               |         |           | Description                                          |  |  |
|--------------------|---------|-----------|------------------------------------------------------|--|--|
| Simulation Edit    | Osc     | Range     | Switches the output voltage range.                   |  |  |
|                    | Misc    | Time Unit | Switches the time unit between ms and s.             |  |  |
|                    |         | Trig Out  | Sets the trigger output.                             |  |  |
|                    | File    | Store     | Saves to, clears, and renames the Simulation         |  |  |
|                    |         |           | Memory.                                              |  |  |
|                    |         | Recall    | Recalls the Simulation Memory.                       |  |  |
|                    | Clear   |           | Resets the edited simulation to the factory default  |  |  |
|                    |         |           | settings.                                            |  |  |
|                    | Compile |           | Compiles the edited simulation and moves to the      |  |  |
|                    |         |           | Simulation Control View.                             |  |  |
| Simulation Control | Start   |           | Starts the simulation. It is displayed in the output |  |  |
|                    |         |           | on and simulation stopped states.                    |  |  |
|                    | Stop    |           | Ends the simulation. It is displayed in the          |  |  |
|                    |         |           | Simulation running state.                            |  |  |
|                    | Measu   | ire       | Makes the measured value display settings. It is     |  |  |
|                    |         |           | displayed in the simulation stopped state.           |  |  |
|                    | Edit    |           | Moves to the Simulation Edit View. It is displayed   |  |  |
|                    |         |           | in the output off state.                             |  |  |

 Table 5-7 Menus of the Simulation Function

## 5.2.4 Menus of the Memory Function

The menus of the Memory function are shown in Table 5-8. For how to use the Memory function, see 4.8.

| Menu           | Description                                                                |
|----------------|----------------------------------------------------------------------------|
| Setting Store  | Saves to, clears, and renames the Basic Setting Memory.                    |
| Setting Recall | Recalls the Basic Setting Memory.                                          |
| ARB Copy       | Copies the arbitrary waveform data between the internal memory and the USB |
|                | memory, and clears and renames it.                                         |
| SEQ Store      | Saves to, clears, and renames the Sequence Memory.                         |
| SEQ Recall     | Recalls the Sequence Memory.                                               |
| SIM Store      | Saves to, clears, and renames the Simulation Memory.                       |
| SIM Recall     | Recalls the Simulation Memory.                                             |

Table 5-8 Menus of the Memory Function

## 5.2.5 System Menus

The System menus are shown in Table 5-9.

| Menu        | Description                                                            | Refer to |
|-------------|------------------------------------------------------------------------|----------|
| Reset       | Resets the system.                                                     | 4.27     |
| PwOn Mode   | Selects the output function                                            | 4.2.10,  |
|             | (Continuous/Sequence/Simulation) at power-on.                          | 4.3.10   |
| PwON Output | Enables/disables the function to turn on the output at                 | 4.21     |
|             | power-on.                                                              |          |
| Beep        | Turns the beep sound on or off.                                        | 4.25     |
| LCD         | Sets the screen color and the contrast.                                | 4.26     |
| Monitor     | Makes the Monitor function settings.                                   | 4.10     |
| Ext Control | Enables/disables the external control.                                 | 4.17     |
| Remote      | Makes the communication interface settings.                            | 6.1      |
| Relay Cntrl | Enables/disables the output relay to coordinate with the output on/off | 4.20     |
| USB Eject   | Disconnects the USB memory before removing it.                         | 4.9      |
| Trig Out    | Makes the trigger output settings in the Sequence and the              | 4.2,4.3  |
| -           | Simulation.                                                            |          |
| PU-ON       | Makes the power unit energization settings.                            | 4.23     |
| Information | Displays the system information.                                       | 9.4      |
| ExtOut Pol  | Specifies the external control state output polarity.                  | 4.17     |

## Table 5-9 System Menus

# 6. Remote Control

| 6.1 | Communication Interface             | 190 |
|-----|-------------------------------------|-----|
| 6.2 | Remote/Local State Switching ······ | 199 |

## 6.1 Communication Interface

This product is provided with the USB and RS232 communication interfaces as standard and is remote-controllable by a computer. Also, either GPIB or LAN communication interface can be chosen when ordering. The remote control allows almost all the operations available on the control panel to be performed. In addition, it can read the internal state such as setting values and errors. The command language is compliant with the SCPI Specification 1999.0.

Regardless of which communication interface is used, you can create and use a program that uses the Virtual Instrument Software Architecture (VISA) library. If you do not have a license to use VISA library, you need to obtain one (generally, it requires some cost).

For details of the remote control commands and programming, see "Instruction Manual (Remote Control)" in the optional CD-ROM.

### 6.1.1 USB

This product is compliant with the USB Test and Measurement Class(USBTMC). Normally, the USBTMC class driver supports the sub class USB488 and can perform almost the same controls as GPIB on USB.

#### Preparation

The computer used for control needs a USBTMC class driver installed on it. The USBTMC class driver is included in the hardware and software product of each company that provides the VISA library.

#### Operation procedure

1. Press the MENU key to move to the root menu, then select [System]. The system setting window opens.

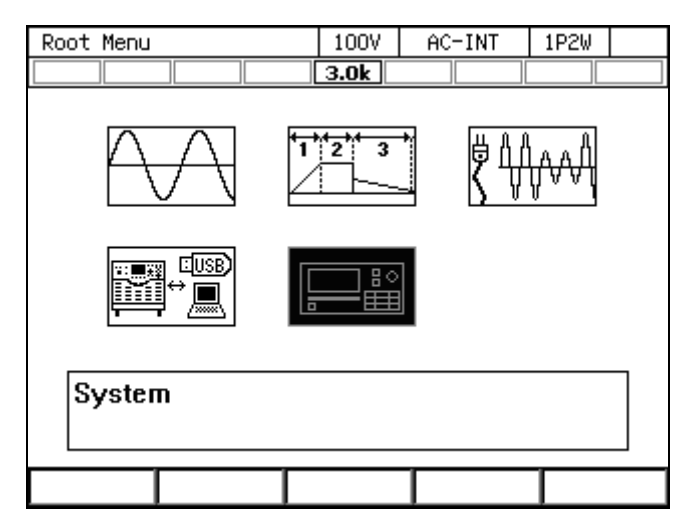

2. Put the cursor on [Setup] next to the [Remote] item, then press the ENTER key. The remote setting window opens.

| System      | 100V    | AC-INT  | 1P2W    |         |
|-------------|---------|---------|---------|---------|
|             |         | 3.0k    |         |         |
| Reset       | Exec    | Remote  | 9       | Setup   |
| PwOn Mode   | Cont    | Relay C | ntri Ei | nable   |
| PwON Output | OFF     | USB Eje | ct 🗌    | Exec    |
| Веер        | ON      | Trig Ou | t 🤇     | Setup   |
| LCD         | Setup   | PU-ON   | _       | Setup   |
| Monitor     | Setup   | Informa | tion 🗌  | View    |
| Ext Control | Disable | ExtOut  | Pol Po  | ositive |
|             |         |         |         |         |

**3**. In the [Interface] item, select [USB].

| System       |          | 100V   | AC-IN  | Т    | 1P2W   |   |
|--------------|----------|--------|--------|------|--------|---|
|              |          | 3.0k   |        |      |        |   |
| Reset        | Exec     | Remot  | e      | S    | etup   |   |
| PwOn Mode    | Cont     | Relay  | Cntrl  | En   | able   |   |
| Dulla Outaut | <u> </u> | HED D  | inat   |      | iunn I |   |
| Remote       |          |        |        |      |        |   |
| Interface    | USB      | _      |        |      |        |   |
| Terminator   | 1:USB    | ]      |        |      |        |   |
| USB ID       | 2:RS232  |        |        |      |        |   |
| USB0::0      | 3:GPIB   | 001A:: | 000000 | 00:: | INSTR  | ι |
|              | 4:LAN    | Close  |        |      |        |   |

4. The window shows [Terminator] and [USB ID]. For the USB ID, see the explanation in the next section. Select [OK] to close the window.

| System                               |            | 100V  | AC-INT  | 1P2W   |   |
|--------------------------------------|------------|-------|---------|--------|---|
|                                      |            | 3.0k  |         |        |   |
| Reset                                | Exec       | Remot | e       | Setup  |   |
| PwOn Mode                            | Cont       | Relay | Cntrl 🛛 | Enable |   |
| DUON Outout                          | <b>NEE</b> |       | innt [  | Euro   | _ |
| Remote                               |            |       |         |        |   |
| Interface                            | USB        |       |         |        |   |
| Terminator                           | LF         |       |         |        |   |
| USB ID                               |            |       |         |        |   |
| USB0::0×0D4A::0×0021::0000067::INSTR |            |       |         |        |   |
|                                      |            | Close |         |        |   |

- 5. Use a commercially available USB cable (Type A to B) to connect this product to the computer. USB connector is available on the rear of this product.
- ------ Notes ------
  - Avoid use in a place under electrically noisy environment.
  - It is recommended to use a fully-shielded, short cable.
  - The use of USB hub may cause the product not to communicate properly.

\_\_\_\_\_

#### About USB ID

Used for a system connected with multiple KP3000GS programmable AC/DC power sources through USB, to enable the application identify each source. The USB ID is represented in the following format.

USB0::[Vendor number]::[Product number]::[Serial number]::INSTR

| Vendor number:  | Fixed to 3402 (0x0D4A)                                         |
|-----------------|----------------------------------------------------------------|
| Product number: | Fixed to 33 (0x0021)                                           |
| Serial number:  | A unique number (serial number) has been set for each product. |

### 6.1.2 RS232

For the interface specifications, see 10.27.

#### Operation procedure

1. Press the MENU key to move to the root menu, then select [System]. The system setting window opens.

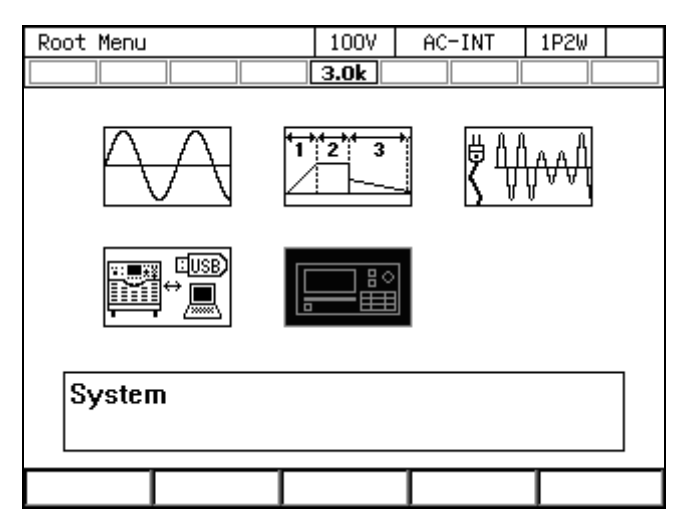

2. Put the cursor on [Setup] next to the [Remote] item, then press the ENTER key. The remote setting window opens.

| System      | 100V    | AC-INT | 1P2W     |          |  |
|-------------|---------|--------|----------|----------|--|
|             |         | 3.0k   |          |          |  |
| Reset       | Exec    | Remot  | e        | Setup    |  |
| PwOn Mode   | Cont    | Relay  | Cntrl 🛿  | Enable   |  |
| PwON Output | OFF     | USB E  | ject [   | Exec     |  |
| Веер        | ON      | Trig   | Out [    | Setup    |  |
| LCD         | Setup   | PU-ON  |          | Setup    |  |
| Monitor     | Setup   | Infor  | mation [ | View     |  |
| Ext Control | Disable | Ext0u  | t Pol 🖡  | ⊃ositive |  |
|             |         |        |          |          |  |

**3**. In the [Interface] item, select [RS232].

| System                          |                                     | 100V            | AC-INT | 1P2W     |   |
|---------------------------------|-------------------------------------|-----------------|--------|----------|---|
|                                 |                                     | 3.0k            |        |          |   |
| Reset                           | Exec                                | Remot           | e      | Setup    |   |
| PwOn Mode                       | Cont                                | Relay           | Cntrl  | Enable   |   |
| Dulla Outout                    | 055                                 |                 | isst   | Euro     |   |
| Remote                          |                                     |                 |        |          |   |
| Interface                       | USB                                 | _               |        |          |   |
| Terminator                      | 1:USB                               | ]               |        |          |   |
| USB ID                          | 2:RS232                             |                 |        |          |   |
| USB0::0                         | 3:GPIB                              | 001A::          | 000000 | 0::INSTR | L |
|                                 | 4:LAN                               | Close           |        |          |   |
| Terminator<br>USB ID<br>USB0::0 | 1:058<br>2:RS232<br>3:GPIB<br>4:LAN | DO1A::<br>Close | 000000 | 0::INSTR | L |

4. Set each item.

| System      |         | 100V   | AC-INT            | 1P2W   |  |
|-------------|---------|--------|-------------------|--------|--|
|             |         | 3.0k   |                   |        |  |
| Reset       | Exec    | Remot  | e                 | Setup  |  |
| PwOn Mode   | Cont    | Relay  | Cntrl E           | Enable |  |
| DUON OUTOUT | 055     | 1100 C | <sub>іла+</sub> Г | Europ  |  |
| Remote      |         |        |                   |        |  |
| Interface   | RS232   |        |                   |        |  |
| Baud Rate   | 9600bps | Parit  | y <b>t</b>        | None   |  |
| Terminator  | CR/LF   | Stop   | bit 1             | bit    |  |
| Char bit    | 8bit    | Flow   | Control 🖡         | None   |  |
|             | Cancel  |        | OK                |        |  |

- 5. Use a D-sub 9-pin cross cable to connect this product to the computer. The connector is on the rear of this product.
- ------ Notes ------
  - Avoid use in a place under electrically noisy environment.
  - Turn off this product and the computer before connecting or disconnecting the cable.
  - Binary transmission is not supported.
- \_\_\_\_\_

#### 6.1.3 GPIB

This product is compliant with the GPIB IEEE Standard 488.1-1987. The GPIB-based remote control is available. For the interface specifications, see 10.27.

#### Operation procedure

1. Press the MENU key to move to the root menu, then select [System]. The system setting window opens.

| Root Menu | 100V | AC-INT | 1P2W |  |
|-----------|------|--------|------|--|
|           | 3.0k |        |      |  |
|           |      |        |      |  |
|           |      | 3      |      |  |
| System    |      |        |      |  |
|           |      |        |      |  |

2. Put the cursor on [Setup] next to the [Remote] item, then press the ENTER key. The remote setting window opens.

| System      |         | 100V        | AC-INT  | 1P2W     |  |
|-------------|---------|-------------|---------|----------|--|
|             |         | 3.0k        |         |          |  |
| Reset       | Exec    | Remote      |         | Setup    |  |
| PwOn Mode   | Cont    | Relay (     | Cntrl E | nable    |  |
| PwON Output | OFF     | USB Eject   |         | Exec     |  |
| Веер        | ON      | Trig Out    |         | Setup    |  |
| LCD         | Setup   | PU-ON       |         | Setup    |  |
| Monitor     | Setup   | Information |         | View     |  |
| Ext Control | Disable | Ext0ut      | Pol F   | Positive |  |
|             |         |             |         |          |  |

**3**. In the [Interface] item, select [GPIB].

| System       |          | 100V   | AC-IN  | Г    | 1P2W  |   |
|--------------|----------|--------|--------|------|-------|---|
|              |          | 3.0k   |        |      |       |   |
| Reset        | Exec     | Remot  | e      | S    | etup  |   |
| PwOn Mode    | Cont     | Relay  | Cntrl  | En   | able  |   |
| Dulle Outeut | <u> </u> |        | isst   |      |       |   |
| Remote       |          |        |        |      |       |   |
| Interface    | USB      | _      |        |      |       |   |
| Terminator   | 1:USB    |        |        |      |       |   |
| USB ID       | 2:RS232  |        |        |      |       |   |
| USB0::0      | 3:GPIB   | 001A:: | 000000 | 0::1 | INSTR | ι |
|              | 4:LAN    | Elose  |        |      |       |   |
|              |          |        |        |      |       |   |

4. In the [Address] item, set the address. [Terminator] is fixed to "LF".

| System    |          | 100V AC-IN  | NT 1P2W |
|-----------|----------|-------------|---------|
|           |          | 3.0k        |         |
| Reset     | Exec     | Remote      | Setup   |
| PwOn Mode | Cont     | Relay Cntrl | Enable  |
| Remote    | <u> </u> | HED E loot  | Euco    |
| Interface | GPIB     |             |         |
| Address   | 2        | Terminator  | LF      |
|           |          |             |         |
|           |          |             |         |
|           |          | Close       |         |

- 5. Use a GPIB cable to connect this product to the computer. The connector is on the rear of this product. Turn off this product and the computer before connecting or disconnecting the cable.
- ------ Notes ------
  - Avoid use in a place under electrically noisy environment.
  - Before connecting or disconnecting the connector, turn off the power to all devices on the bus.
  - When using the GPIB, turn on the power to all devices on the bus.
  - Ensure that the total cable length is within 20 meters.
  - Ensure that the length of one cable is within 4 meters.
  - Do not set the same address as the one used for any other device connected to the same bus. Otherwise, the product cannot communicate properly.
  - Binary transmission is not supported.
  - Query for the main unit status byte using a serial poll is not supported.

\_\_\_\_\_

## 6.1.4 LAN

For the interface specifications, see 10.27.

For how to set LAN interface, refer to the Instruction Manual (Remote Control).

#### Operation procedure

- 1. Connect this product and computer with LAN cable. LAN connector is available on the rear of this product. Turn off this product and the computer before connecting or disconnecting the cable.
- 2. Press the MENU key to move to the root menu, and then select [System]. The system setting window opens.

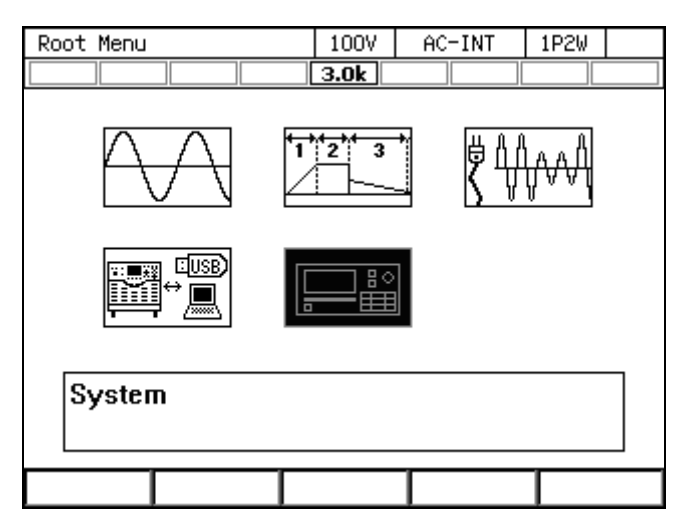

**3**. Put the cursor on [Setup] next to the [Remote] item, then press the ENTER key. The remote setting window opens.

| System      |         | 100V        | AC-IN | T 1P2W   |  |
|-------------|---------|-------------|-------|----------|--|
|             |         | 3.0k        |       |          |  |
| Reset       | Exec    | Remot       | e     | Setup    |  |
| PwOn Mode   | Cont    | Relay       | Cntrl | Enable   |  |
| PwON Output | OFF     | USB Eject   |       | Exec     |  |
| Веер        | ON      | Trig Out    |       | Setup    |  |
| LCD         | Setup   | PU-ON       |       | Setup    |  |
| Monitor     | Setup   | Information |       | View     |  |
| Ext Control | Disable | ExtOut Pol  |       | Positive |  |
|             |         |             |       |          |  |

4. In the [Interface] item, select [LAN].

| System       |            | 100V   | AC-IN  | Т    | 1P2W  |   |
|--------------|------------|--------|--------|------|-------|---|
|              |            | 3.0k   |        |      |       |   |
| Reset        | Exec       | Remot  | e      | S    | etup  |   |
| PwOn Mode    | Cont       | Relay  | Cntrl  | En   | able  |   |
| Dulla Outaut | <b>NEE</b> |        | inat   |      |       |   |
| Remote       |            |        |        |      |       |   |
| Interface    | USB        | _      |        |      |       |   |
| Terminator   | 1:USB      | ]      |        |      |       |   |
| USB ID       | 2:RS232    |        |        |      |       |   |
| USB0::0      | 3:GPIB     | 001A:: | 000000 | )0:: | INSTR | t |
| 4:LAN Close  |            |        |        |      |       |   |
5. The current [MAC Address], [IP Address], [Subnet mask] and [Gateway] are displayed. When not using fixed IP, \*\*\* is displayed because it is uncertain except for MAC Address immediately after interface switching. After assignment, the display such as IP Address will be updated. Refer to the matters for IP address setting etc. For details, refer to "Instruction Manual (Remote Control)" contained in the CD-ROM.

| System                                                                                                    |                                                                                | 100V ACHIN                                                                                              | IT 1P2W                    |  |  |
|----------------------------------------------------------------------------------------------------|--------------------------------------------------------------------------------|----------------------------------------------------------------------------------------------------|----------------------------|--|--|
|                                                                                                    |                                                                                | 3.0k                                                                                                    |                            |  |  |
| Reset                                                                                                    | Exec                                                                           | Remote                                                                                                  | Setup                      |  |  |
| PwOn Mode                                                                                                    | Cont                                                                           | Relay Cntrl                                                                                             | Enable                     |  |  |
| Dulle Outeut                                                                                                    | <u> </u>                                                                       | HED E last                                                                                              |                            |  |  |
| Remote                                                                                                    |                                                                                |                                                                                                    |                            |  |  |
| Interface                                                                                                    | LAN                                                                            |                                                                                                    |                            |  |  |
| MACAddress                                                                                                    | 00:14:CE:                                                                      | :00:00:03                                                                                               |                            |  |  |
| IP Address                                                                                                    | ***.**.**                                                                      | ***                                                                                                    |                            |  |  |
| Subnetmask                                                                                                    | ****.****.***                                                                  | ***                                                                                                    |                            |  |  |
| Gateway                                                                                                    | ***.***.***                                                                    | .***                                                                                                    |                            |  |  |
|                                                                                                    |                                                                                | Close                                                                                                   |                            |  |  |
|                                                                                                    |                                                                                |                                                                                                    |                            |  |  |
| 1                                                                                                    |                                                                                |                                                                                                    |                            |  |  |
| System                                                                                                    |                                                                                | 100V AC-IN                                                                                              | IT 1P2W                    |  |  |
| System                                                                                                    |                                                                                | 100V AC-IN                                                                                              | IT   1P2W                  |  |  |
| System                                                                                                    | Exec                                                                           | 100V AC-IN<br>3.0k<br>Remote                                                                            | IT 1P2W                    |  |  |
| System<br>System<br>Reset<br>PwOn Mode                                                                                  | Exec<br>Cont                                                                   | 100V AC-IN<br>3.0k    <br>Remote<br>Relay Cntrl                                                         | IT 1P2W Setup              |  |  |
| System<br>Reset<br>PwOn Mode                                                                                            | Exec<br>Cont                                                                   | 100V AC-IN<br>3.0k<br>Remote<br>Relay Cntrl                                                             | IT 1P2W Setup              |  |  |
| System<br>Reset<br>PwOn Mode<br>Remote                                                                                  | Exec<br>Cont                                                                   | 100V AC-IN<br>3.0k<br>Remote<br>Relay Cntrl                                                             | IT 1P2W Setup              |  |  |
| System<br>Reset<br>PwOn Mode<br>Remote<br>Interface                                                                     | Exec<br>Cont<br>OEE                                                            | 100V AC-IN<br>3.0k<br>Remote<br>Relay Cntrl<br>USP 5 isot                                               | IT 1P2W                    |  |  |
| System<br>Reset<br>PwOn Mode<br>DuCo Output<br>Remote<br>Interface<br>MACAddress                                        | Exec<br>Cont<br>OFF                                                            | 100V AC-IN<br>3.0k<br>Remote<br>Relay Cntrl<br>USP E isot                                               | IT 1P2W                    |  |  |
| System<br>Reset<br>PwOn Mode<br>DuCo Outout<br>Remote<br>Interface<br>MACAddress<br>IP Address                          | Exec<br>Cont<br>OEE<br>LAN<br>00:14:CE:<br>192.168.2                           | 100V AC-IN<br>3.0k<br>Remote<br>Relay Cntrl<br>USP 5 isot<br>00:00:03<br>210.016                        | IT 1P2W<br>Setup<br>Enable |  |  |
| System<br>Reset<br>PwOn Mode<br>DuOn Output<br>Remote<br>Interface<br>MACAddress<br>IP Address<br>Subnetmask            | Exec<br>Cont<br>OEE<br>LAN<br>00:14:CE:<br>192.168.2<br>255.255.2              | 100V AC-IN<br>3.0k<br>Remote<br>Relay Cntrl<br>USP E inst<br>300:00:03<br>210.016<br>255.000            | IT 1P2W                    |  |  |
| System<br>Reset<br>PwOn Mode<br>Duce Output<br>Remote<br>Interface<br>MACAddress<br>IP Address<br>Subnetmask<br>Gateway | Exec<br>Cont<br>OEE<br>LAN<br>00:14:CE:<br>192.168.2<br>255.255.2<br>192.168.2 | 100V AC-IN<br>3.0k<br>Remote<br>Relay Cntrl<br>USP E ioot<br>200:00:03<br>210.016<br>255.000<br>210.001 | IT 1P2W                    |  |  |

| MAC Address : | Device-specific address (physical address). It cannot be changed. It is 8 bit  |
|---------------|--------------------------------------------------------------------------------|
|               | delimited, hexadecimal notation.                                               |
| IP Address :  | In IP (Internet Protocol), you can check the address (logical address) for     |
|               | identifying the device. The range from 192.168.0.0 to 192.168.255.255 is a     |
|               | private IP address that you can freely use in a small local network (Class C). |
| Subnet mask : | You can check the mask that separates the upper network address and the lower  |
|               | host address from the IP address.                                              |
| Gateway :     | When accessing an external network, you can check the IP address of the        |
|               | gateway (repeater) to use implicitly.                                          |
|               |                                                                                |

#### ------ Notes -----

\_\_\_\_\_

- Avoid use in a place under electrically noisy environment.
- Turn off this product and the computer before connecting or disconnecting the cable.
- Binary transmission is not supported.

## 6.2 Remote/Local State Switching

#### 6.2.1 Remote State

In the Remote state, the control panel key operations are not accepted. However, the output off (OUTPUT key) and the switching to the Local state (SHIFT +  $\bigcirc$ ) are accepted.

#### Switching to the Remote state

When communication is established after the command is sent from the computer to this product, this product switches to the Remote state.

#### 6.2.2 Local State

Control panel key operations are accepted.

#### Switching to the Local state

The Shortcut operation (SHIFT) + (O) switches to the state to Local.

# 7. Options

| 7.1 | Outlet                     |
|-----|----------------------------|
| 7.2 | Application Software 202   |
| 7.3 | Remote Controller 203      |
| 7.4 | Rack-Mount Adapter 203     |
| 7.5 | Replacement Air Filter 204 |

## 7.1 Outlet

Two outlets for Japan/North America (NEMA 5-15, available in 100 V range) are added at the lower front. The output terminals, the maximum voltage, the maximum current, and available output range are listed in Table 7-1. The outlet is dedicated to AC output. It can be used in the AC or ACDC mode. For information on outlet, see **2.5**.

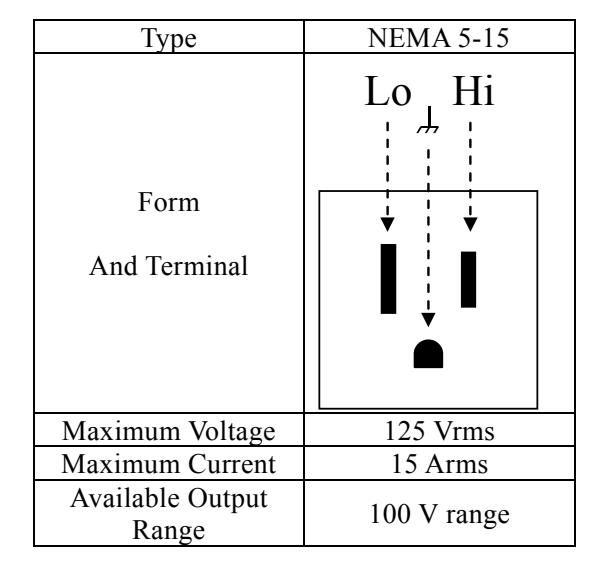

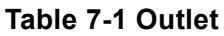

Model name: PA-001-1963 Product name: Outlet

## 7.2 Application Software

This program supports the panel operation, arbitrary waveform edition/transfer/USB memory export, measurement data logging, sequence edition/USB memory export/execution, and simulation edition/USB memory export/execution via a personal computer.

Model name: PA-001-2052 Product name: Control Software for KP-G Series

## 7.3 Remote Controller

A remote controller with the numeric keypad, jog, and shuttle. It supports almost all the operations available on the main unit control panel. This option can be requested at the time of order or added after the purchase. For the remote controller operations, see the instruction manual that comes with the remote controller.

Model name: DP008 Product name: Remote Controller

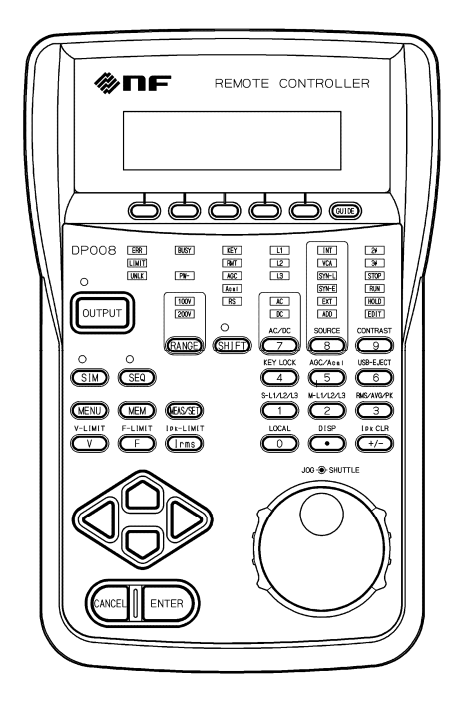

Figure 7-1 Remote Controller External View

## 7.4 Rack-Mount Adapter

The rack-mount adapter is a set of brackets used to mount the product on the EIA or JIS standard compliant rack. This option can be requested at the time of order or added after the purchase.

| Model name  | Product name              |
|-------------|---------------------------|
| PA-001-1728 | Rack-mount adapter (inch) |
| PA-001-1732 | Rack-mount adapter (mm)   |

| Table 7 | -2 Rack-Mount | Adapter | Model | Names |
|---------|---------------|---------|-------|-------|
|         |               |         |       |       |

## 7.5 Replacement Air Filter

A replacement air filter on the front grill. This option can be requested at the time of order or added after the purchase.

Model name: PA-001-1966 Product name: Replacement air filter

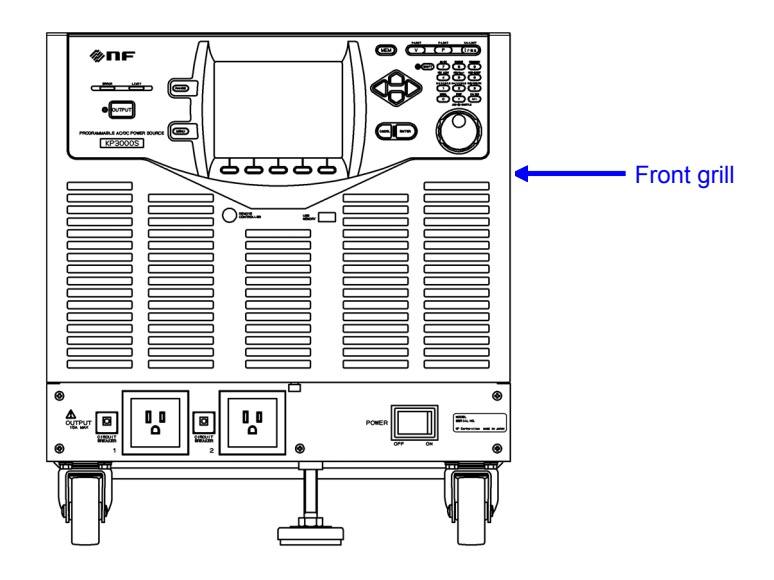

Figure 7-2 Front Grills

# 8. Troubleshooting

| 8.1 | Error Messages and Error Handling 2 | 206 |
|-----|-------------------------------------|-----|
| 8.2 | When a Failure is Suspected 2       | 213 |

## 8.1 Error Messages and Error Handling

#### 8.1.1 Error Message Screen

An error message screen opens as shown in Figure 8–1, for example, in case that the protection function is activated. The description of each item is shown in Table 8-1.

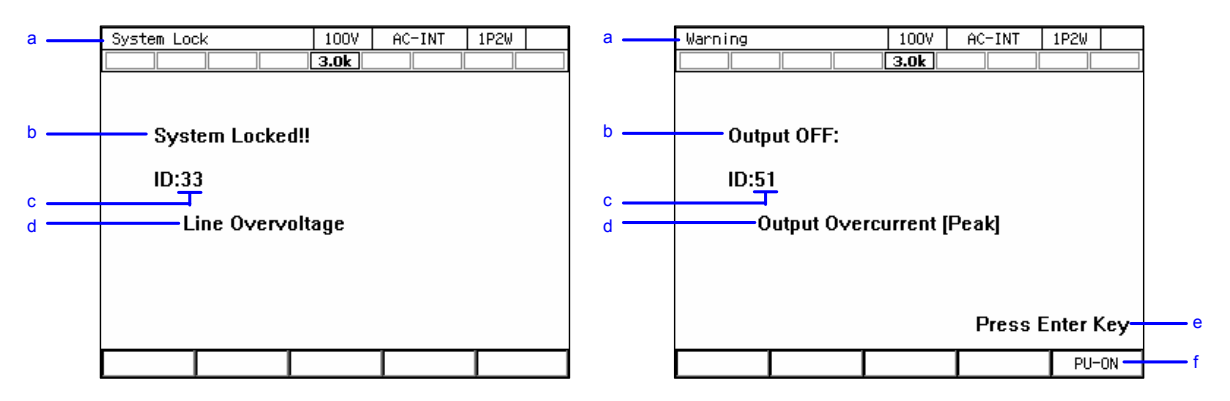

Figure 8-1 Error Message Screen Example

| Symbol | Name            | Description                                             | Refer to |
|--------|-----------------|---------------------------------------------------------|----------|
| a      | Screen title    | System Lock: An error whose protection type is System   | 8.1.4    |
|        |                 | Lock                                                    |          |
|        |                 | Warning: An error whose protection type is Output Off   |          |
| b      | Protection type | System Locked: System Lock                              | 8.1.4    |
|        |                 | Output OFF: Output Off                                  |          |
| c      | Error ID        | The number to identify an error.                        | 8.1.5    |
| d      | Message         | Describes the error details.                            | 8.1.5    |
| e      | Press Enter Key | Displayed for an error whose protection type is Output  | 8.1.2    |
| f      | Soft kov        | Displayed for an error that accurred on the newer unit  | 012      |
| 1      | IDU ONI         | This loss apong the power unit aporgization setting     | 0.1.5    |
|        |                 | This key opens the power unit energization setting      |          |
|        |                 | window, enabling you to disable the energization of the |          |
|        |                 | power unit that repeatedly generates the error.         |          |

Table 8-1 Description of the Error Message Screen

#### 8.1.2 If An Error Message is Displayed

If an error message is displayed, handle it by the following procedure. When the error occurs repeatedly, handle it according to **8.1.3**.

#### Handling procedure

- 1. Check on the error content and remove the reason of the error. For each message and its handling method, see 8.1.5.
- 2. When the protection type says System Locked, cycle the power of the product.
- **3.** When the protection type says Output OFF, press the ENTER key. The error message disappears.
- 4. Now the product is available.

#### 8.1.3 If An Error Occurs Repeatedly

If an error message repeatedly appears even though you removed the cause of the error, the error may be resolved by restarting the power unit.

If the error still exists, this product or the power unit in the product may be faulty. Repair is needed in this case. Contact the seller (NF Corporation or our agent) from whom you purchased the product. Even though one of the power units is faulty, the product can be used by disconnecting the faulty power unit and using the rest of them.

The following shows how to restart and disconnect the power unit in the case of an error.

----- Notes -----

• The following procedure is available only when the [PU-ON] soft-key is displayed on the error message window. Stop using this product in the case of a repeating error without the [PU-ON] soft-key.

-----

\_\_\_\_\_

#### Operation procedure

- 1. In the error message window, press the [PU-ON] soft-key. The power unit energization setting window opens.
- 2. The power unit with an error is marked with "E" like . Check on the power unit that has an error. First, leaving the energization setting as is, select OK. All the power units are restarted.
- 3. When the error message window is displayed again, press the ENTER key.
- 4. If the error still exists, press the [PU-ON] soft-key again to open the power unit energization setting window.
- 5. Check on the power unit that has an error. If the same power unit still has an error, it may be faulty. Move the cursor to this power unit, then press the ENTER key. The check mark on this power unit is removed, showing 
  If a different power unit has an error, leave the check mark as is. Select [OK].
- 6. The power unit energization setting is updated, and only the power units with the check mark are restarted. When the error message window is displayed again, press the ENTER key.
- 7. Repeat the step 4 and later ones until errors are resolved. After the error is resolved, the product can be continuously used using the power units with the check mark.

------ Notes -----

- The E mark does not mean it is faulty but indicates the protection operation was activated. In some cases such as the protection operation was activated in a chain-reaction manner, the E mark may appear on a normal power unit. A power unit is judged as faulty by checking whether the error repeats or not after the power unit is restarted as described in the step 2.
- When the error message is "ID:54 Power Unit DCPS Undervoltage" or "ID:52 Power Unit DCPS Error," the error is quite likely to be resolved after the power unit is restarted as described in the step 2.

\_\_\_\_\_

#### 8.1.4 Protection Operation Types

When the protection function is activated or an error is detected, the product applies one of the following five types of protection operation and error message, according to the error level.

#### System Lock

The output turns off. No operations are accepted on the control panel and the remote controller. The panel says "System Locked." To operate the product again, it is necessary to cycle the power of it.

#### Output Off

The output turns off. The panel says "Output OFF" and "Press Enter Key." When you press the ENTER key, you will return to the previous window for further operations if the cause of the error has been removed. Otherwise, the error message window will be displayed again.

When the [PU-ON] soft-key is displayed on the error message window, pressing the soft-key opens the power unit energization setting window. If an error repeatedly occurs, you can disable the energization of the power unit that has the error to continue to use the product with the rest of the power units. For details, see 8.1.3.

#### Message display only

The output state remains unchanged. The panel shows the error message window. Press the ENTER key to return to the previous screen for further operations.

#### Limiting action

The output is limited. The panel shows the icon indicating the limiting action, without an error message. In addition, the LIMIT LED illuminates on the front panel. The output turns off after a given period according to the limiter setting. In this case, an error message appears after the output off.

#### Icon display

The output state remains unchanged. The panel shows an icon instead of an error message. The panel operation is available as usual.

## 8.1.5 Error Message List

Error messages are listed in Table 8-2.

| ID | Message                        | Protection<br>type      | Cause or Necessary action                                                                                                    |  |
|----|--------------------------------|-------------------------|----------------------------------------------------------------------------------------------------|--|
| 2  | Invalid in This Output<br>Mode | Message<br>display only | This output mode does not allow the setting (execution). Change the output mode.                                                                                       |  |
| 3  | Invalid with Output ON         | Message<br>display only | The output on state does not allow the setting (execution). Turn the output off, the set (execute).                                                                    |  |
| 4  | Invalid with Output OFF        | Message<br>display only | The output off state does not allow the setting (execution). Turn the output on, then set (execute).                                                                   |  |
| 5  | Busy                           | Message<br>display only | The busy state does not allow the setting (execution). Execute after the busy icon disappears.                                                                         |  |
| 6  | Invalid with Remote<br>Control | Message<br>display only | The remote control state does not allow the setting (execution). Bring the state to local control, then set (execute).                                                 |  |
| 10 | Sync Frequency Error           | Message<br>display only | The external synchronization signal<br>frequency is out of the range, which does<br>not allow the setting (execution). Enter the<br>signal frequency within the range. |  |
| 13 | Auto Cal Disabled              | Message<br>display only | The Autocal setting becomes off because of out of the calibration range.                                                                                               |  |
| 15 | AGC Disabled                   | Message<br>display only | The AGC setting becomes off because of out of the calibration range.                                                                                                   |  |
| 20 | Invalid                        | Message<br>display only | The condition cannot be set (executed).                                                                                                    |  |
| 24 | USB Memory<br>Unconnected      | Message<br>display only | No USB memory is connected. Connect a USB memory.                                                                                                    |  |
| 25 | USB Memory Removed illegally   | Message<br>display only | The USB memory was removed before the eject operation. Perform the eject operation before removing a USB memory.                                                       |  |
| 26 | USB Memory Access<br>Error     | Message<br>display only | The USB memory has an access error.                                                                                                    |  |
| 27 | Too Many Files                 | Message<br>display only | There are too many files in the USB<br>memory. Each folder can contain 500 files<br>or less.                                                                           |  |
| 29 | Sync Frequency Unlocked        | Message<br>display only | The output cannot be turned on because of not locking to the synchronization frequency.                                                                                |  |
| 30 | Remote Controller Error        | Message<br>display only | Communication with the remote controller<br>cannot be made. Make sure the remote<br>controller cable is connected properly.                                            |  |
| 31 | Internal Memory Error          | Message<br>display only | The internal memory has an error.                                                                                                    |  |

#### Table 8-2 Error Message List

| ID | Message                        | Protection              | Cause or Necessary action                                                                                                    |  |
|----|--------------------------------|-------------------------|----------------------------------------------------------------------------------------------------|--|
| 32 | Calibration Data Error ME      | Message<br>display only | The adjustment data is abnormal. Cycle th<br>power. If it still occurs, contact the seller<br>(NF Corporation or our agent) from whom<br>you purchased the product.                                                               |  |
| 33 | Line Overvoltage               | System<br>Lock          | The power input voltage is excessive. Check if the power input is appropriate.                                                                                                    |  |
| 34 | Line Undervoltage              | System<br>Lock          | The power input voltage is insufficient.<br>Check if the power input is appropriate.                                                                                                    |  |
| 36 | Communication Failure<br>PU    | System<br>Lock          | There is a communication error between the<br>firmware and the power unit. Cycle the<br>power. If it still occurs, contact the seller<br>(NF Corporation or our agent) from whom<br>you purchased the product.                    |  |
| 37 | Communication Failure<br>ME    | System<br>Lock          | There is a communication error between the<br>firmware and the output measurement<br>section. Cycle the power. If it still occurs,<br>contact the seller (NF Corporation or our<br>agent) from whom you purchased the<br>product. |  |
| 43 | Mismatched Pw Unit<br>Versions | System<br>Lock          | All power unit versions do not match.                                                                                                    |  |
| 44 | Unsupported Pw Unit<br>Version | System<br>Lock          | A power unit of unsupported version is connected.                                                                                                    |  |
| 47 | No Available Power Unit        | System<br>Lock          | There is no power unit that can be started.                                                                                                    |  |
| 48 | Output Overvoltage             | Output Off              | The output voltage is excessive. This may<br>occur at an abrupt change in the output<br>current due to the inductive load.                                                                                                    |  |

| Table 8-2 Error Message List (Continued | (k |
|-----------------------------------------|----|
|-----------------------------------------|----|

| ID | Message                   | Protection       | Cause or Necessary action                       |
|----|---------------------------|------------------|-------------------------------------------------|
|    |                           | type             |                                                 |
| 50 | Output Overcurrent [RMS]  | Output Off       | The output current RMS value is excessive       |
|    |                           |                  | on a module in the power unit. This may         |
|    |                           |                  | short-circuited.                                |
| 51 | Output Overcurrent [Peak] | Output Off       | The output current peak value is excessive.     |
|    |                           |                  |                                                 |
| 52 | Power Unit DCPS Error     | Output Off       | The DC power supply in the power unit is        |
|    |                           |                  | abnormal, or see the notes in "8.1.3,           |
| 53 | Power Unit DCPS           | Output Off       | The voltage of the DC power supply in the       |
| 55 | Overvoltage               | Output Off       | power unit is excessive. This may occur         |
|    | 0 / 01 / 01 wg 0          |                  | when the power flows back from the load.        |
| 54 | Power Unit DCPS           | Output Off       | The voltage of the DC power supply in the       |
|    | Undervoltage              |                  | power unit is insufficient, or see the notes in |
|    |                           |                  | "8.1.3, Operation procedure." This may          |
|    |                           |                  | the protection function on the DC power         |
|    |                           |                  | supply.                                         |
| 55 | Overheat                  | Output Off       | The temperature in the power unit is            |
|    |                           |                  | abnormally high. Check if the ambient           |
|    |                           |                  | temperature is appropriate. Check the filters   |
| 56 | Sensing Voltage Error     | Output Off       | The sensing voltage is abnormal. Make sure      |
| 50 | Sensing Voltage Error     | Output Off       | the cable is properly connected to the          |
|    |                           |                  | sensing input terminal.                         |
| 57 | Sync Frequency Error      | Output Off       | The frequency went out of the                   |
|    |                           |                  | synchronizable range, and thus the output       |
| 58 | Current Limiter [RMS]     | Output Off       | The RMS current limiter was activated and       |
| 50 |                           | Output Off       | thus the output was turned off according to     |
|    |                           |                  | the setting.                                    |
| 59 | Current Limiter [Peak]    | Output Off       | The peak current limiter was activated, and     |
|    |                           |                  | thus the output was turned off according to     |
| 60 | Power Unit Internal Error | Output Off       | This is a power unit internal error. If it      |
|    |                           | Sulput OII       | occurs repeatedly, contact the seller (NF       |
|    |                           |                  | Corporation or our agent) from whom you         |
|    |                           |                  | purchased the product.                          |
| 61 | WATT                      | Limiting         | The active wattage limiter is activated.        |
| 62 |                           | Limiting         | The RMS current limiter is activated            |
| 02 | <u>[1Fms 1]</u>           | action           |                                                 |
| 63 | IPK王                      | Limiting         | The peak current limiter is activated.          |
|    |                           | action           | The internal operation differs from that for    |
|    |                           | <b>T</b> • • • • | ID 64.                                          |
| 64 | <u>IPK</u> 五              | Limiting         | The peak current limiter is activated.          |
|    |                           | action           | ID 63.                                          |
| 68 | PU-ON Setting Updated     | Message          | The power unit energization setting was         |
|    |                           | display only     | updated.                                        |

| Table 8-2 | Error | Message | List | (Continued) |
|-----------|-------|---------|------|-------------|
|-----------|-------|---------|------|-------------|

| ID        | Message                         | Protection type         | Cause or Necessary action                                                                       |
|-----------|---------------------------------|-------------------------|-------------------------------------------------------------------------------------------------|
| 70,<br>71 | UNCAL                           | Icon<br>display         | The power unit or the system has not been adjusted.                                             |
| 75        | Calibration Data Error SH       | Message<br>display only | The adjustment data is abnormal.                                                                |
| 77        | USB Memory Connected            | Message<br>display only | A USB memory was inserted.                                                                      |
| 78        | USB Memory<br>Disconnected      | Message<br>display only | The USB memory eject operation was<br>performed, and thus the USB memory<br>can be removed now. |
| 82        | Sequence Compile Error          | Message<br>display only | Sequence compilation failed.                                                                    |
| 83        | Simulation Compile Error        | Message<br>display only | Simulation compilation failed.                                                                  |
| 84        | System Updated Please<br>Reboot | System Lock             | The firmware was updated.                                                                       |
| 85        | System Updated Please<br>Reboot | System Lock             | The firmware was updated.                                                                       |
| -200      | EXECUTION ERROR                 | Message<br>display only | The panel operation (or remote command) could not be executed.                                  |

Table 8-2 Error Message List (Continued)

## 8.2 When a Failure is Suspected

When a symptom occurs that suspects a failure, take an action according to Table 8-3. If it does not solve the problem, contact the seller (NF Corporation or our agent) from whom you purchased the product.

| Category   | Symptom           | Possible Cause           | Necessary Actions                             |
|------------|-------------------|--------------------------|-----------------------------------------------|
| Problem at | The product does  | The power is not         | Connect the product to the power              |
| power      | not start         | connected.               | supply. $\rightarrow 2.4$                     |
| on/off     | operating when    | The power supply is out  | Use the power supply within the               |
|            | the power switch  | of the rated range.      | rated range. $\rightarrow 2.4$                |
|            | is turned on.     | The internal fuse is     | Ask us or our agent for repair.               |
|            |                   | blown.                   |                                               |
|            | The product does  | It is not abnormal. The  | Please wait for a moment. It will             |
|            | not stop          | product automatically    | stop in about five seconds.                   |
|            | immediately       | stops after the internal |                                               |
|            | when the power    | voltage decreases to a   |                                               |
|            | off               | sufficiently sale level. |                                               |
|            | I CD shows        | The LCD contrast is      | Increase the LCD contrast. If the             |
|            | nothing (fan is   | low The ambient          | LCD display is completely                     |
|            | rotating).        | temperature may be       | invisible, perform the Shortcut               |
|            | 27                | changed from the time    | operation $(SHIFT) + (9)$ to                  |
|            |                   | when the contrast was    | adjust the contrast. Then, the digit          |
|            |                   | adjusted.                | cursor is placed on the tenths                |
|            |                   |                          | place. $\rightarrow 4.26$                     |
| Problem at | Panel operations  | The key lock is set to   | Set the key lock to off. $\rightarrow 4.24$   |
| key        | cannot be         | on.                      |                                               |
| operation  | performed.        | Keys or dials are        | Ask us or our agent for repair.               |
|            |                   | deteriorated.            |                                               |
|            | Numerical         | It is in the shift state | Press the SHIFT key to exit from              |
|            | values cannot be  | (the SHIFT key LED       | the shift state. $\rightarrow 3.3.7$          |
|            | the numeric       | mummates).               |                                               |
|            | keypad            |                          |                                               |
| Problem at | At start-up, the  | They are not saved in    | At start-up, the settings in the              |
| output     | previous settings | the setting memory No.   | setting memory No. 1 are recalled.            |
| setting    | are not kept.     | 1.                       | →4.8.1                                        |
| _          | The output        | The output is on.        | Turn the output off before                    |
|            | voltage range     |                          | switching the output voltage                  |
|            | cannot be         |                          | range. $\rightarrow$ 3.4.2                    |
|            | switched.         |                          |                                               |
|            | The output        | The signal source is set | Change the signal source. $\rightarrow$ 3.4.1 |
|            | voltage cannot    | to EXT or VCA.           |                                               |
|            | de set.           | You are trying to set a  | Check for the voltage setting                 |
|            |                   | setting range            | range limit. $\rightarrow 4.1.3$              |
|            | The output        | The signal source is set | This value cannot be set when the             |
|            | frequency cannot  | to EXT or SYNC           | signal source is EXT and SYNC                 |
|            | be set.           |                          | Change the signal source $\rightarrow 3.4.1$  |
|            |                   | You are trying to set a  | Check for the frequency setting               |
|            |                   | value that is out of the | range limit. $\rightarrow 4.1.4$              |
|            |                   | setting range.           |                                               |

Table 8-3 Actions When a Failure is Suspected

| Category               | Symptom                                                                                                    | Possible Cause                                                                                         | Necessary Actions                                                                                                    |
|------------------------|----------------------------------------------------------------------------------------------------|----------------------------------------------------------------------------------------------------|----------------------------------------------------------------------------------------------------|
| Problem at             | The line                                                                                                    | The signal source is not                                                                               | Set the signal source to SYNC and                                                                                                    |
| output setting         | synchronization                                                                                                    | set to SYNC.                                                                                           | the external synchronization                                                                                                    |
|                        | cannot be set.                                                                                                    |                                                                                                    | signal source to LINE. $\rightarrow 4.18$                                                                                                    |
|                        | The output on state cannot be achieved.                                                                                                    | An error message is<br>on-screen.                                                                      | The output cannot be turned on<br>while there is an error message. If<br>the protection function is<br>activated, remove the cause.<br>$\rightarrow 8.1.2$                                          |
|                        |                                                                                                    |                                                                                                    | Press the ENTER key to clear the<br>error message. When the message<br>says "System Locked", cycle the<br>power.                                                                                    |
| Output-related problem | The output<br>voltage does not<br>come up.                                                                                                    | The state is the output<br>off (the OUTPUT key<br>LED illuminates)                                     | Press the OUTPUT key to turn the output on.                                                                                                    |
|                        |                                                                                                    | The output voltage is set to zero.                                                                     | Check for the output voltage setting. $\rightarrow 3.4.4$                                                                                                    |
|                        |                                                                                                    | The external signal<br>source is not<br>connected.<br>The external input gain<br>is zero.              | When the signal source is EXT,<br>ADD, or VCA, connect the signal<br>source to the external signal input<br>terminal, and set the external input<br>gain appropriately.<br>$\rightarrow 4.16, 4.19$ |
|                        | There is no<br>output from the<br>outlet on the<br>front.                                                                                       | The output coupling mode is the DC mode.                                                               | The front output outlet can be<br>used only in the AC mode or<br>ACDC mode. The output does not<br>appear in the DC mode.                                                                           |
|                        |                                                                                                    | The output voltage range is 200 V.                                                                     | The Japan/North America type<br>outlet can be used only in the 100<br>V range. The output does not<br>appear in the 200 V range.                                                                    |
|                        | When the<br>external signal<br>is amplified on<br>EXT or ADD,<br>the waveform is<br>distorted and<br>the intended<br>output is not<br>provided. | The output coupling mode is the AC mode.                                                               | In the AC mode, the waveform<br>may be distorted as the DC<br>component removal function<br>works. Use in the ACDC mode.                                                                            |
|                        | The measured<br>voltage is<br>different from<br>the setting<br>value.                                                                           | Unnecessary items are<br>set (for example, the<br>AC voltage setting<br>remains for the DC<br>output). | Check for the setting again. In the ADD mode, check on the external input signal and gain setting as well. $\rightarrow 4.19$                                                                       |
|                        |                                                                                                    | The limiter is activated<br>(the limiter icon is<br>displayed).                                        | For a load with lower impedance,<br>the limiter is activated to make the<br>output lower than the setting<br>value. Check on the limiter<br>setting. $\rightarrow 4.1$                              |

 Table 8-3 Actions When a Failure is Suspected (Continued)

| Category                                   | Symptom                                                                 | Possible Cause                                                                                                    | Necessary Actions                                                                                                    |
|--------------------------------------------|-------------------------------------------------------------------------|----------------------------------------------------------------------------------------------------|----------------------------------------------------------------------------------------------------|
| Output-related<br>problem                  | The measured<br>voltage is<br>different from<br>the setting<br>value.   | The waveform is<br>set to CLP<br>(clipped sine<br>wave) and the<br>Type is set to<br>Clip (specified                   | In the specified clip ratio mode, the<br>output voltage setting means a value for<br>the waveform before being clipped. To<br>set a value for the clipped waveform, set<br>the Type to the specified crest factor<br>mode (Type: CF). $\rightarrow 4.6$                                                                                                    |
|                                            | An error<br>message is<br>displayed.                                    | The protection<br>function was<br>activated due to<br>overload.                                                        | Connect a load within the maximum<br>output range or decrease the output<br>voltage setting.                                                                                                    |
|                                            |                                                                         | Excessive signal<br>level of the<br>signal generator.                                                                  | When the signal source is EXT or ADD,<br>lower the level of the connected signal<br>generator or decrease the external input<br>gain.                                                                                                    |
|                                            |                                                                         | The ambient<br>temperature is<br>high.                                                                                 | Decrease the ambient temperature when<br>using the product. The maximum current<br>may decrease over 40 °C.                                                                                                    |
|                                            |                                                                         | Air filters are                                                                                                    | Clean the air filters by referring to 9.2.                                                                                                    |
|                                            |                                                                         | Around the front<br>panel air inlet or<br>rear panel air<br>outlet, there is<br>something<br>blocking the air<br>flow. | Install the product so as to satisfy the installation conditions described in 2.2.                                                                                                    |
| Measurement<br>function-related<br>problem | The measured<br>voltage or<br>current is not<br>displayed<br>correctly. | The display<br>selection is not<br>right.                                                                              | Select RMS for AC. Otherwise, the correct value is not displayed.                                                                                                    |
|                                            | The measured<br>value is<br>displayed as<br>"".                         | It is out of the<br>synchronization<br>frequency<br>measurement<br>display range.                                      | Set the synchronization signal source<br>frequency to a value within the<br>synchronization frequency measurement<br>display range. $\rightarrow 10.11$                                                                                                    |
|                                            | The measured<br>value<br>fluctuates.                                    | The signal source<br>is set to EXT.<br>A low frequency<br>(less than 10 Hz)<br>is set.                                 | In EXT, the measurement cycle is fixed,<br>and thus the difference from the external<br>signal cycle may fluctuate the measured<br>value. On the other hand, in the ADD<br>mode, the appropriate measurement cycle<br>is decided according to the internal signal<br>source frequency setting. Therefore, if<br>you know the frequency of the external<br>signal to use, change the signal source to<br>ADD, set the internal signal<br>frequency to the external signal<br>source output voltage to zero. $\rightarrow 4.19$<br>For a frequency lower than 10 Hz, the<br>measurement cycle is a fixed value and<br>thus the measured value may not be<br>stable |

Table 8-3 Actions When a Failure is Suspected (Continued)

| Category                                                       | Symptom                                                                                                    | Possible Cause                                                                                                    | Necessary Actions                                                                                                    |
|----------------------------------------------------------------|----------------------------------------------------------------------------------------------------|----------------------------------------------------------------------------------------------------|----------------------------------------------------------------------------------------------------|
| Limiter/setti<br>ng range<br>limitation-<br>related<br>problem | The output<br>current<br>peak-hold value<br>(measured) is<br>larger than the<br>peak current<br>limiter setting<br>value. | The output current<br>overshoot occurred for<br>the limit value.                                                     | While the peak current limiter is activated, the overshoot may occur depending on the load. $\rightarrow 4.1.1$                                                                                                    |
| Remote<br>sensing<br>problem                                   | The Remote<br>sensing function<br>cannot be turned<br>on.                                                                 | The output mode is<br>incorrect.<br>The waveform setting is<br>incorrect.<br>The mode is not the<br>Continuous mode. | The Remote sensing function can<br>be set to on in the AC-INT,<br>AC-VCA, AC-SYNC, DC-INT,<br>and DC-VCA modes. However,<br>for the AC mode, it can be set to<br>on only when the waveform is a<br>sine wave. It is turned off when<br>the Sequence or Simulation<br>function is selected. $\rightarrow 4.11$ |
| Problem of<br>AGC<br>function                                  | The AGC<br>function cannot<br>be turned on.                                                                               | The output mode is<br>incorrect.<br>The waveform setting is<br>incorrect.<br>The mode is not the<br>Continuous mode. | The AGC function can be set to<br>on in the AC-INT, AC-VCA,<br>AC-SYNC, DC-INT, and<br>DC-VCA modes. However, for<br>the AC mode, it can be set to on<br>only when the waveform is a sine<br>wave. It is turned off when the<br>Sequence or Simulation function<br>is selected. $\rightarrow 4.12$            |
|                                                                |                                                                                                    | The Autocal function is on.                                                                                          | When the Autocal function is on,<br>the AGC function cannot be used.<br>Turn off the Autocal function.<br>$\rightarrow 4.13$                                                                                                    |
| Autocal<br>function                                            | function cannot<br>be turned on.                                                                                          | The output mode is<br>incorrect.<br>The waveform setting is<br>incorrect.<br>The mode is not the<br>Continuous mode. | The Autocal function can be set to<br>on in the AC-INT, AC-VCA,<br>AC-SYNC, DC-INT, and<br>DC-VCA modes. However, for<br>the AC mode, it can be set to on<br>only when the waveform is a sine<br>wave. It is turned off when the<br>Sequence or Simulation function<br>is selected. $\rightarrow 4.13$        |
|                                                                |                                                                                                    | The AGC function is on.                                                                                              | When the AGC function is on, the Autocal function cannot be used.<br>Turn the AGC function off.<br>$\rightarrow 4.12$                                                                                                    |
| Problem of<br>remote<br>control                                | See "Instruction M                                                                                                    | Ianual (Remote Control)" ir                                                                                          | the optional CD-ROM.                                                                                                    |
| Problem of<br>external<br>control<br>function                  | The product<br>cannot be<br>controlled by the<br>external control                                                         | The external control<br>function is disabled.                                                                        | Enable the external control function. $\rightarrow 4.17$                                                                                                    |
|                                                                | function.                                                                                                    | by the communication interface.                                                                                      | disabled in the Remote state.                                                                                                    |

 Table 8-3 Actions When a Failure is Suspected (Continued)

| Category                                                             | Symptom                                                                                                    | Possible Cause                                                                                                    | Necessary Actions                                                                                                    |
|----------------------------------------------------------------------|----------------------------------------------------------------------------------------------------|----------------------------------------------------------------------------------------------------|----------------------------------------------------------------------------------------------------|
| Problem of<br>USB<br>memory                                          | Files in the USB<br>memory do not<br>appear on the<br>screen.                                                                                                    | USB eject operation was<br>performed.<br>One folder contains over                                                          | Perform the USB eject operation<br>$(\rightarrow 4.9)$ again just in case, and<br>remove the USB memory.<br>Reconnect the USB memory and<br>make sure the file names are<br>displayed.<br>Reduce the number of files in a                                                                                                    |
|                                                                      |                                                                                                    | 500 files.<br>The format is illegal.                                                                                       | folder to 500 or less.<br>Use a FAT32-formatted USB                                                                                                    |
| Problem at<br>driving an<br>inductive<br>load (e.g.,<br>transformer) | The current<br>waveform is<br>abnormal (e.g.,<br>asymmetrical or<br>excessive) when<br>the transformer<br>is connected as<br>the load and the<br>AC voltage is<br>output. | The output offset<br>voltage (DC component)<br>caused the load<br>transformer core to<br>reach the magnetic<br>saturation. | memory.<br>In the AC mode, the control<br>function works to eliminate the<br>offset voltage (DC component).<br>When the product is used in the<br>ACDC mode, switch it to the AC<br>mode. $\rightarrow 3.4.1$<br>If it does not bring much<br>improvement, adjust the DC<br>offset. $\rightarrow 4.14$                                                                                                    |
|                                                                      | The output<br>overvoltage error<br>occurs for an<br>inductive load<br>(e.g.,<br>transformer).                                                                             | An abrupt change in the<br>output current generated<br>a back electromotive<br>force.                                      | When the output is off or the peak<br>current limiter is activated, the<br>load current may change abruptly,<br>which generates a back<br>electromotive force to cause the<br>output overvoltage error. To avoid<br>the abrupt current change, reduce<br>the setting value of the peak<br>current limiter sufficiently for a<br>smaller output current, or<br>conversely set it to a sufficiently<br>large value to disable the limiter<br>to be activated, or sufficiently<br>reduce the amplitude before<br>turning off the output. $\rightarrow 4.1.1$ |
| Memory<br>function-<br>related<br>problem                            | The memory<br>cannot be<br>recalled.                                                                                                    | The output is on.                                                                                                    | The output on state does not allow<br>the recall. Turn the output off.                                                                                                    |

Table 8-3 Actions When a Failure is Suspected (Continued)

| Category                            | Symptom                                    | Possible Cause             | Necessary Actions                                                                                                    |
|-------------------------------------|--------------------------------------------|----------------------------|----------------------------------------------------------------------------------------------------|
| Sequence/<br>Simulation-<br>related | The Sequence<br>cannot be<br>started.      | The output is off.         | Turn on the output, then start the sequence.                                                                                                    |
| problem                             | The specified<br>Step Time is<br>exceeded. | The Stop Phase is enabled. | When the stop phase setting is<br>active, the execution waits for the<br>Step Time that was set pass, and<br>keeps the output setting until it<br>reaches the Stop Phase that was<br>set, and then transitions to the<br>next step. As the result, the actual<br>step time is longer than the set<br>Step Time. To move to the next<br>step immediately after the Step<br>Time, disable the Stop Phase.<br>$\rightarrow 4.2$ |

Table 8-3 Actions When a Failure is Suspected (Continued)

## 9. Maintenance

| 9.1 | Preface 2                              | 220 |
|-----|----------------------------------------|-----|
| 9.2 | Daily Maintenance 2                    | 220 |
| 9.3 | Storage, Repackaging, Transportation 2 | 222 |
| 9.4 | Checking Firmware Version ····· 2      | 223 |
|     |                                        |     |

## 9.1 Preface

This chapter describes:

- daily maintenance
- cautions and storing for nonuse over a long period
- cautions and repackaging for transportation.
- checking firmware version

For the simple operation check, see 2.7.

## 9.2 Daily Maintenance

The product shall be installed in a location that satisfies the installation conditions (see 2.2).

#### ■ When the panel or case is dirty

Wipe it with a soft cloth. If the dirt is heavy, wipe it with a cloth wrung out with diluted neutral detergent solution.

### - \land CAUTION -

• Do not use solvents (thinners, benzine, etc.) or wipes. Otherwise, the surface may be altered or the coatings may be peeled off.

#### When the front grill air filters are dirty

A front grill is provided with air filters for removing dust or dirt from the intake air. Clogged air filters deteriorate the ventilation, resulting in excessive high temperature inside the product. This may activate the overheat protection, affecting the operation, or damage the internal parts, resulting in failure. Regularly check the air filters for dirt, about once a month. If air filters are found dirty, rinse with water to remove the dirt, dry completely, then remount them. You can optionally request additional air filters for replacement (see 7.5).

#### 

- Do not install the product in a place with a large amount of extremely fine dust (e.g., powders). The air filters may not fully work.
- Do not install the product in a damp place prone to dew. The air filters are more likely to be clogged.

#### A WARNING

• Before removing the air filters and the front grill, be sure to cut the power to the distribution board. Otherwise, an electric shock might occur.

The air filters can be removed by the steps described below.

1. Loosen the screw at the bottom of the front grill holder by turning it clockwise.

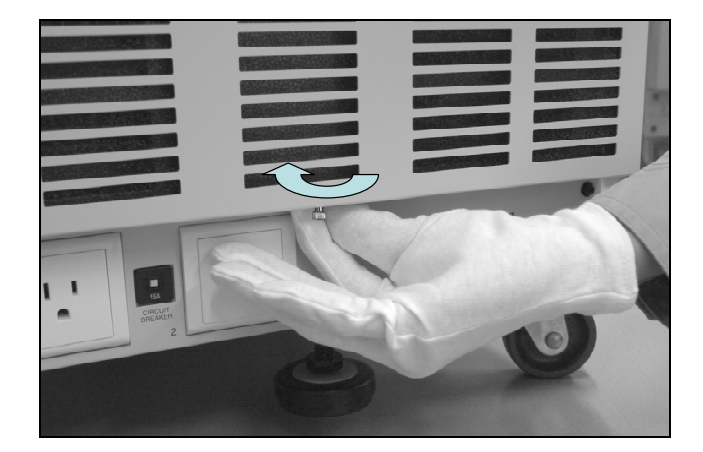

2. Flip up the control panel to its maximum angle.

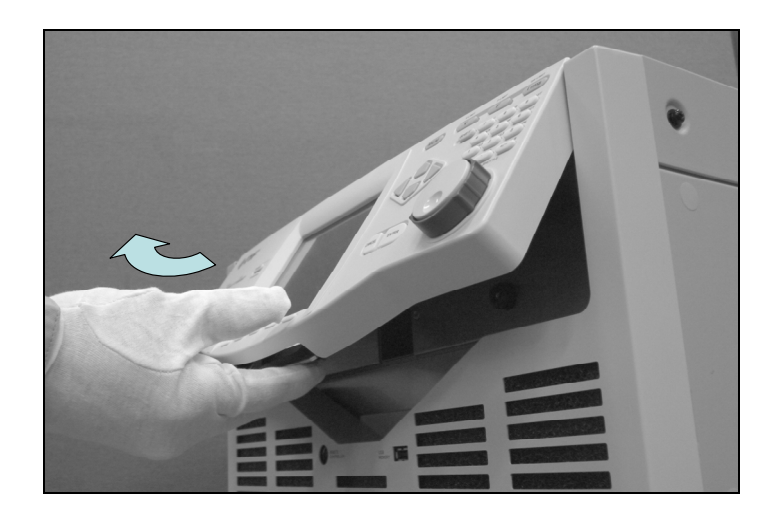

3. The topmost front grill is fixed at the bottom left and right to the chassis, and hung at the top on the hook of the chassis. Hold the front grill at the bottom left and right sides, and pull it out toward you to release it. Move the front grill upward and toward you. Unhook and remove it as letting the control panel through it.

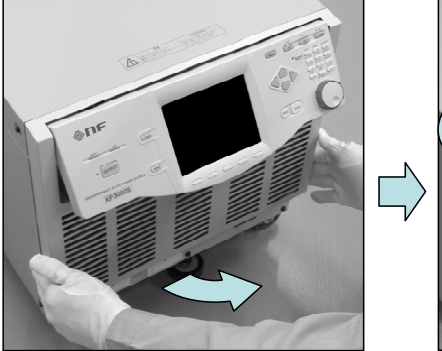

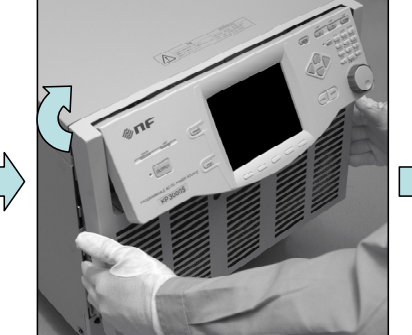

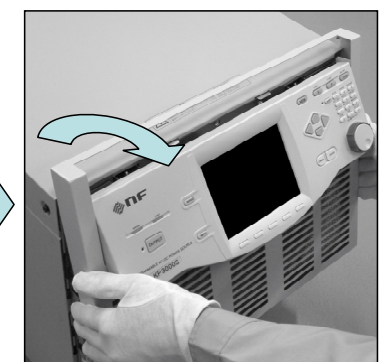

- 4. Remove the air filters from the back of each front grill. Be careful with the small claws on the front grill that hold the air filters.
- 5. Rinse the removed air filters with water to remove dirt and clog. Dry them completely.
- 6. Remount them in reverse order of steps 1 to 5.

### 

• While removing the air filters and the front grill, do not supply the power from the distribution board. Otherwise, an electric shock might occur.

### 9.3 Storage, Repackaging, Transportation

This product shall be stored in a location that satisfies the installation conditions (see 2.2).

- Storage when unused for a long time
  - Remove the power cable from the distribution board and the product.
  - Store the product in a place with no falling object or dust. If it may be covered with dust, put the cover, such as cloth and polyethylene sheet, on it.
  - Avoid a place exposed to rapid temperature change or direct sunlight. Store it under a normal temperature environment wherever possible. For the storage condition, see 10.31.

#### Repackaging and transportation

Follow the instructions below when repackaging the product due to transfer or repair.

- In order for the main unit to be sufficiently protected from impact during transportation, pack it with a shock absorber such as AirCap.
- When requesting transportation, instruct the carrier that this product is a precision instrument.
- Be sure to include the instruction manual at transportation.

## 9.4 Checking Firmware Version

#### Operation procedure

1. Press the MENU key to move to the root menu, then select [System]. The System menu opens.

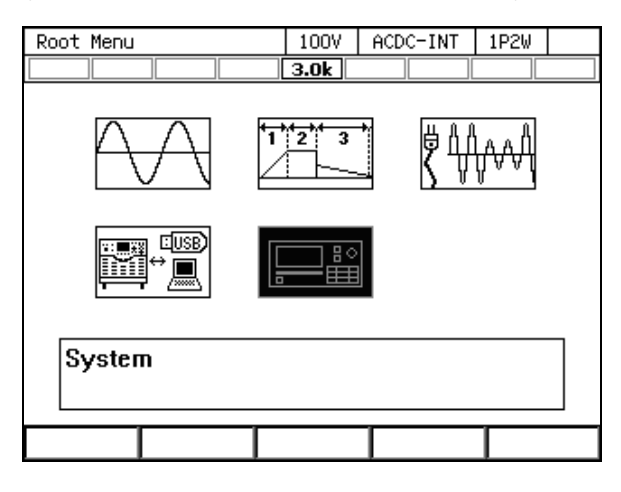

2. Put the cursor on [View] next to the [Information] item, then press the ENTER key.

| System      | 100V    | ACDC-I      | NT          | 1P2W |        |  |
|-------------|---------|-------------|-------------|------|--------|--|
|             |         | 3.0k        |             |      |        |  |
| Reset       | Exec    | Remot       | e           | S    | etup   |  |
| PwOn Mode   | Cont    | Relay       | Relay Cntrl |      | Enable |  |
| PwON Output | OFF     | USB Eject   |             | Exec |        |  |
| Веер        | ON      | Trig Out    |             | S    | etup   |  |
| LCD         | Setup   | PU-ON       |             | S    | etup   |  |
| Monitor     | Setup   | Information |             | V    | /iew   |  |
| Ext Control | Disable | Ext0u       | t Pol       | Po   | sitive |  |
|             |         |             |             |      |        |  |

3. The Information window opens. The firmware version is shown at the [Firmware Version] item.

| System           |             | 100V    | ACDC-I | NT   | 1P2W  |  |
|------------------|-------------|---------|--------|------|-------|--|
|                  |             | 3.0k    |        |      |       |  |
| Reset            | Exec        | Remot   | :e     | S    | jetup |  |
| PwOn Mode        | Cont        | Relay   | Cntrl  | Er   | able  |  |
| PwOn Output      | 0FF         | USB E   | ject   | Ē    | Exec  |  |
| -<br>Information |             |         |        |      |       |  |
| Information      | Information |         |        |      |       |  |
| Model            |             | KP      | 3000G  | S    |       |  |
| Firmwar          | 1.0         | 10      |        |      |       |  |
| Last Ac          | 200         | 08/02/2 | 20 1   | 2:34 |       |  |
| Close            |             |         |        |      |       |  |

Note: This is a screenshot with firmware version 1.00.

# 10. Specifications

| 10.1  | Output Function                              | 226 |
|-------|----------------------------------------------|-----|
| 10.2  | Output Range ·····                           | 226 |
| 10.3  | AC/DC Mode ·····                             | 227 |
| 10.4  | Signal Source ·····                          | 228 |
| 10.5  | AC Output ·····                              | 229 |
| 10.6  | DC Output                                    | 230 |
| 10.7  | Output Voltage Stability ······              | 230 |
| 10.8  | Distortion of Output Voltage Waveform ······ | 230 |
| 10.9  | Power Input ·····                            | 231 |
| 10.10 | Withstand Voltage and Insulation Resistance  | 231 |
| 10.11 | Measurement Function                         | 231 |
| 10.12 | Power Unit Energization Setting              | 233 |
| 10.13 | Current Limiter ·····                        | 234 |
| 10.14 | Setting Range Limit Function                 | 235 |
| 10.15 | Remote Sensing ·····                         | 236 |
| 10.16 | AGC                                          | 236 |
| 10.17 | Autocal (Output Voltage Compensation)        | 237 |
| 10.18 | Sequence                                     | 238 |
| 10.19 | Simulation                                   | 239 |
| 10.20 | Clipped Sine Wave                            | 240 |
| 10.21 | Arbitrary Wave ·····                         | 240 |
| 10.22 | External Signal Input ·····                  | 241 |
| 10.23 | General Function ·····                       | 242 |
| 10.24 | Memory Function ·····                        | 242 |
| 10.25 | Self-diagnosis/Protection Function           | 244 |
| 10.26 | External Control I/O·····                    | 245 |
| 10.27 | External Interface ·····                     | 245 |
| 10.28 | USB Memory Interface                         | 247 |
| 10.29 | Waveform Monitor Output·····                 | 247 |
| 10.30 | Safety and EMC ·····                         | 247 |
| 10.31 | Operation Environment ·····                  | 248 |
| 10.32 | Externals, Weight, and Terminal Block        | 248 |
| 10.33 | Option ·····                                 | 249 |
| 10.34 | Outline Dimensional Drawing                  | 250 |

Specifications are valid under the following settings and conditions and after a warm-up period of 30 minutes at least, unless otherwise noted.

| Lood                    | Desistance load of new on factor 1      |
|-------------------------|-----------------------------------------|
| Load                    | Resistance load of power factor I       |
| Signal source           | INT (internal signal source)            |
| Output voltage waveform | Sine wave                               |
| Remote sensing          | Off                                     |
| AGC/Autocal             | Off                                     |
| Current Limiter         | Factory default setting                 |
| Output terminal         | Output terminal block on the rear panel |

[set] indicates a setting value, and [rdg] indicates a read value.

The description noted with "/" indicates that the specification changes by the output range, such as "100 V range specification/200 V range specification."

A value with the accuracy is the guaranteed value of the specification. However, an accuracy noted as reference value shows the supplemental data for reference when the product is used, and is not under the guarantee. A value without the accuracy is the nominal value or representative value (shown as typ.).

## **10.1 Output Function**

|                 | KP3000GS                         |
|-----------------|----------------------------------|
| Output function | Continuous, Sequence, Simulation |

### 10.2 Output Range

|              | KP3000GS                 |  |
|--------------|--------------------------|--|
| Output range | 100 V range, 200 V range |  |

## 10.3 AC/DC Mode

|            | KP3000GS                                                                                                    |
|------------|----------------------------------------------------------------------------------------------------|
| AC/DC mode | AC, AC+DC, DC                                                                                                    |
|            |                                                                                                    |
|            | Description                                                                                                    |
| AC         | The signal source and amplification section of this product are AC-coupled, and the DC component is canceled.                                                                                                    |
|            | Only the AC output setting of 40 Hz or higher is available.                                                                                                    |
|            | The signal sources that can be combined are INT, VCA, SYNC, EXT, and ADD.                                                                                                    |
|            | When the waveform superimposed with DC is amplified using EXT and ADD (using external signal sources), it may not be an intended output because the DC component is canceled. In this case, select the AC+DC mode.                                         |
| AC+DC      | The signal source and amplification section of this product are DC-coupled, and the DC component is also amplified.                                                                                                    |
|            | The AC and DC output settings of 1 Hz or higher are available.                                                                                                    |
|            | The signal sources that can be combined are INT, SYNC, EXT, and ADD.                                                                                                    |
|            | Fixed to this mode in the Simulation.                                                                                                    |
|            | Select this mode when you want to amplify a signal including DC, to superimpose DC (DC offset), or output a frequency of 40 Hz or lower. Also select this mode when the DC component temporally occurs, for example, by sudden change of voltage or phase. |
| DC         | The signal source and amplification section of this product are DC-coupled.                                                                                                    |
|            | Only the DC setting is available.                                                                                                    |
|            | The signal sources that can be combined are INT and VCA.                                                                                                    |

## 10.4 Signal Source

|               | KP3000GS                                                                                                    |
|---------------|----------------------------------------------------------------------------------------------------|
| Signal source | INT, VCA, SYNC, EXT, ADD                                                                                                    |
|               |                                                                                                    |
|               | Description                                                                                                    |
| INT           | Uses the internal signal source.                                                                                                    |
|               | Sets the output voltage, output waveform, frequency, output on phase, and output off phase by using the panel or the external interface such as USB.                                                                                                    |
|               | Fixed to INT in the Sequence and Simulation.                                                                                                    |
| VCA           | Uses the internal signal source.                                                                                                    |
|               | Controls the output voltage setting of the internal signal source with the DC signal which is input to the external input terminal. The output voltage setting cannot be set from external interfaces such as the panel or USB. All conditions except for output voltage setting are same as INT.                                                                                                    |
|               | Cannot be selected in the AC+DC mode.                                                                                                    |
| SYNC          | Uses the internal signal source.                                                                                                    |
|               | Synchronizes the frequency of the internal signal source with the signal (EXT) from the external synchronization signal input terminal (also used as the external input terminal) or the power supply input frequency (LINE) of the product. The frequency setting cannot be set from external interfaces such as the panel or USB. All conditions except for output frequency setting are same as INT. |
|               | Cannot be selected in the DC mode.                                                                                                    |
| EXT           | Uses the external signal source.                                                                                                    |
|               | Amplifies the signal from the external input terminal by the specified gain (variable), and outputs it.                                                                                                    |
|               | Cannot be selected in the DC mode.                                                                                                    |
| ADD           | Uses both the internal and external signal sources.                                                                                                    |
|               | Amplifies the signal from the external input terminal by the specified gain like EXT, and adds the internal signal source component to it.                                                                                                    |
|               | Cannot be selected in the DC mode.                                                                                                    |

## 10.5 AC Output

[V]=Vrms, [A]=Arms, and the power input voltage is 200 V, unless otherwise noted.

|                            | KP3000GS                                                                     |  |
|----------------------------|------------------------------------------------------------------------------|--|
| Mode                       | Single-phase two-wire                                                        |  |
|                            | Floating output, the Lo terminal can be grounded.                            |  |
| Rated output voltage       | 100 V / 200 V                                                                |  |
| Voltage setting range      | 0.0 V to 155.0 V / 0.0 V to 310.0 V                                          |  |
|                            | 0.0 Vp-p to 440.0 Vp-p / 0.0 Vp-p to 880.0 Vp-p (arbitrary wave)             |  |
| Setting resolution         | 0.1 V                                                                        |  |
| Voltage accuracy *1        | ±(0.5 % of set + 0.6 V / 1.2 V)                                              |  |
| Maximum current *2         | 30 A /15 A                                                                   |  |
| Maximum peak<br>current *3 | Peak value (Apk) which is four times of the maximum current                  |  |
| Power capacity             | 3 kVA                                                                        |  |
| Load power factor          | 0 to 1 (Phase lead or phase lag, 45 Hz to 65 Hz, external power injection or |  |
|                            | regeneration are not available.)                                             |  |
| Frequency                  | 40.00 Hz to 550.00 Hz (AC mode)                                              |  |
| setting range              | 1.00 Hz to 550.00 Hz (AC+DC mode)                                            |  |
| Setting resolution         | 0.01 Hz                                                                      |  |
| Frequency accuracy         | ±0.01 % of set (23 °C±5 °C)                                                  |  |
| Frequency stability *4     | ±0.005 %                                                                     |  |
| Voltage frequency          | +1%                                                                          |  |
| characteristic *5          |                                                                              |  |
| Output waveform            | sine wave, arbitrary wave (16 types), clipped sine wave (3 types)            |  |
| Output on phase            | 0.0° to 359.9° variable                                                      |  |
| setting range              |                                                                              |  |
| Setting resolution         | 0.1°                                                                         |  |
| Output off phase           | $0.0^{\circ}$ to 359.9° variable (active/inactive selectable)                |  |
| setting range              |                                                                              |  |
| Setting resolution         | 0.1°                                                                         |  |
| DC offset *6               | Within $\pm 20 \text{ mV}$ (typ fine adjustment available)                   |  |

\*1: In the case of 10 V to 150 V / 20 V to 300 V, sine wave, no load, 45 Hz to 65 Hz, DC voltage setting 0 V, 23 °C±5 °C.

\*2: If the output voltage is higher than the rated value, this is limited (lowered) to satisfy the power capacity. If there is the DC superimposition, the active current of AC+DC satisfies the maximum current. In the case of 40 Hz or lower or 400 Hz or higher, and that the ambient temperature is 40 °C or higher, the maximum current may decrease.

\*3: For the capacitor input type rectified load (crest factor=4), the rated output voltage, and 45 Hz to 65 Hz.

\*4: For 45 Hz to 65 Hz, the rated output voltage, no load and the resistance load for the maximum current, and the operating temperature.

\*5: For 40 Hz to 550 Hz, sine wave, the rated output voltage, the resistance load for the maximum current at 55 Hz, and 55 Hz reference.

\*6: In the case of the AC mode and 23 °C $\pm$ 5 °C.

## 10.6 DC Output

[V]=Vdc, [A]=Adc, the power input voltage is 200 V, and the polarity is relative to the Lo terminal, unless otherwise noted.

|                       | KP3000GS                                                    |
|-----------------------|-------------------------------------------------------------|
| Mode                  | Floating output, the Lo terminal can be grounded.           |
| Rated output voltage  | 100 V / 200 V                                               |
| Voltage setting range | -220.0 V to +220.0 V / -440.0 V to +440.0 V                 |
| Setting resolution    | 0.1 V                                                       |
| Voltage accuracy *7   | ±( 0.5 % of set  + 0.6 V / 1.2 V)                           |
| Maximum current *8    | 30 A /15 A                                                  |
| Maximum               |                                                             |
| instantaneous current | Peak value (Apk) which is four times of the maximum current |
| *9                    |                                                             |
| Power capacity        | 3 kW                                                        |

\*7: In the case of -212 V to -10 V, +10 V to +212 V / -424 V to -20 V, +20 V to +424 V, no load, AC setting 0 V, 23 °C±5 °C.

- \*8: If the output voltage is higher than the rated value, this is limited (lowered) to satisfy the power capacity. If there is the AC superimposition, the active current of DC+AC satisfies the maximum current. In the case that the ambient temperature is 40 °C or higher, the maximum current may decrease.
- \*9: Instantaneous = within 2 ms, at the rated output voltage.

## 10.7 Output Voltage Stability

|                                  |                  | KP3000GS                                       |
|----------------------------------|------------------|------------------------------------------------|
| Fluctuation with input voltage * | ۶10 <sup>°</sup> | Within ±0.15 %                                 |
| Fluctuation with                 |                  | DC                                             |
| output current *                 | *11              | Within ±0.15 V / ±0.30 V                       |
|                                  |                  | 45 Hz to 65 Hz                                 |
|                                  |                  | Within ±0.15 V / ±0.30 V                       |
|                                  |                  | 40 Hz to 550 Hz                                |
|                                  |                  | Within $\pm 0.5 \text{ V} / \pm 1.0 \text{ V}$ |
| Fluctuation with                 |                  |                                                |
| ambient temperature              |                  | Within ±0.01 %/°C (typ.)                       |
| *                                | <b>'</b> 12      |                                                |

\*10: For power input 90 V to 250 V, power input 200 V reference, the resistance load at the maximum current, the rated output voltage, DC or 45 Hz to 65 Hz. Transition state immediately after a change of the input power-supply voltage is not included.

\*11: In the case that the output current is changed from 0 % to 100 % of the maximum current. For output voltage 75 V to 150 V/150 V to 300 V, no load reference. However, if the output voltage is higher than the rated value, the maximum current is limited to satisfy the power capacity.

\*12: For power input 200 V, no load, the rated output voltage, DC or 45 Hz to 65 Hz.

## **10.8 Distortion of Output Voltage Waveform**

|                      | KP3000GS                                                                       |
|----------------------|--------------------------------------------------------------------------------|
| Distortion *13       | 0.5 % or lower                                                                 |
| *13: 40 Hz to 550 Hz | , 50 % or higher of the rated output voltage, the maximum current or lower, AC |
| and AC+DC mod        | les, THD+N.                                                                    |

## 10.9 Power Input

|                | KP3000GS                                                            |
|----------------|---------------------------------------------------------------------|
| Voltage        | 100 V to 230 V $\pm$ 10 % (250 V or lower), Overvoltage Category II |
| Frequency      | 50 Hz±2 Hz or 60 Hz±2 Hz                                            |
| Phase          | Single-phase                                                        |
| Power factor   | Power input 100 V: 0.95 or higher (typ.)                            |
| *14            | Power input 200 V: 0.90 or higher (typ.)                            |
| Efficiency *14 | 77 % or higher (typ. power input voltage 200 V)                     |
| Maximum power  | 4.5 kWA or lower                                                    |
| consumption    |                                                                     |

\*14: In the case of AC- INT, the rated output voltage, the resistance load at the maximum current, 45 Hz to 65 Hz output.

## 10.10 Withstand Voltage and Insulation Resistance

Power input - Output/Chassis and Power input/Chassis - Output

|                       | KP3000GS                                  |
|-----------------------|-------------------------------------------|
| Withstand voltage     | AC 1500 V or DC 2130 V, 1 minute.         |
| Insulation resistance | $30 \text{ M}\Omega$ or higher (DC 500 V) |

## **10.11 Measurement Function**

All accuracy of the measurement function is indicated for 23 °C±5 °C.

| Vi  | ew | / |
|-----|----|---|
| ¥ 1 | CW | , |

|        | KP3000GS                                                                                                 |  |
|--------|----------------------------------------------------------------------------------------------------|--|
| Normal | Displays almost all the measured and setting values excluding the harmonic current                       |  |
|        | measurement on one screen.                                                                               |  |
| Simple | Enlarges and displays three items among all the measured values except the harmonic current measurement. |  |

Voltage \*15

|                             |            | KP3000GS                           |
|-----------------------------|------------|------------------------------------|
| Effective value             | Full scale | 250.0 V / 500.0 V                  |
| (rms)                       | Resolution | 0.1 V                              |
|                             | Accuracy   | DC, 45 Hz to 65 Hz                 |
|                             |            | ± (0.5 % of rdg + 0.3 V / 0.6 V)   |
|                             |            | 40 Hz to 550 Hz                    |
|                             |            | ± (0.7 % of rdg + 0.9 V / 1.8 V)   |
| DC average                  | Full scale | ±250.0 V / ±500.0 V                |
| value (avg)                 | Resolution | 0.1 V                              |
|                             | Accuracy   | DC                                 |
|                             |            | ± ( 0.5 % of rdg  + 0.3 V / 0.6 V) |
| Peak value (pk)<br>(each of | Full scale | ±250.0 V / ±500.0 V                |
|                             | Resolution | 0.1 V                              |
| max and min)                | Accuracy   | DC, 45 Hz to 65 Hz                 |
|                             | *16        | $\pm$ ( 2 % of rdg  + 1 V / 2 V)   |

\*15: The accuracy values are in the case that the output voltage is within voltage setting range.

\*16: The accuracy of the peak value is for a waveform of DC or sine wave.

#### Current \*17

|                                             |                                              | KP3000GS                                                                                                    |
|---------------------------------------------|----------------------------------------------|----------------------------------------------------------------------------------------------------|
| Effective value                             | Full scale                                   | 40 A / 20 A                                                                                                    |
| (rms)                                       | Resolution                                   | 0.01 A                                                                                                    |
|                                             | Accuracy                                     | DC, 45 Hz to 65 Hz                                                                                                    |
|                                             |                                              | ± (0.5 % of rdg + 0.08 A / 0.04 A)                                                                                                    |
|                                             |                                              | 40 Hz to 550 Hz                                                                                                    |
|                                             |                                              | ± (0.7 % of rdg + 0.08 A / 0.04 A)                                                                                                    |
| DC average                                  | Full scale                                   | ±40 A / ±20 A                                                                                                    |
| value (avg)                                 | Resolution                                   | 0.01 A                                                                                                    |
|                                             | Accuracy                                     | DC                                                                                                    |
|                                             |                                              | ± ( 0.5 % of rdg  + 0.08 A / 0.04 A)                                                                                                    |
| Peak value (pk)<br>(each of<br>max and min) | Full scale                                   | ±160 A / ±80 A                                                                                                    |
|                                             | Resolution                                   | 0.01 A                                                                                                    |
|                                             | Accuracy<br>(Reference<br>Value) *18<br>Hold | DC, 45 Hz to 65 Hz<br>$\pm$ ( 2 % of rdg  + 0.4 A / 0.2 A)<br>Holds the maximum values of  max  and  min  with the polarity (with the clear function) |

\*17: The accuracy values are in the case that the output current is 5 % to 100 % of the maximum current.

\*18: The accuracy of the peak value is for a waveform of DC or sine wave.

Power \*19 \*20

|          |            | KP3000GS                                     |
|----------|------------|----------------------------------------------|
| Active   | Full scale | 3600 W                                       |
| (W)      | Resolution | 0.1 W / 1 W (1000 W or higher)               |
|          | Accuracy   | DC, 45 Hz to 65 Hz                           |
|          | *21        | $\pm (1 \% \text{ of } rdg + 1.5 \text{ W})$ |
| Apparent | Full scale | 4500 VA                                      |
| (VA)     | Resolution | 0.1 VA / 1 VA (1000 VA or higher)            |
|          | Accuracy   | 45 Hz to 65 Hz                               |
|          |            | $\pm (2 \% \text{ of } rdg + 3 \text{ VA})$  |
| Reactive | Full scale | 4500 var                                     |
| (var)    | Resolution | 0.1 var / 1 var (1000 var or higher)         |
|          | Accuracy   | 45 Hz to 65 Hz                               |
|          | *22        | $\pm (2 \% \text{ of } rdg + 3 \text{ var})$ |

\*19: All in the case of sine wave, 50 V or higher output voltage, and that the output current is 10 % or higher of the maximum current.

\*20: The apparent and reactive powers are not displayed in the DC mode.

\*21: The active power is for the load with the power factor 1. In the case of the load with the power factor 0.5 to lower than 1, the accuracy is twice the value with the power factor 1.

\*22: The reactive power is for the load with the power factor 0.5 or lower.

|        |             | KP3000GS         |
|--------|-------------|------------------|
| Power  | Measurement | 0.00  to  1.00   |
| factor | range       | 0.00 10 1.00     |
| *23    | Resolution  | 0.01             |
| Crest  | Measurement | $0.00 \pm 50.00$ |
| factor | range       |                  |
|        | Resolution  | 0.01             |

Load power factor, Load crest factor

\*23: The power factor is not displayed in the DC mode.

Synchronization frequency (Signal Source SYNC only)

|               | KP3000GS            |
|---------------|---------------------|
| Display range | 38.0 Hz to 525.0 Hz |
| Resolution    | 0.1 Hz              |
| Accuracy      | ±0.2 Hz             |

#### Harmonic current (AC-INT, fundamental wave 50 Hz/60 Hz only) \*24

|                 |                      | KP3000GS                                         |
|-----------------|----------------------|--------------------------------------------------|
| Effective value | Measurement range    | Up to 40th order of the fundamental wave         |
| (rms)           | Full scale           | 40 A / 20 A<br>100 %                             |
| Percent (%)     | Resolution           | 0.01 A<br>0.1 %                                  |
|                 | Accuracy<br>(at RMS, | Up to 20th<br>± (1 % of rdg + 0.4 A / 0.2 A)     |
|                 | reference value)     | 21st to 40th<br>± (1.5 % of rdg + 0.4 A / 0.2 A) |

\*24: The measurement does not conform to the IEC or other standard.

#### Display of emission $\rm CO_2$

|                          | KP3000GS                                                                                              |
|--------------------------|----------------------------------------------------------------------------------------------------|
| Displayed items          | Displays the instantaneous (kgCO <sub>2</sub> /h) and integration (tCO <sub>2</sub> , can be cleared) |
|                          | values for the internal loss and the output power                                                     |
| Full scale               | Instantaneous: 20 kgCO <sub>2</sub> /h, Integration: 2000 tCO <sub>2</sub>                            |
| Resolution               | Instantaneous: 0.001 kgCO <sub>2</sub> /h, Integration: 0.000001 tCO <sub>2</sub>                     |
| Emission CO <sub>2</sub> | Variable (resolution 0.000001 tCO <sub>2</sub> /kWh)                                                  |
| coefficient              | Factory default: 0.000555 tCO <sub>2</sub> /kWh                                                       |

## **10.12 Power Unit Energization Setting**

The power consumption can be decreased by decreasing the number of the power units in operation according to the load capacity. Each power unit can be enabled (energized)/disabled (not energized) separately. (1.5 kVA or 1.5 kW/power unit)

|                 | KP3000GS |
|-----------------|----------|
| Number of units | 2        |
### **10.13 Current Limiter**

This controls the output voltage for the output current to be within the limiter setting value when the peak value or RMS exceeds it. The output can be configured to be turned off when the limited state continues over the specified time.

#### Peak current limiter

|                   |                 |     | KP3000GS                                                         |  |
|-------------------|-----------------|-----|------------------------------------------------------------------|--|
| Positive          | Setting Range   | *07 | +15.0 A to +126.0 A / +7.5 A to +63.0 A                          |  |
| current           | (Peak value)    | *23 |                                                                  |  |
|                   | Factory default | *26 | +126.0 A / +63.0 A                                               |  |
| Negative          | Setting Range   |     | 1260  A to  150  A  / (20  A to  75  A)                          |  |
| current           | (Peak value)    | *25 | -120.0 A 10 -13.0 A / -03.0 A 10 - /.5 A                         |  |
|                   | Factory default | *26 | -126.0 A / -63.0 A                                               |  |
| Resolution        |                 |     | 0.1 A                                                            |  |
| Limiter operation |                 |     | Select whether to recover automatically (continuous) or turn the |  |
|                   |                 |     | output off when the limited state continues over the specified   |  |
|                   |                 |     | time (1 s to 10 s, resolution 1 s).                              |  |
|                   |                 |     | Factory default setting is output OFF when the limit state       |  |
|                   |                 |     | continues for 10 s.                                              |  |

\*25: When you set the number of units by the power unit energization setting to 1, the setting range becomes half.

<sup>\*26:</sup> If you increased or decreased the number of units by the power unit energization setting, the factory default setting corresponding to the capacity is used.

|                                        | KP3000GS                                                                                                    |
|----------------------------------------|----------------------------------------------------------------------------------------------------|
| Setting range<br>(effective value) *27 | 1.5 A to 31.5 A / 1.5 A to 15.8 A                                                                                                    |
| Factory default *28                    | 31.5 A / 15.8 A                                                                                                    |
| Resolution                             | 0.1 A                                                                                                    |
| Limiter operation                      | Select whether to recover automatically (continuous) or turn the output off when the limited state continues over the specified time (1 s to 10 s, resolution 1 s).<br>Factory default setting is output OFF when the limit state continues for 10 s. |

#### RMS current limiter

\*27: When you set the number of units by the power unit energization setting to 1, the setting range becomes half.

\*28: If you increased or decreased the number of units by the power unit energization setting, the factory default setting corresponding to the capacity is used.

### **10.14 Setting Range Limit Function**

This is the limit function for the setting of the internal signal source. It works when the signal source is INT, VCA (frequency setting limit only), SYNC (voltage setting limit only), or ADD (internal signal source only). The limitation does not work for the Sequence and Simulation. It does not also work for the external signal source of EXT and ADD.

Voltage setting limit 1 (in the AC mode, and sine wave or clipped sine wave is selected)

|                                    | KP3000GS                            |
|------------------------------------|-------------------------------------|
| Setting range<br>(effective value) | 0.1 V to 155.0 V / 0.1 V to 310.0 V |
| Factory default                    | 155.0 V / 310.0 V                   |
| Resolution                         | 0.1 V                               |

Voltage setting limit 2 (other than Voltage setting limit 1) \*29

|                     |                               | KP3000GS                                |
|---------------------|-------------------------------|-----------------------------------------|
| Positive<br>voltage | Setting Range<br>(Peak value) | +0.1 V to +220.0 V / +0.1 V to +440.0 V |
| , onuge             | Factory<br>default            | +220.0 V / +440.0 V                     |
| Negative<br>voltage | Setting Range<br>(Peak value) | -220.0 V to -0.1 V / -440.0 V to -0.1 V |
|                     | Factory<br>default            | -220.0 V / -440.0 V                     |
| Resolution          |                               | 0.1 V                                   |

\*29: The limitation is applied to the additional values of the AC voltage setting (recalculated to a peak value) and the DC voltage setting.

#### Frequency setting limit (the lower limit $\leq$ the upper limit) \*30

|             |                    | KP3000GS                                  |  |
|-------------|--------------------|-------------------------------------------|--|
| Upper limit | Setting Range      | 1.00 Hz (AC mode : 40.00 Hz) to 550.00 Hz |  |
|             | Factory<br>default | 550.00 Hz                                 |  |
| Lower       | Setting Range      | 1.00 Hz (AC mode : 40.00 Hz) to 550.00 Hz |  |
| limit       | Factory<br>default | 1.00 Hz (AC mode : 40.00 Hz)              |  |
| Resolution  |                    | 0.01 Hz                                   |  |

\*30: In the AC mode, the setting range is 40.00 Hz to 550.00 Hz.

### 10.15 Remote Sensing

This switches the voltage used for measurement. When the remote sensing is on, the sensing input terminal voltage is used. When it is off, the output terminal voltage is used.

By combining with AGC or Autocal, a voltage drop due to wiring to the load can be compensated. When the remote sensing is on, the output voltage detection point corrected by the AGC or Autocal function is switched to the sensing input terminal. When AGC or Autocal is off, only the detection voltage used for measurement display is switched.

Effective only for AC-INT, AC-VCA, AC-SYNC, DC-INT, and DC-VCA and when the waveform is sine wave or DC. It is turned off when the Sequence or Simulation is selected.

|     | Measurement                            | AGC/Autocal                  |        |  |
|-----|----------------------------------------|------------------------------|--------|--|
|     | voltage, power, power factor           | Off                          | On     |  |
| On  | Use the sensing input terminal voltage | Not active                   | Active |  |
| Off | Use the output terminal voltage        | Not active (factory default) | Active |  |

### 10.16 AGC

When the AGC (Automatic Gain Control) is on, the detection point voltage is always measured, and the output voltage is continuously corrected so that its effective value is equal to the output voltage setting value. The fluctuation of the detection point voltage can be suppressed even when the load is fluctuated. The detection point can be switched between the sensing input terminal (remote sensing on) and the output terminal (remote sensing off).

Effective only for AC-INT, AC-VCA, AC-SYNC, DC-INT, and DC-VCA and when the waveform is sine wave or DC. It is turned off when the Sequence or Simulation is selected. It cannot be selected when the Autocal is set to on.

|                 | KP3000GS                                                                         |  |  |
|-----------------|----------------------------------------------------------------------------------|--|--|
| Response time   | Within 100 ms (typ.)                                                             |  |  |
|                 | (DC/50 Hz/60 Hz, at the rated output voltage)                                    |  |  |
| Operation range | The output voltage setting is 8 V or higher                                      |  |  |
| Calibration     | Within $\pm 10$ % (difference between the output voltage and measured value)     |  |  |
| range           | The output voltage should be within the allowed voltage setting range of the     |  |  |
|                 | product.                                                                         |  |  |
| Accuracy        | Within $\pm 0.5 \text{ V} / \pm 1.0 \text{ V}$                                   |  |  |
|                 | (in the case of DC or 40 Hz to 550 Hz, 50 V or higher output voltage, resistance |  |  |
|                 | load, the output current is the maximum current or less)                         |  |  |

### **10.17** Autocal (Output Voltage Compensation)

When the Autocal (Automatic Calibration) is on, the detection point voltage is always measured, and the output voltage is continuously corrected so that its effective value is equal to the output voltage setting value. The ratio (correction factor) of the detection point voltage to the output voltage setting value is used until the Autocal or the power is turned off. Therefore, the detection point voltage is not necessarily maintained if the load changes while the Autocal is on. The detection point can be switched between the sensing input terminal (remote sensing on) and the output terminal (remote sensing off).

Unlike the AGC, it cannot follow a load fluctuation because it does not keep track of the voltage. On the other hand, when the load is stable, it has a merit of short response time on changing the output voltage setting.

Effective only for AC-INT, AC-VCA, AC-SYNC, DC-INT, and DC-VCA and when the waveform is sine wave or DC. It is turned off when the Sequence or Simulation is selected. It cannot be selected when the AGC is set to on.

|                     | KP3000GS                                                                       |
|---------------------|--------------------------------------------------------------------------------|
| Restriction when on | The output voltage setting is 8 V or higher                                    |
| Calibration range   | Within $\pm 10$ % (difference between the output voltage and measured value)   |
| *31                 | The output voltage should be within the allowed voltage setting range of the   |
|                     | product.                                                                       |
| Accuracy            | Within $\pm 0.5 \text{ V} / \pm 1.0 \text{ V}$                                 |
| *31                 | (in the case of DC, 40 Hz to 550 Hz, 50 V or higher output voltage, resistance |
|                     | load, the output current is the maximum current or less)                       |
| *21 1 1 0           |                                                                                |

\*31: The values of the calibration range and accuracy are the ones at the time when the Autocal is turned on.

### 10.18 Sequence

Effective only for AC-INT, AC+DC-INT, and DC-INT.

|                       | KP3000GS                                           |
|-----------------------|----------------------------------------------------|
| Number of memories    | 5 (non-volatile)                                   |
| Number of steps       | Maximum 255 (for each sequence)                    |
| Setting range of Step | 0.0010 s to 999.9999 s                             |
| Time                  |                                                    |
| Intra-Step behavior   | Constant, Keep, Linear Sweep                       |
| Parameter             | Output range                                       |
| *32                   | AC/DC mode (The signal source is fixed to INT)     |
|                       | (The above 2 items are common within one sequence) |
|                       | AC voltage, frequency, waveform                    |
|                       | DC voltage                                         |
|                       | Start Phase                                        |
|                       | Stop Phase                                         |
|                       | Step termination                                   |
|                       | Jump count (1 to 9999, or infinite)                |
|                       | Specification of the Jump-to step                  |
|                       | Synchronous step output (2bit)                     |
|                       | Specification of the branch step                   |
|                       | Trigger output                                     |
| Sequence control      | Start                                              |
|                       | Stop                                               |
|                       | Hold                                               |
|                       | Resume                                             |
|                       | Branch 1, Branch 2                                 |

\*32: For DC-INT, the AC voltage, frequency, waveform, Start Phase, and Stop Phase cannot be set.

### **10.19 Simulation**

This allows you to simulate power line abnormalities, such as blackout, voltage rise, voltage drop, abrupt phase change, and abrupt frequency change. It can be used only for AC, sine wave, and AC+DC-INT. Note that it does not support IEC or other standards test.

|                                 | KP3000GS                                                                                                    |
|---------------------------------|----------------------------------------------------------------------------------------------------|
| Number of memories              | 5 (non-volatile)                                                                                                    |
| Number of steps                 | 6 (Initial, Normal 1, Trans 1, Abnormal, Trans 2, Normal 2)                                                                                                    |
| Setting range of Step<br>Time   | 0.0010 s to 999.9999 s (0 s is available only for the Transition Step)                                                                                                    |
| Parameter<br>Simulation control | Output range<br>(The above item is common within the Simulation)<br>AC voltage<br>Frequency<br>Waveform (sine wave only)<br>Start Phase (excluding the Transition Step)<br>Stop Phase (excluding the Transition Step)<br>Synchronous step output (2bit)<br>Trigger output<br>Repeat count (1 to 9999 times or infinite)<br>Initial Normal1 Trans1 Abnormal Trans2 Normal2 Initial<br>Trigger setting example Initial<br>Step sync 1 output example Initial<br>Step sync 2 output example Initial |
| Simulation control              | Ston                                                                                                    |
|                                 |                                                                                                    |

### 10.20 Clipped Sine Wave

The peak clipped sine wave can be output, based on the crest factor (CF) setting or the percent setting to the peak value.

|                    |                            | KP3000GS          |
|--------------------|----------------------------|-------------------|
| Number of memories |                            | 3 (non-volatile)  |
| CF                 | Variable range             | 1.10 to 1.41      |
| *33                | Factory default            | 1.41              |
|                    | Setting resolution         | 0.01              |
|                    | Effective value correction | Yes               |
| Clip ratio         | Variable range             | 40.0 % to 100.0 % |
| *34                | Factory default            | 100.0 %           |
|                    | Setting resolution         | 0.1 %             |
|                    | Effective value correction | None              |

\*33: The crest factor is represented as "voltage peak value/voltage effective value." It is 1.41 for sine wave.

\*34: When the clip ratio is specified, the peak is clipped by the voltage corresponding to the specified % to the peak value of the setting voltage (100 %). Example) For the output voltage setting of 100 Vrms and the clip rate of 80 %, the peak is

clipped at 113.1 Vpk.

### **10.21 Arbitrary Wave**

This uses the waveform data saved in the internal memory, which is transferred and recalled using the external interface or USB memory.

|                      | KP3000GS          |
|----------------------|-------------------|
| Number of memories   | 16 (non-volatile) |
| Waveform length      | 4096 words        |
| Amplitude resolution | 16 bit            |

### **10.22 External Signal Input**

The external signal input works differently depending on the selection of the signal source.

### 10.22.1 External Synchronous Signal Input (Signal Source SYNC only)

This is the signal to synchronize the frequency of the internal signal source with the one of the external signal source.

When the signal source is SYNC, you can select whether to synchronize with this external signal input or the power input frequency of the product. When synchronizing with the power input frequency, no signal input is needed.

|                                      | KP3000GS                               | Factory default |
|--------------------------------------|----------------------------------------|-----------------|
| Synchronization signal source switch | External synchronization signal (EXT)  | LINE            |
|                                      | or Power input (LINE)                  | LINE            |
| Synchronization frequency range      | 40 Hz to 500 Hz                        |                 |
| Input terminal                       | BNC connector (rear panel, unbalanced) |                 |
| Input impedance                      | 1 MΩ                                   |                 |
| Threshold of input voltage           | TTL level                              |                 |
| Minimum pulse width                  | 500 μs                                 |                 |
| Nondestructive maximum input voltage | ±10 V                                  |                 |

### 10.22.2 Voltage Setting Signal Input (Signal Source VCA only)

This is the signal to set the output voltage amplitude of the internal signal source (DC input).

Output voltage (Vpk) = Voltage setting signal (Vdc) × Gain (Vpk/Vdc)

- Example 1) For the AC mode, signal source = VCA, the gain of 100.0, and the voltage setting signal input of 1 Vdc, the output voltage is 100 Vpk.
- Example 2) For the AC mode, signal source = VCA, the gain of 141.4, and the voltage setting signal input of 1 Vdc, the output voltage is 141.4 Vpk (=100 Vrms).

|                                      | KP3000GS                                               | Factory default |
|--------------------------------------|--------------------------------------------------------|-----------------|
| Gain setting range                   | 100 V range: 0.0 to 220.0 times                        | 100             |
|                                      | 200 V range: 0.0 to 440.0 times                        | 200             |
| Setting resolution                   | 0.1                                                    |                 |
| Gain accuracy *35                    | ±5 %                                                   |                 |
| Input terminal                       | BNC connector (rear panel, unbalanced)                 |                 |
|                                      | Also used as the external synchronization signal input |                 |
| Input impedance                      | 1 MΩ                                                   |                 |
| Input voltage range                  | ±2.2 V (A/D resolution 10 bit)                         |                 |
| Nondestructive maximum input voltage | $e \pm 10 V$                                           |                 |

\*35: DC or 45 Hz to 65 Hz, the gain is the factory default, the rated output voltage, no load.

### 10.22.3 External Signal Input (only EXT and ADD)

This multiplies the input signal by the specified gain and outputs it. For ADD, the internal signal source is added.

EXT: Output voltage (V) = External signal input (V)  $\times$  Gain (V/V)

ADD: Output voltage (V) = External signal input (V) × Gain (V/V)

+ Internal signal source setting (V)

|                        | KP3000GS                                               | Factory default     |  |
|------------------------|--------------------------------------------------------|---------------------|--|
| Setting Range for gain | 100 V range: 0.0 to 220.0 times                        | 100                 |  |
|                        | 200 V range: 0.0 to 440.0 times                        | 200                 |  |
| Setting resolution     | 0.1                                                    |                     |  |
| Gain accuracy *36      | ±5 %                                                   |                     |  |
|                        | (DC, 45 Hz to 65 Hz, the gain is the factory default   | t, the rated output |  |
|                        | voltage, no load)                                      |                     |  |
| Input-output phase     | In-phase                                               |                     |  |
| Input terminal         | BNC connector (rear panel, unbalanced)                 |                     |  |
|                        | Also used as the external synchronization signal input |                     |  |
| Input impedance        | 1 MΩ                                                   |                     |  |
| Input voltage range    | ±2.2 V (A/D resolution 10 bit)                         |                     |  |
| Nondestructive         |                                                        |                     |  |
| maximum input voltage  | ±10 V                                                  |                     |  |
| Input frequency range  | DC to 550 Hz (sine wave)                               |                     |  |
|                        | DC to 100 Hz (other than sine wave)                    |                     |  |

\*36: DC or 45 Hz to 65 Hz, the gain is the factory default, the rated output voltage, no load.

### **10.23 General Function**

| Description Factory de                                                        |          | Factory default                                        |            |
|-------------------------------------------------------------------------------|----------|--------------------------------------------------------|------------|
| LCD display                                                                   | Contrast | 0 to 99                                                |            |
| setting                                                                       | Color    | Blue tone or white tone                                | White tone |
| Beep (key operation                                                           | ation,   | On or Off                                              |            |
| erroneous opera                                                               | ition)   | Alarms on abnormal situation regardless of the setting | On         |
| Key lock                                                                      |          | On or Off                                              | Off        |
|                                                                               |          | On: Only key lock-off and output-off are available     | 011        |
| Output relay co                                                               | ntrol    | Enable: The output relay is used to turn the output    |            |
|                                                                               |          | on/off                                                 | Enable     |
|                                                                               |          | Disable: The output relay is not used. High            |            |
| impedance to turn the output off                                              |          |                                                        |            |
| Output setting at power-on                                                    |          | On or Off                                              | Off        |
| On                                                                            |          | On: Output on after power-on                           | 011        |
| Trigger output setting                                                        |          | Polarity: positive or negative                         | Negative   |
|                                                                               |          | Pulse width: 0.1 ms to 10 ms (resolution 0.1 ms)       | 10 ms      |
| Time unit settin                                                              | g for    | me or e                                                | 0          |
| Sequence and Simulation                                                       |          | 5                                                      |            |
| Reset function Resets the items stored in the System Setting Memory (excludin |          | ory (excluding the                                     |            |
| external interface setting) and the items that are to be reset at power       |          | reset at power-on,                                     |            |
| to the factory default settings.                                              |          |                                                        |            |

### **10.24 Memory Function**

You can save basic settings (AC/DC mode, signal source, output range, AC setting, DC setting, current limiter, setting range limit, etc.) in the non-volatile Basic Setting Memory of No.1 to No.30, and recall them to use when the output is off. The No.1 setting is restored at power-on. The No.0 setting includes the setting items for the factory default.

The external control, display, and other settings are saved in non-volatile System Setting Memory when they are changed by the panel operation or remote command.

The Sequence, Simulation, clipped sine wave, and arbitrary wave are saved in their own non-volatile memories.

|                                               | Factory default |
|-----------------------------------------------|-----------------|
| Output range                                  | 100 V range     |
| AC/DC mode                                    | AC mode         |
| Signal source                                 | INT             |
| External synchronization signal (LINE or EXT) | LINE            |
| AC voltage setting                            | 0 V             |
| Frequency                                     | 50 Hz           |
| Output waveform                               | Sine wave       |
| Output on phase and output off phase          | 0.0°            |
| DC voltage setting                            | 0 V             |
| Current limiter                               | See 10.13       |
| Setting range limit                           | See 10.14       |
| External input gain                           | 100 / 200       |

Items in the Basic Setting Memory \*37

\*37: Some items do not exist depending on the AC/DC mode or signal source.

|                                 | Factory default                                   |  |
|---------------------------------|---------------------------------------------------|--|
| Output function                 | Continuous                                        |  |
| DC offset setting               | 0 mV                                              |  |
| Measurement display mode        | Normal View                                       |  |
| Measurement unit selection      | rms                                               |  |
| Power unit energization setting | All enabled (energization)                        |  |
| Remote sensing                  | Off                                               |  |
| AGC                             | Off                                               |  |
| General function                | See 10.23 (excluding the time unit setting of the |  |
|                                 | Step Time for the Sequence and Simulation)        |  |
| Monitor output target           | Current                                           |  |
| External interface              | USB                                               |  |
| External control input          | Disabled                                          |  |

Items in the System Setting Memory

## 10.25 Self-diagnosis/Protection Function

| At power-on                   | Description                                  |
|-------------------------------|----------------------------------------------|
| ROM check                     | Checks the internal ROM.                     |
| RAM check                     | Checks the internal RAM.                     |
| Basic setting Memory check    | Checks the Basic Setting Memory.             |
| System Setting Memory check   | Checks the System Setting Memory.            |
| Waveform Memory check         | Checks the Waveform Memory.                  |
| Sequence Memory check         | Checks the Sequence Memory.                  |
| Simulation Memory check       | Checks the Simulation Memory.                |
| Adjustment value memory check | Checks the adjustment data memory.           |
| Version check                 | Checks the version of the internal software. |

| While energizing       | Description                                                                                                    |  |
|------------------------|----------------------------------------------------------------------------------------------------|--|
| Abnormal output        | Turns off the panel display and output when an output overvoltage or overcurrent is detected.                                                        |  |
| Power unit error       | Turns off the panel display and output when a power unit error is detected.                                                                          |  |
| Internal control error | Turns off the panel display and output when an internal communication or other error is detected. Also stops all the operations excluding power-off. |  |

### 10.26 External Control I/O

When you enabled the external control from the menu, you can control this product by using the external signal (or non voltage contact). The state output is always on. The detection and state switching is done at 10 ms-cycle. If the Remote state is achieved by the external interface, a control input is ignored.

| Item     |                                   | Description                          | Factory<br>default                  |               |
|----------|-----------------------------------|--------------------------------------|-------------------------------------|---------------|
| Control  | 1 External control input          |                                      | Enabled or Disabled                 |               |
| input    | Input level                       |                                      | TTL *38                             |               |
| -        | Nondestru                         | active maximum input                 | +10 V / -5 V                        |               |
|          | Input imp                         | edance                               | Pull-up to $+5$ V via 47 k $\Omega$ |               |
|          | Control                           | Output Off                           | Falling Off                         |               |
|          |                                   | Output On                            | Falling On                          |               |
|          |                                   | Sequence start/resume *39            | Falling Start                       |               |
|          |                                   | Stop of sequence *39                 | Falling Stop                        |               |
|          |                                   | Sequence is in the Hold status       | Falling Hold                        |               |
|          |                                   | Sequence branch 1                    | Falling Branch start                |               |
|          |                                   | Sequence branch 2                    | Falling Branch start                |               |
|          |                                   | Memory recall (+ compile) *40        | Falling Recall                      |               |
|          |                                   | Memory specification 1               | Specify 0 to 3                      |               |
|          |                                   | Memory specification 2               | (Equivalent to memory 1 to 4, 1     | respectively) |
|          | Clear the current peak-hold value |                                      | Falling Clear                       |               |
| State    | tate Output level                 |                                      | TTL *41                             |               |
| output   | utput Output impedance            |                                      | 220 Ω                               |               |
| -        | Polarity                          | *42                                  | Polarity reverse                    | Negative      |
|          | Status                            | Power On/Off                         | Low: Off, High: On                  |               |
|          |                                   | Output On/Off*                       | Low: On, High: Off (Negativ         | e)            |
|          |                                   | -                                    | Low: Off, High: On (Positive        | )             |
|          |                                   | Protection operation*                | Low: Active, High: None (Ne         | gative)       |
|          |                                   |                                      | Low: None, High: Active (Po         | sitive)       |
|          |                                   | Limiter operation*                   | Low: Active, High: None (Negative)  |               |
|          |                                   |                                      | Low: None, High: Active (Positive)  |               |
|          |                                   | AGC/Autocal setting state*           | Low: On, High: Off (Negative)       |               |
|          |                                   |                                      | Low: Off, High: On (Positive)       |               |
|          |                                   | Software busy*                       | Low: Busy, High: Ready (Neg         | gative)       |
|          |                                   |                                      | Low: Ready, High: Busy (Positive)   |               |
|          |                                   | Output range                         | Low: 200 V, High: 100 V             |               |
|          |                                   | Sequence operation                   |                                     |               |
|          |                                   | Step sync 1 *39                      | High level or Low level             |               |
|          |                                   | Sequence operation                   | 8                                   |               |
|          |                                   | Step sync 2 *39                      |                                     | -             |
| т ·      | Trigger Positive _                |                                      | Positive or negative                |               |
| 1 ermina | D-sub 25-                         | pin multi-connector (rear panel, fem | ale, M2.6 screw)                    |               |

\*38: Low: 0.8 V or lower, High: 2.6 V or higher, the chassis potential.

\*39: Sequence start and stop of the control input are effective for the Simulation as well. Also, step sync output 1 and 2 of the control output are effective for the Simulation as well.

\*41: Low: 0.4 V or lower, High: 2.7 V or higher, the chassis potential.

\*42: Polarity reverse (collective) is available only for the state with \*.

<sup>\*40:</sup> The memory recall input of the control input recalls the setting memory for the Normal (Continuous), the Sequence Memory for the Sequence, and the Simulation Memory for the Simulation. For the Sequence and Simulation, the compile data is also included.

### **10.27 External Interface**

This is the interface to control the product from an external computer. The RS232 and USB interfaces are provided by default, and either GPIB or LAN interface can be chosen when ordering. (Both GPIB and LAN cannot be chosen.)

The command language is compliant with the SCPI Specification Version 1999.0. (Factory default is USB).

| USB interface | (USB1.1) | ) *43 |
|---------------|----------|-------|
|               | 00001.1  | ,     |

| Item         | Description                      |
|--------------|----------------------------------|
| Device class | USBTMC                           |
| ID           | Already assigned for each device |
| Terminator   | "LF"                             |
|              |                                  |

\*43: The use of USB hub may cause a communication failure. It is recommended to use a fully-shielded, short cable.

#### RS232 interface \*44 \*45

| Item         | Description or Selection            | Factory default |
|--------------|-------------------------------------|-----------------|
| Terminal     | D-sub 9-pin (male, UNC #4-40 screw) |                 |
| Baud rate    | 9600 / 19200                        | 9600 bps        |
| Terminator   | "CR" "LF" / "CR" / "LF"             | "CR" "LF"       |
| Parity       | None/Odd/Even                       | None            |
| Stop bit     | 1 / 2                               | 1 bit           |
| Data bit     | 7 / 8                               | 8 bit           |
| Flow control | None/Hardware/Software              | None            |

\*44: Binary transmission is not supported.

\*45: Use a cross cable.

#### GPIB interface (IEEE488.1 std 1987) \*46 \*47

| Item       | Description or Selection | Factory default |
|------------|--------------------------|-----------------|
| Address    | 0 to 30                  | 2               |
| Terminator | "I F"                    |                 |

\*46: Binary transmission is not supported.

\*47: Query for the main unit status byte using a serial poll is not supported.

#### LAN interface (IEEE802.3, LXI 1.4 Core 2011) \*48

| Item                   | Description or Selection        | Factory default |
|------------------------|---------------------------------|-----------------|
| Terminal               | RJ-45 modular jack              |                 |
| Transmission method    | Ethernet(100BASE-TX / 10BASE-T) |                 |
| Communication protocol | SCPI-RAW                        |                 |
| Terminator             | "LF"                            |                 |
| IP address setting     | Auto, Fixed                     | Auto            |

\*48: Binary transmission is not supported.

### **10.28 USB Memory Interface**

|                                                                                       | Description                                           |
|---------------------------------------------------------------------------------------|-------------------------------------------------------|
| Available memory *49                                                                  | USB 1.1 or USB 2.0-compliant product                  |
| Connector                                                                             | USB-A (front panel)                                   |
| Format                                                                                | FAT32                                                 |
| Writable/readable contents Basic Setting Memory, Sequence, Simulation, arbitrary wave |                                                       |
| File operation *50                                                                    | Create dedicated directory, rename, load, and save    |
|                                                                                       | 2-byte characters (Japanese, etc.) are not supported, |

Commercial USB memory sticks can be used.

\*49: We do not guarantee that all USB memories can be operational with this product.

\*50: The time stamp recorded on a file is different from the actual date and time.

### **10.29 Waveform Monitor Output**

This can monitor the waveform of the output voltage or current. (only one terminal)

|           |          |     | KP3000GS                                    |  |
|-----------|----------|-----|---------------------------------------------|--|
| Monitored |          |     | Output voltage or output current (switched) |  |
| Gain      | voltage  |     | 1 , 1                                       |  |
|           |          |     | $\frac{1}{200}$ $\frac{1}{400}$             |  |
|           | current  |     | 1 , 1                                       |  |
|           |          | *51 | $\frac{100}{50}$                            |  |
| Accuracy  |          | *52 | ±5 %                                        |  |
| Output te | rminal   |     | BNC connector (rear panel, unbalanced)      |  |
| Output in | npedance |     | 600 Ω                                       |  |

\*51: When you set the number of units by the power unit energization setting to 1, the current gain doubles.

\*52: No load on the monitor output, the rated output voltage, the resistance load at the maximum current.

### 10.30 Safety and EMC

Except for LAN interface selected.

|        |             | Description                                        |
|--------|-------------|----------------------------------------------------|
| Safety | *53         | Compliant with the following standard requirement. |
| -      |             | EN 61010-1:2010                                    |
|        |             | Pollution Degree 2                                 |
| EMC    | *53 *54 *55 | Compliant with the following standard requirement. |
|        |             | EN 61326-1:2013 (Group 1, Class A)                 |
| RoHS   | *53*56      | Compliant with the following.                      |
|        |             | Directive 2011/65/EU                               |

\*53: Only Models with a CE Marking on the Rear Panel.

\*54: Current limiter operation or indication malfunction of LEDs or measured values may occur if the KP3000GS is exposed to a strong radiated radio frequency electromagnetic field or a strong radio frequency conducted disturbance.

\*55: Electromagnetic emissions from this product may interfere with reception of radio and television broadcasts. Unless the user takes special measures to reduce electromagnetic emissions, using this product in a residential area must be avoided.

\*56: For compliant manufacturing lot, please contact us or our agent.

|                        | KP3000GS                                                                            |
|------------------------|-------------------------------------------------------------------------------------|
| Operation Environment  | Indoor, Pollution Degree 2                                                          |
| Altitude               | 2000 m or lower                                                                     |
| Operating temperature/ | 0 °C to +50 °C, 5 % to 85 %RH                                                       |
| humidity               | The absolute humidity should be 1 to $25 \text{ g/m}^3$ , without dew condensation. |
|                        | On some specifications, the temperature range limit is stricter.                    |
| Storage temperature/   | -10 °C to +60 °C, 5 % to 95 %RH                                                     |
| humidity               | The absolute humidity should be 1 to 29 $g/m^3$ , without dew condensation.         |

## 10.31 Operation Environment

Figure 10–1 shows the ranges of the ambient temperature and the humidity.

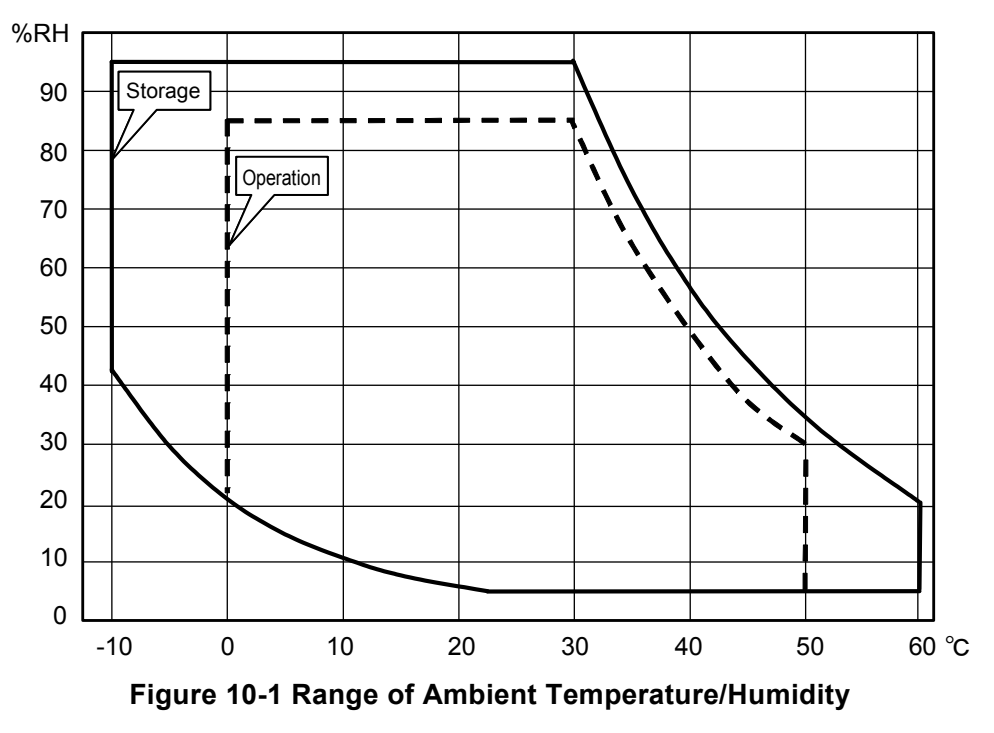

### 10.32 Externals, Weight, and Terminal Block

|                                               | KP3000GS                                              |  |
|-----------------------------------------------|-------------------------------------------------------|--|
| Dimensions (W×H×D)<br>(Excluding projections) | 430×398×561 mm                                        |  |
| Weight                                        | 50 kg approx.                                         |  |
| Power input terminal (rear)                   | M6 screw                                              |  |
| Output terminal (rear)                        | M6 screw                                              |  |
| Outlet (Option)                               | Ear Janan North Amorica (NEMA 5.15.100 V range only)  |  |
| (Front, 15 Amax)                              | roi japan/norui America (nema 3-13, 100 v lange only) |  |
| Sensing input terminal (rear)                 | M4 screw                                              |  |

## 10.33 Option

| Option name                      | Description                                      | Remarks        |
|----------------------------------|--------------------------------------------------|----------------|
| Outlet                           | Two outlets for Japan/North America (NEMA        | On order       |
| PA-001-1963                      | 5-15, available in 100 V range) are added at the |                |
|                                  | lower front.                                     |                |
| Control Software for KP-G Series | Program that supports the following operation    | On order and   |
| PA-001-2052                      | from a PC:                                       | after purchase |
|                                  | The same operations as performed on the panel,   |                |
|                                  | Editing/transferring/exporting the arbitrary     |                |
|                                  | waveform data,                                   |                |
|                                  | Data logging (importing the measured values),    |                |
|                                  | Editing/transferring/exporting/performing        |                |
|                                  | Sequence,                                        |                |
|                                  | Editing/transferring/exporting/performing        |                |
|                                  | Simulation.                                      |                |
| Remote Controller                | Multifunctional remote controller with numeric   | On order and   |
| DP008                            | keypad and jog shuttle.                          | after purchase |
| Replacement Air Filter           | Replacement air filter.                          | On order and   |
| PA-001-1966                      |                                                  | after purchase |
| Rack-Mount Adapter               | The rack-mount adapter is a set of brackets used | On order and   |
| EIA (inch)                       | to mount the product on the EIA or JIS standard  | after purchase |
| PA-001-1728 (Type1)              | compliant rack. Provided for each cabinet size.  |                |
| JIS (mm)                         |                                                  |                |
| PA-001-1732 (Type1)              |                                                  |                |
| Additional Power Cable           | When you need two or more cables, or when        | On order and   |
| 100 V AC input: PA-001-1973      | you change the power supply environment, and     | after purchase |
| 200 V AC input: PA-001-1974      | so on, you can purchase. It is approximately 3 m | -              |
|                                  | length.                                          |                |

10.34 Outline Dimensional Drawing

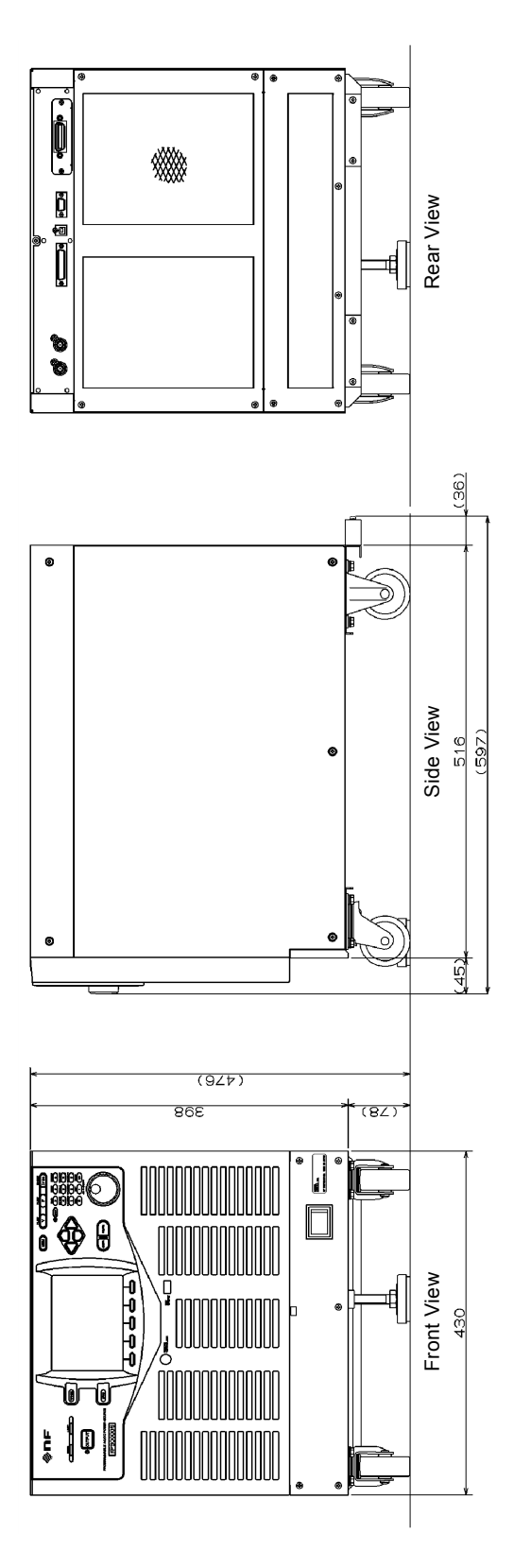

Figure 10-2 Outline Dimensional Drawing

# - Index ———

# 1

| 100 V range | 37 |
|-------------|----|
|-------------|----|

## 2

| 200 V | ′ range            | 37 |
|-------|--------------------|----|
| 200 V | <sup>7</sup> range | 37 |

# А

| AC coupling                             |
|-----------------------------------------|
| AC mode                                 |
| AC output                               |
| AC/DC mode                              |
| accessories6                            |
| ACDC mode                               |
| active power                            |
| ACV                                     |
| ADD                                     |
| Adjuster Foot                           |
| AGC 144, 181                            |
| air filter                              |
| air outlet                              |
| Amplifying the External Signal Input163 |
| apparent power                          |
| arbitrary waveform 119                  |
| Arbitrary Waveform Memory 132           |
| arrow key                               |
| asynchronous                            |
| Autocal 147, 181                        |
| AV/C 44                                 |

# В

| Basic Setting Memory |  |
|----------------------|--|
| beep                 |  |
| branch step          |  |
| busy                 |  |

# С

| calibration                | 20           |
|----------------------------|--------------|
| CANCEL key                 | 25, 26, 30   |
| caster                     |              |
| CF                         | 44, 118, 182 |
| character string entry box |              |
| circuit breaker            | 16           |
| clip ratio                 | 116          |
| clipped sine wave          | 116          |
| compile                    | 73, 99       |
| component name             | 22           |
| Const                      | 61           |
| Continuous function        |              |
| CONTROL I/O connector      | 24           |
| control panel              | 17, 22       |
| crest factor               |              |

## D

| 29  |
|-----|
|     |
|     |
| 151 |
| 230 |
| 40  |
|     |

# Е

| eject operation           | 139      |
|---------------------------|----------|
| emission CO2 calculator   | 168      |
| ENTER key                 | 26       |
| error ID                  | 206      |
| ERROR LED                 | 25       |
| error message             |          |
| EXT                       |          |
| Ext Control               | 159, 187 |
| external control function |          |

| external signal input           |              |
|---------------------------------|--------------|
| external signal input connector | 24, 153, 164 |
| ExtOut Pol                      | 160, 187     |

# F

| F                             | 44, 182 |
|-------------------------------|---------|
| F key                         |         |
| factory default setting       | 174     |
| firmware version              | 223     |
| frequency                     |         |
| frequency setting range limit | 57      |
| front grill                   | 22, 220 |
| Front grill fixation screw    | 22      |
| front grill holder            | 221     |

# G

| GPIB           | 194 |
|----------------|-----|
| GPIB connector |     |

# Н

| harmonic current | .112, | 113 |
|------------------|-------|-----|
|                  |       |     |

# Ι

| Ι                        | 44, 182      |
|--------------------------|--------------|
| I key                    |              |
| lavg                     | 44, 182      |
| Imax                     | 44, 182      |
| Imin                     | 44, 182      |
| Information              | 187, 223     |
| Initial Step             | 89           |
| inrush current           | 114          |
| installation environment | 6            |
| INT                      |              |
| Intra-Step parameter     | 60, 89       |
| Ipk-Hold                 | 44, 116, 182 |

# J

| Jog          | 26 |
|--------------|----|
| Jump count   | 63 |
| Jump-to step | 62 |

# Κ

| Keep     | 61       |
|----------|----------|
| key lock | 172, 181 |

# L

| LAN             |              |
|-----------------|--------------|
| LAN connector   |              |
| LCD             | 25, 173, 187 |
| LIMIT LED       |              |
| limiter         |              |
| limiting action |              |
| Local state     | 199          |

# Μ

| measured value area      |          |
|--------------------------|----------|
| measurement function     | 44       |
| measuring mode           | 44       |
| Memory function          | 124      |
| MEMORY key               | 25, 124  |
| Memory View              | 124      |
| menu composition         | 184      |
| MENU key                 |          |
| Monitor                  | 140, 187 |
| Monitor function         | 139      |
| monitor output connector | 24       |

# Ν

| Normal View    | 46     |
|----------------|--------|
| numeric keypad | 26, 31 |

| numerical entry | box | 31 |
|-----------------|-----|----|

## 0

| off phase                         |             |
|-----------------------------------|-------------|
| on phase                          |             |
| operation check                   |             |
| options                           |             |
| outlet                            |             |
| output cable holder               |             |
| output current peak-hold function | 115         |
| output current peak-hold value    | 44, 48, 115 |
| output display area               |             |
| output function                   |             |
| OUTPUT key                        |             |
| OUTPUT LED                        |             |
| output mode                       |             |
| output off                        |             |
| Output phase configuration        |             |
| output range                      |             |
| output relay control              |             |
| output setting display area       |             |
| output terminal                   |             |
| output voltage                    |             |
| output-on at power-on setting     |             |

## Ρ

| P                               | 44, 182            |
|---------------------------------|--------------------|
| Peak                            |                    |
| peak current limiter            |                    |
| PF                              |                    |
| power factor                    | 44, 182            |
| power input cable               |                    |
| power input cable holder        |                    |
| power input terminal            | 11, 24             |
| power on/off                    |                    |
| power switch                    |                    |
| power unit energization setting | 27, 170, 181, 207  |
| protection type                 |                    |
| PU-ON                           | 170, 187, 206, 207 |

| PwOn Mode   |  |
|-------------|--|
| PwON Output |  |

# Q

| Q |  |
|---|--|
|---|--|

# R

| rack-mount adapter      |                         |
|-------------------------|-------------------------|
| RANGE key               |                         |
| rated power icon        |                         |
| reactive power          | 44                      |
| Relay Cntrl             |                         |
| Remote                  | 187, 191, 193, 195, 197 |
| remote controller       |                         |
| Remote sensing function |                         |
| Remote state            |                         |
| Repeat                  | 91                      |
| reset                   |                         |
| RMS                     | 44                      |
| RMS current limiter     |                         |
| RS232                   |                         |
| RS232 connector         | 24                      |
|                         |                         |

# S

| S                      |         |
|------------------------|---------|
| screen title           |         |
| selection box          |         |
| sensing input terminal | 24, 142 |
| Sequence Control View  | 73, 87  |
| Sequence Edit View     | 67, 87  |
| Sequence function      | 59, 185 |
| Sequence Memory        | 69, 136 |
| SHIFT key              |         |
| SHIFT LED              |         |
| Shift state            |         |
| Shortcut operations    |         |
| Shuttle                | 26      |
|                        |         |

| signal source             |          |
|---------------------------|----------|
| Simple View               |          |
| Simulation Control View   |          |
| Simulation Edit View      |          |
| Simulation function       | 88, 186  |
| Simulation Memory         |          |
| single-phase              |          |
| Soft-key                  |          |
| soft-key function         |          |
| Start Phase               | 64, 90   |
| status icon               | 180, 181 |
| Step Behavior             | 61       |
| Step parameter            | 88       |
| Step sync code output     | 63, 91   |
| step termination          | 63       |
| Step Time                 | 62, 89   |
| step-control parameter    | 60, 89   |
| Stop Phase                | 64, 90   |
| storage                   |          |
| SV                        | 143, 182 |
| SVavg                     |          |
| SVmax                     |          |
| SVmin                     |          |
| sweep                     | 61       |
| SYNC                      |          |
| synchronization           | 162, 181 |
| synchronization frequency | 44       |
| System Lock               |          |
| System menu               |          |

# Т

| Transition Step |
|-----------------|
|-----------------|

| Transition to  | 94 |
|----------------|----|
| Trig Out       |    |
| trigger output |    |

# U

| USB Communication    | 190      |
|----------------------|----------|
| USB connector        | 24       |
| USB Eject            | 139, 187 |
| USB ID               | 192      |
| USB memory           | 138      |
| USB memory connector | 22       |
| USBTMC               | 190      |

## V

| V                           |             |
|-----------------------------|-------------|
| V key                       |             |
| Vavg                        | 44, 59, 182 |
| VCA                         |             |
| VISA                        |             |
| Vmax                        |             |
| Vmin                        |             |
| voltage setting range limit |             |
|                             |             |

## W

| wattage limiter | 58, 181 |
|-----------------|---------|
| waveform        |         |
| window          |         |

# WARRANTY -

NF Corporation certifies that this product was thoroughly tested and inspected and found to meet its published specifications when it was shipped from our factory. In the unlikely event that you experience an issue during use, please contact our company or agency of our company from which you purchased the product.

All NF products are warranted against defects in materials and workmanship for a period of one year from the date of shipment. During the warranty period, NF will repair the defective product without any charge for the parts and labor.

For repair service under warranty, the product must be returned to either NF or an agent designated by NF. The Purchaser shall prepay all shipping cost, duties and taxes for the product to NF from another country, and NF shall pay shipping charges to return the product to the purchaser.

This warranty shall not apply when corresponding to following particulars.

- A) Failure caused by improper handling or use of the product in a manner that does not conform with the provisions of the Instruction Manual.
- B) Failure or damage caused by transport, dropping, or other handling of the product after purchase.
- C) Failure caused by repair, adjustment, or modification of the product by a company, organization, or individual not approved by NF.
- D) Failure caused by abnormal voltage or the influence of equipment connected to this product.
- E) Failure caused by the influence of supply parts from the customer.
- F) Failure caused by such as corrosion that originate in the use of causticity gas, organic solvent, and chemical.
- G) Failure caused by the insect or small animal that invaded from the outside.
- H) Failure or damage caused by fire, earthquakes, flood damage, lightning, war, or other uncontrollable accident.
- I) Failure caused by the reason that was not able to be foreseen by the science and technology level when shipped from our company.
- J) Replacement and replenishment of consumables such as batteries.

#### **NF** Corporation

#### WABUN: (DA00033844)

If there are any misplaced or missing pages, we will replace the manual. Contact the sales representative.

#### NOTES

- Reproduction of the contents of this manual is forbidden by applicable laws.
- The contents of this manual may be revised without notice.
- Information provided in this manual is intended to be accurate and reliable. However, we assume no responsibility for any damage regarding the contents of this manual.
- We assume no responsibility for influences resulting from the operations in this manual.

©Copyright 2011-2018, **NF Corporation** 

Programmable AC/DC Power Source KP3000GS Instruction Manual

### **NF** Corporation

6-3-20, Tsunashima Higashi, Kohoku-ku, Yokohama 223-8508 JAPAN Phone +81-45-545-8111 Fax +81-45-545-8191

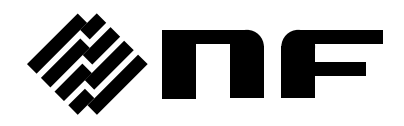